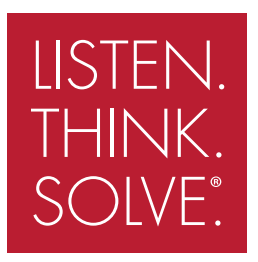

# PowerFlex® 755 Drive Embedded EtherNet/IP Adapter

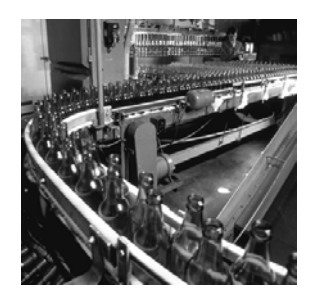

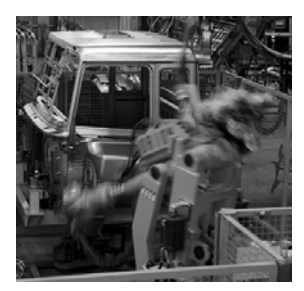

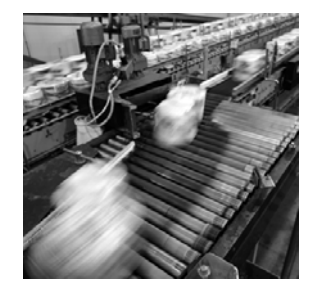

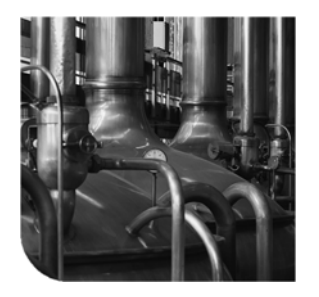

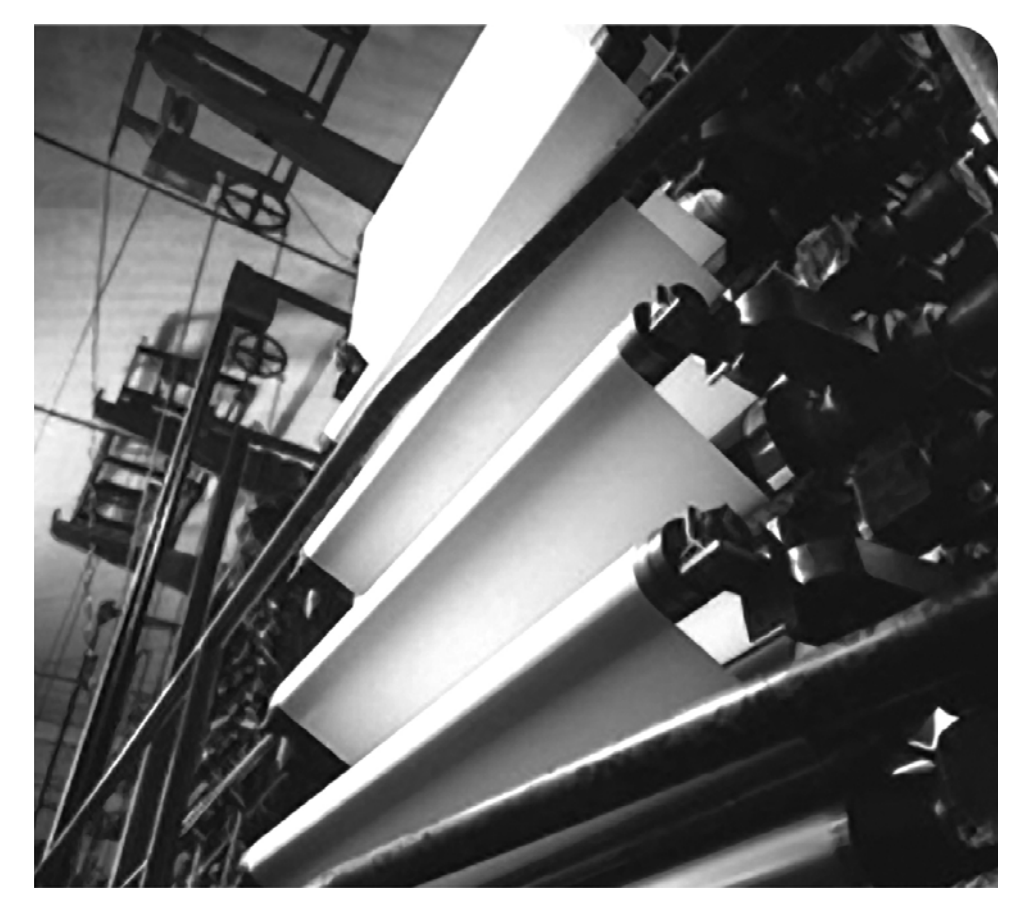

## **USER MANUAL**

**Firmware Version 1.xxx** 

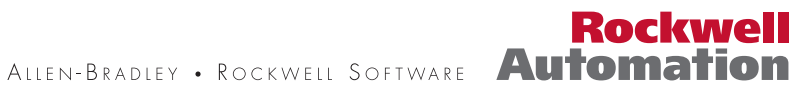

# Important User Information

Solid state equipment has operational characteristics differing from those of electromechanical equipment. *Safety Guidelines for the Application, Installation and Maintenance of Solid State Controls* (Publication SGI-1.1 available from your local Rockwell Automation sales office or online at <a href="http://www.rockwellautomation.com/literature">http://www.rockwellautomation.com/literature</a>) describes some important differences between solid state equipment and hard-wired electromechanical devices. Because of this difference, and also because of the wide variety of uses for solid state equipment, all persons responsible for applying this equipment must satisfy themselves that each intended application of this equipment is acceptable.

In no event will Rockwell Automation, Inc. be responsible or liable for indirect or consequential damages resulting from the use or application of this equipment.

The examples and diagrams in this manual are included solely for illustrative purposes. Because of the many variables and requirements associated with any particular installation, Rockwell Automation, Inc. cannot assume responsibility or liability for actual use based on the examples and diagrams.

No patent liability is assumed by Rockwell Automation, Inc. with respect to use of information, circuits, equipment, or software described in this manual.

Reproduction of the contents of this manual, in whole or in part, without written permission of Rockwell Automation, Inc. is prohibited.

Throughout this manual, when necessary we use notes to make you aware of safety considerations.

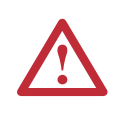

WARNING: Identifies information about practices or circumstances that can cause an explosion in a hazardous environment, which may lead to personal injury or death, property damage, or economic loss.

**Important:** Identifies information that is critical for successful application and understanding of the product.

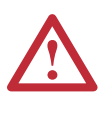

ATTENTION: Identifies information about practices or circumstances that can lead to personal injury or death, property damage, or economic loss. Attentions help you identify a hazard, avoid a hazard, and recognize the consequences.

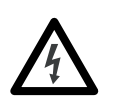

**Shock Hazard** labels may be located on or inside the equipment (e.g., drive or motor) to alert people that dangerous voltage may be present.

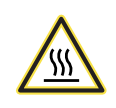

**Burn Hazard** labels may be located on or inside the equipment (e.g., drive or motor) to alert people that surfaces may be at dangerous temperatures.

Allen-Bradley, PowerFlex, ControlFLASH, DPI, DriveExplorer, DriveExecutive, DriveTools SP, RSLogix, ControlLogix, PLC-5, SLC 500, and MicroLogix 1100 are either registered trademarks or trademarks of Rockwell Automation, Inc. EtherNet/IP is a trademark of ODVA and ControlNet International. Ltd.

Etherivet/IP is a trademark of ODVA and Controlivet International, Etd.

Ethernet is a trademark of Digital Equipment Corporation, Intel Corporation, and Xerox Corporation. Windows, Microsoft, and Internet Explorer are either registered trademarks or trademarks of Microsoft Corporation. This is the first release of the PowerFlex 755 Drive Embedded EtherNet/IP Adapter User Manual.

| Preface   | About This ManualRelated DocumentationRockwell Automation SupportP-2Conventions Used in This ManualP-2                                                                                                    |
|-----------|----------------------------------------------------------------------------------------------------|
| Chapter 1 | Getting StartedComponents.1-1Features1-2Compatible Products1-3Required Equipment1-3Safety Precautions1-4Quick Start1-5Status Indicators1-6                                                                                                    |
| Chapter 2 | Installing the AdapterPreparing for an Installation2-1Setting the IP Address Switches2-2Connecting the Adapter to the Network2-4Applying Power2-4Commissioning the Adapter2-6                                                                                                    |
| Chapter 3 | Configuring the AdapterConfiguration Tools.3-1Using the Enhanced PowerFlex 7-Class HIM.3-1Using BOOTP.3-2Setting the IP Address, Subnet Mask, and Gateway Address.3-5Setting the Data Rate.3-7Selecting Master-Slave or Peer-to-Peer.3-8Setting a Fault Action3-14Setting Web Access Control3-16Resetting the Adapter3-17Viewing the Adapter Parameters to Factory Defaults.3-18Flash Updating the Adapter3-18 |
| Chapter 4 | Configuring the I/OUsing RSLinx Classic4-1ControlLogix Example4-2Limitations When Using PLC-5, SLC 500, and MicroLogix 1100PLC-5 Example4-21SLC 500 Example4-29MicroLogix 1100 Example4-37                                                                                                    |

| Chapter 5  | Using the I/O                                    |
|------------|--------------------------------------------------|
|            | About I/O Messaging 5-1                          |
|            | Understanding the U/O Image 5.2                  |
|            | Using Logic Commond/Status                       |
|            | Using Deference/Feedback                         |
|            | Using Reference/Feedback                         |
|            | Using Datalinks                                  |
|            | Example Ladder Logic Program Information         |
|            | ControlLogix Example 5-6                         |
|            | PLC-5, SLC 500, and MicroLogix 1100 Example 5-14 |
| Chapter 6  | Using Explicit Messaging                         |
| onaptor o  | About Explicit Messaging 61                      |
|            | Parforming Evaluation Massagas                   |
|            | Controll agir Example 62                         |
|            | ControlLogix Example                             |
|            | PLC-5 Example                                    |
|            | SLC 500 Example 6-18                             |
|            | MicroLogix 1100 Example 6-32                     |
| Chapter 7  | Troubleshooting                                  |
| •          | Understanding the Status Indicators              |
|            | ENET Status Indicator 7-2                        |
|            | LINK Status Indicator 7-2                        |
|            | Viewing Adapter Diagnostic Items 7-3             |
|            | Viewing and Clearing Events 7-5                  |
|            |                                                  |
| Chapter 8  | Viewing the Adapter Web Pages                    |
|            | Accessing the Adapter Web Home Page              |
|            | Process Display Pop-up Window                    |
|            | TCP/IP Configuration Web Page                    |
|            | Configure E-mail Notification Web Page           |
|            | DPI Device Information Pages                     |
| Appondix A | Chapificationa                                   |
| Appendix A |                                                  |
|            | Communications                                   |
|            | Regulatory Compliance                            |
| Appendix B | Adapter Parameters                               |
|            | About Parameter Numbers                          |
|            | How Parameters Are Organized B-1                 |
|            | Parameter List                                   |
|            |                                                  |

| Appendix C | EtherNet/IP Objects                                        |  |  |
|------------|------------------------------------------------------------|--|--|
|            | Identity Object                                            |  |  |
|            | Assembly Object                                            |  |  |
|            | Register Object                                            |  |  |
|            | PCCC Object                                                |  |  |
|            | DPI Device Object                                          |  |  |
|            | DPI Parameter Object                                       |  |  |
|            | DPI Fault Object                                           |  |  |
|            | DPI Alarm Object                                           |  |  |
|            | DPI Diagnostic Object                                      |  |  |
|            | DPI Time Object                                            |  |  |
|            | Host DPI Parameter Object                                  |  |  |
|            | TCP/IP Interface Object                                    |  |  |
|            | Ethernet Link Object C-36                                  |  |  |
| Appendix D | Logic Command/Status Words for PowerFlex 750-Series Drives |  |  |
|            | Logic Command Word D-1                                     |  |  |
|            | Logic Status Word                                          |  |  |
| Glossary   |                                                            |  |  |

Index

# **About This Manual**

| Торіс                           | Page       |
|---------------------------------|------------|
| Related Documentation           | <u>P-1</u> |
| Rockwell Automation Support     | <u>P-2</u> |
| Conventions Used in This Manual | <u>P-2</u> |

### **Related Documentation**

| For:                                                                  | Refer to:                                                                                                    | Publication                               |
|-----------------------------------------------------------------------|----------------------------------------------------------------------------------------------------|-------------------------------------------|
| EtherNet/IP                                                           | EtherNet/IP Planning and Installation Manual EtherNet/IP Performance and Application Guide                    | ENET-IN001<br>ENET-AP001                  |
| DriveExplorer™                                                        | http://www.ab.com/drives/driveexplorer, and<br>DriveExplorer online help (installed with the software)        | —                                         |
| DriveTools <sup>™</sup> SP<br>(includes DriveExecutive <sup>™</sup> ) | http://www.ab.com/drives/drivetools, and DriveExecutive online help (installed with the software)             | _                                         |
| Enhanced PowerFlex<br>7-Class HIM                                     | Enhanced PowerFlex 7-Class HIM User Manual                                                                    | 20HIM-UM001                               |
| PowerFlex <sup>®</sup> 750-Series AC<br>Drives                        | PowerFlex 750-Series AC Drives User Manual<br>PowerFlex 750-Series Reference Manual                           | 750-UM001<br>750-RM001                    |
| RSLinx <sup>®</sup> Classic                                           | Getting Results with RSLinx Guide, and<br>online help (installed with the software)                           | LINX-GR001                                |
| RSLogix™ 5<br>RSLogix™ 500<br>RSLogix™ 5000                           | RSLogix 5 Getting Results Guide*<br>RSLogix 500 Getting Results Guide*<br>RSLogix 5000 Getting Results Guide* | LG5-GR001<br>LG500-GR001<br>9399-RLD300GR |
|                                                                       | * And online help (installed with the software)                                                               |                                           |
| ControlLogix <sup>®</sup> and<br>1756-ENBT or 1756-EN2T               | EtherNet/IP Modules in Logix5000 Control Systems User Manual                                                  | ENET-UM001                                |
| PLC-5 <sup>®</sup>                                                    | Enhanced and Ethernet PLC-5 Programmable<br>Controllers User Manual                                           | 1785-UM012                                |
| SLC™ 500 and 1747-L5-xxx                                              | SLC 500 Modular Hardware Style User Manual                                                                    | 1747-UM011                                |
| MicroLogix <sup>™</sup> 1100                                          | MicroLogix 1100 Programmable Controllers User Manual                                                          | 1763-UM001                                |

You can view or download publications at

<u>www.rockwellautomation.com/literature</u>. To order paper copies of technical documentation, contact your local Rockwell Automation distributor or sales representative.

To find your local Rockwell Automation distributor or sales representative, visit <u>www.rockwellautomation.com/locations</u>.

For information such as firmware updates or answers to drive-related questions, go to the Drives Service & Support web site at <u>www.ab.com/support/abdrives</u> and click on the "Downloads" or "Knowledgebase" link.

# **Rockwell Automation** Rockwell Automation, Inc. offers support services worldwide, with over 75 sales/support offices, over 500 authorized distributors, and over Support 250 authorized systems integrators located through the United States alone. In addition, Rockwell Automation, Inc. representatives are in every major country in the world. Local Product Support Contact your local Rockwell Automation, Inc. representative for: • Sales and order support • Product technical training • Warranty support • Support service agreements Technical Product Assistance For technical assistance, please review the information in Chapter 7, Troubleshooting, first. If you still have problems, then access the Allen-Bradley Technical Support web site at <u>www.ab.com/support/</u> abdrives or contact Rockwell Automation, Inc. **Conventions Used in This** The following conventions are used throughout this manual: Manual • Parameter names are shown in the format **Parameter xx** - [\*]. The xx represents the parameter number. The \* represents the parameter name — for example Parameter 01 - [DL From Net Cfg 01]. • Menu commands are shown in bold type face and follow the format Menu > Command. For example, if you read "Select File > Open," you should click the File menu and then click the Open command. The firmware release is displayed as FRN X.xxx. The "FRN" • signifies Firmware Release Number. The "X" is the major release number. The "xxx" is the minor update number. • RSLinx Classic (version 2.52), RSLogix 5 (version 7.20), RSLogix 500 (version 7.20), and RSLogix 5000 (version 16) were used for the screen shots in this manual. Different versions of the software may differ in appearance and procedures. This manual provides information about the EtherNet/IP adapter • embedded on the Main Control Board in PowerFlex 755 drives, and using it for network communication.

# **Getting Started**

The EtherNet/IP adapter, embedded on the Main Control Board in PowerFlex 755 drives, is used for network communication.

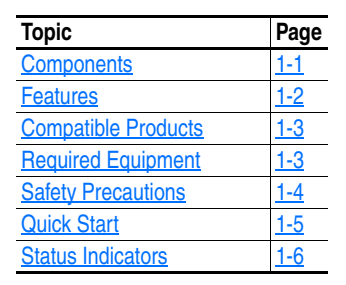

### Components

# Figure 1.1 Components of the Embedded EtherNet/IP Adapter (shown with HIM bezel open and drive cover removed)

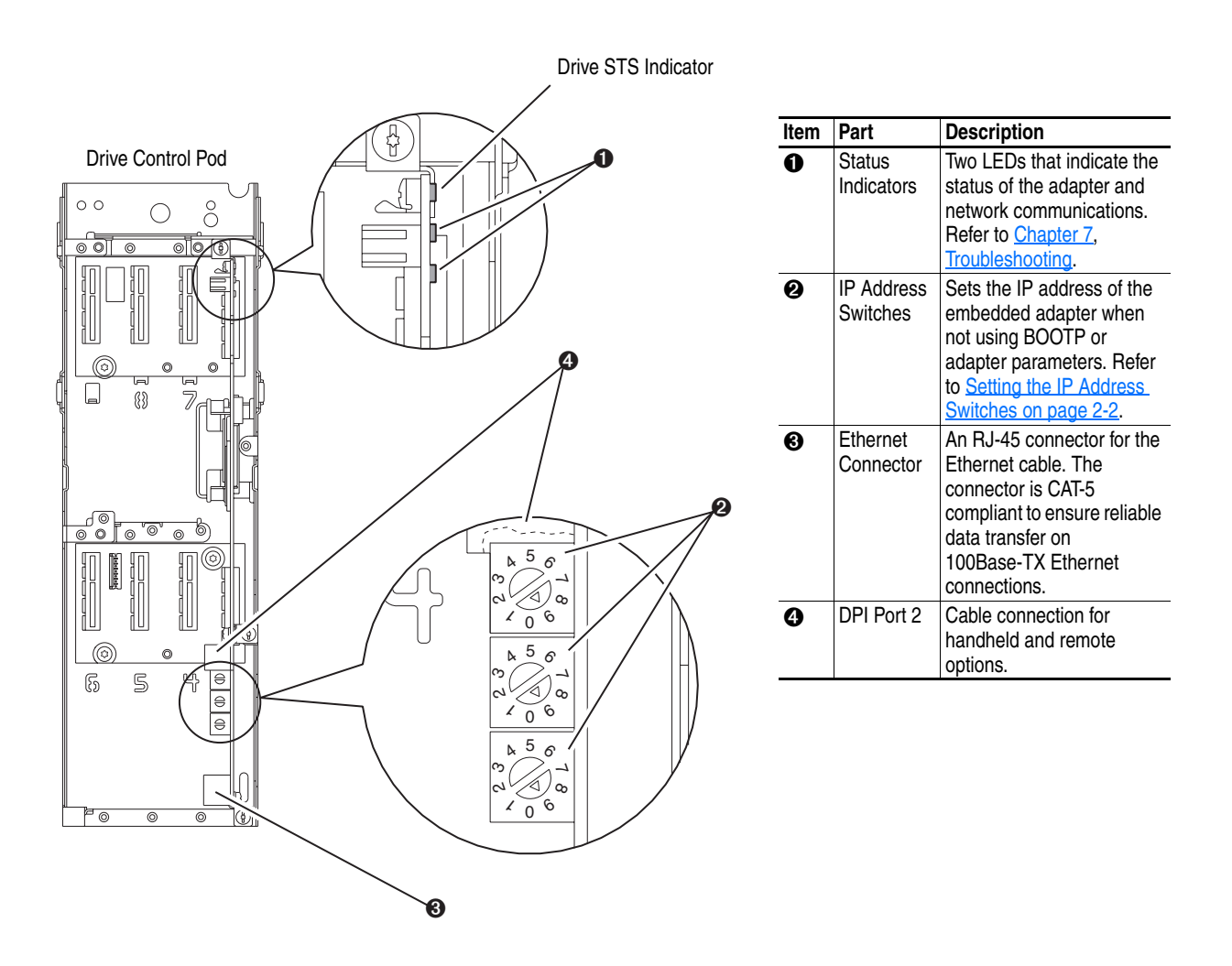

| Features | The features of the embedded EtherNet/IP adapter include:                                                                                                    |
|----------|----------------------------------------------------------------------------------------------------|
|          | • Switches to set an IP address before applying power to the drive—or you can disable the switches and use a BOOTP server or adapter parameters to configure the IP address.                                                                                                    |
|          | • Compatibility with various configuration tools to configure the embedded EtherNet/IP adapter and host drive. The tools include the enhanced PowerFlex 7-Class HIM (Human Interface Module) on the drive, and drive-configuration software such as DriveExplorer (version 6.01 or higher) or DriveExecutive (version 5.01 or higher). |
|          | • Status indicators that report the status of the embedded EtherNet/IP adapter and network communications. They are visible when the drive cover is open or closed.                                                                                                    |
|          | • Parameter-configurable 32-bit Datalinks in the I/O to meet application requirements (16 for writing data from the network, and 16 for reading data to the network).                                                                                                    |
|          | • Explicit Messaging support.                                                                                                    |
|          | • Master-Slave or Peer-to-Peer hierarchy that can be configured to transmit data to and from either a controller or another PowerFlex 750-Series drive on the network.                                                                                                    |
|          | • User-defined fault actions to determine how the embedded EtherNet/<br>IP adapter and its host PowerFlex 755 drive respond to:                                                                                                    |
|          | <ul> <li>I/O messaging communication disruptions (Comm Flt Action)</li> <li>Controllers in idle mode (Idle Flt Action)</li> <li>Peer device communication disruptions (Peer Flt Action)</li> <li>Explicit messaging disruptions for drive control via PCCC and the CIP Register Object (Msg Flt Action)</li> </ul>                     |
|          | • Web pages, viewed using a web browser, that show information about the embedded EtherNet/IP adapter, its host drive, and DPI devices connected to the drive.                                                                                                    |
|          | • Configurable e-mail messaging to desired addresses when selected drive faults occur and/or are cleared, and/or when the embedded EtherNet/IP adapter takes a communication or idle fault action.                                                                                                    |
|          | • Support for DPI routing, enabling access to any networked<br>PowerFlex 7-Class drive using DriveExplorer (version 6.01 or<br>higher) to monitor and configure that drive and its connected<br>peripherals.                                                                                                    |
|          |                                                                                                    |

| Compatible Products | At the time of publication, the embedded EtherNet/IP adapter is compatible with Allen-Bradley PowerFlex 750-Series drives.                                                                                                    |
|---------------------|----------------------------------------------------------------------------------------------------|
| Required Equipment  | <b>Equipment Shipped with the Drive</b><br>Since the EtherNet/IP adapter is embedded on the Main Control Board<br>in the PowerFlex 755 drive, it is always an integral part of the drive and,<br>therefore, is not shipped with installation instructions.                                                                                                    |
|                     | <b>User-Supplied Equipment</b><br>To configure the embedded EtherNet/IP adapter, you must supply:                                                                                                    |
|                     | <ul> <li>A small flathead screwdriver</li> <li>Ethernet cable (for details, refer to the <i>EtherNet/IP Media Planning and Installation Manual, publication ENET-IN001</i>)</li> <li>Ethernet switch (for details, refer to the <i>EtherNet/IP Performance Application Solution, publication ENET-AP001</i>)</li> <li>Configuration tool, such as:         <ul> <li>Enhanced PowerFlex 7-Class HIM (20-HIM-A6/C6S)</li> <li>DriveExplorer (version 6.01 or higher)</li> <li>DriveExecutive stand-alone software (version 5.01 or higher) or bundled with the DriveTools SP suite (version 5.01 or higher)</li> <li>BOOTP Server (version 2.1 or higher) for network setup only</li> </ul> </li> <li>Controller configuration software (such as RSLogix 5/500/5000)</li> <li>A PC connection to the EtherNet/IP network</li> </ul> |

### **Safety Precautions**

Please read the following safety precautions carefully.

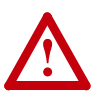

**ATTENTION:** Risk of injury or equipment damage exists. Only personnel familiar with drive and power products and the associated machinery should plan or implement the installation, start up, configuration, and subsequent maintenance of the drive using this embedded adapter. Failure to comply may result in injury and/or equipment damage.

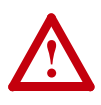

**ATTENTION:** Risk of equipment damage exists. The embedded adapter contains ESD (Electrostatic Discharge) sensitive parts that can be damaged if you do not follow ESD control procedures. Static control precautions are required when handling the adapter. If you are unfamiliar with static control procedures, refer to *Guarding Against Electrostatic Damage (publication 8000-4.5.2)*.

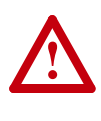

 $\bigwedge$ 

**ATTENTION:** Risk of injury or equipment damage exists. If the adapter is transmitting control I/O to the drive, the drive may fault when you reset the adapter. Determine how your drive will respond before resetting the adapter.

**ATTENTION:** Risk of injury or equipment damage exists. Embedded adapter **Parameters 54 - [Comm Flt Action]**, **55 - [Idle Flt Action]**, **56 - [Peer Flt Action]**, and **57 - [Msg Flt Action]** let you determine the action of the adapter and drive if I/O communication is disrupted, the controller is idle, Peer I/O is disrupted, or explicit messaging for drive control is disrupted. By default, these parameters fault the drive. You can set these parameters so that the drive continues to run. Precautions should be taken to ensure that the settings of these parameters do not create a risk of injury or equipment damage. When commissioning the drive, verify that your system responds correctly to various situations (for example, a disconnected cable or a controller in idle state).

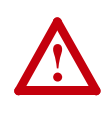

**ATTENTION:** Risk of injury or equipment damage exists. When a system is configured for the first time, there may be unintended or incorrect machine motion. Disconnect the motor from the machine or process during initial system testing.

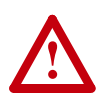

**ATTENTION:** Risk of injury or equipment damage exists. The examples in this publication are intended solely for purposes of example. There are many variables and requirements with any application. Rockwell Automation, Inc. does not assume responsibility or liability (to include intellectual property liability) for actual use of the examples shown in this publication.

# **Quick Start**

This section is provided to help experienced users quickly start using the embedded EtherNet/IP adapter. If you are unsure how to complete a step, refer to the referenced chapter.

| Step | Action                                                                                                    | Refer to                                                      |
|------|----------------------------------------------------------------------------------------------------|---------------------------------------------------------------|
| 1    | Review the safety precautions for the adapter.                                                                                                    | Throughout This Manual                                        |
| 2    | Verify that the PowerFlex drive is properly installed.                                                                                                    | PowerFlex 750-Series<br>AC Drive Installation<br>Instructions |
| 3    | Set the adapter IP address.                                                                                                    | <u>Chapter 2</u> ,                                            |
|      | A. When using the adapter switches, set the IP address.<br>When using a BOOTP server or adapter parameters to<br>set the IP address, first perform Step 3B and all of Step 4.<br>Then proceed with Step 5.                                                | Installing the Adapter                                        |
|      | B. Verify that the PowerFlex drive is not powered. Then,<br>connect the embedded EtherNet/IP adapter to the<br>network using an Ethernet cable.                                                                                                    |                                                               |
| 4    | Apply power to the drive.                                                                                                    | <u>Chapter 2</u> ,                                            |
|      | A. Replace the drive cover or close the drive door.                                                                                                    | Installing the Adapter                                        |
|      | B. The embedded EtherNet/IP adapter receives power from the drive. Apply power to the drive. The status indicators should be green. If they flash red, there is a problem. Refer to <u>Chapter 7</u> , <u>Troubleshooting</u> .                           |                                                               |
|      | C. Configure/verify key drive parameters.                                                                                                    |                                                               |
| 5    | Configure the adapter for your application.                                                                                                    | Chapter 3,                                                    |
|      | Set embedded EtherNet/IP adapter parameters for the following functions as required by your application:                                                                                                    | Configuring the Adapter                                       |
|      | <ul> <li>IP address, subnet mask, and gateway address (only when not using adapter switches)</li> <li>Data rate</li> <li>I/O configuration</li> <li>Master-Slave or Peer-to-Peer hierarchy</li> <li>Fault actions</li> <li>Web enable/features</li> </ul> |                                                               |
| 6    | Configure the controller to communicate with the adapter.                                                                                                    | Chapter 4,<br>Configuring the I/O                             |
|      | Use a controller configuration tool such as RSLogix to<br>configure the master on the EtherNet/IP network to<br>recognize the embedded EtherNet/IP adapter and drive.                                                                                     |                                                               |
| 7    | Create a ladder logic program.                                                                                                    | Chapter 5,                                                    |
|      | Use a controller configuration tool such as RSLogix to create a ladder logic program that enables you to:                                                                                                    | <u>Using the I/O</u><br>Chapter 6,                            |
|      | <ul> <li>Control the embedded EtherNet/IP adapter and drive using I/O.</li> </ul>                                                                                                    | Using Explicit Messaging                                      |
|      | • Monitor or configure the drive using Explicit messages.                                                                                                    |                                                               |

### **Status Indicators**

The embedded EtherNet/IP adapter uses two status indicators to report its operating status. They can be viewed with the HIM cradle closed or open (Figure 1.2).

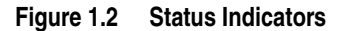

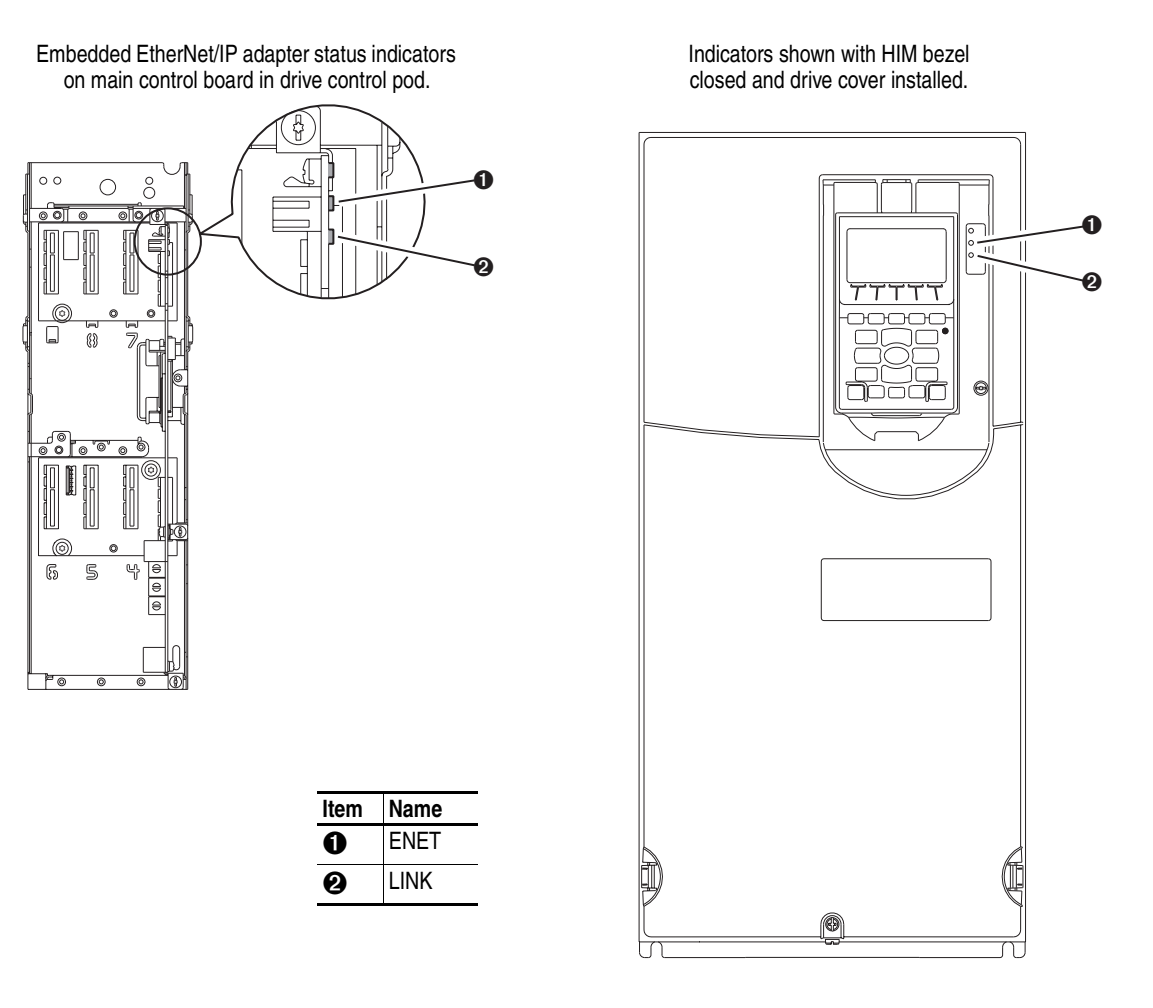

After connecting the embedded EtherNet/IP adapter to the network and applying power to the drive, refer to <u>Start-Up Status Indications on</u> page 2-5 for possible start-up status indications and their descriptions.

# Installing the Adapter

Since the EtherNet/IP adapter is embedded on the Main Control Board in the PowerFlex 755 drive, the only required adapter installation is setting its IP address and connecting it to the network.

| Торіс                                 | Page       |
|---------------------------------------|------------|
| Preparing for an Installation         | <u>2-1</u> |
| Setting the IP Address Switches       | <u>2-2</u> |
| Connecting the Adapter to the Network | <u>2-4</u> |
| Applying Power                        | <u>2-4</u> |
| Commissioning the Adapter             | <u>2-6</u> |

### Preparing for an Installation

Before installing the embedded EtherNet/IP adapter:

- Read the *EtherNet/IP Performance and Application Guide* (publication ENET-AP001) and *EtherNet/IP Media Planning and* Installation Manual (publication ENET-IN001).
- Understand IGMP Snooping/Ethernet Switches

Much of EtherNet/IP implicit (I/O) messaging uses IP multicast (including this embedded EtherNet/IP adapter) to distribute I/O control data, which is consistent with the CIP producer/consumer model. Historically, most switches have treated multicast packets the same as broadcast packets. That is, all multicast packets are re-transmitted to all ports.

IGMP snooping constrains the flooding of multicast traffic by dynamically configuring switch ports so that multicast traffic is forwarded only to ports associated with a particular IP multicast group.

Switches that support IGMP snooping "learn" which ports have devices that are part of a particular multicast group and only forward the multicast packets to the ports that are part of the multicast group.

Be careful as to what level of support a switch has of IGMP snooping. Some layer 2 switches that support IGMP snooping require a router (which could be a layer 3 switch) to send out IGMP polls to learn what devices are part of the multicast group. Some layer 2 switches can use IGMP snooping without a router sending polls. If your control system is a stand-alone network or is required to continue performing if the router is out of service, make sure the switch you are using supports IGMP snooping without a router being present.

• Verify that you have all required equipment. Refer to <u>Required</u> Equipment on page 1-3.

# Setting the IP Address Switches

There are three methods for configuring the embedded EtherNet/IP adapter's IP address:

• Adapter Rotary Switches — Use the switches when working on a simple, isolated network (for example, 192.168.1.xxx) that has other products with switches to set their IP addresses, does not need to be accessed from outside the network, and you prefer a simplified node addressing method. The three adapter switches are read when the drive powers up, and represent three decimal digits from top to bottom (see Figure 2.1). If set to a valid address (001-254), the adapter will use that value as the lower octet of its IP address (192.168.1.xxx, where xxx = rotary switch settings), along with a subnet mask of 255.255.255.0 and there will be no gateway configured. Also, the setting for adapter **Parameter 36 - [BOOTP]** is automatically ignored.

See Figure 2.1 and its accompanying table for all possible switch settings and their related descriptions.

**Important:** When using the adapter rotary switches, set the IP address before power is applied because the adapter uses the IP address it detects when it first receives power.

- **BOOTP Server** Use BOOTP if you prefer to control the IP addresses of devices using a server. The IP address, subnet mask, and gateway addresses will then be provided by the BOOTP server.
- Adapter Parameters Use adapter parameters when you want more flexibility in setting up the IP address, or need to communicate outside the control network using a gateway. The IP address, subnet mask, and gateway addresses will then come from the adapter parameters you set.
- **Important:** Regardless of the method used to set the adapter's IP address, each node on the EtherNet/IP network must have a unique IP address. To change an IP address, you must set the new value and then remove and reapply power to (or reset) the adapter.

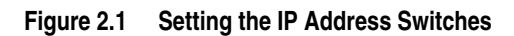

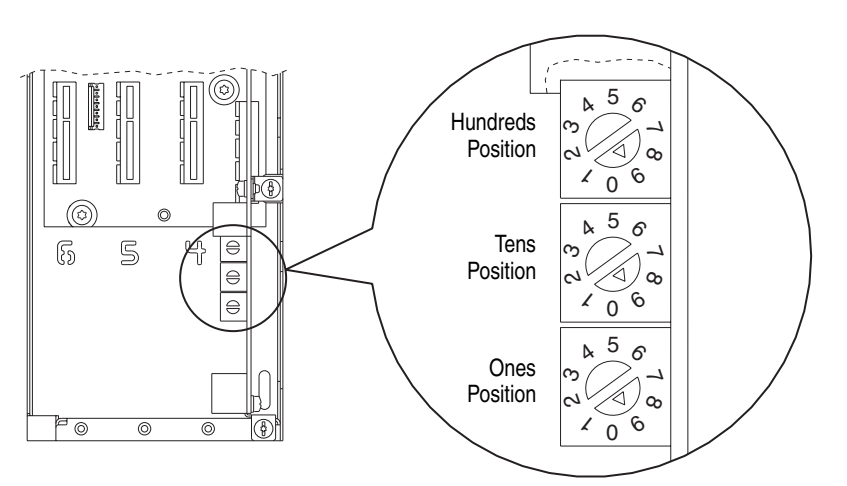

| Possible Settings         | Description                                                                                                    |
|---------------------------|----------------------------------------------------------------------------------------------------|
| 000                       | Adapter will use, depending on <b>Parameter 36 - [BOOTP]</b> , the BOOTP setting or the adapter parameter settings for the IP address.                                                                                       |
| 001 - 254                 | Adapter will use the rotary switch settings for the IP address (192.168.1.xxx, where xxx = rotary switch settings).                                                                                                    |
| 255 - 887                 | Adapter will use, depending on <b>Parameter 36 - [BOOTP]</b> , the BOOTP setting or the adapter parameter settings for the IP address.                                                                                       |
| 888                       | Resets the adapter IP address function to factory defaults. Thereafter, the drive must be powered down, the switches set to a setting other than 888, and then the drive must be powered up again to accept the new address. |
| 889 - 998                 | Adapter will use, depending on <b>Parameter 36 - [BOOTP]</b> , the BOOTP setting or the adapter parameter settings for the IP address.                                                                                       |
| 999<br>(default settings) | Disables the rotary switches. Adapter will use, depending on <b>Parameter</b><br><b>36 - [BOOTP]</b> , the BOOTP setting or the adapter parameter settings for<br>the IP address.                                            |

# Connecting the Adapter to the Network

**ATTENTION:** Risk of injury or death exists. The PowerFlex drive may contain high voltages that can cause injury or death. Remove power from the drive, and then verify power has been discharged before connecting the embedded EtherNet/IP adapter to the network.

- **1.** Remove power from the drive.
- 2. Remove the drive cover.
- 3. Use static control precautions.
- **4.** Connect an Ethernet cable to the EtherNet/IP network. See <u>Figure 2.2</u> for an example of wiring to an EtherNet/IP network.

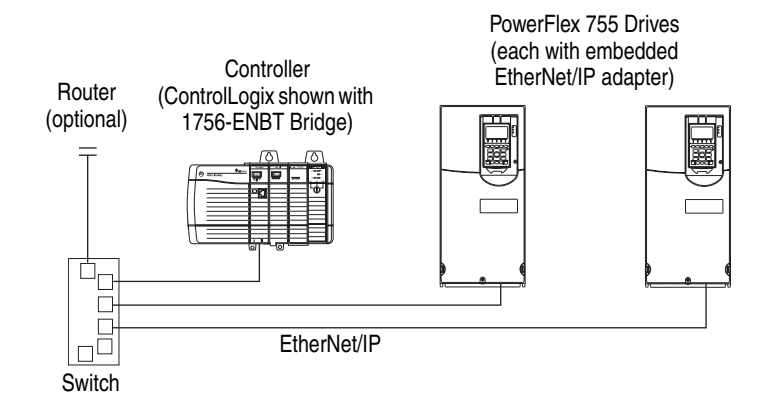

Figure 2.2 Connecting the Ethernet Cable to the Network

**5.** Route the Ethernet cable through the bottom of the PowerFlex 755 drive, and insert the cable's plug into the embedded EtherNet/IP adapter's mating socket (item 3 in Figure 1.1).

# **Applying Power**

**ATTENTION:** Risk of equipment damage, injury, or death exists. Unpredictable operation may occur if you fail to verify that parameter settings are compatible with your application. Verify that settings are compatible with your application before applying power to the drive.

Install the drive cover, and apply power to the drive. The embedded EtherNet/IP adapter receives its power from the drive. When you apply power to the embedded EtherNet/IP adapter for the first time, its "ENET" status indicator should be solid or flashing green after an initialization. If it is red, there is a problem. Refer to <u>Chapter 7</u>, <u>Troubleshooting</u>.

### **Start-Up Status Indications**

After power has been applied, status indicators for the PowerFlex 755 drive and embedded EtherNet/IP adapter can be viewed on the front of the drive (Figure 2.3). Possible start-up status indications are shown in Table 2.A.

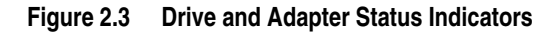

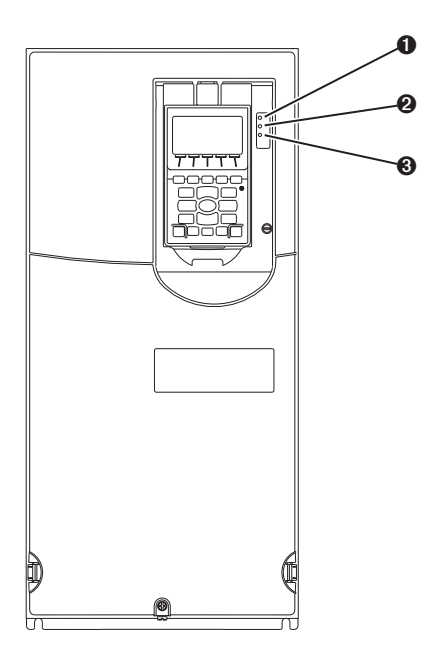

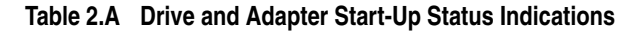

| Item | Name     | Color        | State                | Description                                                                                   |
|------|----------|--------------|----------------------|-----------------------------------------------------------------------------------------------|
|      |          |              |                      | Drive STS Indicator                                                                           |
| 0    | STS      | Green        | Flashing             | Drive ready but not running, and no faults are present.                                       |
|      | (Status) |              | Steady               | Drive running, no faults are present.                                                         |
|      |          | Yellow       | Flashing             | When running, a type 2 (non-configurable) alarm condition exists – drive continues to run.    |
|      |          |              |                      | When stopped, a start inhibit condition exists and the drive cannot be started (see drive     |
|      |          |              |                      | parameter 933 - [Start Inhibit]).                                                             |
|      |          |              | Steady               | A type 1 (user configurable) alarm condition exists, but the drive continues to run.          |
|      |          | Red          | Flashing             | A major fault has occurred. Drive will stop. Drive cannot be started until fault condition is |
|      |          |              | Ctoody               | Cleared.                                                                                      |
|      |          | D IA( II     | Steady               | A non-resettable fault has occurred.                                                          |
|      |          | Red/ Yellow  | Flashing Alternately | A minor fault has occurred. Use drive parameter 950 - [Minor Fit Config] to enable. If not    |
|      |          |              |                      | brought to a stop under system control. The fault must be cleared to continue                 |
|      |          | Vellow/Groop | Electing Alternately | When running a type 1 alorm evicto                                                            |
|      |          | fellow/Green | Flashing Alternately | Drive is floop undefine                                                                       |
|      |          | Green/Red    | Flashing Alternately | Drive is flash updating.                                                                      |
|      | ENET     |              | Embe                 | dded Ethernet/IP Adapter Status Indicators                                                    |
| 2    | ENEI     | Unlit        | Off                  | Adapter and/or network is not powered, adapter is not properly connected to the network,      |
|      |          | <u> </u>     | <b>_</b>             | or adapter needs an IP address.                                                               |
|      |          | Red          | Flashing             | An EtherNet/IP connection has timed out.                                                      |
|      |          |              | Steady               | Adapter failed the duplicate IP address detection test.                                       |
|      |          | Red/Green    | Flashing Alternately | Adapter is performing a self-test.                                                            |
|      |          | Green        | Flashing             | Adapter is properly connected, but is not communicating with any devices on the network.      |
|      |          |              | Steady               | Adapter is properly connected and communicating on the network.                               |
| €    | LINK     | Unlit        | Off                  | Adapter is not powered or is not transmitting on the network.                                 |
|      |          | Green        | Flashing             | Adapter is properly connected and transmitting data packets on the network.                   |
|      |          |              | Steady               | Adapter is properly connected, but is not transmitting on the network.                        |

### **Configuring/Verifying Key Drive Parameters**

The PowerFlex 755 drive can be separately configured for the control and Reference functions in various combinations. For example, you could set the drive to have its control come from a peripheral or terminal block with the Reference coming from the network. Or you could set the drive to have its control come from the network with the Reference coming from another peripheral or terminal block. Or you could set the drive to have both its control and Reference come from the network.

The following steps in this section assume that the drive will receive the Logic Command and Reference from the network.

- 1. Use drive Parameter 545 [Speed Ref A Sel] to set the drive speed Reference to "Port 13 Reference" (the drive port dedicated to the embedded EtherNet/IP adapter).
- 2. Verify that drive Parameter 930 [Speed Ref Source] is reporting that the source of the Reference to the drive is "Port 13 Reference." This ensures that any Reference commanded from the network can be monitored by using drive Parameter 002 [Commanded SpdRef]. If a problem occurs, this verification step provides the diagnostic capability to determine whether the drive/adapter or the network is the cause.
- **3.** If hard-wired discrete digital inputs are not used to control the drive, verify that all unused digital input parameters are set to "Not Used."

**Commissioning the Adapter** To commission the embedded EtherNet/IP adapter, you must set a unique IP address. See the <u>Glossary</u> for details about IP addresses. When using the adapter switches, refer to <u>Setting the IP Address</u> <u>Switches on page 2-2</u>. When not using the adapter switches, use either a BOOTP server or adapter parameters to set the IP address after connecting the adapter to the network and applying power to the drive.

By default, the adapter is configured so that you must set the IP address using a BOOTP server. For details, see <u>Using BOOTP on page 3-2</u>. To set the IP address using adapter parameters, refer to <u>Setting the IP</u> Address, Subnet Mask, and Gateway Address on page 3-5.

Important: New settings for some adapter parameters (for example, Parameters 38 - [IP Addr Cfg 1] through 41 - [IP Addr Cfg 4]) are recognized only when power is applied to the adapter or it is reset. After you change parameter settings, cycle power or reset the adapter.

# **Configuring the Adapter**

This chapter provides instructions and information for setting the parameters to configure the embedded EtherNet/IP adapter.

| Торіс                                                    | Page        |
|----------------------------------------------------------|-------------|
| Configuration Tools                                      | <u>3-1</u>  |
| Using the Enhanced PowerFlex 7-Class HIM                 | <u>3-1</u>  |
| Using BOOTP                                              | <u>3-2</u>  |
| Setting the IP Address, Subnet Mask, and Gateway Address | <u>3-5</u>  |
| Setting the Data Rate                                    | <u>3-7</u>  |
| Selecting Master-Slave or Peer-to-Peer                   | <u>3-8</u>  |
| Setting a Fault Action                                   | <u>3-14</u> |
| Setting Web Access Control                               | <u>3-16</u> |
| Resetting the Adapter                                    | <u>3-17</u> |
| Restoring Adapter Parameters to Factory Defaults         | <u>3-17</u> |
| Viewing the Adapter Status Using Parameters              | <u>3-18</u> |
| Flash Updating the Adapter                               | <u>3-18</u> |

For a list of parameters, refer to <u>Appendix B</u>, <u>Adapter Parameters</u>. For definitions of terms in this chapter, refer to the <u>Glossary</u>.

## **Configuration Tools**

The embedded EtherNet/IP adapter stores parameters and other information in its own non-volatile memory. You must, therefore, access the adapter to view and edit its parameters. The following tools can be used to access the adapter parameters:

| Tool                           | Refer to                                                 |
|--------------------------------|----------------------------------------------------------|
| Enhanced PowerFlex 7-Class HIM | Enhanced PowerFlex 7-Class HIM User Manual               |
| BOOTP Server                   | <u>page 3-2</u>                                          |
| DriveExplorer Software         | http://www.ab.com/drives/driveexplorer, or               |
| (version 6.01 or higher)       | DriveExplorer online help (installed with the software)  |
| DriveExecutive Software        | http://www.ab.com/drives/drivetools, or                  |
| (version 5.01 or higher)       | DriveExecutive online help (installed with the software) |

## Using the Enhanced PowerFlex 7-Class HIM

If your drive has an enhanced PowerFlex 7-Class HIM, it can be used to access parameters in the adapter. For details on viewing and editing parameters, refer to the *Enhanced PowerFlex 7-Class HIM User Manual (publication 20HIM-UM001)*.

### Using BOOTP

By default, the embedded EtherNet/IP adapter is configured to set its IP address, subnet mask, and gateway address by using a BOOTP utility. You can select from a variety of BOOTP utilities. These instructions use Rockwell's BOOTP Server (version 2.3 or higher), a stand-alone program that incorporates the functionality of standard BOOTP utilities with a graphical interface. It is available from <u>www.ab.com/networks/bootp.html</u>. Refer to the Readme file and online Help for detailed directions and information.

**TIP:** If desired, you can disable BOOTP and configure the IP address, subnet mask, and gateway address by setting adapter parameters. For details, see <u>Setting the IP Address, Subnet Mask, and Gateway</u> <u>Address on page 3-5</u>.

### Configuring the Adapter Using BOOTP Server

- 1. Verify and note the adapter's hardware Ethernet Address (MAC), which will be used in Step 6. There are two ways to do this:
  - Use the HIM to scroll to Port 13 and access the embedded EtherNet/IP adapter's DIAGNOSTIC folder screen. Then scroll to Diagnostic Items 43 (HW Addr 1) through 48 (HW Addr 6) to view the adapter's hardware Ethernet Address (MAC).
  - Remove the drive cover and locate the adapter's hardware Ethernet Address (MAC) label on the drive's Main Control Board (Figure 3.1).

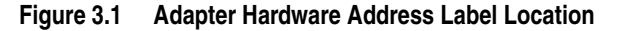

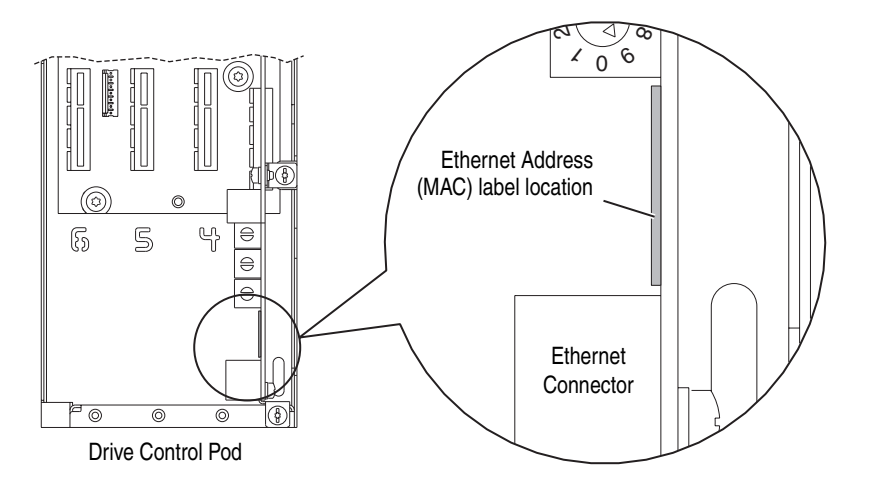

2. On a computer connected to the EtherNet/IP network, start the BOOTP software. The BOOTP Server window (Figure 3.2) appears.

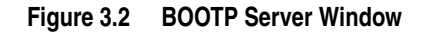

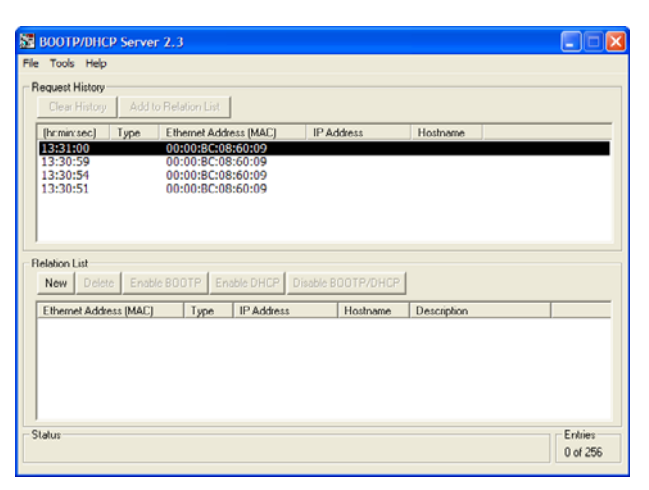

**3.** To properly configure devices on your EtherNet/IP network, you must configure settings in the BOOTP software to match the network. Select **Tools > Network Settings** to display the Network Settings window (Figure 3.3).

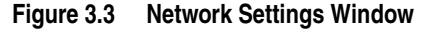

| BOOTP/DHCP Server 2.3              |                 |                     |          |
|------------------------------------|-----------------|---------------------|----------|
| File Tools Help                    |                 |                     |          |
| Request History                    |                 |                     |          |
| Clear History Add to Relation List |                 |                     |          |
| [h:min:sec] Type Ethemet Addres    | ss (MAC) IP A   | ddress Hostname     |          |
|                                    |                 |                     |          |
|                                    | Network Setting | 2                   |          |
|                                    | Defaults        |                     |          |
|                                    | Subnet Mask:    | 255 . 255 . 248 . 0 |          |
| Defetive Link                      | Gateway:        | 10 . 91 . 96 . 1    |          |
| New Delete Enable BOOTP En         | Primary DNS:    | 131 . 200 . 78 . 4  |          |
| Ethernet Address [MAC] Type        | Secondary DNS:  | 131 . 200 . 78 . 12 |          |
|                                    | Domain Name:    | na.home.ra-int.com  |          |
|                                    |                 | OK Cancel           |          |
|                                    |                 |                     |          |
|                                    |                 |                     |          |
| Status                             |                 |                     | Entries  |
|                                    |                 |                     | 0 of 256 |

**4.** Edit the following:

| Box                    | Туре                                                                                                    |
|------------------------|----------------------------------------------------------------------------------------------------|
| Subnet Mask (1)        | The subnet mask for the embedded EtherNet/IP adapter's network.                                                                                                    |
| Gateway <sup>(1)</sup> | The IP address of the gateway device on the adapter's network.                                                                                                    |
| Primary DNS            | The address of the primary DNS server to be used on the local end of the link for negotiating with remote devices.                                                       |
| Secondary DNS          | Optional—the address of the secondary DNS server to be used on the local end of the link for negotiating with remote devices when the primary DNS server is unavailable. |
| Domain Name            | The text name corresponding to the numeric IP address that was<br>assigned to the server that controls the network.                                                      |

 $^{(1)}\,$  For definitions of these terms, refer to the <u>Glossary</u>.

5. Click **OK** to apply the settings. Devices on the network issuing BOOTP requests appear in the BOOTP Request History list.

6. In the BOOTP Request History list, either double-click the adapter's Ethernet Address (MAC) noted in Step 1A or Step 1B, or click New in the Relation List. The New Entry dialog box (Figure 3.4) appears. In the first case, the Ethernet Address (MAC) is automatically entered. In the latter case, you must manually enter it.

Figure 3.4 New Entry Dialog Box

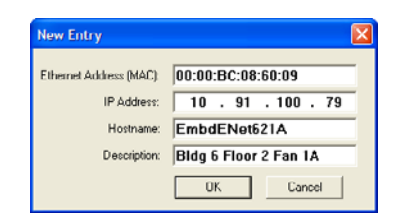

7. Edit the following:

| Box                       | Туре                                |
|---------------------------|-------------------------------------|
| IP Address <sup>(1)</sup> | A unique IP address for the adapter |
| Host Name                 | Optional                            |
| Description               | Optional                            |

<sup>(1)</sup> For definitions of these terms, refer to the <u>Glossary</u>.

8. Click OK to apply the settings. The adapter appears in the Relation List (Figure 3.5) with the new settings.

Figure 3.5 BOOTP Server Window with Adapter in the Relation List

| 52   | BOOTP/DHCP Serv                              | rer 2.3                                                                          |                   |                        |          |
|------|----------------------------------------------|----------------------------------------------------------------------------------|-------------------|------------------------|----------|
| File | Tools Help                                   |                                                                                  |                   |                        |          |
| R    | equest History<br>Clear History Ad           | d to Relation List                                                               |                   |                        |          |
|      | [h:min:sec] Type                             | Ethernet Address (MAC)                                                           | IP Address        | Hostname               |          |
|      | 13:31:00<br>13:30:59<br>13:30:54<br>13:30:51 | 00:00:8C:08:60:09<br>00:00:8C:08:60:09<br>00:00:8C:08:60:09<br>00:00:8C:08:60:09 | 10.91.100.79      | EmbdENet621A           |          |
| R    | elation List                                 |                                                                                  | ,                 |                        |          |
|      | New Delete En                                | able BOOTP Enable DHCP D                                                         | isable BOOTP/DHCP |                        |          |
| [    | Ethernet Address (MAI                        | C) Type IP Address                                                               | Hostname          | Description            |          |
|      | 00:00:80:08:50:09                            | 10.91.100.7                                                                      | 79 EmbdENet6.     | 21A Bidg 5 Floor 2 Fan | 14       |
| S    | latus                                        |                                                                                  |                   |                        | Entries  |
|      |                                              |                                                                                  |                   |                        | 0 of 256 |

- **9.** To assign this configuration to the adapter permanently, select the device in the Relation List and click **Disable BOOTP/DHCP**. When power is cycled on the adapter, it will use the configuration you assigned it and not issue new BOOTP requests.
- **TIP:** To enable BOOTP for an embedded adapter that has had BOOTP disabled, first select the adapter in the Relation List, then click **Enable BOOTP**, and finally reset the adapter or power cycle the drive.
- **10.** To save the Relation List, select **File > Save**.

Setting the IP Address, Subnet Mask, and Gateway Address By default, the adapter is configured to set its IP address, subnet mask, and gateway address using a BOOTP server. If you want to set these attributes using the adapter parameters instead, you must first disable BOOTP and then set these network address parameters in the adapter.

### Accessing Parameters in the Adapter

- 1. Display the Status screen, which is shown on HIM power up.
- 2. Use the definition or being key to scroll to Port 13, which is the port always dedicated to the embedded EtherNet/IP adapter.
- **3.** Press the PAR# *soft key* to display the Jump to Param # entry pop-up box.
- 4. Use the numeric keys to enter the desired parameter number, or use the  $\blacktriangle$  or  $\triangledown$  *soft key* to scroll to the desired parameter number.

### **Disabling the BOOTP Feature**

1. Set the value of **Parameter 36 - [BOOTP]** to "0" (Disabled).

Figure 3.6 Edit BOOTP HIM Screen

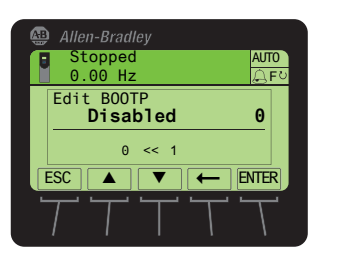

| Value | Setting           |  |
|-------|-------------------|--|
| 0     | Disabled          |  |
| 1     | Enabled (Default) |  |

**2.** Reset the adapter by power cycling the drive or by using the HIM's Reset Device function located in the drive's DIAGNOSTIC folder.

After disabling the BOOTP feature, you can then configure the IP address, subnet mask, and gateway address using adapter parameters.

### Setting an IP Address Using Parameters

- 1. Verify that **Parameter 36 [BOOTP]** is set to "0" (Disabled). This parameter must be set to Disabled to configure the IP address using the adapter parameters.
- 2. Set the value of **Parameters 38 [IP Addr Cfg 1]** through **41 [IP Addr Cfg 4]** to a unique IP address.

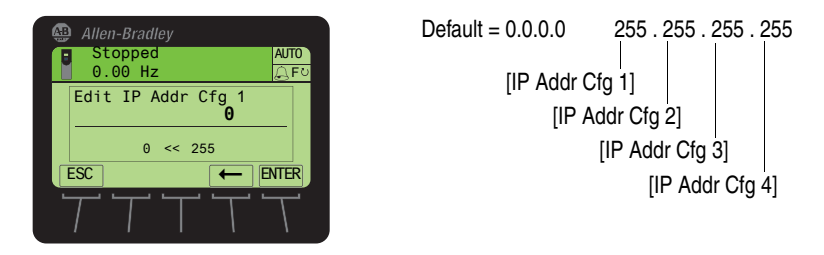

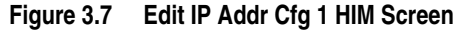

**3.** Reset the adapter by power cycling the drive or by using the HIM's Reset Device function located in the drive's DIAGNOSTIC folder.

The ENET status indicator will be solid green or flashing green if the IP address is correctly configured.

#### Setting a Subnet Mask Using Parameters

- 1. Verify that **Parameter 36 [BOOTP]** is set to "0" (Disabled). This parameter must be set to Disabled to configure the subnet mask using the adapter parameters.
- 2. Set the value of **Parameters 42** [**Subnet Cfg 1**] through **45** [**Subnet Cfg 4**] to the desired value for the subnet mask.

Figure 3.8 Edit Subnet Cfg 1 HIM Screen

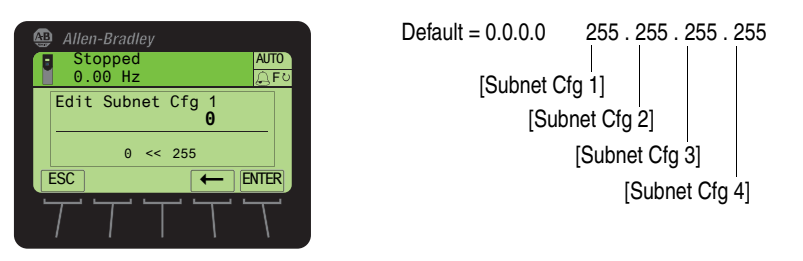

**3.** Reset the adapter by power cycling the drive or by using the HIM's Reset Device function located in the drive's DIAGNOSTIC folder.

#### Setting a Gateway Address for the Adapter Using Parameters

- 1. Verify that **Parameter 36 [BOOTP]** is set to "0" (Disabled). This parameter must be set to Disabled to configure the gateway address using the adapter parameters.
- Set the value of Parameters 46 [Gateway Cfg 1] through 49 [Gateway Cfg 4] to the IP address of the gateway device.

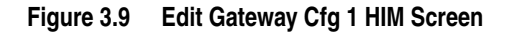

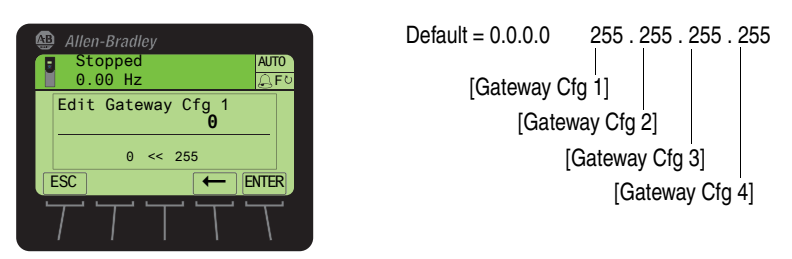

**3.** Reset the adapter by power cycling the drive or by using the HIM's Reset Device function located in the drive's DIAGNOSTIC folder.

### Setting the Data Rate

By default, the adapter is set to autodetect, so it automatically detects the data rate and duplex setting used on the network. If you need to set a specific data rate and duplex setting, the value of **Parameter 50 - [Net Rate Cfg]** determines the Ethernet data rate and duplex setting that the adapter will use to communicate. For definitions of data rate and duplex, refer to the <u>Glossary</u>.

1. Set the value of **Parameter 50 - [Net Rate Cfg]** to the data rate at which your network is operating.

Figure 3.10 Edit Net Rate Cfg HIM Screen

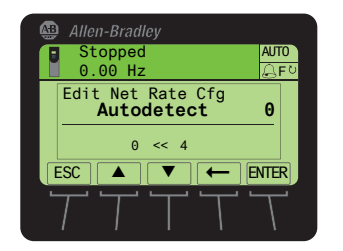

| Value | Data Rate            |
|-------|----------------------|
| 0     | Autodetect (default) |
| 1     | 10Mbps Full          |
| 2     | 10Mbps Half          |
| 3     | 100Mbps Full         |
| 4     | 100Mbps Half         |

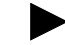

**TIP:** Auto detection of baud rate and duplex works properly only if the device (usually a switch) on the other end of the cable is also set to automatically detect the baud rate/duplex. If one device has the baud rate/duplex hard-coded, the other device must be hard-coded to the same settings.

**2.** Reset the adapter by power cycling the drive or by using the HIM's Reset Device function located in the drive's DIAGNOSTIC folder.

### Selecting Master-Slave or Peer-to-Peer

A hierarchy determines the type of device with which the adapter exchanges data. In a Master-Slave hierarchy, the adapter exchanges data with a master, such as a bridge or controller. In a Peer-to-Peer hierarchy, the adapter exchanges data with one or more EtherNet/IP adapters in other PowerFlex 750-Series drives. (The drives must have compatible Logic Command/Status words).

For both Master-Slave and Peer-to-Peer hierarchies, the devices exchanging data must be on the same IP subnet. See "IP Addresses" in the <u>Glossary</u> for information about IP subnets.

### Setting a Master-Slave Hierarchy

Enabling Datalinks To Write Data

The controller output image (controller outputs-to-drive) can have anywhere from 0 to 16 additional 32-bit parameters (Datalinks). They are configured using **Parameters 01 - [DL From Net 01]** through **16 -[DL From Net 16]**. The number of Datalinks actively used is controlled by the connection size in the controller. See the respective controller example sections in <u>Chapter 4</u> for more information on setting the connection sizes.

**Important:** Always use the Datalink parameters in consecutive numerical order, starting with the first parameter. For example, use Parameters 01, 02, and 03 to configure 3 Datalinks to write data. Otherwise, the network I/O connection will be larger than necessary, which needlessly increases controller response time and memory usage.

**TIP:** When using a ControlLogix controller and an RSLogix 5000 Add-On Drive Profile (v16 or higher), there is no need to configure Datalink parameters at this time. They will be assigned when configuring the RSLogix 5000 Add-On Drive Profile (see <u>Adding the</u> <u>Drive/Adapter to the I/O Configuration on page 4-5</u>).

When using a ControlLogix controller and the Generic Profile, or a PLC-5, SLC 500 or MicroLogix 1100 controller, configure the Datalink parameters now as described in this section.

**Parameters 01 - [DL From Net 01]** through **16 - [DL From Net 16]** control which parameters in the drive, adapter, or any other connected peripheral receive the values from the network. The enhanced PowerFlex 7-Class HIM, DriveExplorer, and DriveExecutive provide user-friendly screens to help select the drive or peripheral by port number and the parameter by name. As an alternate method, the parameter value can be set manually by number using this formula:

From Net Parameter Value = (10000 \* Port Number) + (Destination Parameter Number)

For example, suppose you want to use **Parameter 01 - [DL From Net 01]** to write to Parameter 03 of an optional encoder card plugged into

drive Port 5. Using the formula, the value for **Parameter 01 - [DL** From Net 01] would be (10000 \* 5) + (3) = 50003.

- **1.** Set the values of only the required number of contiguous Datalink parameters needed to write data to the drive and that are to be included in the network I/O connection.
- 2. Reset the adapter by power cycling the drive or by using the HIM's Reset Device function located in the drive's DIAGNOSTIC folder.
- 3. Since the Logic Command and Reference are always used in the adapter, configure the parameters in the drive to accept the Logic Command and Reference from the adapter. If the controller is going to be used for speed reference via the adapter, set Parameter 545 [Speed Ref A Sel] in a PowerFlex 755 drive to "Port 13 Reference" (the drive port dedicated to the embedded EtherNet/IP adapter). Also, verify that the mask parameters in the drive (for example, Parameter 324 [Logic Mask]) are configured to receive the desired logic from the adapter. Refer to the documentation for your drive for details.

The adapter is ready to receive input data from the master (controller). You must now configure the controller to recognize and transmit I/O to the adapter. Refer to <u>Chapter 4</u>, <u>Configuring the I/O</u>.

Enabling Datalinks To Read Data

The controller input image (drive-to-controller inputs) can have anywhere from 0 to 16 additional 32-bit parameters (Datalinks). They are configured using **Parameters 17 - [DL To Net 01]** through **32 -[DL To Net 16]**. The number of Datalinks actively used is controlled by the connection size in the controller. See the respective controller example sections in <u>Chapter 4</u> for more information on setting the connection sizes.

- **Important:** Always use the Datalink parameters in consecutive numerical order, starting with the first parameter. For example, use Parameters 17, 18, 19, 20, and 21 to configure 5 Datalinks to read data. Otherwise, the network I/O connection will be larger than necessary, which needlessly increases controller response time and memory usage.
- **TIP:** When using a ControlLogix controller and an RSLogix 5000 Add-On Drive Profile (v16 or higher), there is no need to configure Datalink parameters at this time. They will be assigned when configuring the RSLogix 5000 Add-On Drive Profile (see <u>Adding the</u> <u>Drive/Adapter to the I/O Configuration on page 4-5</u>).

When using a ControlLogix controller and the Generic Profile, or a PLC-5, SLC 500 or MicroLogix 1100 controller, configure the Datalink parameters now as described in this section.

**Parameters 17 - [DL To Net 01]** through **32 - [DL To Net 16]** control which parameters in the drive, adapter, or any other connected peripheral send the values to the network. The enhanced PowerFlex 7-Class HIM, DriveExplorer, and DriveExecutive provide user-friendly screens to help select the drive or peripheral by port number and the parameter by name. As an alternate method, the parameter value can be set manually by number using this formula:

#### To Net Parameter Value = (10000 \* Port Number) + (Origination Parameter Number)

For example, suppose you want to use **Parameter 17 - [DL To Net 01]** to read Parameter 2 of an optional I/O card plugged into drive Port 4. Using the formula, the value for **Parameter 17 - [DL To Net 01]** would be (10000 \* 4) + (2) = 40002.

- 1. Set the values of only the required number of contiguous Datalink parameters needed to read data from the drive and that are to be included in the network I/O connection.
- 2. Reset the adapter by power cycling the drive or by using the HIM's Reset Device function located in the drive's DIAGNOSTIC folder.

The adapter is ready to send output data to the master (controller). You must now configure the controller to recognize and transmit I/O to the adapter. Refer to <u>Chapter 4</u>, <u>Configuring the I/O</u>.

#### Setting the Adapter to Transmit Peer-to-Peer Data

Simple Peer I/O Configuration

The most common use of Peer I/O is to take the Logic Command and Reference from one drive and repeat it over Ethernet to one or more other drives. If scaling of the Reference is needed to enable drives to run at different but related speeds, use drive Parameter 609 - [TrmPct RefA Stpt]. The embedded EtherNet/IP adapter provides a simplified configuration method for simple Peer I/O.

**Important:** Because of the 32-bit REAL (floating point) Reference, the following method works only if the drives transmitting and receiving are PowerFlex 750-Series drives.

To set up the master (broadcast) side of simple Peer I/O:

- 1. Set **Parameters 89 [To Peer Period]** and **90 [To Peer Skip]** as desired for your application. Parameter 89 controls how frequently the adapter will transmit present data. Parameter 90 controls how many transmit opportunities can be skipped if the data to be transmitted has not changed.
- 2. Set Parameter 91 [To Peer Enable] to a value of "1" (Cmd/Ref).

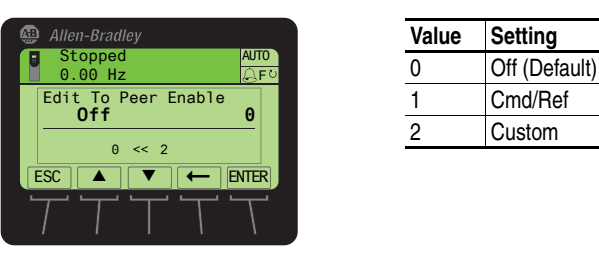

Figure 3.11 Edit To Peer Enable HIM Screen

To set up the slave (receiver) side of simple Peer I/O:

- Set Parameter 80 [Fr Peer Timeout] to a suitable timeout value for your application. This value should be greater than the product of Parameter 89 - [To Peer Period] and Parameter 90 - [To Peer Skip] in the transmitting drive.
- 2. Set Parameters 81 [Fr Peer Addr 1] through 84 [Fr Peer Addr 4] to the IP address of the drive transmitting Peer I/O.
- **3.** In each PowerFlex 750-Series slave drive, set drive parameter 308 [Direction Mode] to "1" (Bipolar) to ensure that it properly follows the master drive's speed reference and commanded direction.
- 4. Set Parameter 85 [Fr Peer Enable] to a value of "1" (Cmd/Ref).

Custom Peer I/O Configuration

Peer I/O also allows more flexibility in sending custom data over the network, but requires more configuration.

**Important:** Because of the 32-bit REAL (floating point) Reference, the following method works only if the drives transmitting and receiving are PowerFlex 750-Series drives.

To set up the master (broadcast) side of custom Peer I/O:

- 1. Decide how many Datalink parameters you want to transmit. Set **Parameter 87 [DLs To Peer Cfg]** to that value.
- Determine how the Datalinks are allocated. The highest numbered of the 16 Datalinks are allocated to Peer I/O. For example, if Parameter 87 [DLs To Peer Cfg] is set to "3," then Datalinks 14, 15, and 16 are allocated to Peer I/O. To avoid an overlap between Master-Slave and Peer I/O, make sure that Parameter 35 [DLs To Net Act] plus Parameter 87 [DLs To Peer Cfg] does not total more than 16.
- **3.** Set **Parameters 17** through **32** [**DL To Net 01-16**] to the parameters you want to transmit, based on the allocation in Step 2.
- **4.** Reset the adapter by power cycling the drive or by using the HIM's Reset Device function located in the drive's DIAGNOSTIC folder so that changes to **Parameter 87 [DLs To Peer Cfg]** take effect.

- 5. Set Parameters 89 [To Peer Period] and 90 [To Peer Skip] as required for your application. Parameter 89 controls how frequently the adapter will transmit present data. Parameter 90 controls how many transmit opportunities can be skipped if the data to be transmitted has not changed.
- 6. Set Parameter 91 [To Peer Enable] to a value of "2" (Custom).

To set up the slave (receiver) side of custom Peer I/O:

- Decide how many pieces of data (Logic Command, Reference, and Datalink parameters) you want to receive. This must match the number of parameters transmitted by the master. Set **Parameter 76** - [DLs Fr Peer Cfg] to that value.
- Determine how the Datalinks are allocated. The highest numbered of the 16 Datalinks are allocated to Peer I/O. For example, if Parameter 76 [DLs Fr Peer Cfg] is set to "3," Datalinks 14, 15, and 16 are allocated to Peer I/O. To avoid an overlap between Master-Slave and Peer I/O, make sure that Parameter 34 [DLs From Net Act] plus Parameter 76 [DLs Fr Peer Cfg] does not total more than 16.
- **3.** Set **Parameters 1** through **16 [DL From Net 01-16]** to the parameters you want to receive, based on the allocation in Step 2.
- Set Parameter 80 [Fr Peer Timeout] to a suitable timeout value for your application. This value should be greater than the product of Parameter 89 - [To Peer Period] and Parameter 90 - [To Peer Skip] in the transmitting drive.

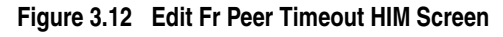

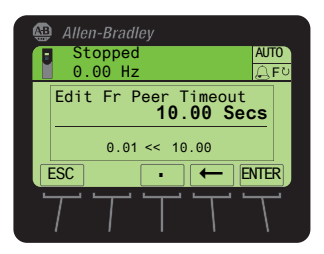

5. Set Parameter 56 - [Peer Flt Action] to the desired action if Peer I/O data is not received before the timeout is reached.

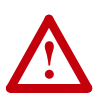

**ATTENTION:** Risk of injury or equipment damage exists. **Parameter 56 - [Peer Flt Action]** lets you determine the action of the adapter and connected drive if the adapter is unable to communicate with the designated peer. By default, this parameter faults the drive. You can set this parameter so that the drive continues to run. Precautions should be taken to ensure that the setting of this parameter does not create a hazard of injury or equipment damage. When commissioning the drive, verify that your system responds correctly to various situations (for example, a disconnected cable).

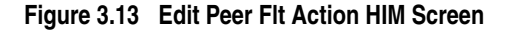

|   | Allen-Bradley   |               | Value | Descr   |
|---|-----------------|---------------|-------|---------|
| Ē | 0.00 Hz         | AUTO<br>Q F º | 0     | Fault ( |
|   | Edit Peer Flt . | Action        | 1     | Stop    |
|   |                 |               | 2     | Zero D  |
|   |                 |               | 3     | Hold L  |
|   |                 |               | 4     | Send F  |
|   |                 |               |       |         |

| Value | Description     |
|-------|-----------------|
| 0     | Fault (Default) |
| 1     | Stop            |
| 2     | Zero Data       |
| 3     | Hold Last       |
| 4     | Send Flt Cfg    |

For more details about fault action, see <u>Setting a Fault Action on</u> page 3-14.

6. Set Parameters 81 - [Fr Peer Addr 1] through 84 - [Fr Peer Addr 4] to the IP address of the drive transmitting the custom Peer I/O.

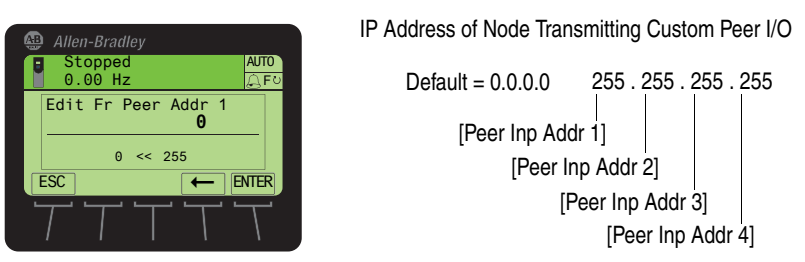

Figure 3.14 Edit Fr Peer Addr 1 Screen on the HIM

- 7. If a Logic Command is being sent, use **Parameter 78 [Logic Src**] Cfg] to set the Datalink number containing the Logic Command. Otherwise, set Parameter 78 to a value of "0." For bit definitions, refer to Appendix D or the drive documentation.
- 8. If a Reference is being sent, use Parameter 79 [Ref Src Cfg] to set the Datalink number containing the Reference. Otherwise, set Parameter 79 to a value of "0."
- 9. In each PowerFlex 750-Series slave drive, set drive parameter 308 -[Direction Mode] to "1" (Bipolar) to ensure that it properly follows the master drive's speed reference and commanded direction.
- **10.** Reset the adapter by power cycling the drive or by using the HIM's Reset Device function located in the drive's DIAGNOSTIC folder so that changes to Parameter 76 - [DLs Fr Peer Cfg] take effect.
- 11. Set Parameter 85 [Fr Peer Enable] to a value of "2" (Custom).

Figure 3.15 Edit Fr Peer Enable HIM Screen

|   | Allen-Bradley                |            |
|---|------------------------------|------------|
|   | Stopped AU<br>0.00 Hz        | 10<br>、F ひ |
|   | Edit Fr Peer Enable<br>Off 0 |            |
|   | 0 << 2                       |            |
|   |                              | R          |
| - | T $T$ $T$ $T$ $T$            |            |

| Value Setting |               |
|---------------|---------------|
| 0             | Off (Default) |
| 1             | Cmd/Ref       |
| 2             | Custom        |

### **Setting a Fault Action**

By default, when I/O communications are disrupted (for example, the network cable is disconnected), the controller is idle (in program mode or faulted), and/or Peer I/O or explicit messaging for drive control is disrupted, the drive responds by faulting. You can configure a different response to:

- Disrupted I/O communication by using **Parameter 54** [Comm Flt Action].
- An idle controller by using Parameter 55 [Idle Flt Action].
- Disrupted Peer I/O by using Parameter 56 [Peer Flt Action].
- Disrupted explicit messaging for drive control via PCCC and the CIP Register Object by using **Parameter 57** [Msg Flt Action].

ATTENTION: Risk of injury or equipment damage exists. Embedded adapter **Parameters 54 - [Comm Flt Action]**, **55 - [Idle Flt Action]**, **56 - [Peer Flt Action]**, and **57 - [Msg Flt Action]** respectively let you determine the action of the adapter and drive if I/O communication is disrupted, the controller is idle, Peer I/O is disrupted, or explicit messaging for drive control is disrupted. By default, these parameters fault the drive. You can set these parameters so that the drive continues to run. Precautions should be taken to ensure that the settings of these parameters do not create a risk of injury or equipment damage. When commissioning the drive, verify that your system responds correctly to various situations (for example, a disconnected network cable, controller in idle state or explicit message control disruption).

### **Changing the Fault Action**

Set the values of **Parameters 54** - [Comm Flt Action], 55 - [Idle Flt Action], 56 - [Peer Flt Action], and 57 - [Msg Flt Action] to the desired responses:

| Value | Action       | Description                                                                                                    |  |
|-------|--------------|----------------------------------------------------------------------------------------------------|--|
| 0     | Fault        | The drive is faulted and stopped. (Default)                                                                                                    |  |
| 1     | Stop         | he drive is stopped, but not faulted.                                                                                                    |  |
| 2     | Zero Data    | he drive is sent 0 for output data. This does not command a stop.                                                                                                    |  |
| 3     | Hold Last    | The drive continues in its present state.                                                                                                    |  |
| 4     | Send Flt Cfg | The drive is sent the data that you set in the fault configuration parameters ( <b>Parameters 58 - [FIt Cfg Logic]</b> , <b>59 - [FIt Cfg Ref]</b> , and <b>60 - [FIt Cfg DL 01]</b> through <b>75 - [FIt Cfg DL 16]</b> ). |  |
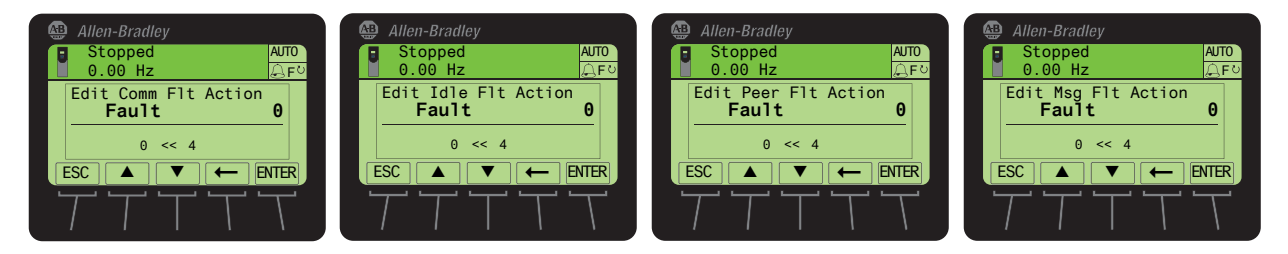

### Figure 3.16 Edit Fault Action HIM Screens

Changes to these parameters take effect immediately. A reset is not required.

### **Setting the Fault Configuration Parameters**

If you set **Parameter 54 - [Comm Flt Action]**, **55 - [Idle Flt Action]**, **56 - [Peer Flt Action]** or **Parameter 57 - [Msg Flt Action]** to "Send Flt Cfg," the values in the following parameters are sent to the drive after an I/O communications fault, idle fault, Peer I/O fault, and/or explicit messaging for drive control fault occurs. You must set these parameters to values required by your application.

| Parameter                                 | Description                                                                                                    |
|-------------------------------------------|----------------------------------------------------------------------------------------------------|
| Parameter 58 - [Flt Cfg Logic]            | A 32-bit value sent to the drive for Logic Command.                                                                          |
| Parameter 59 - [Flt Cfg Ref]              | A 32-bit REAL (floating point) value sent to the drive for Reference.                                                        |
| Parameter 60 - [Fit Cfg DL 01]<br>through | A 32-bit integer value sent to the drive for a Datalink. If the destination of the Datalink is a REAL (floating point)       |
| Parameter 75 - [Fit Ctg DL 16]            | representation of the REAL value. (An internet search of "hex<br>to float" provides a link to a tool to do this conversion.) |

Changes to these parameters take effect immediately. A reset is not required.

## Setting Web Access Control

By using a web browser to access the IP address set for the adapter, you can view the adapter's web pages for information about the adapter, the drive, and other DPI devices connected to the drive, such as HIMs or converters. Additionally, the adapter can be configured to automatically send e-mail messages to desired addresses when selected drive faults occur and/or are cleared, and/or when the adapter takes a communication or idle fault action. For more details on the adapter's web pages, refer to <u>Chapter 8</u>, <u>Viewing the Adapter Web Pages</u>.

By default, the adapter web pages are disabled. To enable the adapter web pages, set **Parameter 52 - [Web Enable]** to "1" (Enabled) and then reset the adapter for the change to take effect.

Figure 3.17 Edit Web Enable HIM Screen

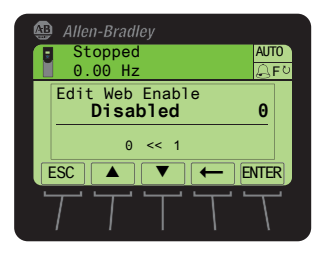

| Value | Description        |
|-------|--------------------|
| 0     | Disabled (Default) |
| 1     | Enabled            |

Bit 0 of **Parameter 53 - [Web Features]** is used to protect the configured settings for e-mail messaging. By default, settings are not protected and the user can make changes. To protect the configured settings, set the value of E-mail Cfg Bit 0 to "0" (Disabled). You can unprotect the configuration by changing Bit 0 back to "1" (Enabled). E-mail messaging will always remain active regardless of whether or not its settings are protected—unless e-mail messaging was *never* configured. For more information about configuring adapter e-mail messaging or to stop e-mail messages, refer to <u>Configure E-mail</u> Notification Web Page on page 8-6.

Figure 3.18 Edit Web Features HIM Screen

| Ę | 🕒 Alle      | n-Brad         | ley                 |             |     |           |   |
|---|-------------|----------------|---------------------|-------------|-----|-----------|---|
|   | St<br>0.    | oppeo<br>00 Hz | d<br>z              |             |     | AUTO      |   |
|   | Edit<br>XXX | t Web<br>XXXX  | Feat<br><b>xx x</b> | ures<br>XXX | xxx | <b>(1</b> |   |
|   |             |                | E                   | -mai        | 1 C | fg        |   |
|   | ESC         |                |                     | ]           | E   | ITER      | ļ |
|   | 5           | Ξ.             | <u> </u>            |             |     | T         |   |

| Bit    | Description                        |
|--------|------------------------------------|
| 0      | E-mail Cfg (Default = 1 = Enabled) |
| 1 - 15 | Not Used                           |

Bit 0 is the right-most bit. In Figure 3.18 it equals "1" (Enabled).

Changes to this parameter take effect immediately. A reset is not required.

# **Resetting the Adapter**

Changes to switch settings and some adapter parameters require that you reset the adapter before the new settings take effect. You can reset the adapter by cycling power to the drive or by using the HIM's Reset Device function located in the drive's DIAGNOSTIC folder.

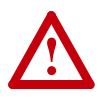

**ATTENTION:** Risk of injury or equipment damage exists. If the adapter is transmitting control I/O to the drive, the drive may fault when you reset the adapter. Determine how your drive will respond before resetting the adapter.

Adapter parameters can be restored in two ways:

- ALL—restores ALL adapter parameters to their factory default values.
- MOST—restores MOST adapter parameters—except the following which are used for network setup:
  - Parameter 36 [BOOTP]
  - Parameters 38 through 41 [IP Addr Cfg 1-4]
  - Parameters 42 through 45 [Subnet Cfg 1-4]
  - Parameters 46 through 49 [Gateway Cfg 1-4]
  - Parameter 50 [Net Rate Cfg]

To restore adapter parameters to their factory default values:

1. Access the Status screen, which is displayed on HIM power up.

#### Figure 3.19 Status Screen

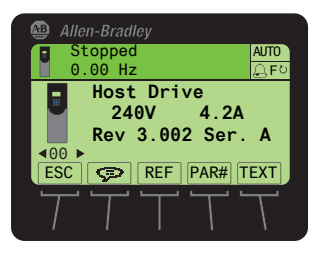

- 2. Use the definition or b is key to scroll to Port 13, which is the port always dedicated to the embedded EtherNet/IP adapter.
- **3.** Press the *i* key to display its last-viewed folder.
- **4.** Use the **I** or **D**<sup>6</sup> key to scroll to the MEMORY folder.
- 5. Use the 💓 or 🛃 key to select **Set Defaults**.
- 6. Press the **5** (Enter) key to display the Set Defaults pop-up box.
- 7. Press the <sup>5</sup> (Enter) key again to display the warning pop-up box to reset parameters to their factory default values.

# Restoring Adapter Parameters to Factory Defaults

- 8. Press the MOST *soft key* to restore MOST parameters to factory defaults or press the ALL *soft key* to restore ALL parameters. Or press the ESC *soft key* to cancel.
  - **Important:** When performing a Set Defaults, the drive may detect a conflict and then not allow this function to occur. If this happens, first resolve the conflict and then repeat this Set Defaults procedure. Common reasons for a conflict include the drive running or a controller in Run mode.
- **9.** Reset the adapter by cycling power to the drive or by using the HIM's Reset Device function located in the drive's DIAGNOSTIC folder.

The following parameters provide information about the status of the adapter. You can view these parameters at any time.

| Parameter               | Description                                                                                                    |
|-------------------------|----------------------------------------------------------------------------------------------------|
| 34 - [DLs From Net Act] | The number of controller-to-drive Datalinks that are included in the network I/O connection (controller outputs).                                                                                                    |
| 35 - [DLs To Net Act]   | The number of drive-to-controller Datalinks that are included in the network I/O connection (controller inputs).                                                                                                    |
| 37 - [Net Addr Src]     | Source from which the adapter node address is taken. This will be<br>either "0" (Switches), "1" (Parameters) which uses the address<br>from <b>Parameters 38-41 [IP Addr Cfg x]</b> , or "2" (BOOTP). The<br>source is determined by the settings of the IP address switches<br>( <u>Figure 2.1</u> ) on the adapter. |
| 50 - [Net Rate Act]     | The data rate used by the adapter.                                                                                                    |
| 86 - [Fr Peer Status]   | The status of the consumed peer input connection.<br>Values: 0 = Off; 1 = Waiting; 2 = Running; 3 = Faulted                                                                                                    |
| 77 - [DLs Fr Peer Act]  | The number of peer-to-drive Datalinks that the drive is expecting.                                                                                                    |
| 88 - [DLs To Peer Act]  | The number of drive-to-peer Datalinks that the drive is expecting.                                                                                                    |

### Flash Updating the Adapter

Viewing the Adapter Status

**Using Parameters** 

The adapter can be flash updated over the network or serially through a direct connection from a computer to the drive using a 1203-USB or 1203-SSS serial converter.

When flashing over the network, you can use the Allen-Bradley software tool ControlFLASH, the built-in flash capability of DriveExplorer Lite or Full, or the built-in flash capability of DriveExecutive.

When flashing through a direct serial connection from a computer to a drive, you can use the same Allen-Bradley software tools described above, or you can use HyperTerminal set to the X-modem protocol.

To obtain a flash update for this adapter, go to <u>http://www.ab.com/</u> <u>support/abdrives/webupdate</u>. This site contains all firmware update files and associated Release Notes that describe firmware update enhancements/anomalies, how to determine the existing firmware version, and how to flash update using DriveExplorer, DriveExecutive or ControlFLASH.

# Configuring the I/O

This chapter provides instructions on how to configure a Rockwell Automation controller (ControlLogix, PLC-5, SLC 500 or MicroLogix 1100) to communicate with the adapter and PowerFlex drive.

| Торіс                                                      | Page        |
|------------------------------------------------------------|-------------|
| Using RSLinx Classic                                       | <u>4-1</u>  |
| ControlLogix Example                                       | <u>4-2</u>  |
| Limitations When Using PLC-5, SLC 500, and MicroLogix 1100 | <u>4-20</u> |
| PLC-5 Example                                              | <u>4-21</u> |
| SLC 500 Example                                            | <u>4-29</u> |
| MicroLogix 1100 Example                                    | <u>4-37</u> |

**Using RSLinx Classic** RSLinx Classic, in all its variations (Lite, Gateway, OEM, etc.), is used to provide a communication link between the computer, network, and controller. RSLinx Classic requires its network-specific driver to be configured before communications are established with network devices. To configure the RSLinx driver:

- 1. Start RSLinx and select **Communications > Configure Drivers** to display the Configure Drivers screen.
- 2. In the Available Driver Types box, select "EtherNet/IP Driver" and then click Add New to display the EtherNet/IP Driver Selection screen.
- **3.** When the Add New RSLinx Driver screen appears, type a name (if desired) and click **OK** to display the "Configure driver:" screen.
- 4. Depending on your application, select either the browse local or remote subnet option, and click **OK**. The Configure Drivers screen reappears with the new driver in the Configured Drivers list (Figure 4.1).

Figure 4.1 Configure Drivers Screen with a Configured Driver

| Configure Drivers             |                             | ? 🛛       |
|-------------------------------|-----------------------------|-----------|
| Available Driver Types:       |                             | Close     |
| EtherNet/IP Driver            | <ul> <li>Add New</li> </ul> | Hala      |
| Configured Drivers:           | Chakus                      |           |
| AB ETHIP-1 AB Ethemet BUNNING | Bupping                     | Configure |
|                               | rianing                     |           |
|                               |                             | Startup   |
|                               |                             | Start     |
|                               |                             | Stop      |
|                               |                             | 0.000     |
|                               |                             | Delete    |
|                               |                             |           |
|                               |                             |           |
|                               |                             |           |

**5.** Click **Close** to close the Configure Drivers screen. Leave RSLinx running.

6. Verify that your computer recognizes the drive. Select Communications > RSWho and, in the menu tree, click the "+" symbol next to the Ethernet driver.

Note that two other RSLinx drivers (Ethernet devices or Remote Devices via Linx Gateway) may be used. Use one of these drivers if the "EtherNet/IP Driver" cannot see your drive.

### ControlLogix Example

# Example Network

After the adapter is configured, the drive and adapter will be a single node on the network. This section provides the steps needed to configure a simple EtherNet/IP network (see Figure 4.2). In our example, we will configure a 1756-ENBT (Series A) bridge to communicate with a drive using Logic Command/Status, Reference/ Feedback, and 32 Datalinks (16 to read/16 to write) over the network.

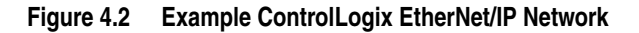

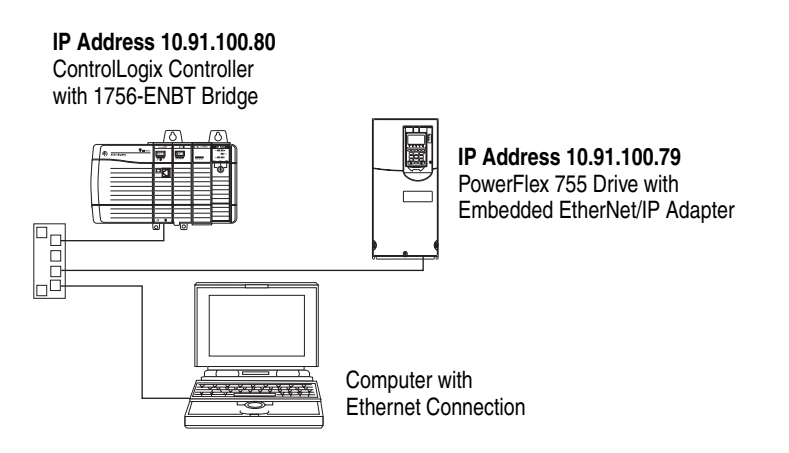

### Adding the Bridge to the I/O Configuration

To establish communications between the controller and adapter over the network, you must first add the ControlLogix controller and its bridge to the I/O configuration.

 Start RSLogix 5000. The RSLogix 5000 window appears. Select File > New to display the New Controller screen (Figure 4.3).

| New Controlle | r                                                                                                    |   | Ľ      | 3 |
|---------------|----------------------------------------------------------------------------------------------------|---|--------|---|
| Vendor:       | Allen-Bradley                                                                                                    |   |        |   |
| Туре:         | 1756-L63 ControlLogix5563 Controller                                                                                              | - | 0K.    |   |
| Revision:     | 16 💌                                                                                                    |   | Cancel |   |
|               | Redundancy Enabled                                                                                                    |   | Help   |   |
| Name:         | v16_Example_using_Embd_ENet_for_PF755                                                                                             |   |        |   |
| Description:  | Example showing how to control a PowerFlex 755 drive<br>with its embedded EtherNet/IP adapter using RSLogix<br>5000 v16 software. | ~ |        |   |
| Chassis Type: | 1756-A7 7-Slot ControlLogix Chassis                                                                                               | • |        |   |
| Slot          | 0 Safety Partner Slot:                                                                                                    |   |        |   |
| Create In:    | C:\RSLogix 5000\Projects                                                                                                    |   | Browse |   |
|               |                                                                                                    |   |        |   |

Figure 4.3 New Controller Screen (RSLogix 5000 v16 shown)

Select the appropriate choices for the fields in the screen to match your application. Then click **OK**. The RSLogix 5000 window reappears with the treeview in the left pane.

**2.** In the treeview, right-click the I/O Configuration folder and select **New Module...** The Select Module screen appears. Expand the Communications group to display all of the available communication modules (Figure 4.4).

Figure 4.4 Bridge Select Module Screen

| Nodule                     | Description                                              | Vendor        |
|----------------------------|----------------------------------------------------------|---------------|
| 1756-DHRIO/C               | 1756 DH+ Bridge/RIO Scanner                              | Allen-Bradley |
| 175G-DHRIO/D               | 1756 DH+ Bridge/RIO Scanner                              | Allen-Dradley |
| 1756-DNB                   | 1756 DeviceNet Scanner                                   | Allen Bradley |
| - 1756-EN2T/A              | 1756 10/100 Mbps Ethernet Bridge, Twisted-Pair Media     | Allen-Bradley |
| - 1756-ENBT/A              | 1756 10/100 Mbps Ethernet Bridge, Twisted-Pair Media     | Allen-Bradley |
| 1756-ENET/A                | 1756 Ethernet Communication Interface                    | Allen-Bradley |
| - 1756-ENET/B              | 1756 Ethernet Communication Interface                    | Allen-Bradley |
| - 1756-EWEB/A              | 1756 10/100 Mbps Ethernet Bridge w/Enhanced Web Services | Allen-Bradley |
| 175G-SYNCH/A               | SynchLink Interface                                      | Allen-Dradley |
| Controllers                |                                                          |               |
| 🗉 - Digital                |                                                          |               |
| <ul> <li>Drives</li> </ul> |                                                          |               |
| Motion                     |                                                          |               |
| •                          |                                                          | •             |
|                            | 5.d                                                      | 1 Add Barrows |
|                            | Find                                                     | Add Favorite  |
|                            |                                                          |               |

- **3.** In the list, select the EtherNet/IP bridge used by your controller. In this example, we use a 1756-ENBT EtherNet/IP Bridge (Series A), so the 1756-ENBT/A option is selected. Then click **OK**. In the Select Major Revision pop-up dialog box, select the major revision of its firmware.
- 4. Click **OK**. The bridge's New Module screen (Figure 4.5) appears.

| Vendor:<br>Parent: | Allen-Bradley         |                                                |
|--------------------|-----------------------|------------------------------------------------|
| Parent:            | Local                 |                                                |
|                    | Local                 |                                                |
| Name:              | My_EtherNet_IP_Bridge | Address / Host Name                            |
| Description:       | < 2                   | P Address: 10 , 91 , 100 , 80     C Host Name: |
| Slot               | 5 -                   |                                                |
| Revision:          | 3 - 6 -               | Electronic Keying: Compatible Keying 👻         |

Figure 4.5 Bridge New Module Screen

**5.** Edit the following:

| Box                          | Setting                                                                                                    |
|------------------------------|----------------------------------------------------------------------------------------------------|
| Name                         | A name to identify the bridge.                                                                                                    |
| Description                  | Optional – description of the bridge.                                                                                                    |
| IP Address                   | The IP address of the EtherNet/IP bridge.                                                                                                    |
| Host Name                    | Not used.                                                                                                    |
| Slot                         | The slot of the EtherNet/IP bridge in the rack.                                                                                                    |
| Revision                     | The minor revision of the firmware in the bridge. (You already set the major revision by selecting the bridge series in Step 3.)                                                                                                    |
| Electronic<br>Keying         | <b>Compatible Module</b> . The "Compatible Module" setting for Electronic Keying ensures the physical module is consistent with the software configuration before the controller and bridge make a connection. Therefore, ensure that you have set the correct revision in this screen. Refer to the online Help for additional information on this and other Electronic Keying settings. |
| Open<br>Module<br>Properties | When this box is checked, additional module properties screens will appear<br>to further configure the bridge after clicking <b>OK</b> . When unchecked, the<br>bridge's New Module screen will close after clicking <b>OK</b> . For this example,<br>uncheck this box.                                                                                                    |

6. Click **OK**. The bridge is now configured for the EtherNet/IP network. It appears in the I/O Configuration folder. In our example, a 1756-ENBT bridge appears under the I/O Configuration folder (Figure 4.6) with its assigned name.

Figure 4.6 RSLogix 5000: I/O Configuration Folder

| └=···─ि I/O Configuration                         |
|---------------------------------------------------|
| 🖃 📼 1756 Backplane, 1756-A7                       |
| 0] 1756-L63 v16_Example_using_Embd_ENet_for_PF755 |
| [5] 1756-ENBT/A My_EtherNet_IP_Bridge             |
| 뭅 Ethernet                                        |
|                                                   |

There are two ways to add the adapter into the I/O configuration:

- Add-On Drive Profiles (RSLogix 5000 version 16 or higher)
- Generic Profile (RSLogix 5000 all versions)

These are described in the following separate sections. If your version of RSLogix 5000 supports Add-On Drive Profiles, we highly recommend using this method.

#### Using RSLogix 5000 Add-On Drive Profiles (v16 or Higher)

When compared to using the Generic Profile (all versions), the RSLogix 5000 Add-On Drive Profiles provide these advantages:

- Profiles for specific drives that provide descriptive controller tags for basic control I/O words (Logic Command/Status and Reference/ Feedback) and Datalinks. Additionally, Datalinks automatically take the name of the drive parameter to which they are assigned. These profiles virtually eliminate I/O mismatch errors and substantially reduce drive configuration time.
- New Drive tab eliminates the need for a separate drive software configuration tool.
- Drive configuration settings are saved as part of the RSLogix 5000 v16 project file (.ACD) and also downloaded to the controller.

Adding the Drive/Adapter to the I/O Configuration

To transmit data between the bridge and the drive, you must add the drive as a child device to the parent bridge.

1. In the treeview, right-click on the bridge and select **New Module...** to display the Select Module screen. In our example, we right-click on the 1756-ENBT/A bridge. Expand the Drives group to display all of the available drives with their communication adapters.

| Nodule                     | Description                                          |
|----------------------------|------------------------------------------------------|
| - PowerFlex 700S 2P-200V-E | PowerFlex 700S Phase 2 Drive (208/240V) via 20-COMM  |
| PowerFlex 700S 2P-400V-E   | PowerFlex 700S Phase 2 Drive (400/480V) via 20-COMM- |
| - PowerFlex 700S 2P-600V-E | PowerFlex 700S Phase 2 Drive (600V) via 20-COMM-E    |
| PowerFlex 700S-200V-E      | PowerFlex 700S Drive (208/240V) via 20-COMM-E        |
| PowerFlex 700S-400V-E      | PowerFlex 700S Drive (400/480V) via 20-COMM-E        |
| PowerFlex 700S-600V-E      | PowerFlex 700S Drive (600V) via 20-COMM-E            |
| PowerFlex 755-EENET        | PowerFlex 755 Drive via Embedded Ethernet            |
| - PowerFlex 755-NET-E      | PowerFlex 755 Drive via 20-COMM-E                    |
| PowerFlex 7000 2-E         | PowerFlex 7000 2 Drive via 20-COMM-E                 |
| - PowerFlex 7000-E         | PowerFlex 7000 Drive via 20-COMM-E                   |
| PowerFlex DC-200V-E        | PowerFlex DC Drive (208/240V) via 20-COMM-E          |
| PowerFlex DC-400V-E        | PowerFlex DC Drive (400/480V) via 20-COMM-E          |
| PowerFlex DC-600V-E        | PowerFlex DC Drive (600V) via 20-COMM-E              |
| •                          | •                                                    |
|                            | Find Add Favorite                                    |
| Bu Category By Vendor      | Favorites                                            |

Figure 4.7 Drive Select Module Screen

 From the list (Figure 4.7), select the drive and its connected adapter. For this example, we selected "PowerFlex 755-EENET." Then click OK. The drive's New Module screen (Figure 4.8) appears.

| Type:<br>Vendor: | PowerFlex 75<br>Allen-Bradley | 5-EENET Pov  | werFlex 755 Drive via | a Embedded Ethem | et      |            |
|------------------|-------------------------------|--------------|-----------------------|------------------|---------|------------|
| Parent:          | My_EtherNet_                  | IP_Bridge    |                       | Address / Host N | lame    |            |
| Name:            | My_PowerRe                    | x_755_Drive  |                       | IP Address:      | 10 . 91 | . 100 . 79 |
| Description:     |                               |              | × ×                   | C Host Name:     | [       |            |
| Module Defin     | ition                         |              |                       |                  |         |            |
| Series:          |                               | None         | Chance                |                  |         |            |
| Revision:        |                               | 1.1          |                       |                  |         |            |
| Electronic Ke    | ying:                         | Compatible N | fodule                |                  |         |            |
| Connection:      |                               | Parameters   | via Datalinks         |                  |         |            |
| Data Format      |                               | Parameters   |                       |                  |         |            |

Figure 4.8 Drive New Module Screen

3. On the General tab, edit the following data about the drive/adapter:

| Box         | Setting                                      |
|-------------|----------------------------------------------|
| Name        | A name to identify the drive.                |
| Description | Optional – description of the drive/adapter. |
| IP Address  | The IP address of the adapter.               |

**4.** In the Module Definition section, click **Change...** to launch the Module Definition screen (Figure 4.9) and begin the drive/adapter configuration process.

Figure 4.9 Module Definition Screen

| Module Definition     | 1                                       |          |                                                                                                    |                                                                                                    |
|-----------------------|-----------------------------------------|----------|----------------------------------------------------------------------------------------------------|----------------------------------------------------------------------------------------------------|
| Revision              | 1 - 5                                   | -        | Input Data                                                                                                    | Output Data 🔥                                                                                                    |
| Electronic Kaving     |                                         | _        | DriveStatus                                                                                                    | LogicCommand                                                                                                    |
| Electronic Keying.    | Compatible Module                       | -        | Feedback                                                                                                    | Reference                                                                                                    |
| Drive Rating:         | 200V 4.8A (ND) 4.8A (HD)                | -        |                                                                                                    | Use Network Reference                                                                                                    |
| - Rating Options      | 1                                       | _        |                                                                                                    |                                                                                                    |
| Normal Duty (N        | D) C Heave Duty (HD)                    |          |                                                                                                    |                                                                                                    |
| - recently to any the | (i) i i i i i i i i i i i i i i i i i i |          |                                                                                                    |                                                                                                    |
| Canadial Turney       | All Coulted                             | _        |                                                                                                    |                                                                                                    |
| special Types:        | Air Cooled                              | <u> </u> |                                                                                                    | <u></u>                                                                                                    |
| Selected Rating:      | 200V 4.8A                               |          |                                                                                                    |                                                                                                    |
| Selected Catalog.     | 20BD014                                 |          |                                                                                                    |                                                                                                    |
|                       |                                         |          |                                                                                                    |                                                                                                    |
| Connection:           | Parameters via Datalinks                | -        | DANGER: Unexpected, h<br>when improperly using soft<br>Parameter names selected<br>member names in the drive<br>necessary Datalink, param | szardous motion of machinery may occu<br>ware to configure a drive.<br>J for the Input and Output Data appear<br>• Module-Defined Data Types and defin<br>eters in the HSLogis 5000 project. Actu |
| Data Format:          | Parameters                              | -        | data transfer between con                                                                                                    | troller and drive is determined by Datalir                                                                                                    |
| Create Database.      |                                         |          | parameters.<br>You must download config<br>controller, drive and comm<br>consistent with each other                                       | puration to the drive to ensure that the<br>unication module configurations are                                                                                                    |
| Match Drive           |                                         |          | ОК                                                                                                    | Cancel Help                                                                                                    |

5. In the Module Definition screen, edit the following information:

| Box      | Setting                                                                                                    |
|----------|----------------------------------------------------------------------------------------------------|
| Revision | The major and minor revision of the firmware in the drive. If the drive's major and minor revision is not available, the drive database is not installed on your computer. To get the correct database, click either the <b>Create Database</b> , <b>Web Update</b> , or <b>Match Drive</b> button on the bottom left of this screen. See the information following this table for descriptions of each button. |

| Box                          | Setting                                                                                                    |
|------------------------------|----------------------------------------------------------------------------------------------------|
| Electronic<br>Keying         | <b>Compatible Module</b> . The "Compatible Module" setting for Electronic Keying ensures the physical module is consistent with the software configuration before the controller and bridge make a connection. Therefore, ensure that you have set the correct revision in this screen. Refer to the online Help for additional information on this and other Electronic Keying settings. If keying is not required, select "Disable Keying." |
| Drive Rating                 | The voltage and current rating of the drive. If the drive rating is not listed, the drive database is not installed on your computer. To get the correct database, click either the <b>Create Database</b> , <b>Web Update</b> , or <b>Match Drive</b> button on the bottom left of this screen. See the information following this table for descriptions of each button.                                                                    |
| Rating Options               | Selects the drive power output required for the application.                                                                                                    |
| Special Types                | Reserved for future use.                                                                                                    |
| Connection                   | Parameters via Datalinks. When selecting "Parameters via Datalinks" (default), the controller tags for the Datalinks use the drive parameter names to which they are assigned. When selecting "Datalinks," the controller tags for the Datalinks have non-descriptive UserDefinedData[n] names like those used in RSLogix 5000 v15.                                                                                                    |
| Data Format                  | <b>Parameters.</b> When the Connection field is set to "Parameters via Datalinks," "Parameters" is automatically selected. When the Connection field is set to "Datalinks," you must select the number of Datalinks required for your application in the "Data Format" field.                                                                                                    |
| Input Data                   | Assigns selected drive or connected peripheral parameters to be READ by the controller using DL To Net Datalinks. See Steps 5A through 5E below for details.                                                                                                    |
| Output Data                  | Assigns selected drive or connected peripheral parameters to be WRITTEN to the controller using DL From Net Datalinks. See Steps 5A through 5E below for details.                                                                                                    |
| Use Network<br>Reference Box | Conveniently selects the speed reference for the drive to come from the network. This box is checked by default.                                                                                                    |

Three buttons at the bottom left of the Module Definition screen are provided for your convenience to perform specific functions:

- **Create Database**: Clicking this button enables you to create a database from an online network device. Thereafter, the database appears in the list for selection on the Module Definition screen.
- Web Update: Clicking this button opens the Allen-Bradley Web Updates web site for downloading product-specific firmware update files.
- Match Drive: This button is useful when the drive being added to the network matches the drive profile (revision, rating, Datalinks, configuration settings, etc.) of an existing online network drive. Clicking this button conveniently creates a duplicate drive profile from the online drive, and automatically loads this identical information into the Module Definition screen. This eliminates the need to manually enter the information each time a new drive with a matching profile is added to the network.

On the Module Definition screen, notice that the Drive Status, Feedback, Logic Command, and Reference are always used.

However, when using Datalinks you must still assign adapter Parameters 01-16 - [DL From Net 01-16] and Parameters 17-32 - **[DL To Net 01-16]** to point to the appropriate drive or connected peripheral parameters. The procedure to configure the Datalinks on the Module Definition screen for the Input Data and Output Data is the same:

- **A.** Click the <u>\_\_\_</u> button in the topmost blank row to display the Parameter Properties screen for the corresponding Datalink.
  - **Important:** Always use the Datalink parameters in consecutive numerical order, starting with the first parameter. (For example, use Parameters 01, 02, and 03 to configure 3 Datalinks to write data and/or Parameters 17, 18, 19, 20, and 21 to configure 5 Datalinks to read data.) Otherwise, the network I/O connection will be larger than necessary, which needlessly increases controller response time and memory usage.

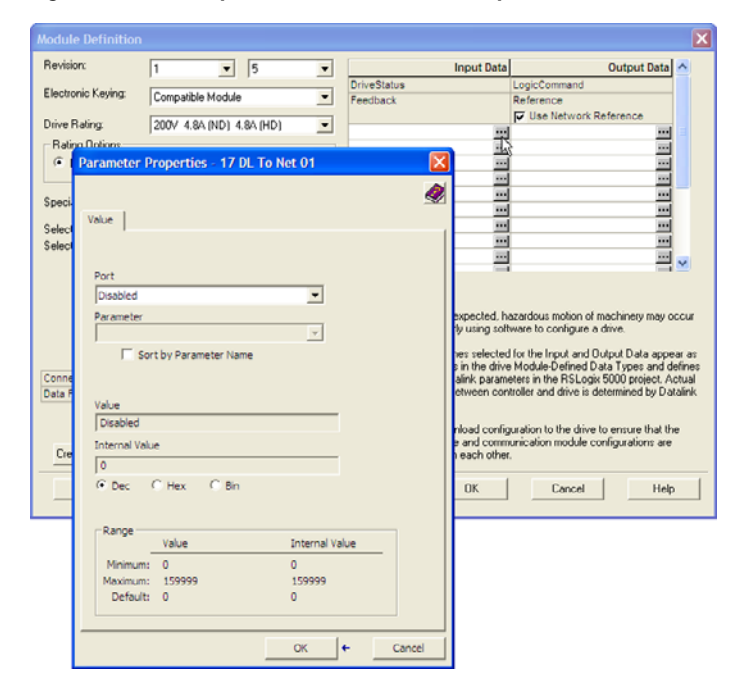

#### Figure 4.10 Example Datalink Parameter Properties Screen

- **B.** In the Port field, click the pull down list and select the port of the device to which this Datalink will be assigned (for this example, Port 0, the PowerFlex 755 drive).
- **C.** In the Parameter field, click the pull down list for the selected device and select the parameter to which this Datalink will point (for this example, drive parameter 370 [Stop Mode A]).
- **D.** Click **OK** to complete configuration of the Datalink. The name of the parameter that this Datalink points to is now shown in the row on the Module Definition screen.
- **E.** Repeat Steps 5A through 5D for each Datalink being configured.

- 6. Click **OK** on the Module Definition screen to save the drive and adapter configuration and close the screen. The drive's New Module screen reappears.
- 7. On the New Module screen, click the Connection tab (Figure 4.11).

Figure 4.11 Connection Screen

| New Module                                                      |      |
|-----------------------------------------------------------------|------|
| General" Connection" Module Info   Port Configuration   Drive   |      |
| Requested Packet Interval (RPI): 5.0 ma (1.0 - 512.0)           |      |
| 🔲 Inhibit Module                                                |      |
| Major Fault On Controller IF Connection Fails While in Run Mode |      |
|                                                                 |      |
| Module Fault                                                    |      |
|                                                                 |      |
|                                                                 |      |
|                                                                 |      |
|                                                                 |      |
| Status: Creating OK Cancel                                      | Help |

8. In the "Requested Packet Interval (RPI)" box, set the value to 2.0 milliseconds or greater. This value determines the maximum interval that a controller should use to move data to and from the adapter. To conserve bandwidth, use higher values for communicating with low priority devices.

The "Inhibit Module" box, when checked, inhibits the module from communicating with the RSLogix 5000 project. When the "Major Fault on …" box is checked, a major controller fault will occur when the module's connection fails while the controller is in the Run Mode. For this example, leave the "Inhibit Module" and "Major Fault On …" boxes unchecked.

**9.** On the New Module screen, click the Port Configuration tab (Figure 4.12).

| New Module           |             |                |            |    |        |      |
|----------------------|-------------|----------------|------------|----|--------|------|
| General" Connection" | Module Info | Port Configura | tion Drive |    |        |      |
| IP Address:          | 10 . 91     | . 100 . 79     |            |    |        |      |
| Subnet Mask:         | 0.0         | . 0 . 0        |            |    |        |      |
| Gateway Address:     | 0.0         | . 0 . 0        |            |    |        |      |
|                      |             |                |            |    |        |      |
|                      |             |                |            |    |        |      |
|                      |             |                |            |    |        |      |
|                      |             |                |            |    |        |      |
|                      |             |                |            |    | Cot.   |      |
|                      |             |                |            |    | 38     |      |
|                      |             |                |            |    |        |      |
| Status: Creating     |             |                |            | ОК | Cancel | Help |

Figure 4.12 Port Configuration Screen

| Box                | Setting                                                                                                    |
|--------------------|----------------------------------------------------------------------------------------------------|
| IP Address         | The IP address of the adapter that was already set in the General tab. This field is not configurable (grayed out).                                                                                                    |
| Subnet Mask        | The Subnet Mask configuration setting of the network. This setting must match the setting of other devices on the network (for example, 255.255.255.255.0).                                                                                                    |
| Gateway<br>Address | The Gateway Address configuration setting of the network. This setting must match the setting of other devices on the network (for example, 10.91.100.1).                                                                                                    |
| Enable BootP       | When this box is checked, BOOTP is enabled in the adapter and will ignore the IP address set in the General tab. When unchecked, the controller uses the set IP address. This is another method to enable/ disable BOOTP in the adapter. For this example, leave this box unchecked. |

**10.** In the Port Configuration screen, edit the following information:

- **11.** Click **Set** to save the Port Configuration information which sets the corresponding offline Subnet Cfg x and Gateway Cfg x parameters in the adapter.
- 12. Click OK on the New Module screen. The new node ("My\_PowerFlex\_755\_Drive" in this example) now appears under the bridge ("My\_EtherNet\_IP\_Bridge" in this example) in the I/O Configuration folder. If you double-click on the Controller Tags, you will see that module-defined data types and tags have been automatically created (Figure 4.13 and Figure 4.14). Note that all tag names are defined and Datalinks include the assigned drive parameter name. After you save and download the configuration, these tags allow you to access the Input and Output data of the drive via the controller's ladder logic.

| Namo 🗸                                            | Value 🔶          | Data Type     |
|---------------------------------------------------|------------------|---------------|
| I=I-My_PowerFlex_755_Drive:I                      | {}               | AB:PowerFlex7 |
| My_PowerFlex_755_Drive:I.DriveStatus              | 2#0000_0000_0000 | DINT          |
| My_PowerFlex_755_Drive:I.DriveStatus_Ready        | 0                | BOOL          |
| My_PowerFlex_755_Drive:I.DriveStatus_Active       | 0                | BOOL          |
| My PowerFlex 755 Drive:I.DriveStatus CommandDir   | 0                | BOOL          |
| My_PowerFlex_755_Drive:1.DriveStatus_ActualDir    | 0                | BOOL          |
| My_PowerFlex_755_Drive:I.DriveStatus_Accelerating | 0                | BOOL          |
| My_PowerFlex_755_Drive:1.DriveStatus_Decelerating | 0                | BOOL          |
| My_PowerFlex_755_Drive:I.DriveStatus_Alarm        | 0                | BOOL          |
| My_PowerFlex_755_Drive:I.DriveStatus_Faulted      | 0                | BOOL          |
| My_PowerFlex_755_Drive:1.DriveStatus_AtSpeed      | 0                | BOOL          |
| My_PowerFlex_755_Drive:I.DriveStatus_Manual       | 0                | DOOL          |
| My_PowerFlex_755_Drive:1.DriveStatus_SpdRefBit0   | 0                | BOOL          |
| My_PowerFlex_755_Drive:I.DriveStatus_SpdFlefDit1  | 0                | DOOL          |
| My PowerFlex 755 Drive:I.DriveStatus SpdRefBit2   | 0                | BOOL          |
| My_PowerFlex_755_Drive:I.DriveStatus_SpdFlefDit3  | 0                | DOOL          |
| My PowerFlex 755 Drive:I.DriveStatus SpdRefBit4   | 0                | BOOL          |
| My_PowerFlex_755_Drive:1.DriveStatus_Running      | 0                | DOOL          |
| My PowerFlex 755 Drive:I.DriveStatus Jogging      | 0                | BOOL          |
| My_PowerFlex_755_Drive:1.DriveStatus_Stopping     | 0                | DOOL          |
| My PowerFlex 755 Drive:I.DriveStatus DCBraking    | 0                | BOOL          |
| My_PowerFlex_755_Drive:I.DriveStatus_DDActive     | 0                | DOOL          |
| My PowerFlex 755 Drive:I.DriveStatus SpeedMode    | 0                | BOOL          |
| My_PowerFlex_755_Drive.I.DriveStatus_PositionMode | 0                | BOOL          |
| My PowerFlex 755 Drive:I.DriveStatus TorqueMode   | 0                | BOOL          |
| My_PowerFlex_755_Drive.I.DriveStatus_AtZeroSpeed  | 0                | BOOL          |
| My_PowerFlex_755_Drive:I.DriveStatus_AtHome       | 0                | BOOL          |
| My_PowerFlex_755_Drive.I.DriveStatus_AtLimit      | 0                | BOOL          |
| My_PowerFlex_755_Drive:I.DriveStatus_CurrLimit    | 0                | BOOL          |
| My_PowerFlex_755_Drive.I.DriveStatus_BusFrqRey    | 0                | BOOL          |
| My_PowerFlex_755_Drive:1.DriveStatus_EnableOn     | 0                | BOOL          |
| My_PowerFlex_755_Drive.I.DriveStatus_MotorOL      | 0                | BOOL          |
| My_PowerFlex_755_Drive:1.DriveStatus_Regen        | 0                | BOOL          |
| My_PowerFlex_755_Drive.I.Feedback                 | 0.0              | REAL          |
| + My_PowerFlex_755_Drive:1.StopModeA              | 0                | DINT          |
| My_PowerFlex_755_Drive:1.StopModeB                | 0                | DINT          |
| My_PowerFlex_755_Drive:I.AccelTime1               | 0.0              | REAL          |
| My_PowerFlex_755_Drive:I.AccelTime2               | 0.0              | REAL          |
| My_PowerFlex_755_DriverI DecelTime1               | 0.0              | RFAI          |
| My_PowerFlex_755_Drive:I.DecelTime2               | 0.0              | REAL          |
| -My_PowerFlex_755_DriverLingAccDecTime            | 0.0              | RFAI          |
| My_PowerFiex_755_Drive(LJogSpeed1                 | 0.0              | MEAL DEAL     |
| My_Prowerblex_755_DriverLlogSpeed2                | 0.0              | REAL          |
| my_mowerhiex_755_Drive:I.PresetSpeed1             | 0.0              | REAL          |
| my_mowerFlex_755_Drive1 PresetSpeed/              | 0.0              | REAL          |
| My RewerFlex 755_Drived PresetCased4              | 0.0              | DEAL          |
| My_mowerblex_755_Driver1PresetSpeed4              | 0.0              | REAL          |
| My PowerFlex_755_DriverI.PresetSpeedo             | 0.0              | DEAL          |
| Mu RowerFlex, 755, Drivert PresetSpeed7.          | 0.0              | REAL          |
| my_nowernex_roo_brive:i.mesetopeedr               | 0.0              | NEAL          |

Figure 4.13 Controller Input Tags

| Name V                                             | Value 🗲          | Data Type     |
|----------------------------------------------------|------------------|---------------|
| Hy_PowerFlex_755_Drive:0                           | {}               | AB:PowerFlex7 |
| Hy_PowerFlex_755_Drive:0.LogicCommand              | 2#0000_0000_0000 | DINT          |
| -My_PowerFlex_755_Drive:0.LogicCommand_Stop        | 0                | BOOL          |
| -My_PowerFlex_755_Drive:0.LogicCommand_Start       | 0                | BOOL          |
| -My_PowerFlex_755_Drive:0.LogicCommand_Jog1        | 0                | BOOL          |
| -My_PowerFlex_755_Drive:0.LogicCommand_ClearFaults | 0                | BOOL          |
| -My_PowerFlex_/55_Drive:U.LogicCommand_Forward     | 0                | BUUL          |
| -My_PowerFlex_755_Drive:0.LogicCommand_Reverse     | 0                | BOOL          |
| -My_PowerHex_755_Drive:U.LogicCommand_Manual       | 0                | BUUL          |
| -My_PowerFlex_755_Drive:0.LogicCommand_AccelTime1  | 0                | BOOL          |
| My_PowerFlex_/55_Drive:U.LogicCommand_Accel1ime2   | 0                | BUUL          |
| -My_PowerFlex_755_Drive:0.LogicCommand_DecelTime1  | 0                | BOOL          |
| My_PowerFlex_755_Drive:U.LogicCommand_Decel1ime2   | 0                | BUUL          |
| -My_PowerFlex_755_Drive:0.LogicCommand_SpdRefSel0  | 0                | BOOL          |
| My_PowerFlex_755_Drive:U.LogicCommand_SpdHefSel1   | 0                | BUUL          |
| -My_PowerFlex_755_Drive:0.LogicCommand_SpdRefSel2  | 0                | BOOL          |
| -My_PowerFlex_755_Drive:U.LogicCommand_CoastStop   | 0                | BUUL          |
| -My_PowerFlex_755_Drive:0.LogicCommand_CLimitStop  | 0                | BOOL          |
| -My_PowerHex_755_Drive:U.LogicCommand_Hun          | 0                | BUUL          |
|                                                    | 0                | BOOL          |
| My_PowerFlex_755_Drive:U.Reference                 | 0.0              | HEAL          |
| Hy_PowerFlex_755_Drive:0.StopModeA                 | 0                | DINT          |
| My_PowerFlex_755_Drive:U.StopModeB                 | 0                | DINT          |
| -My_PowerFlex_755_Drive:0.AccelTime1               | 0.0              | REAL          |
| -My_PowerHex_755_Drive:U.Accel1ime2                | 0.0              | HEAL          |
| -My_PowerFlex_755_Drive:0.DecelTime1               | 0.0              | REAL          |
| My_PowerFlex_755_Drive:0.DecelTime2                | 0.0              | REAL          |
| -My_PowerFlex_755_Drive:0.JogAccDecTime            | 0.0              | REAL          |
| My_PowerFlex_755_Drive:0.JogSpeed1                 | 0.0              | REAL          |
| -My_PowerFlex_755_Drive:0.JogSpeed2                | 0.0              | REAL          |
| My_PowerFlex_755_Drive:0.PresetSpeed1              | 0.0              | REAL          |
| -My_PowerFlex_755_Drive:0.PresetSpeed2             | 0.0              | REAL          |
| My_PowerFlex_755_Drive:0.PresetSpeed3              | 0.0              | REAL          |
| -My_PowerFlex_755_Drive:0.PresetSpeed4             | 0.0              | REAL          |
| My_PowerFlex_755_Drive:0.PresetSpeed5              | 0.0              | REAL          |
| My_PowerFlex_755_Drive:0.PresetSpeed6              | 0.0              | REAL          |
| My_PowerFlex_755_Drive:0.PresetSpeed7              | 0.0              | REAL          |
|                                                    |                  |               |

Figure 4.14 Controller Output Tags

Saving the I/O Configuration to the Controller

After adding the bridge and drive/adapter to the I/O configuration, you must download the configuration to the controller. You should also save the configuration to a file on your computer.

1. In the RSLogix 5000 window, select **Communications** > **Download**. The Download dialog box (Figure 4.15) appears.

Figure 4.15 Download Dialog Box

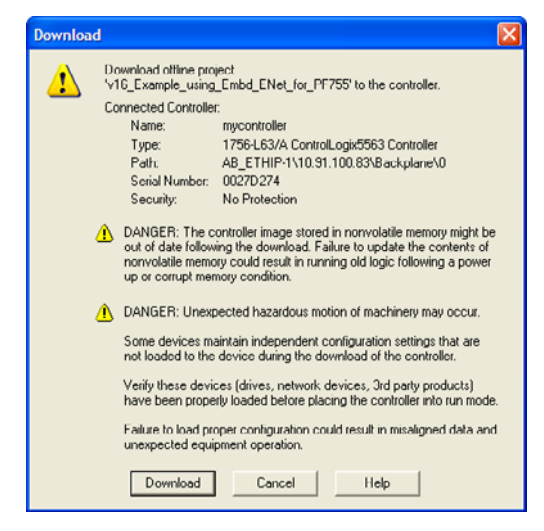

- TIP: If a message box reports that RSLogix 5000 is unable to go online, select Communications > Who Active to try to find your controller in the Who Active screen. After finding and selecting the controller, click Set Project Path to establish the path. If your controller does not appear, you need to add or configure the EtherNet/IP driver in RSLinx. Refer to the RSLinx online help.
- 2. Click **Download** to download the configuration to the controller. When the download is successfully completed, RSLogix 5000 goes into the Online mode and the I/O Not Responding box in the upper-left of the window should be flashing green. Also, a yellow warning symbol ⚠ should be displayed on the I/O Configuration folder in the treeview and on the drive profile.

If the controller was in Run Mode before clicking **Download**, RSLogix 5000 prompts you to change the controller mode back to Remote Run. In this case, choose the appropriate mode for your application. If the controller was in Program Mode before clicking **Download**, this prompt will not appear.

3. Select File > Save. If this is the first time you saved the project, the Save As dialog box appears. Navigate to a folder, type a file name, and click Save to save the configuration to a file on your computer.

To ensure that the present project configuration values are saved, RSLogix 5000 prompts you to upload them. Click **Yes** to upload and save them.

Correlating the Drive with the Controller

You must now correlate the drive settings to the RSLogix 5000 project I/O settings so that they match. This requires loading the project I/O settings into the drive.

- 1. In the treeview under I/O Configuration, right-click on the drive profile (for this example My\_PowerFlex\_755\_Drive) and select **Properties**.
- 2. Click the Drive tab and then click **Connect to Drive** (Figure 4.16) to begin the correlation process.

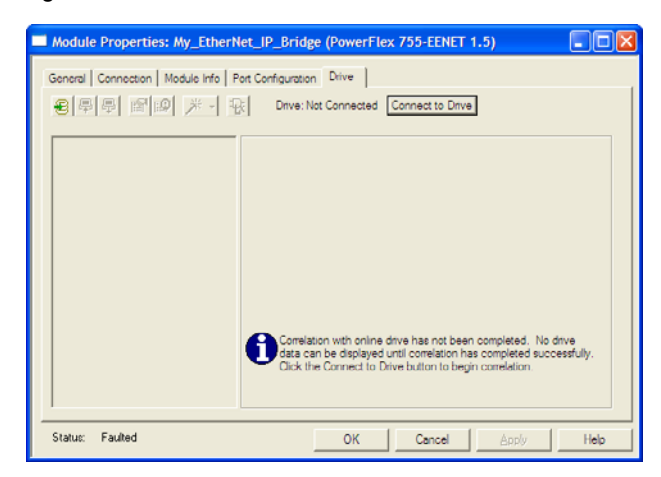

Figure 4.16 Drive Correlation Screen

After the drive configuration data has been verified, a pop-up dialog box will appear to synchronize ports from the online drive to the project to ensure that the correct Datalinks are assigned. Click **OK**.

If the Differences Found screen (Figure 4.17) appears — which is typical, click **Download**. This will download the project settings from the controller to the drive and its connected adapter. If **Upload** is clicked, the drive and adapter settings are uploaded to the controller.

Figure 4.17 Differences Found Screen

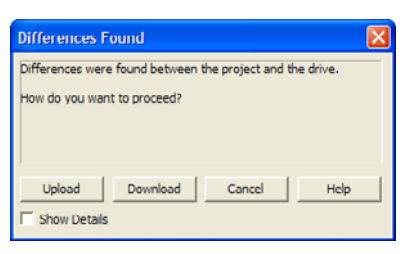

3. The I/O Configuration Differences screen (Figure 4.18) appears.

Figure 4.18 I/O Configuration Differences Screen

| In                                                                     | iput Data                                                                                 | 01                                                     | itput Data            |   |
|------------------------------------------------------------------------|-------------------------------------------------------------------------------------------|--------------------------------------------------------|-----------------------|---|
| Project                                                                | Drive                                                                                     | Project                                                | Drive                 |   |
| DriveStatus                                                            | DriveStatus                                                                               | LogicCommand                                           | LogicCommand          |   |
|                                                                        | Feedback                                                                                  | Reference                                              | Reference             |   |
| StopModeA - 370                                                        | Undefined_1                                                                               | StopModeA - 370                                        | Undefined_1           |   |
| StopModeB - 371                                                        | Undefined_2                                                                               | StopModeB - 371                                        | Undefined_2           |   |
| AccelTime1 - 535                                                       | Undefined_3                                                                               | AccelTime1 - 535                                       | Undefined_3           |   |
| AccelTime2 - 536                                                       | Undefined_4                                                                               | AccelTime2 - 536                                       | Undefined_4           |   |
| DecelTime1 - 537                                                       | Undefined_5                                                                               | DecelTime1 - 537                                       | Undefined_5           |   |
| DecelTime2 - 538                                                       | Undefined_6                                                                               | DecelTime2 - 538                                       | Undefined_6           |   |
| JogAccDecTime - 539                                                    | Undefined_7                                                                               | JogAccDecTime - 539                                    | Undefined_7           |   |
| JogSpeed1 - 666                                                        | Undefined_8                                                                               | JogSpeed1 - 556                                        | Undefined_8           |   |
| looSpeed2 - 557                                                        | Undefined 9                                                                               | JonSpeed2 - 557                                        | Undefined 9           | 1 |
| Datalinks in the drive<br>Project button to co<br>If you wish to chang | e do not match the project<br>nfigure the drive to match<br>ge the I/O configuration in t | I/O configuration. Click the Use the project settings. | Use Project Use Drive |   |

To match the Datalinks in the drive to the project I/O configuration, click **Use Project**. After the datalinks have been matched, the Input Data and Output Data columns are grayed out. Click **Continue**.

A series of download dialog boxes appear, which may take a minute to complete. Thereafter, the I/O OK box in the upper-left of the RSLogix 5000 window should now be solid green and the yellow warning symbols in the treeview under the I/O Configuration folder and drive profile should be gone.

4. Click **OK** to close the Module Properties screen for the drive.

### Using the RSLogix 5000 Generic Profile (all versions)

The basic RSLogix 5000 Generic Profile is only recommended when:

- A specific drive profile in other versions of RSLogix 5000 is unavailable.
- Users are already familiar with a Generic Profile and do not want to convert an existing project to an Add-On Drive Profile (v16 or higher).
- A project must maintain specific revision level control.
- Version 16 Only The controller cannot be taken offline. Version 16 enables the Generic Profile to be added while the controller is online and in the Run mode.

Adding the Drive/Adapter to the I/O Configuration

To transmit data between the bridge and the drive, you must add the drive as a child device to the parent bridge.

1. In the treeview, right-click on the bridge and select **New Module...** to display the Select Module screen (Figure 4.19). In our example, we right-click on the 1756-ENBT/A bridge. Expand the Communications group to display all of the available communication modules.

| Figure 4.19 | Select Module | Screen |
|-------------|---------------|--------|
|-------------|---------------|--------|

| Select Module                                                                                                    | X                                                                                                    |
|----------------------------------------------------------------------------------------------------|----------------------------------------------------------------------------------------------------|
| Module                                                                                                    | Description                                                                                                    |
| - 1769-L35C Ethernet Port<br>- 1788-EN8T/A<br>- 1788-EN8T/A<br>- 1788-EWEB/A<br>- 1794-AENT/A<br>- Drivelogix5730 Ethernet Port | 10/100 Mbps Ethernet Port on CompactLogix5335E<br>1780 Ethernet to DeviceNet Linking Device<br>1788 10/100 Mbps Ethernet Bridger, Twisteld-Pari Media<br>1784 10/100 Mbps Ethernet Bridger Wichtharsed Web Services<br>1794 10/100 Mbps Ethernet Adapter, Twisteld-Pari Media<br>10/100 Mbps Ethernet Port on DriveLogix5730 |
| ETHERNET-BRIDGE                                                                                                    | Generic EtherNet/IP CIP Bridge                                                                                                    |
| EtherNet/IP     PH-PSSCENA/A      Drives     HMI                                                                                | SoftLogxS900 EtherNet/IP<br>Ethernet Adapter, Twisted Par Media                                                                                                    |
| •                                                                                                    | ×                                                                                                    |
| Ru Category Ry Vendor                                                                                                    | Find. Add Favorite                                                                                                    |
| by Calegory by Vendor                                                                                                    | OK Cancel Help                                                                                                    |

2. Select "ETHERNET-MODULE" from the list (Figure 4.19) to configure the drive and its embedded EtherNet/IP adapter, and then click **OK**. The drive's New Module screen (Figure 4.20) appears.

Figure 4.20 Drive New Module Screen

| Туре:                 | ETHERNET-MODULE Generic Ethe | rnet Module     |                       |       |          |
|-----------------------|------------------------------|-----------------|-----------------------|-------|----------|
| Vendor:               | Allen-Bradley                |                 |                       |       |          |
| Marenc                | My_Echenvec_IP_Bhoge         | Connection Para | ameters               |       |          |
| Name:<br>Description: | My_PowerFlex_755_Drive       |                 | Assembly<br>Instance: | Size: |          |
|                       |                              | Input           | 1                     |       | (32-bit) |
|                       | ×                            | Output:         | 2                     |       | (32-bit) |
| Comm Forma            | t Data - DINT 📃 💌            | Configuration   | 6                     | 0 -   | - (sia)  |
| Address / H           | Host Name                    | congaoion       | -                     | -     | - (0.00) |
| IP Add                | ess: 10 . 91 . 100 . 79      | Status Input:   |                       |       |          |
| C Host N              | ame:                         | Status Output:  |                       |       |          |

**3.** Edit the following information about the drive/adapter:

| Box                       | Setting                                                                                                    |  |  |
|---------------------------|----------------------------------------------------------------------------------------------------|--|--|
| Name                      | A name to identify the drive and adapter.                                                                                                    |  |  |
| Description               | Optional – description of the drive/adapter.                                                                                                    |  |  |
| Comm Format               | Data - DINT (This setting formats the data in 32-bit words.)                                                                                                    |  |  |
| IP Address                | The IP address of the adapter.                                                                                                    |  |  |
| Open Module<br>Properties | When this box is checked, the drive's New Module screen will close when clicking <b>OK</b> . When unchecked, additional module properties screens will appear to further configure the drive/adapter when <b>OK</b> is clicked. For this example, check this box. |  |  |

4. Under Connection Parameters, edit the following:

| Box           | Assembly<br>Instance        | Size                                                                                                    |
|---------------|-----------------------------|----------------------------------------------------------------------------------------------------|
| Input         | 1 (This value is required.) | The value will vary based on the number of <b>[DL From Net xx]</b> parameters used for your application (see details below). |
| Output        | 2 (This value is required.) | The value will vary based on the number of <b>[DL To Net xx]</b> parameters used for your application (see details below).   |
| Configuration | 6 (This value is required.) | 0 (This value is required.)                                                                                                  |

Enter the number of 32-bit words that are required for your I/O in the Input Size and Output Size boxes. Since the adapter always uses the 32-bit Logic Status, 32-bit Feedback, and a 32-bit word dedicated for memory allocation of the Generic Ethernet module profile, at least three 32-bit words must be set for the Input Size. The adapter also uses the 32-bit Logic Command and 32-bit Reference, requiring at least two 32-bit words for the Output Size. If any or all of the drive's sixteen 32-bit Datalinks are used (see Setting a Master-Slave Hierarchy on page 3-8 or Custom Peer I/O Configuration on page 3-11), the Input and Output Size settings must be increased accordingly.

Input Size: Start with 3 words and add 1 word for each Datalink used to write data. For example, if 3 Datalinks—[DL From Net xx] parameters—will be used to write to drive or peripheral

parameters, add 3 words to the required 3 words for a total of 6 words.

 Output Size: Start with 2 words and add 1 word for each Datalink used to read data. For example, if 7 Datalinks—[DL To Net xx] parameters—will be used to read drive or peripheral parameters, add 7 words to the required 2 words for a total of 9 words.

For the example in this manual, all 16 [**DL From Net xx**] and all 16 [**DL To Net xx**] are used, resulting in an Input Size of "19" and an Output Size of "18."

- **5.** After setting the information in the drive's New Module screen, click **OK**. The Module Properties screen appears.
- 6. Click the Connection tab (Figure 4.21).

#### Figure 4.21 Connection Screen

| Module Properties: My_EtherNet_IP_Bridge (ETHERNET-MODULE 1.1)  |
|-----------------------------------------------------------------|
| General Connection Module Info                                  |
| Requested Packet Interval (RPI): 10.0 + ms (1.0 - 3200.0 ms)    |
| Major Fault On Controller If Connection Fails While in Run Mode |
| Luse Scheduled Connection over ControlNet                       |
| Module Fault                                                    |
|                                                                 |
|                                                                 |
|                                                                 |
|                                                                 |
| Status: Offline OK Cancel Apply Help                            |

- 7. In the "Requested Packet Interval (RPI)" box, set the value to 2.0 milliseconds or greater. This value determines the maximum interval that a controller should use to move data to and from the adapter. To conserve bandwidth, use higher values for communicating with low priority devices. For this example, leave the "Inhibit Module" and Major Fault …" boxes unchecked.
- 8. Click OK. The new node ("My\_PowerFlex\_755\_Drive" in this example) now appears under the bridge ("My\_EtherNet\_IP\_Bridge" in this example) in the I/O Configuration folder. If you double-click on the Input and Output Controller Tags (Figure 4.22 and Figure 4.23), you will see that module-defined data types and tags have been automatically created. After you save and download the configuration, these tags allow you to access the Input and Output data of the drive via the controller's ladder logic.

| Name 🛆                                                                | Data Type   | Description    |
|-----------------------------------------------------------------------|-------------|----------------|
| ⊡-My_PowerFlex_755_Drive:I                                            | AB:ETHERNET |                |
| -My_PowerFlex_755_Drive:I.Data                                        | DINT[19]    |                |
| Hy_PowerFlex_755_Drive:I.Data[0]                                      | DINT        | Pad Word       |
| Hy_PowerFlex_755_Drive:I.Data[1]                                      | DINT        | Logic Status   |
| Hy_PowerFlex_755_Drive:I.Data[2]                                      | DINT        | Speed Feedback |
| My_PowerFlex_755_Drive:I.Data[3]                                      | DINT        | DL To Net 01   |
| Hy_PowerFlex_755_Drive:I.Data[4]                                      | DINT        | DL To Net 02   |
| Hy_PowerFlex_755_Drive:I.Data[5]                                      | DINT        | DL To Net 03   |
| Hy_PowerFlex_755_Drive:I.Data[6]                                      | DINT        | DL To Net 04   |
| Hy_PowerFlex_755_Drive:I.Data[7]                                      | DINT        | DL To Net 05   |
| Hy_PowerFlex_755_Drive:I.Data[8]                                      | DINT        | DL To Net 06   |
| Hy_PowerFlex_755_Drive:I.Data[9]     Hy_PowerFlex_755_Drive:I.Data[9] | DINT        | DL To Net 07   |
| Hy_PowerFlex_755_Drive:I.Data[10]                                     | DINT        | DL To Net 08   |
| My_PowerFlex_755_Drive:I.Data[11]                                     | DINT        | DL To Net 09   |
| Hy_PowerFlex_755_Drive:I.Data[12]                                     | DINT        | DL To Net 10   |
| My_PowerFlex_755_Drive:I.Data[13]                                     | DINT        | DL To Net 11   |
| Hy_PowerFlex_755_Drive:I.Data[14]                                     | DINT        | DL To Net 12   |
| Hy_PowerFlex_755_Drive:I.Data[15]                                     | DINT        | DL To Net 13   |
| Hy_PowerFlex_755_Drive:I.Data[16]                                     | DINT        | DL To Net 14   |
| Hy_PowerFlex_755_Drive:I.Data[17]                                     | DINT        | DL To Net 15   |
| Hy_PowerFlex_755_Drive:I.Data[18]                                     | DINT        | DL To Net 16   |

Figure 4.22 Input Image Controller Tags

Figure 4.23 Output Image Controller Tags

| Name 🛆                                      | Data Type   | Description     |
|---------------------------------------------|-------------|-----------------|
| ─ My_PowerFlex_755_Drive:0                  | AB:ETHERNET |                 |
| ⊟-My_PowerFlex_755_Drive:0.Data             | DINT[18]    |                 |
| Hy_PowerFlex_755_Drive:0.Data[0]            | DINT        | Logic Command   |
| Hy_PowerFlex_755_Drive:0.Data[1]            | DINT        | Speed Reference |
|                                             | DINT        | DL From Net 01  |
|                                             | DINT        | DL From Net 02  |
| Hy_PowerFlex_755_Drive:0.Data[4]            | DINT        | DL From Net 03  |
|                                             | DINT        | DL From Net 04  |
|                                             | DINT        | DL From Net 05  |
| Hy_PowerFlex_755_Drive:0.Data[7]            | DINT        | DL From Net 06  |
|                                             | DINT        | DL From Net 07  |
| Hy_PowerFlex_755_Drive:0.Data[9]            | DINT        | DL From Net 08  |
| Hy_PowerFlex_755_Drive:0.Data[10]           | DINT        | DL From Net 09  |
|                                             | DINT        | DL From Net 10  |
| <u>H</u> -My_PowerFlex_755_Drive:0.Data[12] | DINT        | DL From Net 11  |
| My_PowerFlex_755_Drive:0.Data[13]           | DINT        | DL From Net 12  |
| My_PowerFlex_755_Drive:0.Data[14]           | DINT        | DL From Net 13  |
| Hy_PowerFlex_755_Drive:0.Data[15]           | DINT        | DL From Net 14  |
| E-My_PowerFlex_755_Drive:0.Data[16]         | DINT        | DL From Net 15  |
| My_PowerFlex_755_Drive:0.Data[17]           | DINT        | DL From Net 16  |

Saving the I/O Configuration to the Controller

After adding the bridge and drive/adapter to the I/O configuration, you must download the configuration to the controller. You should also save the configuration to a file on your computer.

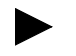

**TIP:** When using RSLogix 5000 (v16 or higher), you can add the I/O configuration of a Generic Profile while the controller is online and in the Run mode.

1. In the RSLogix 5000 window, select **Communications** > **Download**. The Download dialog box (Figure 4.24) appears.

Figure 4.24 Download Dialog Box

| Downloa | id 🛛                                                                                                    | × |
|---------|----------------------------------------------------------------------------------------------------|---|
| ⚠       | Download offline project<br>'v16_Example_using_Embd_ENet_for_PF755' to the controller.<br>Connected Controller:<br>Name: v16_Example_using_Embd_ENet_for_PF755<br>Type: 1756-L63/A ControlLogix5563 Controller                                          |   |
|         | Path: AB_ETHIP-1\10.91.100.80\Backplane\0<br>Serial Number: 0027D274<br>Security: No Protection                                                                                                    |   |
|         | ANGER: The controller image stored in nonvolatile memory might be<br>out of date following the download. Failure to update the contents of<br>nonvolatile memory could result in running old logic following a power<br>up or corrupt memory condition. |   |
|         | DANGER: Unexpected hazardous motion of machinery may occur.<br>Some devices maintain independent configuration settings that are<br>not loaded to the device during the download of the controller.                                                     |   |
|         | Verify these devices (drives, network devices, 3rd party products)<br>have been properly loaded before placing the controller into run mode.                                                                                                    |   |
|         | Failure to load proper configuration could result in misaligned data and<br>unexpected equipment operation.                                                                                                    |   |
|         | Download Cancel Help                                                                                                    |   |

- **TIP:** If a message box reports that RSLogix 5000 is unable to go online, select **Communications > Who Active** to try to find your controller in the Who Active screen. After finding and selecting the controller, click **Set Project Path** to establish the path. If your controller does not appear, you need to add or configure the EtherNet/IP driver in RSLinx. See <u>Using RSLinx Classic on page 4-1</u> for details.
- Click Download to download the configuration to the controller. When the download is successfully completed, RSLogix 5000 goes into the Online mode and the I/O OK box in the upper-left of the screen should be solid green.
- Select File > Save. If this is the first time you saved the project, the Save As dialog box appears. Navigate to a folder, type a file name, and click Save to save the configuration to a file on your computer.
- 4. Any Datalinks that were enabled in the controller and adapter during I/O configuration must also be configured in the drive. Each Datalink being used must be assigned to a specific parameter in the drive or connected peripheral (see <u>Setting a Master-Slave</u> <u>Hierarchy on page 3-8</u> or <u>Custom Peer I/O Configuration on page 3-11</u>). If this is not done, the controller will receive or send placeholder data instead of actual drive or peripheral parameter values.
- 5. Place the controller in Remote Run or Run Mode.

# Limitations When Using PLC-5, SLC 500, and MicroLogix 1100

Controlling I/O with explicit messages is relatively complex compared to normal implicit I/O control.

ControlLogix and CompactLogix controllers with EtherNet/IP provide the easiest and most integrated form of implicit I/O control for a PowerFlex drive. RSLogix 5000 v16 (and higher) programming software for ControlLogix and CompactLogix controllers contains integrated profiles for PowerFlex drives that, with a few clicks of the mouse, automatically create all controller tags and an implicit connection at the specified Requested Packet Interval to control the drive. This connection is monitored at both ends to ensure that the controller and drive are communicating. A watchdog will cause a drive fault if the drive does not respond within approximately 100 milliseconds. Therefore, using a ControlLogix or CompactLogix controller is by far the much preferred method of controlling drives on EtherNet/IP.

If you are not using either of these type of controllers, then PowerFlex drives on EtherNet/IP can be controlled with explicit messages using PLC-5, SLC 500 or MicroLogix 1100 controllers with the following limitations:

- An explicit message is a much slower form of control and is non-deterministic. This means that you cannot guarantee how long the drive will take to start up or stop when the command is given. Therefore, all equipment used in this manner should be subject to a risk assessment, taking into account the mechanical and electrical implementation.
- A timeout value (in seconds) in the drive will issue a drive fault if a message is not received from the controller within the specified time. However, the controller has no way of detecting a loss of communications to the drive until the next cycle of explicit messages. This is another factor in the risk assessment.
- Any additional drives to be controlled will require additional explicit messages for their control, and they need to be carefully sequenced. Most controllers have small communication queues (refer to its User Manual), which need to be carefully managed if messages are not to be lost.
- Each controller has a limited number of communication connections (refer to its User Manual for maximum connections), which will limit the number of drives that can be connected.

In summary, unlike a ControlLogix or CompactLogix controller, programming a PLC-5, SLC 500 or MicroLogix 1100 controller using RSLogix 5 or RSLogix 500 software with explicit messages is a lot more difficult, and produces a far more complex program.

# **PLC-5 Example**

**Important:** The PLC-5 must be Series E (Rev. D.1 or higher) to support the MultiHop feature that routes messaging to the drive.

### **Example Network**

After the adapter is configured, the connected drive and adapter will be a single node on the network. This section provides the steps needed to configure a simple EtherNet/IP network (see Figure 4.25). In our example, we will configure a PLC-5/40E controller to communicate with a drive using Logic Command/Status, Reference/Feedback, and 32 Datalinks (16 to read/16 to write) over the network.

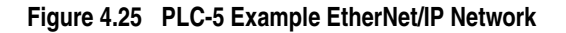

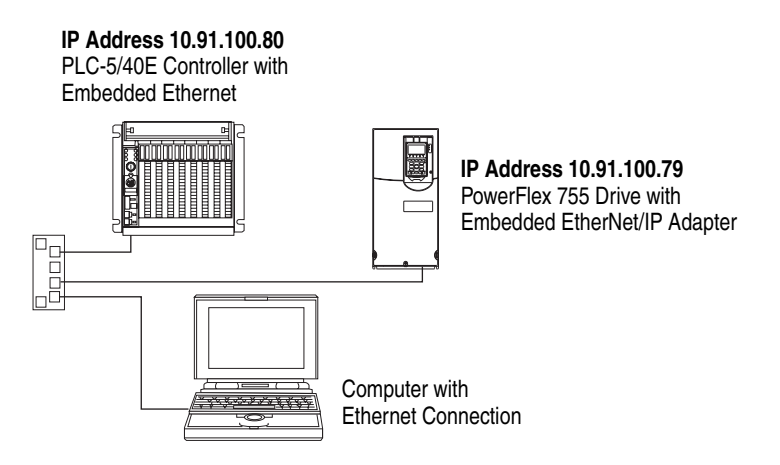

### Configuring Parameters for Network I/O

Since the I/O for the drive is message-based, there is no need to configure any I/O inside the RSLogix 5 (v7 or higher) project until using the I/O as described in <u>Chapter 5</u>.

However, to get the adapter to operate with the I/O created in <u>Chapter 5</u>, we need to configure the adapter to accept the I/O and the drive to point to the appropriate Datalinks.

Since the adapter always uses the 32-bit Logic Status and 32-bit Feedback, at least two 32-bit words must be accounted for in the controller input image. The adapter also uses the 32-bit Logic Command and 32-bit Reference, requiring at least two 32-bit words that must be accounted for in the controller output image. If any or all of the drive's sixteen 32-bit Datalinks are used (see Setting a Master-Slave Hierarchy on page 3-8 or Custom Peer I/O Configuration on page 3-11):

• An additional 32-bit word for each [**DL From Net xx**] Datalink used to write to drive or peripheral parameters must be accounted for in the controller input image.

• An additional 32-bit word for each [**DL To Net xx**] Datalink used to read data must be accounted for in the controller output image.

### Adapter Parameter Settings for PLC-5 Example

These adapter settings were used for the example ladder logic program in this section.

| Adapter Parameter     | Value | Description                                   |
|-----------------------|-------|-----------------------------------------------|
| 01 - [DL From Net 01] | 370   | Points to drive Par. 370 - [Stop Mode A]      |
| 02 - [DL From Net 02] | 371   | Points to drive Par. 371 - [Stop Mode B]      |
| 03 - [DL From Net 03] | 535   | Points to drive Par. 535 - [Accel Time 1]     |
| 04 - [DL From Net 04] | 536   | Points to drive Par. 536 - [Accel Time 2]     |
| 05 - [DL From Net 05] | 537   | Points to drive Par. 537 - [Decel Time 1]     |
| 06 - [DL From Net 06] | 538   | Points to drive Par. 538 - [Decel Time 2]     |
| 07 - [DL From Net 07] | 539   | Points to drive Par. 539 - [Jog Acc Dec Time] |
| 08 - [DL From Net 08] | 556   | Points to drive Par. 556 - [Jog Speed 1]      |
| 09 - [DL From Net 09] | 557   | Points to drive Par. 557 - [Jog Speed 2]      |
| 10 - [DL From Net 10] | 571   | Points to drive Par. 571 - [Preset Speed 1]   |
| 11 - [DL From Net 11] | 572   | Points to drive Par. 572 - [Preset Speed 2]   |
| 12 - [DL From Net 12] | 573   | Points to drive Par. 573 - [Preset Speed 3]   |
| 13 - [DL From Net 13] | 574   | Points to drive Par. 574 - [Preset Speed 4]   |
| 14 - [DL From Net 14] | 575   | Points to drive Par. 575 - [Preset Speed 5]   |
| 15 - [DL From Net 15] | 576   | Points to drive Par. 576 - [Preset Speed 6]   |
| 16 - [DL From Net 16] | 577   | Points to drive Par. 577 - [Preset Speed 7]   |
| 17 - [DL To Net 01]   | 370   | Points to drive Par. 370 - [Stop Mode A]      |
| 18 - [DL To Net 02]   | 371   | Points to drive Par. 371 - [Stop Mode B]      |
| 19 - [DL To Net 03]   | 535   | Points to drive Par. 535 - [Accel Time 1]     |
| 20 - [DL To Net 04]   | 536   | Points to drive Par. 536 - [Accel Time 2]     |
| 21 - [DL To Net 05]   | 537   | Points to drive Par. 537 - [Decel Time 1]     |
| 22 - [DL To Net 06]   | 538   | Points to drive Par. 538 - [Decel Time 2]     |
| 23 - [DL To Net 07]   | 539   | Points to drive Par. 539 - [Jog Acc Dec Time] |
| 24 - [DL To Net 08]   | 556   | Points to drive Par. 556 - [Jog Speed 1]      |
| 25 - [DL To Net 09]   | 557   | Points to drive Par. 557 - [Jog Speed 2]      |
| 26 - [DL To Net 10]   | 571   | Points to drive Par. 571 - [Preset Speed 1]   |
| 27 - [DL To Net 11]   | 572   | Points to drive Par. 572 - [Preset Speed 2]   |
| 28 - [DL To Net 12]   | 573   | Points to drive Par. 573 - [Preset Speed 3]   |
| 29 - [DL To Net 13]   | 574   | Points to drive Par. 574 - [Preset Speed 4]   |
| 30 - [DL To Net 14]   | 575   | Points to drive Par. 575 - [Preset Speed 5]   |
| 31 - [DL To Net 15]   | 576   | Points to drive Par. 576 - [Preset Speed 6]   |
| 32 - [DL To Net 16]   | 577   | Points to drive Par. 577 - [Preset Speed 7]   |

**TIP:** The **[DL From Net xx]** parameters are inputs into the drive that come from controller outputs (for example, data to write to a drive parameter). The **[DL To Net xx]** parameters are outputs from the drive that go to controller inputs (for example, data to read a drive parameter).

### Creating RSLogix 5 (v7 or higher) Project

To transmit (read and write) data between the controller and drive, you must create message instructions that allocate data table addresses in the controller for Logic Command/Status, Reference/Feedback, and Datalinks. Note that three messages need to be configured. The timeout message has to be executed first before the Logic Command, Reference, and DL to Net Datalink messages will work. For more information on N42:3 and N45 target device data table addresses, refer to N-Files on page C-8.

Selecting the Controller

 Start RSLogix 5. The RSLogix 5 window appears. Select File > New to display the Select Processor Type screen (Figure 4.26).

Figure 4.26 PLC-5 Select Processor Type Screen

| Select Processor Type                                                  |                                                    | X                    |
|------------------------------------------------------------------------|----------------------------------------------------|----------------------|
| Processor Name: CXAMPLE Platform: Processor: Serie Ethernet PLC5/40E E | es: Memory:<br>2000 Files/Extended Forci V 49152 V | OK<br>Cancel<br>Help |
| - Communication settings<br>Driver Processor Node:                     | Reply Timeout:                                     |                      |
| Ethernet <b>10.01.100.06</b>                                           | Who Active 10 (Sco.)                               |                      |
|                                                                        |                                                    |                      |

**2.** Assign a name for the processor. From the pull-down fields, select the appropriate choices to match your PLC-5 controller and application, and click **OK**. The RSLogix 5 project window appears.

Creating PLC-5 Ladder Logic for the Control Timeout

- **1.** In the RSLogix 5 project window treeview under Program Files double-click on LAD 2.
- 2. Insert a ladder rung, double-click on the rung to display the rung editor, and enter MSG MGxx:n, where:

xx is an unused data file number (for example, MG<u>10</u>:n), and n is an unused element of the data file chosen for xx (for example, MG10:<u>0</u>)

Then press Enter.

3. Insert another separate rung, double-click on the rung to display the rung editor, and enter BST XIC MGxx:n/DN NXB XIC MGxx:n/ ER BND OTU MGxx:n/EN, where:

xx and n must correspond to the assigned data file number and element (for example, MG10:0) for the message created in Step 2.

**Important:** The information must be entered with appropriate numbers for "xx" and "n" for your application, and with spaces and forward slashes exactly as shown.

Then press Enter.

**4.** In the MSG instruction (Figure 4.27), double-click on Setup Screen to launch the message configuration screen (Figure 4.28).

Figure 4.27 PLC-5 Ladder Logic for the Control Timeout

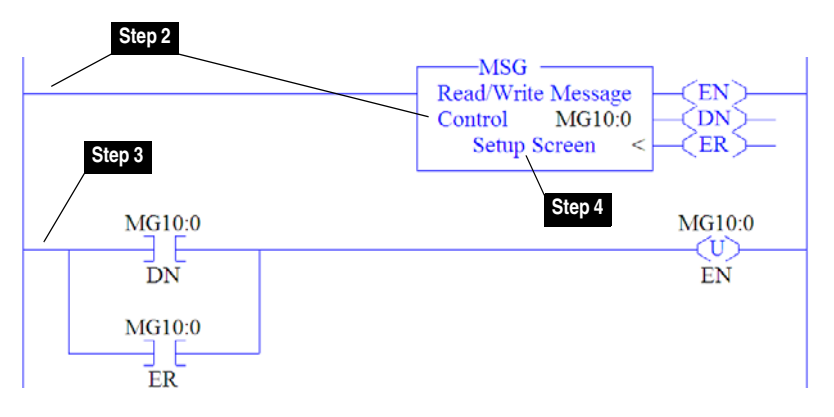

**5.** Configure the General tab by entering or verifying the information shown in the screen.

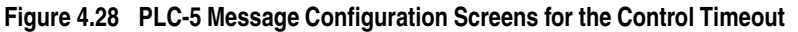

| From Device<br>This PLC5                                                                                                    | From Port To Addres<br>2 EtherN | Del = Hemo<br>ss Type<br>let IP Device (str.)                                                                                                    | To Address<br>10.91.100.79                                                |
|----------------------------------------------------------------------------------------------------|---------------------------------|----------------------------------------------------------------------------------------------------|---------------------------------------------------------------------------|
| ASG - Rung #2:0 - MG10:0                                                                                                    |                                 |                                                                                                    |                                                                           |
| This PLC 5<br>Communication Command : PLC:5 Type<br>Data Table Address : N20.0<br>Size in Elemente : 1<br>Port Number: 2<br>Target Device<br>Data Table Address: N42:3<br>MultiHop: Yes | 1 Write                         | ol Bits<br>Ignote if timed out<br>To be retried<br>Awaiting Execution<br>Continuous Run<br>Error<br>Message Transmitting<br>Message Enabled<br>Error Cude(Hex). | (TO) ()<br>(NR) ()<br>(EVA ()<br>(CO) ()<br>(ER) ()<br>(ST) ()<br>(EN) () |
| Error Description                                                                                                    |                                 |                                                                                                    |                                                                           |

| General Tab Box                        | Setting                                                                                                    |
|----------------------------------------|----------------------------------------------------------------------------------------------------|
| This PLC-5                             |                                                                                                    |
| Communication Command                  | <b>PLC-5 Typed Write</b> . The controller type and command type for the controller to write the control timeout value to the drive.                                              |
| Data Table Address <sup>(1)</sup>      | N20:0. An unused controller data table address containing the control timeout value to be written.                                                                               |
| Size in Elements (2)                   | 1. Number of elements (words) to be transferred. Each element size is a 16-bit integer.                                                                                          |
| Port Number                            | 2. Controller port to which the EtherNet/IP network is connected.                                                                                                    |
| Target Device (data for adapter/drive) |                                                                                                    |
| Data Table Address (3)                 | N42:3. Specific starting address of the destination file in the drive.                                                                                                    |
| MultiHop                               | Yes. Enables communication to allow Ethernet messaging to be routed to the adapter/drive.<br>When "Yes" is selected, a MultiHop tab appears on the message configuration screen. |
| MultiHop Tab Box                       | Setting                                                                                                    |
| To Address                             | 10.91.100.79. The IP address of the adapter connected to the drive.                                                                                                    |

- <sup>(1)</sup> For details on data table addresses for this example project, refer to <u>Table 5.D on page 5-15</u>.
- <sup>(2)</sup> For details to determine element size for a specific drive, refer to <u>Understanding Controller Data Table Addresses on page 5-14</u>.
- <sup>(3)</sup> For details on setting the control timeout value and its function, see <u>N-Files on page C-8</u>.

Creating PLC-5 Ladder Logic for the Logic Status, Feedback, and DL From Net Datalinks

1. Insert another separate rung, double-click on the rung to display the rung editor, and enter MSG MGxx:n, where:

xx is an unused data file number (for example, MG<u>11</u>:n), and n is an unused element of the data file chosen for xx (for example, MG11:<u>0</u>)

Then press Enter.

 Insert another separate rung, double-click on the rung to display the rung editor, and enter BST XIC MGxx:n/DN NXB XIC MGxx:n/ ER BND OTU MGxx:n/EN, where:

xx and n must correspond to the assigned data file number and element (for example,  $MG\underline{11:0}$ ) for the message created in Step 1.

**Important:** The information must be entered with appropriate numbers for "xx" and "n" for your application, and with spaces and forward slashes exactly as shown.

Then press Enter.

**3.** In the MSG instruction (<u>Figure 4.29</u>), double-click on Setup Screen to launch the message configuration screen (<u>Figure 4.30</u>).

Figure 4.29 PLC-5 Ladder Logic for the Logic Status, Feedback, and DL From Net Datalinks

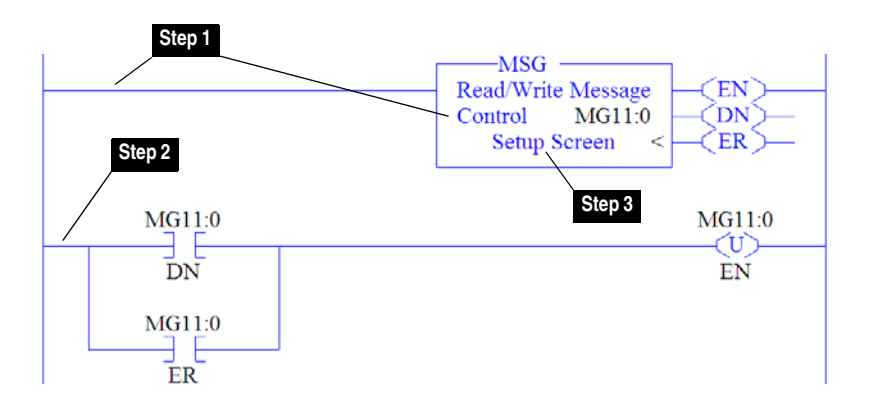

**4.** Configure the General tab by entering or verifying the information shown in the screen.

# Figure 4.30 PLC-5 Message Configuration Screens for the Logic Status Feedback, and DL From Net Datalinks

|                      | MSG - MG11:0 : (2 Elements)                                                                                                    |                                                                                                    |  |
|----------------------|----------------------------------------------------------------------------------------------------|----------------------------------------------------------------------------------------------------|--|
|                      | General MultiHop                                                                                                    |                                                                                                    |  |
|                      | Ins = Add Hop                                                                                                    | Del = Remove Hop                                                                                                    |  |
|                      | From Device From Port<br>This PLC5 2                                                                                                    | To Address Type To Address<br>EtherNet IP Device (str:) 10.91.100.79                                                                                                    |  |
| 🗃 MSG - M            | G11:0 : (2 Elements)                                                                                                    |                                                                                                    |  |
| General M            | ultiHop                                                                                                    |                                                                                                    |  |
| This PLC<br>Comm     | 5<br>surication Command : [PI [7:5 Typed Read<br>Data Table Address : [N20.1<br>Size in Elemente : [36<br>Port Number: [2]<br>evice<br>Data Table Address: [N45:0<br>MultiHop: [Yee] | Control Bits<br>Ignore it timed out (TO) 1<br>To be retried (NR) 0<br>Awating Execution (EW) 0<br>Continuous Run (CO) 0<br>Error (ER) 0<br>Message for (ER) 1<br>Message Transmitting (ST) 1<br>Message Enabled (EN) 0<br>Error<br>Error Code(Hex): 0 |  |
| Error De<br>No error | scriptions                                                                                                    |                                                                                                    |  |

| General Tab Box                        | Setting                                                                                                    |
|----------------------------------------|----------------------------------------------------------------------------------------------------|
| This PLC-5                             |                                                                                                    |
| Communication Command                  | <b>PLC-5 Typed Read</b> . The controller type and command type for the controller to read data from the drive.                                                                |
| Data Table Address <sup>(1)</sup>      | N20:1. An unused controller data table address containing the data to be read from the drive.                                                                                 |
| Size in Elements (2)                   | 36. Number of elements (words) to be transferred. Each element size is a 16-bit integer.                                                                                      |
| Port Number                            | <ol><li>Controller port to which the EtherNet/IP network is connected.</li></ol>                                                                                              |
| Target Device (data for adapter/drive) |                                                                                                    |
| Data Table Address (3)                 | N45:0. Specific starting address of the source file in the drive.                                                                                                    |
| MultiHop                               | Yes. Enables communication to allow Ethernet messaging to be routed to the adapter/drive. When "Yes" is selected, a MultiHop tab appears on the message configuration screen. |
| MultiHop Tab Box                       | Setting                                                                                                    |
| To Address                             | 10.91.100.79. The IP address of the adapter connected to the drive.                                                                                                    |

<sup>(1)</sup> For details on data table addresses for this example project, refer to <u>Table 5.D on page 5-15</u>.

(2) For details to determine element size for a specific drive, refer to <u>Understanding Controller Data Table Addresses on page 5-14</u>.

<sup>(3)</sup> For N-File details, see <u>N-Files on page C-8</u>.

Creating PLC-5 Ladder Logic for the Logic Command, Reference, and DL To Net Datalinks

1. Insert another separate rung, double-click on the rung to display the rung editor, and enter MSG MGxx:n, where:

xx is an unused data file number (for example, MG<u>12</u>:n), and n is an unused element of the data file chosen for xx (for example, MG12:<u>0</u>)

Then press Enter.

 Insert another separate rung, double-click on the rung to display the rung editor, and enter BST XIC MGxx:n/DN NXB XIC MGxx:n/ ER BND OTU MGxx:n/EN, where:

xx and n must correspond to the assigned data file number and element (for example, MG12:0) for the message created in Step 1.

**Important:** The information must be entered with appropriate numbers for "xx" and "n" for your application, and with spaces and forward slashes exactly as shown.

Then press Enter.

- **3.** In the MSG instruction (Figure 4.31), double-click on Setup Screen to launch the message configuration screen (Figure 4.32).
  - Figure 4.31 PLC-5 Ladder Logic for the Logic Command, Reference, and DL To Net Datalinks

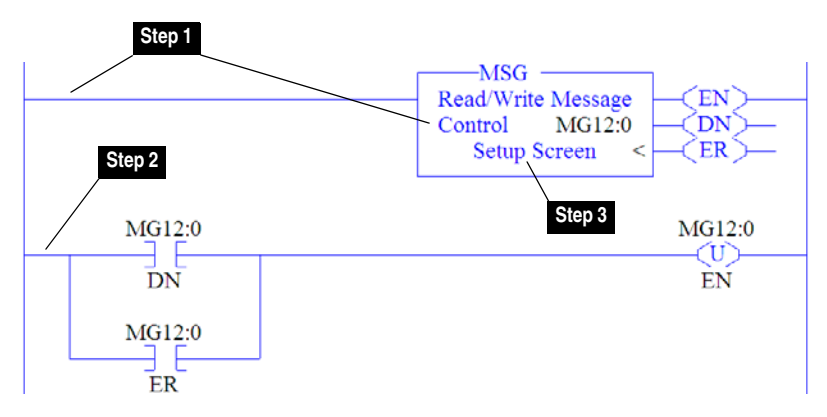

**4.** Configure the General tab by entering or verifying the information shown in the screen.

#### Figure 4.32 PLC-5 Message Configuration Screens for the Logic Command, Reference, and DL To Net Datalinks

| 🔀 MSG - MG12:0 : (2 Elem                                                                                                    | ents)                                                                                                    |                                                                                                    |
|----------------------------------------------------------------------------------------------------|----------------------------------------------------------------------------------------------------|----------------------------------------------------------------------------------------------------|
| General MultiHop                                                                                                    |                                                                                                    |                                                                                                    |
| Ins = Add Hop                                                                                                    | Del = Remo                                                                                                    | ove Hop                                                                                                    |
| From Device<br>This PLC5                                                                                                    | From Port To Address Type<br>2 EtherNet IP Device (str.)                                                                                                    | To Address<br>10.91.100.79                                                                                 |
| 🖀 MSG - MG12:0 : (2 Elements)                                                                                                    |                                                                                                    |                                                                                                    |
| General MultiHop                                                                                                    |                                                                                                    |                                                                                                    |
| This PLC 5<br>Communication Command: PLC.5 Types<br>Data Table Address: (N20.37<br>Size in Elemente : 30<br>Port Number: 2<br>Target Device<br>Data Table Address: N45:0<br>MultiHop: Yes | Control Bits     Ignore if timed ou     To be retrie     Awaiting Execution     Continuous Pare     Erro     Message Transmittin     Message Transmittin     Message Transmittin     Error     Error     Error     Error     Error | # (TO) (D)<br>d (NR) (D)<br>v(CW) (D)<br>n(CO) (D)<br>w (ER) (U)<br>e (DN) (D)<br>g (ST) (D)<br>d (EN) (D) |
|                                                                                                    |                                                                                                    |                                                                                                    |
|                                                                                                    |                                                                                                    |                                                                                                    |
| Error Description                                                                                                    |                                                                                                    |                                                                                                    |
|                                                                                                    |                                                                                                    |                                                                                                    |

| General Tab Box                        | Setting                                                                                                    |
|----------------------------------------|----------------------------------------------------------------------------------------------------|
| This PLC-5                             |                                                                                                    |
| Communication Command                  | <b>PLC-5 Typed Write</b> . The controller type and command type for the controller to write data to the drive.                                                                        |
| Data Table Address <sup>(1)</sup>      | N20:37. An unused controller data table address containing the data to be written to the drive.                                                                                       |
| Size in Elements (2)                   | 36. Number of elements (words) to be transferred. Each element size is a 16-bit integer.                                                                                              |
| Port Number                            | 2. Controller port to which the EtherNet/IP network is connected.                                                                                                    |
| Target Device (data for adapter/drive) |                                                                                                    |
| Data Table Address (3)                 | N45:0. Specific starting address of the destination file in the drive.                                                                                                    |
| MultiHop                               | <b>Yes</b> . Enables communication to allow Ethernet messaging to be routed to the adapter/drive. When "Yes" is selected, a MultiHop tab appears on the message configuration screen. |
| MultiHop Tab Box                       | Setting                                                                                                    |
| To Address                             | 10.91.100.79. The IP address of the adapter connected to the drive.                                                                                                    |

<sup>(1)</sup> For details on data table addresses for this example project, refer to <u>Table 5.D on page 5-15</u>.

(2) For details to determine element size for a specific drive, refer to <u>Understanding Controller Data Table Addresses on page 5-14</u>.

<sup>(3)</sup> For N-File details, see <u>N-Files on page C-8</u>.

**TIP:** If the controller is controlling more than one drive, it is recommended to intersperse the control I/O messaging for each drive to conserve network bandwidth and decrease response time. That is, sequence the message instructions for each drive so that its group of messages will occur at a different time than those for another drive.

## SLC 500 Example

### **Example Network**

After the adapter is configured, the connected drive and adapter will be a single node on the network. This section provides the steps needed to configure a simple EtherNet/IP network (see Figure 4.33). In our example, we will configure a SLC 500 controller to communicate with a drive using Logic Command/Status, Reference/Feedback, and 32 Datalinks (16 to read/16 to write) over the network.

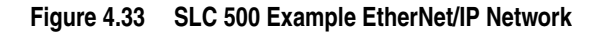

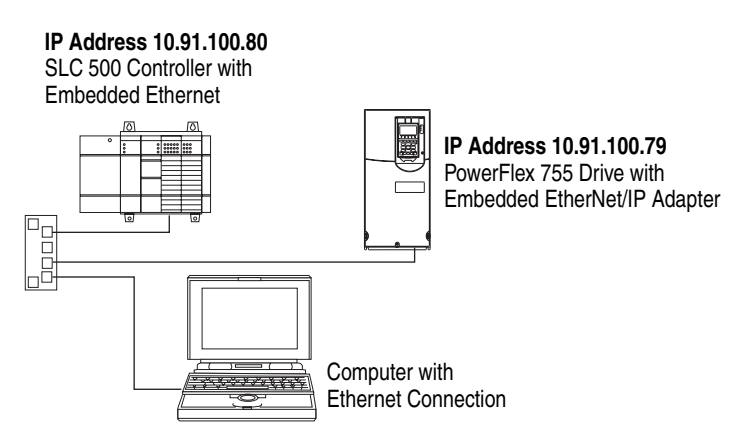

## Configuring Parameters for Network I/O

Since the I/O for the drive is message-based, there is no need to configure any I/O inside the RSLogix 500 (v7 or higher) project until using the I/O as described in <u>Chapter 5</u>.

However, to get the adapter to operate with the I/O created in <u>Chapter 5</u>, we need to configure the adapter to accept the I/O and drive to point to the appropriate Datalinks.

Since the adapter always uses the 32-bit Logic Status and 32-bit Feedback, at least two 32-bit words must be accounted for in the controller input image. The adapter also uses the 32-bit Logic Command and 32-bit Reference, requiring at least two 32-bit words that must be accounted for in the controller output image. If any or all of the drive's sixteen 32-bit Datalinks are used (see <u>Setting a Master-Slave Hierarchy on page 3-8</u> or <u>Custom Peer I/O Configuration on page 3-11</u>):

- An additional 32-bit word for each [**DL From Net xx**] Datalink used to write to drive or peripheral parameters must be accounted for in the controller input image.
- An additional 32-bit word for each [**DL To Net xx**] Datalink used to read data must be accounted for in the controller output image.

# Adapter Parameter Settings for SLC 500 Example

These adapter settings were used for the example ladder logic program in this section.

| Adapter Parameter     | Value | Description                                   |
|-----------------------|-------|-----------------------------------------------|
| 01 - [DL From Net 01] | 370   | Points to drive Par. 370 - [Stop Mode A]      |
| 02 - [DL From Net 02] | 371   | Points to drive Par. 371 - [Stop Mode B]      |
| 03 - [DL From Net 03] | 535   | Points to drive Par. 535 - [Accel Time 1]     |
| 04 - [DL From Net 04] | 536   | Points to drive Par. 536 - [Accel Time 2]     |
| 05 - [DL From Net 05] | 537   | Points to drive Par. 537 - [Decel Time 1]     |
| 06 - [DL From Net 06] | 538   | Points to drive Par. 538 - [Decel Time 2]     |
| 07 - [DL From Net 07] | 539   | Points to drive Par. 539 - [Jog Acc Dec Time] |
| 08 - [DL From Net 08] | 556   | Points to drive Par. 556 - [Jog Speed 1]      |
| 09 - [DL From Net 09] | 557   | Points to drive Par. 557 - [Jog Speed 2]      |
| 10 - [DL From Net 10] | 571   | Points to drive Par. 571 - [Preset Speed 1]   |
| 11 - [DL From Net 11] | 572   | Points to drive Par. 572 - [Preset Speed 2]   |
| 12 - [DL From Net 12] | 573   | Points to drive Par. 573 - [Preset Speed 3]   |
| 13 - [DL From Net 13] | 574   | Points to drive Par. 574 - [Preset Speed 4]   |
| 14 - [DL From Net 14] | 575   | Points to drive Par. 575 - [Preset Speed 5]   |
| 15 - [DL From Net 15] | 576   | Points to drive Par. 576 - [Preset Speed 6]   |
| 16 - [DL From Net 16] | 577   | Points to drive Par. 577 - [Preset Speed 7]   |
| 17 - [DL To Net 01]   | 370   | Points to drive Par. 370 - [Stop Mode A]      |
| 18 - [DL To Net 02]   | 371   | Points to drive Par. 371 - [Stop Mode B]      |
| 19 - [DL To Net 03]   | 535   | Points to drive Par. 535 - [Accel Time 1]     |
| 20 - [DL To Net 04]   | 536   | Points to drive Par. 536 - [Accel Time 2]     |
| 21 - [DL To Net 05]   | 537   | Points to drive Par. 537 - [Decel Time 1]     |
| 22 - [DL To Net 06]   | 538   | Points to drive Par. 538 - [Decel Time 2]     |
| 23 - [DL To Net 07]   | 539   | Points to drive Par. 539 - [Jog Acc Dec Time] |
| 24 - [DL To Net 08]   | 556   | Points to drive Par. 556 - [Jog Speed 1]      |
| 25 - [DL To Net 09]   | 557   | Points to drive Par. 557 - [Jog Speed 2]      |
| 26 - [DL To Net 10]   | 571   | Points to drive Par. 571 - [Preset Speed 1]   |
| 27 - [DL To Net 11]   | 572   | Points to drive Par. 572 - [Preset Speed 2]   |
| 28 - [DL To Net 12]   | 573   | Points to drive Par. 573 - [Preset Speed 3]   |
| 29 - [DL To Net 13]   | 574   | Points to drive Par. 574 - [Preset Speed 4]   |
| 30 - [DL To Net 14]   | 575   | Points to drive Par. 575 - [Preset Speed 5]   |
| 31 - [DL To Net 15]   | 576   | Points to drive Par. 576 - [Preset Speed 6]   |
| 32 - [DL To Net 16]   | 577   | Points to drive Par. 577 - [Preset Speed 7]   |

**TIP:** The **[DL From Net xx]** parameters are inputs into the drive that come from controller outputs (for example, data to write to a drive parameter). The **[DL To Net xx]** parameters are outputs from the drive that go to controller inputs (for example, data to read a drive parameter).

### Creating RSLogix 500 (v7 or higher) Project

To transmit (read and write) data between the controller and drive, you must create message instructions that allocate data table addresses in the controller for Logic Command/Status, Reference/Feedback, and Datalinks. Note that three messages need to be configured. The timeout message has to be executed first before the Logic Command, Reference, and DL to Net Datalink messages will work. For more information on N42:3 and N45 target device data table addresses, refer to <u>N-Files on page C-8</u>.

Selecting the Controller

Start RSLogix 500. The RSLogix 500 window appears. Select File > New to display the Select Processor Type screen (Figure 4.34).

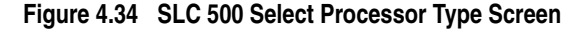

| Select Processor Type                                                                                                    | X              |
|----------------------------------------------------------------------------------------------------|----------------|
| Processor Name: DVAMPLE                                                                                                    | ОК             |
| 1747-LS53C         5×05         CPU         - 64K         Mem.         OS501         Series         C         RN         10         and         later           1747-LS52C         5×05         CPU         - 32K         Mem.         OS501         Series         C         FRN         10         and         later           1747-LS51C         5×05         CPU         - 16K         Mem.         OS501         Series         C         FRN         10         and         later           1747-LS51C         5×05         CPU         - 64K         Mem.         OS501         Series         C         FRN         3-9           1747-L552B/C         5×05         CPU         - 16K         Mem.         OS501         Series         C         FRN         3-9           1747-L551D/C         5×05         CPU         - 16K         Mem.         OS501         Series         C         FRN         3-9           1747-L553         5×05         CPU         - 16K         Mem.         OS501         1747-L553         5×05         CPU         - 16K         Mem.         05501           1747-L553         5×05         CPU         - 22K         Mem.         05500 | Cancel<br>Help |
| 1747-L543C 5704 CPU - 64K Mem. OS401 Series C FRN 10 and later<br>1747-L543C 5704 CPU - 64K Mem. OS401 Series C FRN 10 and later<br>Communication settings                                                                                                    | <b>&gt;</b>    |
| Driver         Processor Node.         Reply Timeout.           Ethernet         10.91.100.82         Who Active.         10                                                                                                    |                |

2. Assign a name for the processor. In the list, select a 1747-L55x type controller. Then select the appropriate choices for the fields in the screen to match your application, and click **OK**. The RSLogix 500 project window appears.

Creating SLC 500 Ladder Logic for the Control Timeout

- 1. In the RSLogix 500 project window treeview under Program Files double-click on LAD 2.
- 2. Insert a ladder rung, double-click on the rung to display the rung editor, and enter MSG WRITE 500CPU LOCAL Nxx:n, where:

xx is an unused data file number (for example, N10:n), and n is an unused element of the data file chosen for xx (for example, N10:0)

Then press Enter.

 Insert another separate rung, double-click on the rung to display the rung editor, and enter BST XIC Nxx:n/13 NXB XIC Nxx:n/12 BND OTU Nxx:n/15, where:

xx and n must correspond to the assigned data file number and element (for example, N10:0) for the message created in Step 2.

**Important:** The information must be entered with appropriate numbers for "xx" and "n" for your application, and with spaces and forward slashes exactly as shown.

Then press Enter.

**4.** In the MSG instruction (Figure 4.35), double-click on Setup Screen to launch the message configuration screen (Figure 4.36).

Figure 4.35 SLC 500 Ladder Logic for the Control Timeout

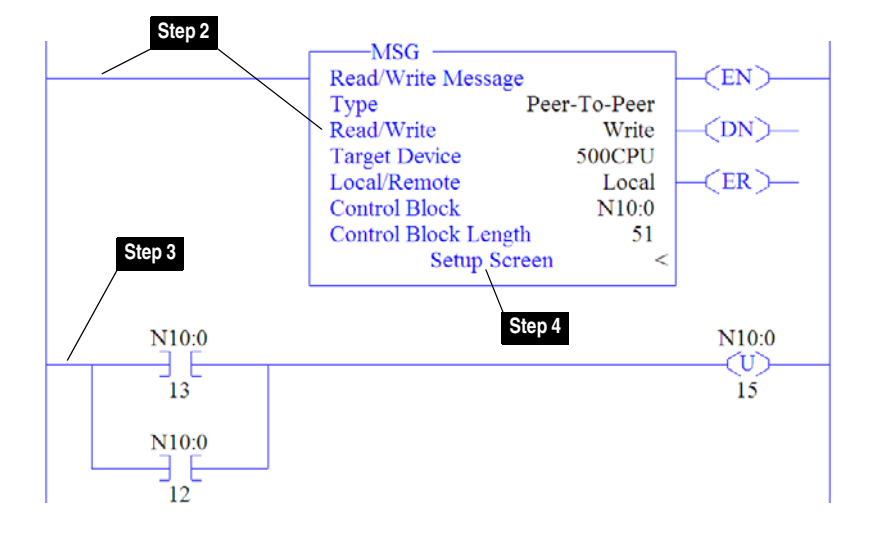

**5.** Configure the General tab by entering or verifying the information shown in the screen.

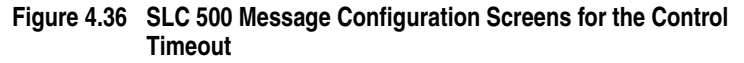

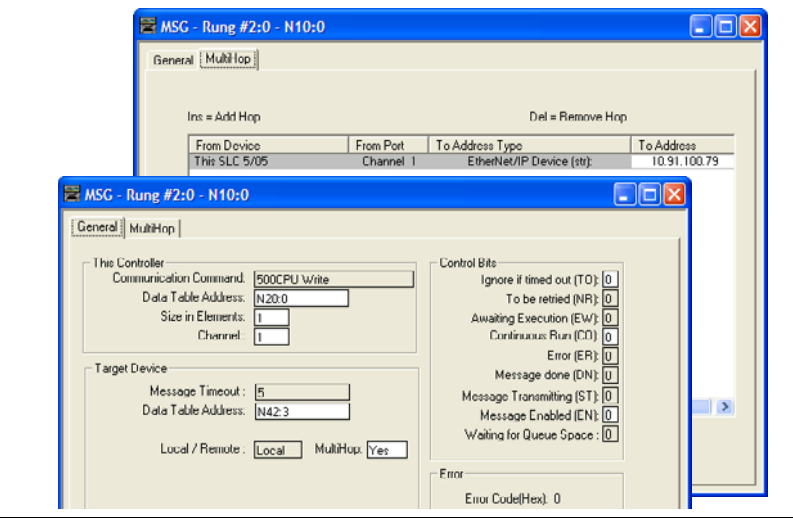

| General Tab Box                        | Setting                                                                                                    |
|----------------------------------------|----------------------------------------------------------------------------------------------------|
| This Controller                        |                                                                                                    |
| Communication Command                  | This setting is unavailable (grayed out) and is established when the message is created in the ladder rung.                                                                           |
| Data Table Address <sup>(1)</sup>      | N20:0. An unused controller data table address containing the control timeout value to be written.                                                                                    |
| Size in Elements (2)                   | 1. Number of elements (words) to be transferred. Each element size is a 16-bit integer.                                                                                               |
| Channel                                | 1. Controller port to which the EtherNet/IP network is connected.                                                                                                    |
| Target Device (data for adapter/drive) |                                                                                                    |
| Message Timeout                        | This setting is unavailable (grayed out). Message timeout duration in seconds.                                                                                                    |
| Data Table Address (3)                 | N42:3. Specific starting address of the destination file in the drive.                                                                                                    |
| MultiHop                               | <b>Yes</b> . Enables communication to allow Ethernet messaging to be routed to the adapter/drive. When "Yes" is selected, a MultiHop tab appears on the message configuration screen. |
| MultiHop Tab Box                       | Setting                                                                                                    |
| To Address                             | 10.91.100.79. The IP address of the adapter connected to the drive.                                                                                                    |
- <sup>(1)</sup> For details on data table addresses for this example project, refer to Table 5.D on page 5-15.
- (2) For details to determine element size for a specific drive, refer to <u>Understanding Controller Data Table Addresses on page 5-14</u>.
- <sup>(3)</sup> For details on setting the control timeout value and its function, see <u>N-Files on page C-8</u>.

Creating SLC 500 Ladder Logic for the Logic Status, Feedback, and DL From Net Datalinks

1. Insert another separate rung, double-click on the rung to display the rung editor, and enter MSG READ 500CPU LOCAL Nxx:n, where:

xx is an unused data file number (for example, N<u>11</u>:n), and n is an unused element of the data file chosen for xx (for example, N11:<u>0</u>)

Then press Enter.

 Insert another separate rung, double-click on the rung to display the rung editor, and enter BST XIC Nxx:n/13 NXB XIC Nxx:n/12 BND OTU Nxx:n/15, where:

xx and n must correspond to the assigned data file number and element (for example, N11:0) for the message created in Step 1.

**Important:** The information must be entered with appropriate numbers for "xx" and "n" for your application, and with spaces and forward slashes exactly as shown.

Then press Enter.

**3.** In the MSG instruction (<u>Figure 4.37</u>), double-click on Setup Screen to launch the message configuration screen (<u>Figure 4.38</u>).

Figure 4.37 SLC 500 Ladder Logic for the Logic Status, Feedback, and DL From Net Datalinks

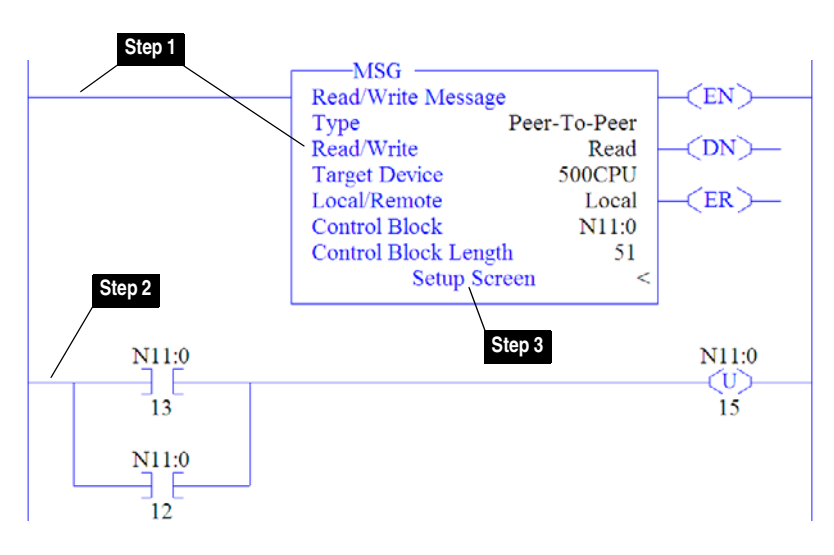

**4.** Configure the General tab by entering or verifying the information shown in the screen.

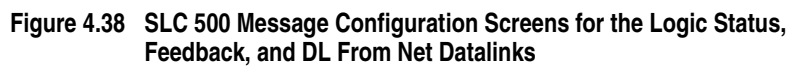

| MSG - Rung #2:2 - N11:0                                                                                                    |                                                                                                    |                            |
|----------------------------------------------------------------------------------------------------|----------------------------------------------------------------------------------------------------|----------------------------|
| Ins = Add Hop<br>From Device<br>This SLC 5//05                                                                                                    | Del = Remove Hop<br>From Port To Address Type<br>Channel 1 EtherNet/IP Device (str):                                                                                                    | To Address<br>10.91.100.79 |
| General       MultHop         This Controller       SoccPU Read         Data Table Address:       N201         Size in Elements:       36         Channel:       1         Target Device       Message Timeout :         Message Timeout :       5         Data Table Address:       N45:0         Local / Remote :       Local         Fror Description       No errore | Control Bits<br>Ignore if timed out (TO): 0<br>To be retried (NR): 0<br>Awating Execution (EW): 0<br>Continuous Run (CD): 0<br>Error (ER): 0<br>Message done (DN): 0<br>Message done (DN): 0<br>Message Transmitting (ST): 0<br>Message Transmitting (ST): 0<br>Message Transmitting (ST): 0<br>Message Transmitting (ST): 0<br>Error<br>Error<br>Error Code(Hex): 0 |                            |

| General Tab Box                 | Setting                                                                                                    |
|---------------------------------|----------------------------------------------------------------------------------------------------|
| This Controller                 |                                                                                                    |
| Communication Command           | This setting is unavailable (grayed out) and is established when the message is created in the ladder rung.                                                                           |
| Data Table Address (1)          | N20:1. An unused controller data table address containing the data to be read from the drive.                                                                                         |
| Size in Elements <sup>(2)</sup> | 36. Number of elements (words) to be transferred. Each element size is a 16-bit integer.                                                                                              |
| Channel                         | 1. Controller port to which the EtherNet/IP network is connected.                                                                                                    |
| Target Device (data for adapt   | er/drive)                                                                                                    |
| Message Timeout                 | This setting is unavailable (grayed out). Message timeout duration in seconds.                                                                                                    |
| Data Table Address (3)          | N45:0. Specific starting address of the source file in the drive.                                                                                                    |
| MultiHop                        | <b>Yes</b> . Enables communication to allow Ethernet messaging to be routed to the adapter/drive. When "Yes" is selected, a MultiHop tab appears on the message configuration screen. |
| MultiHop Tab Box                | Setting                                                                                                    |
| To Address                      | 10.91.100.79. The IP address of the adapter connected to the drive.                                                                                                    |

<sup>(1)</sup> For details on data table addresses for this example project, refer to <u>Table 5.D on page 5-15</u>.

(2) For details to determine element size for a specific drive, refer to <u>Understanding Controller Data Table Addresses on page 5-14</u>.

<sup>(3)</sup> For N-File details, see <u>N-Files on page C-8</u>.

Creating SLC 500 Ladder Logic for the Logic Command, Reference, and DL To Net Datalinks

1. Insert another separate rung, double-click on the rung to display the rung editor, and enter MSG WRITE 500CPU LOCAL Nxx:n, where:

xx is an unused data file number (for example, N12:n), and n is an unused element of the data file chosen for xx (for example, N12:0)

Then press Enter.

 Insert another separate rung, double-click on the rung to display the rung editor, and enter BST XIC Nxx:n/13 NXB XIC Nxx:n/12 BND OTU Nxx:n/15, where:

xx and n must correspond to the assigned data file number and element (for example, N11:0) for the message created in Step 1.

**Important:** The information must be entered with appropriate numbers for "xx" and "n" for your application, and with spaces and forward slashes exactly as shown.

Then press Enter.

**3.** In the MSG instruction (<u>Figure 4.39</u>), double-click on Setup Screen to launch the message configuration screen (<u>Figure 4.40</u>).

Figure 4.39 SLC 500 Ladder Logic for the Logic Command, Reference, and DL To Net Datalinks

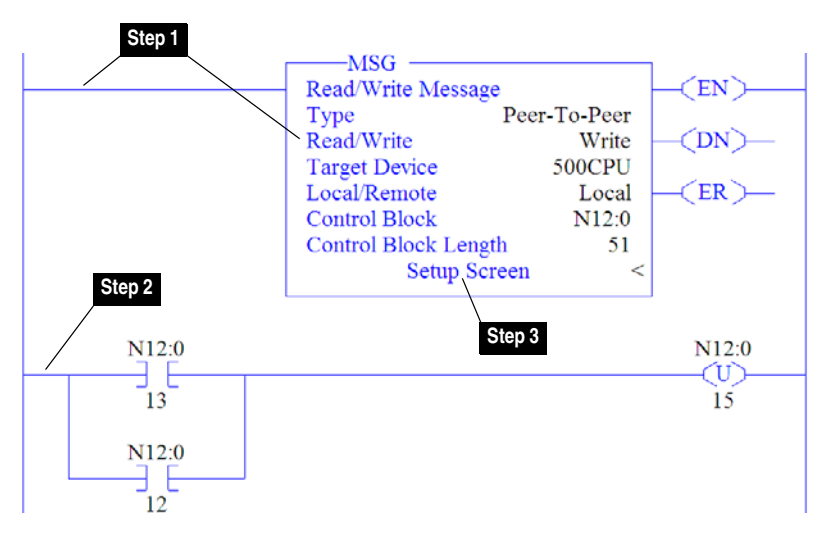

**4.** Configure the General tab by entering or verifying the information shown in the screen.

## Figure 4.40 SLC 500 Message Configuration Screens for the Logic Command, Reference, and DL To Net Datalinks

|          | 🕿 MSC - N12:0 : (51 Elements)<br>General [Multiflop]                                                                                                    |           |                                                                                                    |                            |
|----------|----------------------------------------------------------------------------------------------------|-----------|----------------------------------------------------------------------------------------------------|----------------------------|
|          | Ins = Add Hop<br>From Dovice F<br>This SLC 5/05                                                                                                    | From Port | Del = Remove Hop<br>To Addross Typo<br>EtherNet/IP Device (str):                                                                                                    | To Address<br>10.91.100.79 |
| MSG - N1 | 220 : (51 Elements)<br>hit-lop<br>oler<br>unication Command. 500CPU Write<br>oler Address. N20: 37<br>Size in Elements: 38<br>Channel: 1<br>wroe<br>Message Timeout. 5<br>Dota Table Address. N45:0<br>Local / Remote : Local MultiHopr | Yee       | Control Bits<br>Ignore if timed out (TO); (1)<br>To be retried (NR); (1)<br>Awating Execution (EW); (1)<br>Continuous Run (CD); (1)<br>Error (ER); (1)<br>Message done (DN); (1)<br>Message Enabled (EN); (1)<br>Waiting for Queue Space; (1)<br>Error Code(Hex); (1) |                            |
| No er    | nore                                                                                                    |           |                                                                                                    |                            |

| General Tab Box                   | Setting                                                                                         |
|-----------------------------------|-------------------------------------------------------------------------------------------------|
| This Controller                   |                                                                                                 |
| Communication Command             | This setting is unavailable (grayed out) and is established when the message is created in the  |
|                                   | ladder rung.                                                                                    |
| Data Table Address <sup>(1)</sup> | N20:37. An unused controller data table address containing the data to be written to the drive. |
| Size in Elements (2)              | 36. Number of elements (words) to be transferred. Each element size is a 16-bit integer.        |
| Channel                           | 1. Controller port to which the EtherNet/IP network is connected.                               |
| Target Device (data for adapt     | er/drive)                                                                                       |
| Message Timeout                   | This setting is unavailable (grayed out). Message timeout duration in seconds.                  |
| Data Table Address (3)            | N45:0. Specific starting address of the source file in the drive.                               |
| MultiHop                          | Yes. Enables communication to allow Ethernet messaging to be routed to the adapter/drive.       |
|                                   | When "Yes" is selected, a MultiHop tab appears on the message configuration screen.             |
| MultiHop Tab Box                  | Setting                                                                                         |
| To Address                        | 10.91.100.79. The IP address of the adapter connected to the drive.                             |

<sup>(1)</sup> For details on data table addresses for this example project, refer to <u>Table 5.D on page 5-15</u>.

(2) For details to determine element size for a specific drive, refer to Understanding Controller Data Table Addresses on page 5-14.

<sup>(3)</sup> For N-File details, see <u>N-Files on page C-8</u>.

**TIP:** If the controller is controlling more than one drive, it is recommended to intersperse the control I/O messaging for each drive to conserve network bandwidth and decrease response time. That is, sequence the message instructions for each drive so that its group of messages will occur at a different time than those for another drive.

## MicroLogix 1100 Example

## **Example Network**

After the adapter is configured, the connected drive and adapter will be a single node on the network. This section provides the steps needed to configure a simple EtherNet/IP network (see Figure 4.41). In our example, we will configure a MicroLogix 1100 controller to communicate with a drive using Logic Command/Status, Reference/ Feedback, and 32 Datalinks (16 to read/16 to write) over the network.

Figure 4.41 MicroLogix 1100 Example EtherNet/IP Network

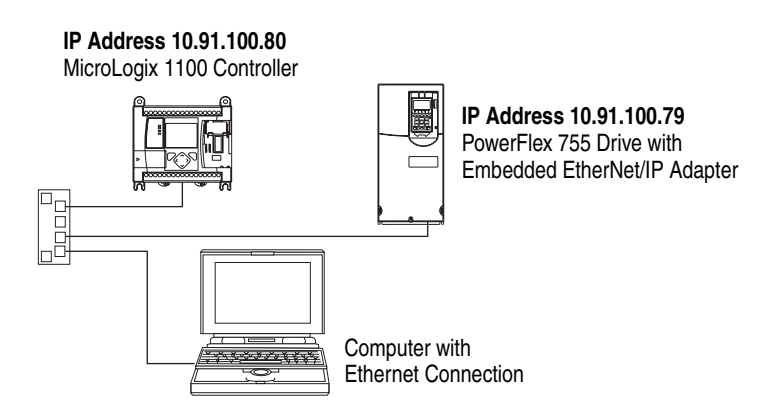

## Configuring Parameters for Network I/O

Since the I/O for the drive is message-based, there is no need to configure any I/O inside the RSLogix 500 (v7 or higher) project until using the I/O as described in <u>Chapter 5</u>.

However, to get the adapter to operate with the I/O created in <u>Chapter 5</u>, we need to configure the adapter to accept the I/O and drive to point to the appropriate Datalinks.

Since the adapter always uses the 32-bit Logic Status and 32-bit Feedback, at least two 32-bit words must be accounted for in the controller input image. The adapter also uses the 32-bit Logic Command and 32-bit Reference, requiring at least two 32-bit words that must be accounted for in the controller output image. If any or all of the drive's sixteen 32-bit Datalinks are used (see <u>Setting a Master-Slave Hierarchy on page 3-8</u> or <u>Custom Peer I/O Configuration on page 3-11</u>):

- An additional 32-bit word for each [**DL From Net xx**] Datalink used to write to drive or peripheral parameters must be accounted for in the controller input image.
- An additional 32-bit word for each [**DL To Net xx**] Datalink used to read data must be accounted for in the controller output image.

## Adapter Parameter Settings for MicroLogix 1100 Example

These adapter settings were used for the example ladder logic program in this section.

| Adapter Parameter     | Value | Description                                   |
|-----------------------|-------|-----------------------------------------------|
| 01 - [DL From Net 01] | 370   | Points to drive Par. 370 - [Stop Mode A]      |
| 02 - [DL From Net 02] | 371   | Points to drive Par. 371 - [Stop Mode B]      |
| 03 - [DL From Net 03] | 535   | Points to drive Par. 535 - [Accel Time 1]     |
| 04 - [DL From Net 04] | 536   | Points to drive Par. 536 - [Accel Time 2]     |
| 05 - [DL From Net 05] | 537   | Points to drive Par. 537 - [Decel Time 1]     |
| 06 - [DL From Net 06] | 538   | Points to drive Par. 538 - [Decel Time 2]     |
| 07 - [DL From Net 07] | 539   | Points to drive Par. 539 - [Jog Acc Dec Time] |
| 08 - [DL From Net 08] | 556   | Points to drive Par. 556 - [Jog Speed 1]      |
| 09 - [DL From Net 09] | 557   | Points to drive Par. 557 - [Jog Speed 2]      |
| 10 - [DL From Net 10] | 571   | Points to drive Par. 571 - [Preset Speed 1]   |
| 11 - [DL From Net 11] | 572   | Points to drive Par. 572 - [Preset Speed 2]   |
| 12 - [DL From Net 12] | 573   | Points to drive Par. 573 - [Preset Speed 3]   |
| 13 - [DL From Net 13] | 574   | Points to drive Par. 574 - [Preset Speed 4]   |
| 14 - [DL From Net 14] | 575   | Points to drive Par. 575 - [Preset Speed 5]   |
| 15 - [DL From Net 15] | 576   | Points to drive Par. 576 - [Preset Speed 6]   |
| 16 - [DL From Net 16] | 577   | Points to drive Par. 577 - [Preset Speed 7]   |
| 17 - [DL To Net 01]   | 370   | Points to drive Par. 370 - [Stop Mode A]      |
| 18 - [DL To Net 02]   | 371   | Points to drive Par. 371 - [Stop Mode B]      |
| 19 - [DL To Net 03]   | 535   | Points to drive Par. 535 - [Accel Time 1]     |
| 20 - [DL To Net 04]   | 536   | Points to drive Par. 536 - [Accel Time 2]     |
| 21 - [DL To Net 05]   | 537   | Points to drive Par. 537 - [Decel Time 1]     |
| 22 - [DL To Net 06]   | 538   | Points to drive Par. 538 - [Decel Time 2]     |
| 23 - [DL To Net 07]   | 539   | Points to drive Par. 539 - [Jog Acc Dec Time] |
| 24 - [DL To Net 08]   | 556   | Points to drive Par. 556 - [Jog Speed 1]      |
| 25 - [DL To Net 09]   | 557   | Points to drive Par. 557 - [Jog Speed 2]      |
| 26 - [DL To Net 10]   | 571   | Points to drive Par. 571 - [Preset Speed 1]   |
| 27 - [DL To Net 11]   | 572   | Points to drive Par. 572 - [Preset Speed 2]   |
| 28 - [DL To Net 12]   | 573   | Points to drive Par. 573 - [Preset Speed 3]   |
| 29 - [DL To Net 13]   | 574   | Points to drive Par. 574 - [Preset Speed 4]   |
| 30 - [DL To Net 14]   | 575   | Points to drive Par. 575 - [Preset Speed 5]   |
| 31 - [DL To Net 15]   | 576   | Points to drive Par. 576 - [Preset Speed 6]   |
| 32 - [DL To Net 16]   | 577   | Points to drive Par. 577 - [Preset Speed 7]   |

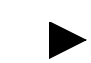

**TIP:** The **[DL From Net xx]** parameters are inputs into the drive that come from controller outputs (for example, data to write to a drive parameter). The **[DL To Net xx]** parameters are outputs from the drive that go to controller inputs (for example, data to read a drive parameter).

## Creating RSLogix 500 (v7 or higher) Project

To transmit (read and write) data between the controller and drive, you must create message instructions that allocate data table addresses in the controller for Logic Command/Status, Reference/Feedback, and Datalinks. Note that three messages need to be configured. The timeout

message has to be executed first before the Logic Command, Reference, and DL to Net Datalink messages will work. For more information on N42:3 and N45 target device data table addresses, refer to <u>N-Files on page C-8</u>.

Selecting the Controller

 Start RSLogix 500. The RSLogix 500 window appears. Select File > New to display the Select Processor Type screen (Figure 4.42).

Figure 4.42 MicroLogix 1100 Select Processor Type Screen

| Select Processor Type                                                                                                    |                |
|----------------------------------------------------------------------------------------------------|----------------|
| Processor Name: EXAMPLE                                                                                                    | OK             |
| Dul.1764 Micrologix 1500 LCP Series D<br>Bul.1764 Micrologix 1500 LSP Series Å<br>Bul.1762 Micrologix 1200 Series C (1 or 2 Comm Ports)<br>Bul.1762 Micrologix 1200 Series B<br>Bul.1762 Micrologix 1200 Series Å                                                                                                    | Cancel<br>Help |
| Bul 1761 MicroLogix 1000 Analog<br>Bul 1761 MicroLogix 1000 DH-485/HDSlave<br>Bul 1761 MicroLogix 1000 DH-485/HDSlave<br>Bul 1761 MicroLogix 1000<br>1747-L408 24-115 VAC In, 16-RLY Out<br>1747-L408 24-115 VAC In, 16-RLY Out<br>1747-L40E 24-DC SNK In, 16-RLY Out<br>1747-L40E 24-DC SNK In, 16-TRANS SRC Out<br>1747-L40L 24-DC SRC In, 16-TRANS SRC Out |                |
| Communication sottings         Processor Node:         Reply Timeout:           Driver         Processor Node:         In         (Sec.)           Ethornot         49         Decimal<br>(=61 Octal)         Who Active         10         (Sec.)                                                                                                    |                |

2. Assign a name for the processor. In the list, select the MicroLogix 1100. Then select the appropriate choices for the fields in the screen to match your application, and click **OK**. The RSLogix 500 project window appears.

Creating MicroLogix 1100 Ladder Logic for the Control Timeout

- 1. In the RSLogix 500 project window treeview under Program Files double-click on LAD 2.
- 2. Insert a ladder rung, double-click on the rung to display the rung editor, and enter MSG MGxx:n, where:

xx is an unused data file number (for example, MG<u>10</u>:n), and n is an unused element of the data file chosen for xx (for example, MG10:<u>0</u>)

Then press Enter.

3. Insert another separate rung, double-click on the rung to display the rung editor, and enter BST XIC MGxx:n/DN NXB XIC MGxx:n/ ER BND OTU MGxx:n/EN, where:

xx and n must correspond to the assigned data file number and element (for example, MG10:0) for the message created in Step 2.

**Important:** The information must be entered with appropriate numbers for "xx" and "n" for your application, and with spaces and forward slashes exactly as shown.

Then press Enter.

**4.** In the MSG instruction (Figure 4.43), double-click on Setup Screen to launch the message configuration screen (Figure 4.44).

Step 2 -MSG Read/Write Message (EN) MSG File MG10:0 -(DN)-ĊER∑-Setup Screen < Step 3 Step 4 MG10:0 MG10:0  $\langle U \rangle$ DN ÈŃ

Figure 4.43 MicroLogix 1100 Ladder Logic for the Control Timeout

**5.** Configure the General tab by entering or verifying the information shown in the screen.

MG10:0 ER

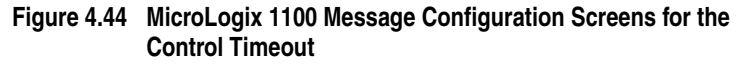

|                                                                                                    | Ins = Add Hop                                                                                                    |           | Del = Remove H                                                                                                    | lop                                                                                                 |
|----------------------------------------------------------------------------------------------------|----------------------------------------------------------------------------------------------------|-----------|----------------------------------------------------------------------------------------------------|----------------------------------------------------------------------------------------------------|
|                                                                                                    | From Device                                                                                                    | From Port | To Address Type<br>Etherblat /IR Device (att):                                                                                                    | To Address                                                                                          |
| MSG - MG10:0 :                                                                                                    | (1 Elements)                                                                                                    |           |                                                                                                    |                                                                                                    |
| This Controller<br>Channel: 1 (true<br>Communication<br>Dota Tal<br>Size<br>Target Device<br>Messay<br>Data Tal<br>Loca<br>Routing Informa | sgral)<br>i Command: <u>500CPU Write</u><br>ble Address: <u>N20 n</u><br>in Elements: <u>1</u><br>ue Timeout : <u>33</u><br>ue Address: <u>N42 3</u><br>al / Remote : <u>Local</u> Multi<br>ation File(Ri); <u>Fil9.0</u> | Hop: Yes  | Control Bite<br>Ignore if timed of<br>Break Connect<br>Awaiting Execution<br>Fri<br>Message Consmit<br>Message Chamitte<br>Message Chamitte<br>Message Chamitte<br>Error<br>Error<br>Error Code(Hex). ( | aul (TO) ()<br>inn (RK) ()<br>an (Ew) ()<br>rev (FR) ()<br>ne (DN) ()<br>ing (ST) (1)<br>od (EN) () |

| General Tab Box                        | Setting                                                                                                    |
|----------------------------------------|----------------------------------------------------------------------------------------------------|
| This Controller (data for Micro        | oLogix 1100)                                                                                                    |
| Channel                                | 1 (integral). Controller port to which the EtherNet/IP network is connected.                                                                                                    |
| Communication Command                  | <b>500CPU Write</b> . The controller type and command type for the controller to read or write data. Since the MicroLogix 1100 is part of the SLC-500 controller family, the "500CPU" controller type was selected. The "Write" command type was selected to write the control timeout value to the drive. |
| Data Table Address (1)                 | N20:0. An unused controller data table address containing the control timeout value to be written.                                                                                                    |
| Size in Elements (2)                   | 1. Number of elements (words) to be transferred. Each element size is a 16-bit integer.                                                                                                    |
| Target Device (data for adapter/drive) |                                                                                                    |
| Message Timeout                        | 5. Message timeout duration in seconds.                                                                                                    |
| Data Table Address (3)                 | N42:3. Specific starting address of the destination file in the drive.                                                                                                    |
| Routing Information File               | RI9:0. An unused routing information file for the controller.                                                                                                    |
| MultiHop Tab Box                       | Setting                                                                                                    |
| To Address                             | 10.91.100.79. The IP address of the adapter connected to the drive.                                                                                                    |

- <sup>(1)</sup> For details on data table addresses for this example project, refer to <u>Table 5.D on page 5-15</u>.
- <sup>(2)</sup> For details to determine element size for a specific drive, refer to <u>Understanding Controller Data Table Addresses on page 5-14</u>.
- <sup>(3)</sup> For details on setting the control timeout value and its function, see <u>N-Files on page C-8</u>.

Creating MicroLogix 1100 Ladder Logic for the Logic Status, Feedback, and DL From Net Datalinks

1. Insert another separate rung, double-click on the rung to display the rung editor, and enter **MSG MGxx:n**, where:

xx is an unused data file number (for example,  $MG\underline{11}$ :n), and n is an unused element of the data file chosen for xx (for example,  $MG11:\underline{0}$ )

Then press Enter.

 Insert another separate rung, double-click on the rung to display the rung editor, and enter BST XIC MGxx:n/DN NXB XIC MGxx:n/ ER BND OTU MGxx:n/EN, where:

xx and n must correspond to the assigned data file number and element (for example,  $MG\underline{11:0}$ ) for the message created in Step 1.

**Important:** The information must be entered with appropriate numbers for "xx" and "n" for your application, and with spaces and forward slashes exactly as shown.

Then press Enter.

**3.** In the MSG instruction (Figure 4.45), double-click on Setup Screen to launch the message configuration screen (Figure 4.46).

Figure 4.45 MicroLogix 1100 Ladder Logic for the Logic Status, Feedback, and DL From Net Datalinks

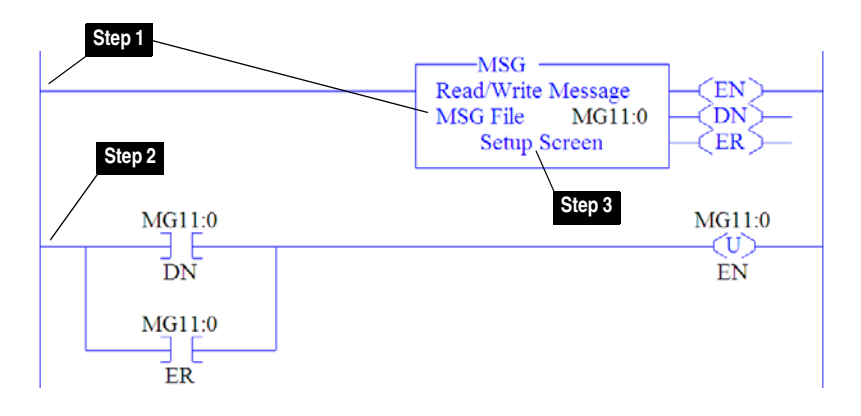

**4.** Configure the General tab by entering or verifying the information shown in the screen.

|           | General MultiHop                                                                                                    |                                                                                                    |                            |
|-----------|----------------------------------------------------------------------------------------------------|----------------------------------------------------------------------------------------------------|----------------------------|
|           | Ins = Add Hop<br>From Device From Port<br>This MicroLogix Channel 1                                                                                                    | Del = Remove Hop<br>To Address Type<br>EtherNet/IP Device (str):                                                                                                    | To Address<br>10.91.100.79 |
| 🖀 MSG - N | G11:0 : (1 Elements)                                                                                                    |                                                                                                    |                            |
| Target D  | troller     et [1 [Integral]     munication Command: [5///1.1   Read     Data Table Address: [N27:1 ]     Size in Elements: [33     evice     Message Timeout: [33     Date Table Address: [N45:0     Local / Remote: [Local _ MultiHop. [Yes]     ing Information File(RI). [R19:1 | Control Bite<br>Ignore if timed out (T<br>Break, Connection (B)<br>Awaiting Execution (F)<br>Enor (F)<br>Message frammting (S<br>Message Enabled (E<br>Enor<br>Error Code(Hex): 0 |                            |
| 1104      |                                                                                                    |                                                                                                    |                            |

# Figure 4.46 MicroLogix 1100 Message Configuration Screens for the Logic Status, Feedback, and DL From Net Datalinks

| General Tab Box                            | Setting                                                                                                    |  |
|--------------------------------------------|----------------------------------------------------------------------------------------------------|--|
| This Controller (data for MicroLogix 1100) |                                                                                                    |  |
| Channel                                    | 1 (integral). Controller port to which the EtherNet/IP network is connected.                                                                                                    |  |
| Communication Command                      | <b>500CPU Read</b> . The controller type and command type for the controller to read or write data. Since the MicroLogix 1100 is part of the SLC-500 controller family, the "500CPU" controller type was selected. The "Read" command type was selected to read data from the drive. |  |
| Data Table Address <sup>(1)</sup>          | N20:1. An unused controller data table address containing the data to be read from the drive.                                                                                                    |  |
| Size in Elements (2)                       | 36. Number of elements (words) to be transferred. Each element size is a 16-bit integer.                                                                                                    |  |
| Target Device (data for adapted            | er/drive)                                                                                                    |  |
| Message Timeout                            | 5. Message timeout duration in seconds.                                                                                                    |  |
| Data Table Address (3)                     | N45:0. Specific starting address of the source file in the drive.                                                                                                    |  |
| Routing Information File                   | RI9:1. An unused routing information file for the controller.                                                                                                    |  |
| MultiHop Tab Box                           | Setting                                                                                                    |  |
| To Address                                 | 10.91.100.79. The IP address of the adapter connected to the drive.                                                                                                    |  |

<sup>(1)</sup> For details on data table addresses for this example project, refer to <u>Table 5.D on page 5-15</u>.

(2) For details to determine element size for a specific drive, refer to <u>Understanding Controller Data Table Addresses on page 5-14</u>.

<sup>(3)</sup> For N-File details, see <u>N-Files on page C-8</u>.

Creating MicroLogix 1100 Ladder Logic for the Logic Command, Reference, and DL To Net Datalinks

1. Insert another separate rung, double-click on the rung to display the rung editor, and enter MSG MGxx:n, where:

xx is an unused data file number (for example, MG<u>12</u>:n), and n is an unused element of the data file chosen for xx (for example, MG12:<u>0</u>)

Then press Enter.

 Insert another separate rung, double-click on the rung to display the rung editor, and enter BST XIC MGxx:n/DN NXB XIC MGxx:n/ ER BND OTU MGxx:n/EN, where:

xx and n must correspond to the assigned data file number and element (for example, MG<u>12:0</u>) for the message created in Step 1.

**Important:** The information must be entered with appropriate numbers for "xx" and "n" for your application, and with spaces and forward slashes exactly as shown.

Then press Enter.

**3.** In the MSG instruction (Figure 4.47), double-click on Setup Screen to launch the message configuration screen (Figure 4.48).

Figure 4.47 MicroLogix 1100 Ladder Logic for the Logic Command, Reference, and DL To Net Datalinks

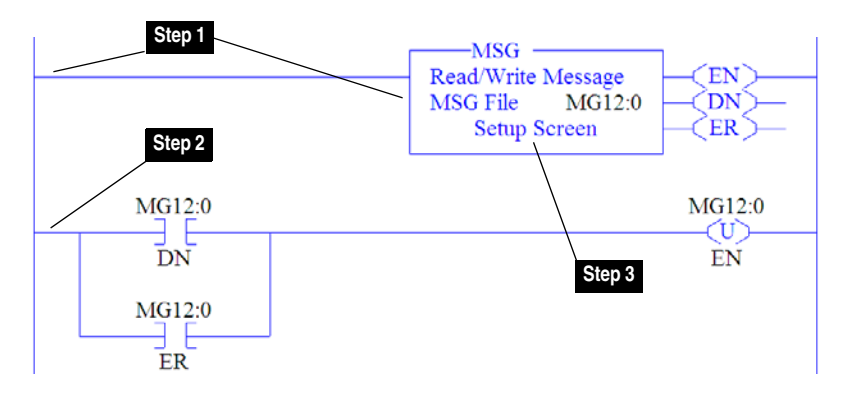

**4.** Configure the General tab by entering or verifying the information shown in the screen.

# Figure 4.48 MicroLogix 1100 Message Configuration Screens for the Logic Command, Reference, and DL To Net Datalinks

| MSG - MG12:0 : (1 Elements)<br>General [Muhillop]                                                                                                    | )                      |                                                                                                    |                                          |
|----------------------------------------------------------------------------------------------------|------------------------|----------------------------------------------------------------------------------------------------|------------------------------------------|
| Ins = Add Hop<br>From Device<br>This MicroLogix                                                                                                    | From Port<br>Channel 1 | Del = Remove Hop<br>To Address Type<br>EtherNet/IP Device (str):                                                                                                    | To Address<br>10.91.100.79               |
| MSG - MG12:0 : (1 Elements)     Ceneral MultiHop     This Controller     Channet (1 (Integral)     Communication Command: 50002911 w/tite     Data Table Address: (M20:37     Size in Elements: (38     Taylet Device     Message Timeout : (33     Data Table Address: (M45:0)     Local / Remote : Local MultiHop     Routing Information File(Ri). R19:2 | X Yet                  | Control Bits<br>Igroue if timed out (T<br>Break Connection (B<br>Awaiting Execution (E'<br>Euror (E)<br>Message from (D)<br>Message Inamitting (S<br>Message Enabled (E)<br>Euror<br>Error Code(Hex): 0 | 0) (0) (0) (0) (0) (0) (0) (0) (0) (0) ( |
| Error Description<br>No arrors                                                                                                    |                        |                                                                                                    |                                          |

| General Tab Box                        | Setting                                                                                                    |
|----------------------------------------|----------------------------------------------------------------------------------------------------|
| This Controller (data for Micro        | bLogix 1100)                                                                                                    |
| Channel                                | 1 (integral). Controller port to which the EtherNet/IP network is connected.                                                                                                    |
| Communication Command                  | <b>500CPU Write</b> . The controller type and command type for the controller to read or write data. Since the MicroLogix 1100 is part of the SLC-500 controller family, the "500CPU" controller type was selected. The "Write" command type was selected to write data to the drive. |
| Data Table Address <sup>(1)</sup>      | N20:37. An unused controller data table address containing the data to be written to the drive.                                                                                                    |
| Size in Elements <sup>(2)</sup>        | 36. Number of elements (words) to be transferred. Each element size is a 16-bit integer.                                                                                                    |
| Target Device (data for adapter/drive) |                                                                                                    |
| Message Timeout                        | 5. Message timeout duration in seconds.                                                                                                    |
| Data Table Address (3)                 | N45:0. Specific starting address of the destination file in the drive.                                                                                                    |
| Routing Information File               | RI9:2. An unused routing information file for the controller.                                                                                                    |
| MultiHop Tab Box                       | Setting                                                                                                    |
| To Address                             | 10.91.100.79. The IP address of the adapter connected to the drive.                                                                                                    |

<sup>(1)</sup> For details on data table addresses for this example project, refer to <u>Table 5.D on page 5-15</u>.

(2) For details to determine element size for a specific drive, refer to <u>Understanding Controller Data Table Addresses on page 5-14</u>.

<sup>(3)</sup> For N-File details, see <u>N-Files on page C-8</u>.

**TIP:** If the controller is controlling more than one drive, it is recommended to intersperse the control I/O messaging for each drive to conserve network bandwidth and decrease response time. That is, sequence the message instructions for each drive so that its group of messages will occur at a different time than those for another drive.

## Using the I/O

This chapter provides information and examples that explain how to control, configure, and monitor a PowerFlex 755 drive using the configured I/O.

| Торіс                                       | Page        |
|---------------------------------------------|-------------|
| About I/O Messaging                         | <u>5-1</u>  |
| Understanding the I/O Image                 | <u>5-2</u>  |
| Using Logic Command/Status                  | <u>5-4</u>  |
| Using Reference/Feedback                    | <u>5-4</u>  |
| Using Datalinks                             | <u>5-5</u>  |
| Example Ladder Logic Program Information    | <u>5-6</u>  |
| ControlLogix Example                        | <u>5-6</u>  |
| PLC-5, SLC 500, and MicroLogix 1100 Example | <u>5-14</u> |

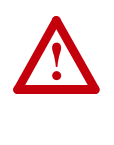

**ATTENTION:** Risk of injury or equipment damage exists. The examples in this publication are intended solely for purposes of example. There are many variables and requirements with any application. Rockwell Automation, Inc. does not assume responsibility or liability (to include intellectual property liability) for actual use of the examples shown in this publication.

About I/O Messaging On CIP-based networks, including EtherNet/IP, I/O connections are used to transfer the data which controls the PowerFlex drive and sets its Reference. I/O can also be used to transfer data to and from Datalinks in PowerFlex 755 drives.

The adapter includes the Logic Command, Logic Status, Reference, Feedback, and memory allocation for the Generic Ethernet module profile (all as 32-bit words) in the controller's I/O image. This basic I/O must always be configured in the EtherNet bridge using RSLogix. Additional I/O, if needed, can be set using up to 16 Datalinks to write data and/or up to 16 Datalinks to read data. When using any combination of these Datalinks, add one 32-bit word for each Datalink to the basic I/O Input Size and/or Output Size.

Chapter 3, Configuring the Adapter, and Chapter 4,

<u>Configuring the I/O</u>, discuss how to configure the adapter and controller on the network for the required I/O. The <u>Glossary</u> defines the different options. This chapter discusses how to use I/O after you have configured the adapter and controller. **Understanding the I/O Image** The terms *input* and *output* are defined from the controller's point of view. Therefore, output I/O is data that is produced by the controller and consumed by the adapter. Input I/O is status data that is produced by the adapter and consumed as input by the controller. The I/O image will vary based on:

- How many of the drive's 32-bit Datalinks (**DL From Net 01-16** and **DL To Net 01-16**) are used.
- **ControlLogix Controllers only** Specific drive profile used in RSLogix 5000 (Add-On Drive Profile in v16 or higher or Generic Profile in all versions of RSLogix 5000).

## ControlLogix Controller Image

Since the Add-On Drive Profile in RSLogix 5000 (v16 or higher) provides descriptive controller tags, the I/O image (tag size and location) is automatically configured based on the drive being used. When using the Generic Profile in RSLogix 5000, however, controller tags are not descriptive or defined.

Table 5.A shows the I/O image when using all of the 32-bit Datalinks.

| DINT | Output I/O     | DINT | Input I/O          |
|------|----------------|------|--------------------|
| 0    | Logic Command  | 0    | Pad <sup>(1)</sup> |
| 1    | Reference      | 1    | Logic Status       |
| 2    | DL From Net 01 | 2    | Feedback           |
| 3    | DL From Net 02 | 3    | DL To Net 01       |
| 4    | DL From Net 03 | 4    | DL To Net 02       |
| 5    | DL From Net 04 | 5    | DL To Net 03       |
| 6    | DL From Net 05 | 6    | DL To Net 04       |
| 7    | DL From Net 06 | 7    | DL To Net 05       |
| 8    | DL From Net 07 | 8    | DL To Net 06       |
| 9    | DL From Net 08 | 9    | DL To Net 07       |
| 10   | DL From Net 09 | 10   | DL To Net 08       |
| 11   | DL From Net 10 | 11   | DL To Net 09       |
| 12   | DL From Net 11 | 12   | DL To Net 10       |
| 13   | DL From Net 12 | 13   | DL To Net 11       |
| 14   | DL From Net 13 | 14   | DL To Net 12       |
| 15   | DL From Net 14 | 15   | DL To Net 13       |
| 16   | DL From Net 15 | 16   | DL To Net 14       |
| 17   | DL From Net 16 | 17   | DL To Net 15       |
|      |                | 18   | DL To Net 16       |

Table 5.A ControlLogix I/O Image for PowerFlex 750-Series Drives (32-bit Logic Command/Status, Reference/Feedback, and Datalinks)

(1) This is only required when the Generic Profile is used. The Add-On Profile automatically accounts for this and, therefore, hides the Pad in the I/O input image.

## PLC-5, SLC 500, and MicroLogix 1100 Controller Image

The I/O image for the PLC-5, SLC 500, and MicroLogix 1100 controller changes depending on how many of the drive's sixteen 32-bit Datalinks are used.

**TIP:** Since PLC-5, SLC 500, and MicroLogix 1100 controllers are 16-bit devices, each 32-bit word for the Logic Command/Status, Reference/Feedback, and any used Datalinks will consume two contiguous words (Least and Most Significant) in the controller's I/O image. <u>Table 5.B</u> shows the I/O for a drive using all 32-bit Datalinks.

| Word | Output I/O           | Word | Input I/O          |
|------|----------------------|------|--------------------|
| 0    | Logic Command (LSW)  | 0    | Logic Status (LSW) |
| 1    | Logic Command (MSW)  | 1    | Logic Status (MSW) |
| 2    | Reference (LSW)      | 2    | Feedback (LSW)     |
| 3    | Reference (MSW)      | 3    | Feedback (MSW)     |
| 4    | DL From Net 01 (LSW) | 4    | DL To Net 01 (LSW) |
| 5    | DL From Net 01 (MSW) | 5    | DL To Net 01 (MSW) |
| 6    | DL From Net 02 (LSW) | 6    | DL To Net 02 (LSW) |
| 7    | DL From Net 02 (MSW) | 7    | DL To Net 02 (MSW) |
| 8    | DL From Net 03 (LSW) | 8    | DL To Net 03 (LSW) |
| 9    | DL From Net 03 (MSW) | 9    | DL To Net 03 (MSW) |
| 10   | DL From Net 04 (LSW) | 10   | DL To Net 04 (LSW) |
| 11   | DL From Net 04 (MSW) | 11   | DL To Net 04 (MSW) |
| 12   | DL From Net 05 (LSW) | 12   | DL To Net 05 (LSW) |
| 13   | DL From Net 05 (MSW) | 13   | DL To Net 05 (MSW) |
| 14   | DL From Net 06 (LSW) | 14   | DL To Net 06 (LSW) |
| 15   | DL From Net 06 (MSW) | 15   | DL To Net 06 (MSW) |
| 16   | DL From Net 07 (LSW) | 16   | DL To Net 07 (LSW) |
| 17   | DL From Net 07 (MSW) | 17   | DL To Net 07 (MSW) |
| 18   | DL From Net 08 (LSW) | 18   | DL To Net 08 (LSW) |
| 19   | DL From Net 08 (MSW) | 19   | DL To Net 08 (MSW) |
| 20   | DL From Net 09 (LSW) | 20   | DL To Net 09 (LSW) |
| 21   | DL From Net 09 (MSW) | 21   | DL To Net 09 (MSW) |
| 22   | DL From Net 10 (LSW) | 22   | DL To Net 10 (LSW) |
| 23   | DL From Net 10 (MSW) | 23   | DL To Net 10 (MSW) |
| 24   | DL From Net 11 (LSW) | 24   | DL To Net 11 (LSW) |
| 25   | DL From Net 11 (MSW) | 25   | DL To Net 11 (MSW) |
| 26   | DL From Net 12 (LSW) | 26   | DL To Net 12 (LSW) |
| 27   | DL From Net 12 (MSW) | 27   | DL To Net 12 (MSW) |
| 28   | DL From Net 13 (LSW) | 28   | DL To Net 13 (LSW) |
| 29   | DL From Net 13 (MSW) | 29   | DL To Net 13 (MSW) |
| 30   | DL From Net 14 (LSW) | 30   | DL To Net 14 (LSW) |
| 31   | DL From Net 14 (MSW) | 31   | DL To Net 14 (MSW) |
| 32   | DL From Net 15 (LSW) | 32   | DL To Net 15 (LSW) |
| 33   | DL From Net 15 (MSW) | 33   | DL To Net 15 (MSW) |
| 34   | DL From Net 16 (LSW) | 34   | DL To Net 16 (LSW) |
| 35   | DL From Net 16 (MSW) | 35   | DL To Net 16 (MSW) |

#### Table 5.B PLC-5, SLC 500, and MicroLogix 1100 I/O Image for PowerFlex 750-Series Drives (32-bit Logic Command/Status, Reference/ Feedback, and Datalinks)

| Using Logic Command/<br>Status | The <i>Logic Command</i> is a 32-bit word of control data produced by the controller and consumed by the adapter. The <i>Logic Status</i> is a 32-bit word of status data produced by the adapter and consumed by the controller.                                                                                                    |  |  |
|--------------------------------|----------------------------------------------------------------------------------------------------|--|--|
|                                | When using a ControlLogix controller, the Logic Command word is<br>always DINT 0 in the output image and the Logic Status word is always<br>DINT 0 in the input image when using the Add-On Profile or DINT 1<br>when using the Generic Profile. For a PLC-5, SLC 500 or MicroLogix<br>1100 controller, the Logic Command word is always words 0 (least<br>significant word) and 1 (most significant word) in the output image and<br>the Logic Status word is always words 0 (least significant word) and 1<br>(most significant word) in the input image.                                                                                                    |  |  |
|                                | This manual contains the bit definitions for compatible products available at the time of publication in <u>Appendix D</u> , <u>Logic Command/</u><br><u>Status Words for PowerFlex 750-Series Drives</u> .                                                                                                    |  |  |
| Using Reference/Feedback       | The <i>Reference</i> is a 32-bit REAL (floating point) piece of control data produced by the controller and consumed by the adapter. The <i>Feedback</i> is a 32-bit REAL (floating point) piece of status data produced by the adapter and consumed by the controller.                                                                                                    |  |  |
|                                | The Reference and Feedback 32-bit values represent engineering units.<br>For example, a 32-bit REAL Reference value of "30.0" equals a<br>Reference of 30.0 Hz. Note that the commanded maximum speed can<br>never exceed the value of drive Parameter 510 - [Max Fwd Speed].<br><u>Table 5.C</u> shows example References and their results for a PowerFlex<br>755 drive that has its Parameter 37 - [Maximum Freq] set to 130 Hz and<br>Parameter 520 - [Max Fwd Speed] set to 60 Hz.                                                                                                    |  |  |
|                                | When using a ControlLogix controller, the 32-bit REAL Reference is<br>always DINT 1 in the output image and the 32-bit REAL Feedback is<br>always DINT 1 in the input image when using the Add-On Profile or<br>DINT 2 when using the Generic Profile. For a PLC-5, SLC 500 or<br>MicroLogix 1100 controller, the 32-bit REAL Reference word is always<br>words 2 (least significant word) and 3 (most significant word) in the<br>output image and the 32-bit REAL Feedback is always words 2 (least<br>significant word) and 3 (most significant word) in the input image.<br>Because the I/O image is integer-based and the Reference and Feedback<br>are floating point, a COP (Copy) instruction or UDDT is required to<br>correctly write values to the Reference and read values from the<br>Feedback. See the ladder logic program examples in Figure 5.8 and<br>Figure 5.9. |  |  |
|                                | <b>TIP:</b> When using the drive-specific add-on profile, the controller tags for Reference and Feedback are automatically and properly formatted. This eliminates the need for data conversion using COP (copy)                                                                                                    |  |  |

instructions or a UDDT.

| Network<br>Reference Value | Speed Command<br>Value | Output Speed         | Network<br>Feedback Value |
|----------------------------|------------------------|----------------------|---------------------------|
| 130.0                      | 130 Hz                 | 60 Hz <sup>(2)</sup> | 60.0                      |
| 65.0                       | 65 Hz                  | 60 Hz <sup>(2)</sup> | 60.0                      |
| 32.5                       | 32.5 Hz                | 32.5 Hz              | 32.5                      |
| 0.0                        | 0 Hz                   | 0 Hz                 | 0.0                       |
| -32.5 <sup>(1)</sup>       | 32.5 Hz                | 32.5 Hz              | 32.5                      |

#### Table 5.C Example Speed Reference/Feedback Scaling for PowerFlex 750-Series Drives

<sup>(1)</sup> The effects of values less than 0.0 depend on whether the PowerFlex 755 drive uses a bipolar or unipolar direction mode. Refer to the drive User Manual for details.

<sup>(2)</sup> The drive runs at 60 Hz instead of 130 Hz or 65 Hz because drive Parameter 520 - [Max Fwd Speed] sets 60 Hz as the maximum speed.

Using Datalinks A Datalink is a mechanism used by PowerFlex drives to transfer data to and from the controller. Datalinks allow a drive parameter value to be changed without using an Explicit Message. When enabled, each Datalink occupies one 32-bit word in a ControlLogix controller or two 16-bit words in a PLC-5, SLC 500 or MicroLogix 1100 controller.

The following rules apply when using PowerFlex 750-Series drive Datalinks:

- The target of a Datalink can be any Host parameter, including those of a peripheral. For example, drive parameter 535 [Accel Time 1] can be assigned to the embedded adapter and any or all of the Option Cards installed in the drive.
- The data passed through the drive's Datalink mechanism is determined by the settings of adapter **Parameters 01-16 [DL From Net 01-16]** and **Parameters 17-32 [DL To Net 01-16]**.
- When a Datalink I/O connection is active, that Datalink is locked and cannot be changed until that I/O connection becomes idle or inactive.
- When you use a Datalink to change a value, the value is NOT written to the Non-Volatile Storage (NVS). The value is stored in volatile memory and lost when the drive loses power. Thus, use Datalinks when you need to change a value of a parameter frequently.

Datalinks for PowerFlex 750-Series peripherals (embedded EtherNet/IP adapter and option modules such as an encoder or a communication module) are locked when the peripheral has an I/O connection with a controller. When a controller has an I/O connection to the drive, the drive does not allow a reset to defaults, configuration download or anything else that could change the makeup of the I/O connection in a running system. The I/O connection with the controller must first be disabled to allow changes to the respective Datalinks.

Depending on the controller being used, the I/O connection can be disabled by: Inhibiting the module in RSLogix 5000 • • Putting the controller in Program mode • Placing the scanner in idle mode Disconnecting the drive from the network • DeviceLogix Datalinks are also locked while the DeviceLogix program is running. The DeviceLogix program must first be disabled to allow changes to the Datalinks. Set DeviceLogix parameter 53 - [DLX Operation] to "DisableLogic" to disable the logic (the parameter value will then change to "LogicDisabld"). Example Ladder Logic The example ladder logic programs in the sections of this chapter are intended for and operate PowerFlex 750-Series drives. **Program Information** Functions of the Example Programs The example programs enable you to: • Receive Logic Status information from the drive. • Send a Logic Command to control the drive (for example, start, stop). Send a Reference to the drive and receive Feedback from the drive. Send/receive Datalink data to/from the drive. Logic Command/Status Words These examples use the Logic Command word and Logic Status word for PowerFlex 750-Series drives. Refer to Appendix D, Logic Command/Status Words for PowerFlex 750-Series Drives to view details. Creating Ladder Logic Using the RSLogix 5000 Add-On Drive ControlLogix Example Profiles (v16 or higher) Since the Add-On Drive Profile automatically created descriptive

controller tags (Figure 4.13) for the entire I/O image in Chapter 4, you can use these tags to directly control and monitor the drive without creating any ladder logic program. However, if you intend to use Human Machine Interface devices (PanelView, etc.) to operate the drive and view its status, you will need to create descriptive user-defined Program tags (Figure 5.1) and a ladder logic program that will pass the Controller tag data to the Program tags.

| Name V                  | Value 🔸 | Data Type |
|-------------------------|---------|-----------|
| Status_Reverse          | 0       | BOOL      |
| Status_Ready            | 0       | BOOL      |
| Status_Forward          | 0       | BOOL      |
| Status_Faulted          | 0       | BOOL      |
| Status_At_Speed         | 0       | BOOL      |
| Status_Active           | 0       | BOOL      |
| Speed_Reference         | 0.0     | REAL      |
| Speed_Feedback          | 0.0     | REAL      |
| Command_Stop            | 0       | BOOL      |
| Command_Start           | 0       | BOOL      |
| Command_Jog             | 0       | BOOL      |
| Command_Forward_Reverse | 0       | BOOL      |
| Command_Clear_Faults    | 0       | BOOL      |

#### Figure 5.1 ControlLogix Program Tags for Integrated Drive Profile Ladder Logic Program Example

An example ladder logic program that uses the automatically-created descriptive Controller tags and passes their data to the user-defined Program tags is shown in Figure 5.2 and Figure 5.3. Note that the prefix for the drive Controller tags is determined by the name assigned when configuring the I/O (Chapter 4).

### Figure 5.2 ControlLogix Example Ladder Logic Program Using Add-On Drive Profiles for Logic Status/Feedback

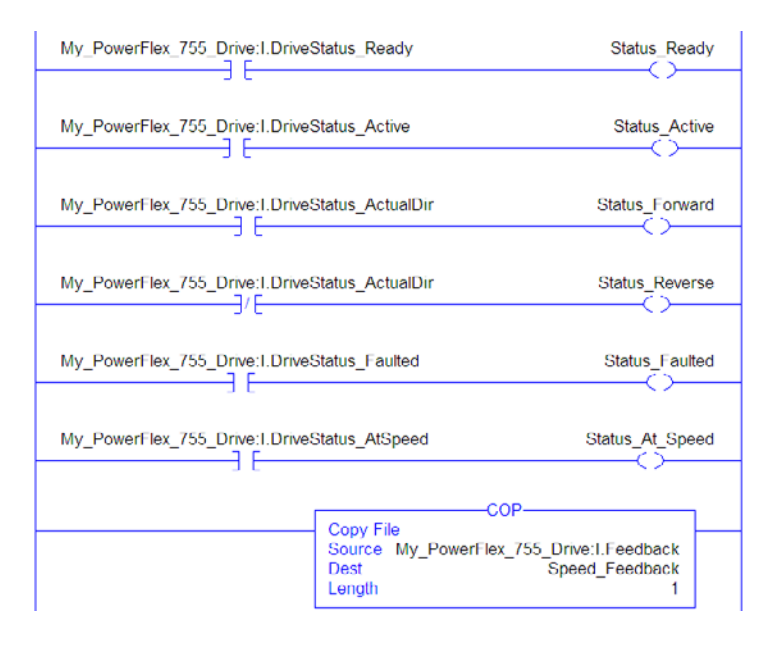

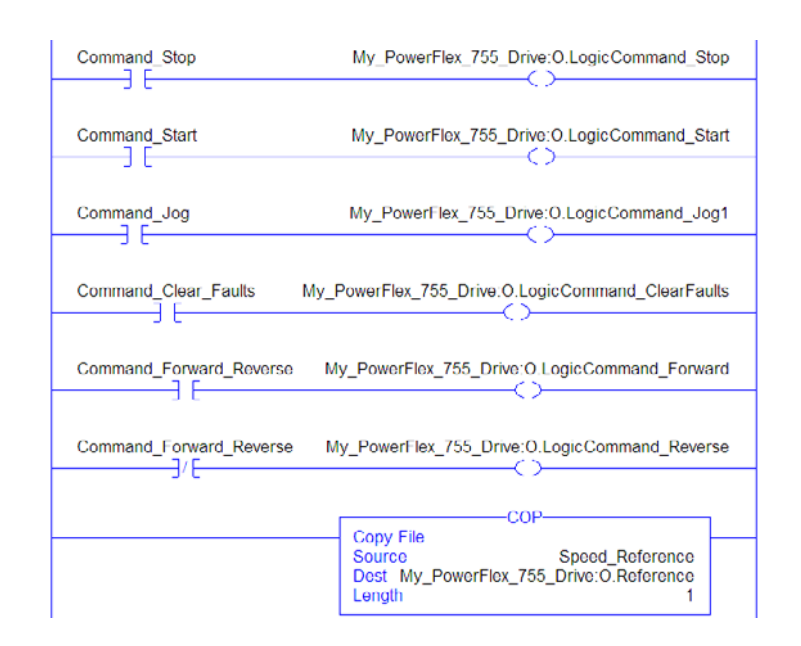

#### Figure 5.3 ControlLogix Example Ladder Logic Program Using Add-On Drive Profiles for Logic Command/Reference

# Creating Ladder Logic Using the RSLogix 5000 Generic Profile (all versions)

Adapter Parameter Settings for ControlLogix Example

These adapter settings were used for the example ladder logic program in this section.

| Adapter Parameter     | Value | Description                                   |
|-----------------------|-------|-----------------------------------------------|
| 01 - [DL From Net 01] | 370   | Points to drive Par. 370 - [Stop Mode A]      |
| 02 - [DL From Net 02] | 371   | Points to drive Par. 371 - [Stop Mode B]      |
| 03 - [DL From Net 03] | 535   | Points to drive Par. 535 - [Accel Time 1]     |
| 04 - [DL From Net 04] | 536   | Points to drive Par. 536 - [Accel Time 2]     |
| 05 - [DL From Net 05] | 537   | Points to drive Par. 537 - [Decel Time 1]     |
| 06 - [DL From Net 06] | 538   | Points to drive Par. 538 - [Decel Time 2]     |
| 07 - [DL From Net 07] | 539   | Points to drive Par. 539 - [Jog Acc Dec Time] |
| 08 - [DL From Net 08] | 556   | Points to drive Par. 556 - [Jog Speed 1]      |
| 09 - [DL From Net 09] | 557   | Points to drive Par. 557 - [Jog Speed 2]      |
| 10 - [DL From Net 10] | 571   | Points to drive Par. 571 - [Preset Speed 1]   |
| 11 - [DL From Net 11] | 572   | Points to drive Par. 572 - [Preset Speed 2]   |
| 12 - [DL From Net 12] | 573   | Points to drive Par. 573 - [Preset Speed 3]   |
| 13 - [DL From Net 13] | 574   | Points to drive Par. 574 - [Preset Speed 4]   |
| 14 - [DL From Net 14] | 575   | Points to drive Par. 575 - [Preset Speed 5]   |
| 15 - [DL From Net 15] | 576   | Points to drive Par. 576 - [Preset Speed 6]   |
| 16 - [DL From Net 16] | 577   | Points to drive Par. 577 - [Preset Speed 7]   |
| 17 - [DL To Net 01]   | 370   | Points to drive Par. 370 - [Stop Mode A]      |
| 18 - [DL To Net 02]   | 371   | Points to drive Par. 371 - [Stop Mode B]      |
| 19 - [DL To Net 03]   | 535   | Points to drive Par. 535 - [Accel Time 1]     |
| 20 - [DL To Net 04]   | 536   | Points to drive Par. 536 - [Accel Time 2]     |

| Adapter Parameter   | Value | Description                                   |
|---------------------|-------|-----------------------------------------------|
| 21 - [DL To Net 05] | 537   | Points to drive Par. 537 - [Decel Time 1]     |
| 22 - [DL To Net 06] | 538   | Points to drive Par. 538 - [Decel Time 2]     |
| 23 - [DL To Net 07] | 539   | Points to drive Par. 539 - [Jog Acc Dec Time] |
| 24 - [DL To Net 08] | 556   | Points to drive Par. 556 - [Jog Speed 1]      |
| 25 - [DL To Net 09] | 557   | Points to drive Par. 557 - [Jog Speed 2]      |
| 26 - [DL To Net 10] | 571   | Points to drive Par. 571 - [Preset Speed 1]   |
| 27 - [DL To Net 11] | 572   | Points to drive Par. 572 - [Preset Speed 2]   |
| 28 - [DL To Net 12] | 573   | Points to drive Par. 573 - [Preset Speed 3]   |
| 29 - [DL To Net 13] | 574   | Points to drive Par. 574 - [Preset Speed 4]   |
| 30 - [DL To Net 14] | 575   | Points to drive Par. 575 - [Preset Speed 5]   |
| 31 - [DL To Net 15] | 576   | Points to drive Par. 576 - [Preset Speed 6]   |
| 32 - [DL To Net 16] | 577   | Points to drive Par. 577 - [Preset Speed 7]   |

**TIP:** The **[DL From Net xx]** parameters are inputs into the drive that come from controller outputs (for example, data to write to a drive parameter). The **[DL To Net xx]** parameters are outputs from the drive that go to controller inputs (for example, data to read a drive parameter).

**Controller Tags** 

When you add the adapter and drive to the I/O configuration (<u>Chapter 4</u>), RSLogix 5000 automatically creates generic (non-descriptive) controller tags. In this example program, the following controller tags are used.

# Figure 5.4 ControlLogix Controller Tags for Generic Drive Profile Example Ladder Logic Program

| Name 🛆                   | Value 🔸 | Data Type   | Description |
|--------------------------|---------|-------------|-------------|
| My_PowerFlex_755_Drive:C | {}      | AB:ETHERNET |             |
| Hy_PowerFlex_755_Drive:1 | {}      | AB:ETHERNET |             |
| Hy_PowerFlex_755_Drive:0 | {}      | AB:ETHERNET |             |

You can expand the Output and Input tags to reveal the output and input configuration. The Input tag for this example requires nineteen 32-bit words of data (see Figure 5.5). The Output tag for this example program requires eighteen 32-bit words of data (see Figure 5.6).

| Name 🛆                              | Data Type   | Description    |
|-------------------------------------|-------------|----------------|
| ⊡-My_PowerFlex_755_Drive:I          | AB:ETHERNET |                |
| ─ My_PowerFlex_755_Drive:I.Data     | DINT[19]    |                |
| Hy_PowerFlex_755_Drive:I.Data[0]    | DINT        | Pad Word       |
| E-My_PowerFlex_755_Drive:I.Data[1]  | DINT        | Logic Status   |
| Hy_PowerFlex_755_Drive:I.Data[2]    | DINT        | Speed Feedback |
| E-My_PowerFlex_755_Drive:I.Data[3]  | DINT        | DL To Net 01   |
| ⊞-My_PowerFlex_755_Drive:I.Data[4]  | DINT        | DL To Net 02   |
| Hy_PowerFlex_755_Drive:I.Data[5]    | DINT        | DL To Net 03   |
| Hy_PowerFlex_755_Drive:I.Data[6]    | DINT        | DL To Net 04   |
| ⊞-My_PowerFlex_755_Drive:I.Data[7]  | DINT        | DL To Net 05   |
| Hy_PowerFlex_755_Drive:1.Data[8]    | DINT        | DL To Net 06   |
| E-My_PowerFlex_755_Drive:1.Data[9]  | DINT        | DL To Net 07   |
| Hy_PowerFlex_755_Drive:I.Data[10]   | DINT        | DL To Net 08   |
| ⊞-My_PowerFlex_755_Drive:I.Data[11] | DINT        | DL To Net 09   |
| E-My_PowerFlex_755_Drive:I.Data[12] | DINT        | DL To Net 10   |
| Hy_PowerFlex_755_Drive:I.Data[13]   | DINT        | DL To Net 11   |
| Hy_PowerFlex_755_Drive:I.Data[14]   | DINT        | DL To Net 12   |
| Hy_PowerFlex_755_Drive:I.Data[15]   | DINT        | DL To Net 13   |
| Hy_PowerFlex_755_Drive:I.Data[16]   | DINT        | DL To Net 14   |
| Hy_PowerFlex_755_Drive:I.Data[17]   | DINT        | DL To Net 15   |
| Hy_PowerFlex_755_Drive:I.Data[18]   | DINT        | DL To Net 16   |

Figure 5.5 ControlLogix Input Image for Generic Drive Profile Example Ladder Logic Program

## Figure 5.6 ControlLogix Output Image for Generic Drive Profile Example Ladder Logic Program

| Name 🛆                               | Data Type   | Description     |
|--------------------------------------|-------------|-----------------|
| ──────────────────────────────────── | AB:ETHERNET |                 |
| My_PowerFlex_755_Drive:0.Data        | DINT[18]    |                 |
|                                      | DINT        | Logic Command   |
|                                      | DINT        | Speed Reference |
|                                      | DINT        | DL From Net 01  |
|                                      | DINT        | DL From Net 02  |
|                                      | DINT        | DL From Net 03  |
|                                      | DINT        | DL From Net 04  |
|                                      | DINT        | DL From Net 05  |
|                                      | DINT        | DL From Net 06  |
|                                      | DINT        | DL From Net 07  |
|                                      | DINT        | DL From Net 08  |
|                                      | DINT        | DL From Net 09  |
|                                      | DINT        | DL From Net 10  |
|                                      | DINT        | DL From Net 11  |
|                                      | DINT        | DL From Net 12  |
| Hy_PowerFlex_755_Drive:0.Data[14]    | DINT        | DL From Net 13  |
| Hy_PowerFlex_755_Drive:0.Data[15]    | DINT        | DL From Net 14  |
| ∰ My_PowerFlex_755_Drive:0.Data[16]  | DINT        | DL From Net 15  |
| ∰-My_PowerFlex_755_Drive:0.Data[17]  | DINT        | DL From Net 16  |

**Program Tags** 

To use the Controller tags that are automatically created, you need to create the following Program tags for this example program.

Figure 5.7 ControlLogix Program Tags for Generic Drive Profile Example Ladder Logic Program

| Name 🛆                  | Value 🗧 🗧 | Data Type | Description |
|-------------------------|-----------|-----------|-------------|
| Command_Clear_Faults    | 0         | BOOL      |             |
| Command_Forward_Reverse | 0         | BOOL      |             |
| Command_Jog             | 0         | BOOL      |             |
| Command_Start           | 0         | BOOL      |             |
| Command_Stop            | 0         | BOOL      |             |
| Speed_Feedback          | 0.0       | REAL      |             |
| Speed_Reference         | 0.0       | REAL      |             |
| Status_Active           | 0         | BOOL      |             |
| Status_At_Speed         | 0         | BOOL      |             |
| Status_Faulted          | 0         | BOOL      |             |
| Status_Forward          | 0         | BOOL      |             |
| Status_Ready            | 0         | BOOL      |             |
| Status_Reverse          | 0         | BOOL      |             |

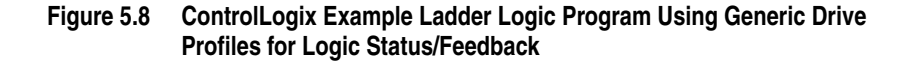

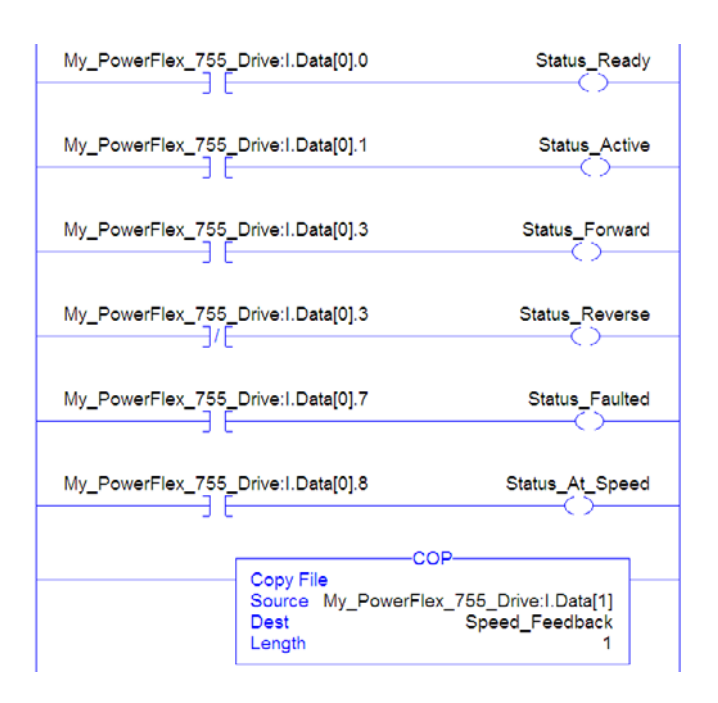

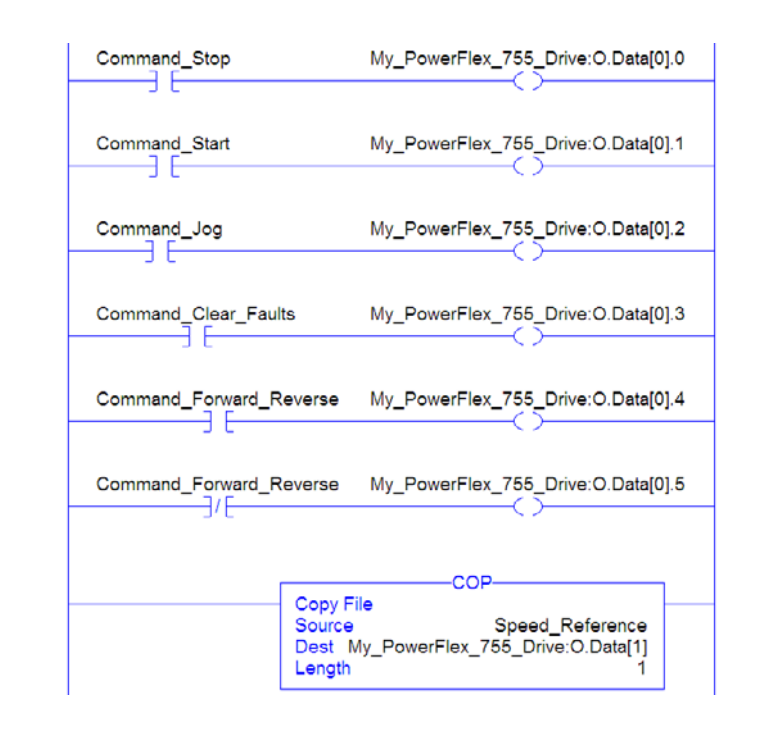

#### Figure 5.9 ControlLogix Example Ladder Logic Program Using Generic Drive Profiles for Logic Command/Reference

**Example Datalink Data** 

The Datalink data used in the example program is shown in Figure 5.10. Note that to describe the parameters to which the Datalinks are assigned, you may want to add descriptions to the automatically-created generic controller tags or create User Defined Data Types (UDDT).

| Name 🛆                         | Value 🗧 🗲 | Style   | Data Type   |
|--------------------------------|-----------|---------|-------------|
| DL_From_Net                    | {}        |         | DL_From_Net |
| DL_From_Net01_Stop_Mode_A      | 1         | Decimal | DINT        |
| DL_From_Net02_Stop_Mode_B      | 2         | Decimal | DINT        |
| DL_From_Net03_Accel_Time_1     | 2.5       | Float   | REAL        |
| DL_From_Net04_Accel_Time_2     | 5.0       | Float   | REAL        |
| DL_From_Net05_Decel_Time_1     | 7.5       | Float   | REAL        |
| DL_From_Net06_Decel_Time_2     | 10.0      | Float   | REAL        |
| DL_From_Net07_Jog_Acc_Dec_Time | 12.5      | Float   | REAL        |
| DL_From_Net08_Jog_Speed_1      | 10.0      | Float   | REAL        |
| DL_From_Net09_Jog_Speed_2      | 15.0      | Float   | REAL        |
| DL_From_Net10_Preset_Speed_1   | 20.0      | Float   | REAL        |
| DL_From_Net11_Preset_Speed_2   | 25.0      | Float   | REAL        |
| DL_From_Net12_Preset_Speed_3   | 30.0      | Float   | REAL        |
| DL_From_Net13_Preset_Speed_4   | 35.0      | Float   | REAL        |
| DL_From_Net14_Preset_Speed_5   | 40.0      | Float   | REAL        |
| DL_From_Net15_Preset_Speed_6   | 45.0      | Float   | REAL        |
| DL_From_Net16_Preset_Speed_7   | 50.0      | Float   | REAL        |
| DL_To_Net                      | {}        |         | DL_To_Net   |
| DL_To_Net01_Stop_Mode_A        | 1         | Decimal | DINT        |
| DL_To_Net02_Stop_Mode_B        | 2         | Decimal | DINT        |
| DL_To_Net03_Accel_Time_1       | 2.5       | Float   | REAL        |
| DL_To_Net04_Accel_Time_2       | 5.0       | Float   | REAL        |
| DL_To_Net05_Decel_Time_1       | 7.5       | Float   | REAL        |
| DL_To_Net06_Decel_Time_2       | 10.0      | Float   | REAL        |
| DL_To_Net07_Jog_Acc_Dec_Time   | 12.5      | Float   | REAL        |
| DL_To_Net08_Jog_Speed_1        | 10.0      | Float   | REAL        |
| DL_To_Net09_Jog_Speed_2        | 15.0      | Float   | REAL        |
| DL_To_Net10_Preset_Speed_1     | 20.0      | Float   | REAL        |
| DL_To_Net11_Preset_Speed_2     | 25.0      | Float   | REAL        |
| DL_To_Net12_Preset_Speed_3     | 30.0      | Float   | REAL        |
| DL_To_Net13_Preset_Speed_4     | 35.0      | Float   | REAL        |
| DL_To_Net14_Preset_Speed_5     | 40.0      | Float   | REAL        |
| DL_To_Net15_Preset_Speed_6     | 45.0      | Float   | REAL        |
| DL_To_Net16_Preset_Speed_7     | 50.0      | Float   | REAL        |

### Figure 5.10 ControlLogix Example Datalinks for Ladder Logic Program Using Generic Drive Profile

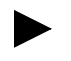

**TIP:** To determine the Data Type of a parameter, refer to the Data Type column in the chapter containing parameters in the *PowerFlex 750-Series AC Drives User Manual, publication 750-UM001.* 

## PLC-5, SLC 500, and MicroLogix 1100 Example

## **Adapter Parameter Settings**

For the adapter settings used for the example ladder logic program in this section:

| Refer to the Table on | Controller Type |
|-----------------------|-----------------|
| page 4-22             | PLC-5           |
| page 4-30             | SLC 500         |
| <u>page 4-38</u>      | MicroLogix 1100 |

## **Understanding Controller Data Table Addresses**

Since PLC-5, SLC 500, and MicroLogix 1100 controllers are 16-bit platforms being used with the 32-bit embedded EtherNet/IP adapter, the data will be transposed from the least significant word (LSW) to the most significant word (MSW) in the controller.

When the I/O was configured (<u>Chapter 4</u>), an available data table file (N20) was used. <u>Figure 5.11</u> shows the entire data file address structure for this example.

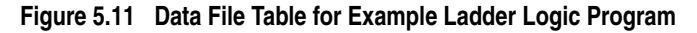

| 🖀 Data F | ile N20 (d | dec) |         |   |   |               |   |   |              |            |
|----------|------------|------|---------|---|---|---------------|---|---|--------------|------------|
| Offset   | 0          | 1    | 2       | 3 | 4 | 5             | 6 | 7 | 8            | 9          |
| N20:0    | 5          | 1025 | 768     | 0 | 0 | 0             | 0 | 0 | 0            | 0          |
| N20:10   | 0          | 0    | 0       | 0 | 0 | 0             | 0 | 0 | 0            | 0          |
| N20:20   | 0          | 0    | 0       | 0 | 0 | 0             | 0 | 0 | 0            | 0          |
| N20:30   | 0          | 0    | 0       | 0 | 0 | 0             | 0 | 2 | 0            | 0          |
| N20:40   | 0          | 0    | 0       | 0 | 0 | 0             | 0 | 0 | 0            | 0          |
| N20:50   | 0          | 0    | 0       | 0 | 0 | 0             | 0 | 0 | 0            | 0          |
| N20:60   | 0          | 0    | 0       | 0 | 0 | 0             | 0 | 0 | 0            | 0          |
| N20:70   | 0          | 0    | 0       |   |   |               |   |   |              |            |
| •        |            |      |         |   |   |               |   |   |              | ► -        |
| N        | 20:0       |      |         |   |   |               |   | B | adix: Deci   | imal 💌     |
| Symbol:  |            |      |         |   |   |               |   |   | Colu         | umns: 10 💌 |
| Desc:    |            |      |         |   |   |               |   |   |              |            |
| N20 -    |            | Pro  | perties |   | L | <u>I</u> sage |   |   | <u>H</u> elp |            |

**Important:** The N20:0 data table address in this example is used to set a control timeout value (in seconds) which determines how long it will take the adapter to detect a communication loss. Enter a valid value between 1 - 32767 for N20:0. A value of zero (0) is not valid, since it disables the timeout and all I/O messages (Logic Command/Status, Reference/Feedback, and Datalinks) intended for the drive will not execute.

<u>Table 5.D</u> shows the I/O definitions as they relate to the N20 data table file (Figure 5.11) being used in this example.

For PowerFlex 750-Series drives, which contain both DINT (32-bit format) and REAL (floating point format) data types, you will always read from and write to the LSW data table address in the controller first. Then if the data value exceeds 16 bits, the remaining value will be in the MSW data table address.

| Data Table<br>Address | Description                                                              |
|-----------------------|--------------------------------------------------------------------------|
| N20:0                 | Control Timeout                                                          |
| N20:1                 | Logic Status (LSW, see Appendix D)                                       |
| N20:2                 | Logic Status (MSW, see Appendix D)                                       |
| N20:3                 | Speed Feedback LSW                                                       |
| N20:4                 | Speed Feedback MSW                                                       |
| N20:5                 | Value of parameter assigned to adapter Parameter 17 [DL To Net 01] LSW   |
| N20:6                 | Value of parameter assigned to adapter Parameter 17 [DL To Net 01] MSW   |
| N20:7                 | Value of parameter assigned to adapter Parameter 18 [DL To Net 02] LSW   |
| N20:8                 | Value of parameter assigned to adapter Parameter 18 [DL To Net 02] MSW   |
| N20:9                 | Value of parameter assigned to adapter Parameter 19 [DL To Net 03] LSW   |
| N20:10                | Value of parameter assigned to adapter Parameter 19 [DL To Net 03] MSW   |
| N20:11                | Value of parameter assigned to adapter Parameter 20 [DL To Net 04] LSW   |
| N20:12                | Value of parameter assigned to adapter Parameter 20 [DL To Net 04] MSW   |
| N20:13                | Value of parameter assigned to adapter Parameter 21 [DL To Net 05] LSW   |
| N20:14                | Value of parameter assigned to adapter Parameter 21 [DL To Net 05] MSW   |
| N20:15                | Value of parameter assigned to adapter Parameter 22 [DL To Net 06] LSW   |
| N20:16                | Value of parameter assigned to adapter Parameter 22 [DL To Net 06] MSW   |
| N20:17                | Value of parameter assigned to adapter Parameter 23 [DL To Net 07] LSW   |
| N20:18                | Value of parameter assigned to adapter Parameter 23 [DL To Net 07] MSW   |
| N20:19                | Value of parameter assigned to adapter Parameter 24 [DL To Net 08] LSW   |
| N20:20                | Value of parameter assigned to adapter Parameter 24 [DL To Net 08] MSW   |
| N20:21                | Value of parameter assigned to adapter Parameter 25 [DL To Net 09] LSW   |
| N20:22                | Value of parameter assigned to adapter Parameter 25 [DL To Net 09] MSW   |
| N20:23                | Value of parameter assigned to adapter Parameter 26 [DL To Net 10] LSW   |
| N20:24                | Value of parameter assigned to adapter Parameter 26 [DL To Net 10] MSW   |
| N20:25                | Value of parameter assigned to adapter Parameter 27 [DL To Net 11] LSW   |
| N20:26                | Value of parameter assigned to adapter Parameter 27 [DL To Net 11] MSW   |
| N20:27                | Value of parameter assigned to adapter Parameter 28 [DL To Net 12] LSW   |
| N20:28                | Value of parameter assigned to adapter Parameter 28 [DL To Net 12] MSW   |
| N20:29                | Value of parameter assigned to adapter Parameter 29 [DL To Net 13] LSW   |
| N20:30                | Value of parameter assigned to adapter Parameter 29 [DL To Net 13] MSW   |
| N20:31                | Value of parameter assigned to adapter Parameter 30 [DL To Net 14] LSW   |
| N20:32                | Value of parameter assigned to adapter Parameter 30 [DL To Net 14] MSW   |
| N20:33                | Value of parameter assigned to adapter Parameter 31 [DL To Net 15] LSW   |
| N20:34                | Value of parameter assigned to adapter Parameter 31 [DL To Net 15] MSW   |
| N20:35                | Value of parameter assigned to adapter Parameter 32 [DL To Net 16] LSW   |
| N20:36                | Value of parameter assigned to adapter Parameter 32 [DL To Net 16] MSW   |
| N20:37                | Logic Command (LSW, see <u>Appendix D</u> )                              |
| N20:38                | Logic Command (MSW, see Appendix D)                                      |
| N20:39                | Speed Reference LSW                                                      |
| N20:40                | Speed Reference MSW                                                      |
| N20:41                | Value of parameter assigned to adapter Parameter 01 [DL From Net 01] LSW |
| N20:42                | Value of parameter assigned to adapter Parameter 01 [DL From Net 01] MSW |
| N20:43                | Value of parameter assigned to adapter Parameter 02 [DL From Net 02] LSW |
| N20:44                | Value of parameter assigned to adapter Parameter 02 [DL From Net 02] MSW |
| N20:45                | Value of parameter assigned to adapter Parameter 03 [DL From Net 03] LSW |
| N20:46                | Value of parameter assigned to adapter Parameter 03 [DL From Net 03] MSW |
| N20:47                | Value of parameter assigned to adapter Parameter 04 [DL From Net 04] LSW |
| N20:48                | Value of parameter assigned to adapter Parameter 04 [DL From Net 04] MSW |
| N20:49                | Value of parameter assigned to adapter Parameter 05 [DL From Net 05] LSW |
| N20:50                | Value of parameter assigned to adapter Parameter 05 [DL From Net 05] MSW |

# Table 5.DPLC-5, SLC 500, and MicroLogix 1100 Data Table Addresses for<br/>PowerFlex 750-Series Drives

| Data Table<br>Address | Description                                                              |
|-----------------------|--------------------------------------------------------------------------|
| N20:51                | Value of parameter assigned to adapter Parameter 06 [DL From Net 06] LSW |
| N20:52                | Value of parameter assigned to adapter Parameter 06 [DL From Net 06] MSW |
| N20:53                | Value of parameter assigned to adapter Parameter 07 [DL From Net 07] LSW |
| N20:54                | Value of parameter assigned to adapter Parameter 07 [DL From Net 07] MSW |
| N20:55                | Value of parameter assigned to adapter Parameter 08 [DL From Net 08] LSW |
| N20:56                | Value of parameter assigned to adapter Parameter 08 [DL From Net 08] MSW |
| N20:57                | Value of parameter assigned to adapter Parameter 09 [DL From Net 09] LSW |
| N20:58                | Value of parameter assigned to adapter Parameter 09 [DL From Net 09] MSW |
| N20:59                | Value of parameter assigned to adapter Parameter 10 [DL From Net 10] LSW |
| N20:60                | Value of parameter assigned to adapter Parameter 10 [DL From Net 10] MSW |
| N20:61                | Value of parameter assigned to adapter Parameter 11 [DL From Net 11] LSW |
| N20:62                | Value of parameter assigned to adapter Parameter 11 [DL From Net 11] MSW |
| N20:63                | Value of parameter assigned to adapter Parameter 12 [DL From Net 12] LSW |
| N20:64                | Value of parameter assigned to adapter Parameter 12 [DL From Net 12] MSW |
| N20:65                | Value of parameter assigned to adapter Parameter 13 [DL From Net 13] LSW |
| N20:66                | Value of parameter assigned to adapter Parameter 13 [DL From Net 13] MSW |
| N20:67                | Value of parameter assigned to adapter Parameter 14 [DL From Net 14] LSW |
| N20:68                | Value of parameter assigned to adapter Parameter 14 [DL From Net 14] MSW |
| N20:69                | Value of parameter assigned to adapter Parameter 15 [DL From Net 15] LSW |
| N20:70                | Value of parameter assigned to adapter Parameter 15 [DL From Net 15] MSW |
| N20:71                | Value of parameter assigned to adapter Parameter 16 [DL From Net 16] LSW |
| N20:72                | Value of parameter assigned to adapter Parameter 16 [DL From Net 16] MSW |

Table 5.D PLC-5, SLC 500, and MicroLogix 1100 Data Table Addresses for PowerFlex 750-Series Drives (Continued)

**TIP:** Remember that most of the parameters in the drive being read/ written with the Datalinks are REAL (floating point) data types. Therefore, use a COP (Copy) instruction to convert the least significant word and most significant word values to a single floating point register (Fx:x).

You can use the controller data table addresses to directly control and monitor the drive without creating any ladder logic program. However, if you intend to use Human Machine Interface devices (PanelView, etc.) to operate the drive and view its status, you may want to create alternate controller data table addresses (<u>Table 5.E</u> and <u>Table 5.F</u>) and a ladder logic program that will pass that data to the data table addresses used for messaging.

| Description                    | Controller<br>Data Table<br>Address | Description     | Program<br>Data Table<br>Address |
|--------------------------------|-------------------------------------|-----------------|----------------------------------|
| Drive Ready                    | N20:1/0                             | Status Ready    | B3:1/0                           |
| Drive Active                   | N20:1/1                             | Status Active   | B3:1/1                           |
| Actual Direction Forward (XIO) | N20:1/3                             | Status Forward  | B3:1/3                           |
| Actual Direction Reverse (XIC) | N20:1/3                             | Status Reverse  | B3:1/4                           |
| Drive Faulted                  | N20:1/7                             | Status Faulted  | B3:1/7                           |
| Drive At Speed                 | N20:1/8                             | Status At Speed | B3:1/8                           |
| Speed Feedback                 | N20:3                               | Speed Feedback  | B30:3                            |

 Table 5.E
 Controller and Program Data Table Address Descriptions for Example

 Logic Status/Feedback Ladder Logic Program

| Description                   | Program<br>Data Table<br>Address | Description        | Controller<br>Data Table<br>Address |
|-------------------------------|----------------------------------|--------------------|-------------------------------------|
| Command Stop                  | B3:20/0                          | Drive Stop         | N20:20/0                            |
| Command Start                 | B3:20/1                          | Drive Start        | N20:20/1                            |
| Command Jog                   | B3:20/2                          | Drive Jog          | N20:20/2                            |
| Command Clear Faults          | B3:20/3                          | Drive Clear Faults | N20:20/3                            |
| Command Forward Reverse (XIO) | B3:20/4                          | Drive Forward      | N20:20/4                            |
| Command Forward Reverse (XIC) | B3:20/4                          | Drive Reverse      | N20:20/5                            |
| Speed Reference               | N30:22                           | Speed Reference    | N20:22                              |

## Table 5.F Program and Controller Data Table Address Descriptions for Example Logic Command/Reference Ladder Logic Program

An example ladder logic program that uses these alternate controller data table addresses is shown in Figure 5.12 and Figure 5.13.

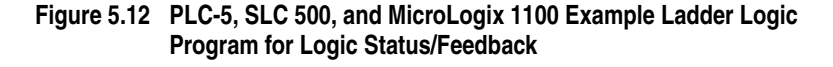

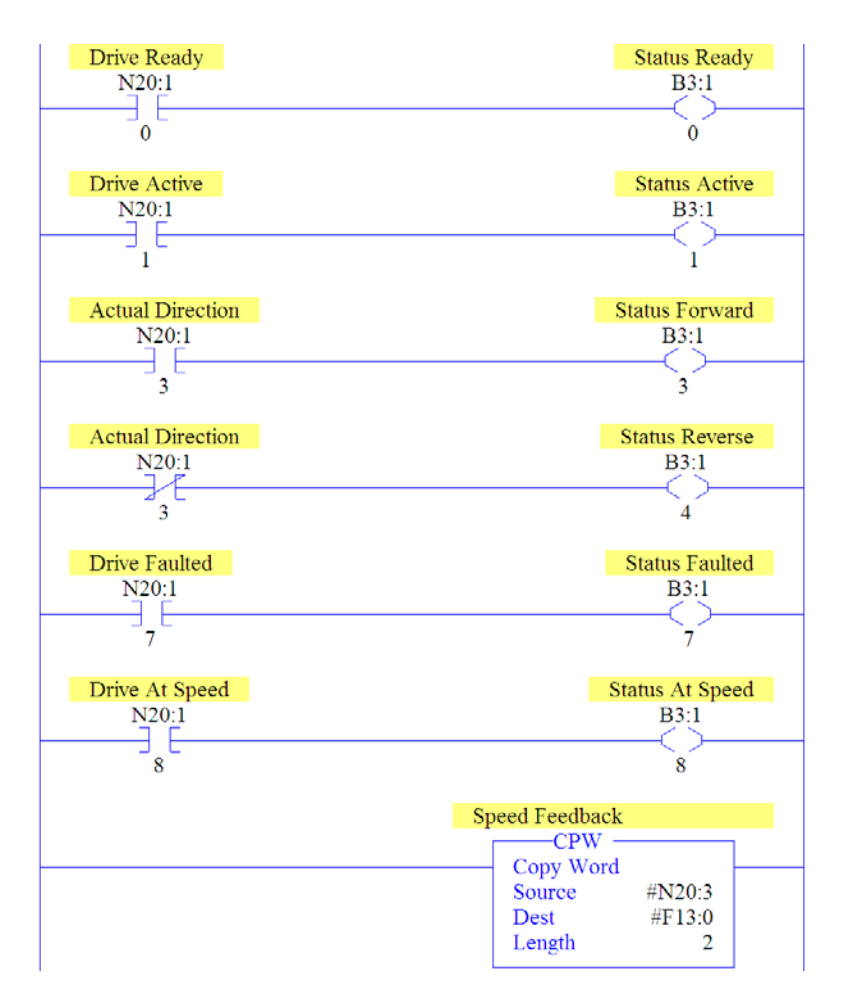

**Important:** This ladder does not include logic for Datalinks. However, if Datalinks are required and they are a REAL (floating point) data type, a data conversion must be used. For MicroLogix 1100 controllers only, use a CPW (Copy

Word) instruction as shown in the example ladder. For PLC-5 and SLC 500 controllers, use a COP (Copy) instruction.

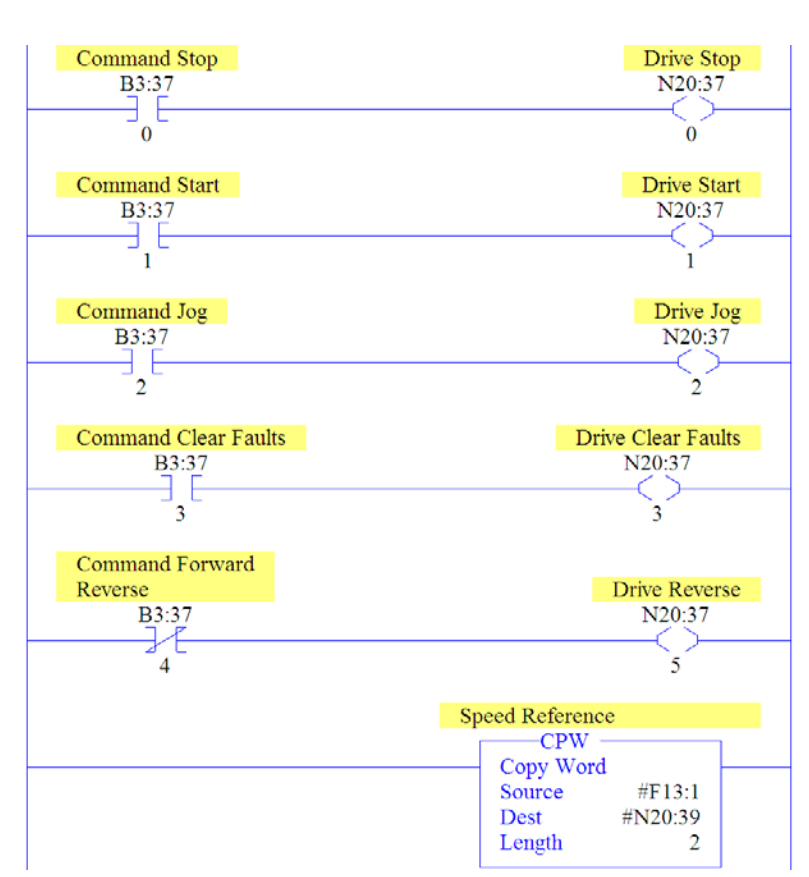

## Figure 5.13 PLC-5, SLC 500, and MicroLogix 1100 Example Ladder Logic Program for Logic Command/Reference

**Important:** This ladder does not include logic for Datalinks. However, if Datalinks are required and they are a REAL (floating point) data type, a data conversion must be used. For MicroLogix 1100 controllers only, use a CPW (Copy Word) instruction as shown in the example ladder. For PLC-5 and SLC 500 controllers, use a COP (Copy) instruction.

## **Using Explicit Messaging**

This chapter provides information and examples that explain how to use Explicit Messaging to configure and monitor the adapter and connected PowerFlex 750-Series drive.

| Торіс                        | Page        |
|------------------------------|-------------|
| About Explicit Messaging     | <u>6-1</u>  |
| Performing Explicit Messages | <u>6-2</u>  |
| ControlLogix Example         | <u>6-3</u>  |
| PLC-5 Example                | <u>6-14</u> |
| SLC 500 Example              | <u>6-18</u> |
| MicroLogix 1100 Example      | <u>6-32</u> |

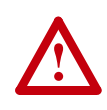

**ATTENTION:** Risk of injury or equipment damage exists. The examples in this publication are intended solely for purposes of example. There are many variables and requirements with any application. Rockwell Automation, Inc. does not assume responsibility or liability (to include intellectual property liability) for actual use of the examples shown in this publication.

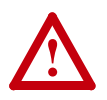

**ATTENTION:** Risk of equipment damage exists. If Explicit Messages are programmed to write parameter data to Non-Volatile Storage (NVS) frequently, the NVS will quickly exceed its life cycle and cause the drive to malfunction. Do not create a program that frequently uses Explicit Messages to write parameter data to NVS. Datalinks do not write to NVS and should be used for frequently changed parameters.

Refer to <u>Chapter 5</u> for information about the I/O Image, using Logic Command/Status, Reference/Feedback, and Datalinks.

Explicit Messaging is used to transfer data that does not require continuous updates. With Explicit Messaging, you can configure and monitor a slave device's parameters on the network.

**Important:** When an explicit message is performed, by default no I/O connection is made since it is an "unconnected" message. When timing of the message transaction is important, you can create a dedicated message connection between the controller and drive by checking the "Connected" box on the Communications tab message configuration screen during message setup. These message connections are in addition to the I/O connection. However, the trade off for more message connections is decreased network

## About Explicit Messaging

performance. If your application cannot tolerate this, do not check the "Connected" box.

**TIP:** To message to another device in a different drive port, refer to the Instance table in Appendix C:

- DPI Parameter Object section on <u>page C-13</u> for *Device* parameters.
- Host DPI Parameter Object section on page C-28 for Host parameters.

In the Message Configuration screen, set the Instance field to an appropriate value within the range listed for the port in which the device resides.

## Performing Explicit Messages

There are five basic events in the Explicit Messaging process. The details of each step will vary depending on the type of controller being used. Refer to the documentation for your controller.

**Important:** There must be a request message and a response message for all Explicit Messages, whether you are reading or writing data.

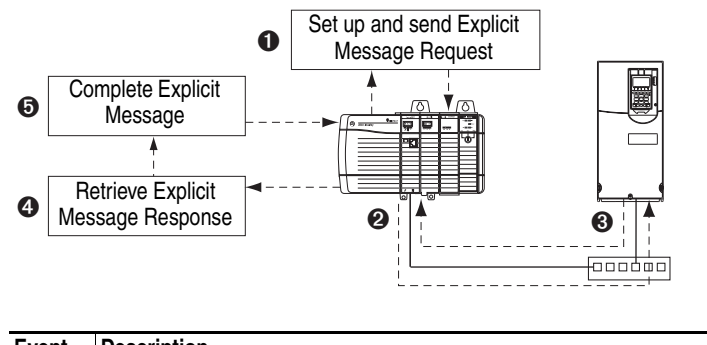

#### Figure 6.1 Explicit Message Process

| Event | Description                                                                                                    |
|-------|----------------------------------------------------------------------------------------------------|
| 0     | You format the required data and set up the ladder logic program to send an Explicit Message request to the scanner or bridge module (download). |
| 0     | The scanner or bridge module transmits the Explicit Message Request to the slave device over the network.                                        |
| 0     | The slave device transmits the Explicit Message Response back to the scanner. The data is stored in the scanner buffer.                          |
| 4     | The controller retrieves the Explicit Message Response from the scanner's buffer (upload).                                                       |
| 6     | The Explicit Message is complete. <b>Note:</b> The scanner module may be integrated with the controller (for example, ControlLogix).             |

For information on the maximum number of Explicit Messages that can be executed at a time, refer to the user manual for the bridge or scanner and/or controller that is being used.

## ControlLogix Example

**TIP:** To display the Message Configuration screen in RSLogix 5000, add a message instruction (MSG), create a new tag for the message (Properties: Base tag type, MESSAGE data type, controller scope), and click the \_\_\_\_\_ button in the message instruction.

For supported classes, instances, and attributes, refer to <u>Appendix C</u>, <u>EtherNet/IP Objects</u>.

# ControlLogix Example Ladder Logic Program to Read Single Parameter

A Get Attribute Single message is used to read a single parameter. This read message example reads the value of the 32-bit REAL (floating point) parameter 007 - [Output Current] in a PowerFlex 750-Series drive.

### Table 6.A Example Controller Tags for Read Single Parameter Messaging Program

| Operand | Controller Tags for Read Single Message | Data Type |
|---------|-----------------------------------------|-----------|
| XIC     | Execute_Single_Read_Message             | BOOL      |
| MSG     | Single_Read_Message                     | MESSAGE   |

### Figure 6.2 Example Ladder Logic Explicit Messaging Program for Read Single

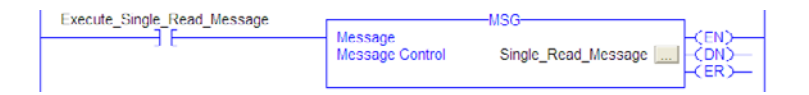

## ControlLogix – Formatting a Message to Read Single Parameter

| Configuration       Communication       Test         Name:       Single_Read_Message         Message Configuration       Single_Read_Message         Configuration       Communication         Path:       My_PowerRex_755_Drive         Message Configuration       Single_Read_Message         Configuration       Single_Read_Message         Configuration       Communication         Message Configuration       Single_Read_Message         Configuration       Communication         Message Type:       CIP Genetic         Service       Get Attribute Single       Source Element.         Service       Get Attribute Single       Source Itement.         Service       Get Attribute Single       Source Itement.         Service       Get Attribute Single       Source Itement.         Service       Hextl       Class:       Source Itement.         Service       Hextl       Destination       Dudput_Current       Help         Wessage       Timed Out +       Emore Date       Help         Of       Destination       Timed Out +       Emore Date         Enable       Extended Error Code:       Timed Out +       Emore Date         Enable       Extended Error Code:                                                                                                    | Message Configuration - Single_Re                                                                                                    | ad_Message      |      |
|----------------------------------------------------------------------------------------------------|----------------------------------------------------------------------------------------------------|-----------------|------|
| Name:       Sngle_Read_Message         Message Configuration       Single_Read_Message         Configuration       Communication         Path:       My_PowerRex_755_Drive         BinowerRex_755_Drive       Binower         Message Configuration       Single_Read_Message         Configuration       Single_Read_Message         Configuration       Communication         Tag       Image         Message Type:       CIP Genetic         Service       Get Attribute Single         Service       Hext         Service       Hext         Code       Hext         Code       Hext         Code       Hext         Code       Hext         Service       Hext         Code       Hext         Code:       Tome Done         Done       Done         Uput Current       Help         Help       Help                                                                                                    | Configuration Communication Tag                                                                                                    |                 |      |
| Message Configuration       Single_Road_Message         Configuration       Communication         Path:       My_PowerRex_755_Drive         Message Configuration       Single_Road_Message         Configuration       Single_Road_Message         Configuration       Single_Road_Message         Configuration       Single         Service       Get Althouts Single         Service       Get Althouts Single         Service       Get Althouts Single         Service       Hexit         Occel       Hexit         Occel       Hexit         Destination       Dudput_Current         New Tag       Heip         We Enable       Start         One       Done         Done       Length: 0         We Enable Wating       Start         Other Code:       Timed Out +         Emor Path:       Evenned Error Code:         Enable       Deneed Error Code:       Timed Out +                                                                                                    | Name: Singlo_Road_Mossage                                                                                                    |                 |      |
| Configuration Communication Tag<br>Path: My_PowerRex_755_Drive Browse<br>Message Configuration - Single_Read_Message<br>Configuration Communication Tag<br>Message Type: CIP Genetic<br>Service Get Altitude Single Source Element.<br>Service Get Altitude Single Source Element.<br>Service Get Altitude Single Source Element.<br>Source Element.<br>Source Element.<br>Source Lement.<br>O Code: Get Altitude Single New Tag<br>New Tag<br>Didput_Current Method<br>Didput_Current Method<br>Didput_ | Message Configuration - Single_Read_Message                                                                                                    |                 |      |
| Path:       My_PowerRex_755_Drive       Browse         Message Configuration       Single_Read_Message       Image: Configuration - Single_Read_Message         Configuration       Conmunication       Tag       Image: Configuration - Single_Read_Message         Message Type:       CIP Genetic       Image: CiP Genetic       Image: CiP Genetic         Service       Get Attribute Single       Source Element.       Image: CiP Genetic         Service       Get Attribute Single       Source Length:       0       Image: CiP Genetic         Service       If Hext       Class:       33       If Hext       Dealination       Dudput_Current       Image: CiP Genetic         Service       If Hext       Class:       33       If Hext       Dealination       Dudput_Current       Image: CiP Genetic         Instance:       7       Attribute [9       (Hext)       New Tag       Help         Instance:       Extended Error Code:       Timed Out +       Error Path:       Error Text;         OK       Concel       Arctin       Help       Help                                                                                                    | Configuration Communication Tag                                                                                                    |                 |      |
| Message Configuration Single_Read_Message         Configuration Communication Tag         Message Type:       CIP Genetic         Service Get Attribute Single       Source Lempth         Service Get Attribute Single       Source Lempth         Service Code:       (Hex)         O Enable Wating       Stat         O Enable Wating       Stat                                                                                                    | Path: My_PowerRex_755_Drive                                                                                                    | Browse          |      |
| Configuration       Communication       Tag         Message Type:       CIP Genetic       Image: Cip Genetic         Service       Get Attribute Single       Source Lement.         Service       Get Attribute Single       Source Lement.         Service       Get Attribute Single       Source Lement.         Service       Get Attribute Single       Destination         Output_Current       O       Get Rytes)         Instance:       7       Attribute Single       Destination         Output_Current       New Tag       Help         Instance:       Frable       Enable Wating       Start       Done         Destination       Timed Out +       From Path:       Timed Out +         Error Text:       Ott       Concel       Attribute                                                                                                    | Message Configuration - Single_Read_Message                                                                                                    |                 |      |
| Message Type:       CIP Genetic.         Service       Get Attribute Single       Source Lement.         Type:       Source Lement.       Image: Code:         Service       e       (Hox)       Class:         Service       e       (Hox)       Class:         Service       e       (Hox)       Class:       (Mess)         Destination       Dudput_Current       Image: Code:       Help         Instance:       7       Attribute (S       (Hex)       Dene       Denc Length: 0         Instance:       Enable       Enable       Start       Done       Done Length: 0       Help         Instance:       Enable       Estended Encr Code:       Timed Out +       Encr Text:       Timed Out +                                                                                                    | Configuration Communication Tag                                                                                                    |                 |      |
| Service       Get Attribute Single       Source Element.         Service       E       (Hex)       Class:       33       (Hex)       Didput_Current       Heip         Service       E       (Hex)       Class:       33       (Hex)       Destination       Didput_Current       Image: Code:       Heip         Instance:       7       Attribute(9       (Hex)       Destination       Didput_Current       Image: Code:       Heip         Enable       Enable       Start       Done       Done Longth:       0       Heip         Enable       Enable       Etended Error Code:       Timed Out +       Timed Out +         Enor Path:       Error Text;       OK       Concel       Arctin       Heip                                                                                                    | Message Type: CIP Generic 💌                                                                                                    | ÷ (Octal)       |      |
| Service a (Hox) Class: 33 (Hox) Destination<br>Code: 7 Attribute: 9 (Hox) Destination<br>Destination Destination<br>Destination<br>Destination<br>New Teg<br>© Enable Wating © Start © Done Done Longth: 0<br>© Enable Wating © Start © Done Done Longth: 0<br>© Enable Wating © Start © Done Done Longth: 0<br>© Enable Wating © Start © Done Done Longth: 0<br>© Enable Wating © Start © Done Done Longth: 0<br>© Enable Wating © Start © Done Done Longth: 0<br>© Enable Wating © Start © Done Done Longth: 0<br>© Enable Wating © Start © Done Done Longth: 0<br>© Enable Wating © Start © Done Done Longth: 0<br>© Enable Wating © Start © Done Done Longth: 0<br>© Enable Wating © Start © Done Done Longth: 0                                                                                                    | Service Get Attribute Single    Source Element                                                                                                    |                 |      |
| Code:     10     intelligibility     100     Destination     Italiput_Liment     Italiput_Liment       Instance:     7     Attribute(3)     (Hee)     New Tag.       Image:     Enable     Enable     Start     Done     Done Longth: 0       Image:     Enable     Etended Error Code:     Timed Out +       Error Path:     Error Text.     Ott     Concel     Attribute +                                                                                                    | Service Hev) Class 90 (Hev) a river                                                                                                    | (Bytes)         | Helo |
| Enable      Enable Wating      Start      Done Done Longth: 0     Enable Wating      Start      Done Done Longth: 0     Enable Code:      Timed Out      Enable Code:      Timed Out      Enable Code:      Dit Code:      Iden                                                                                                    | Code: Code: | utput_Current _ | юþ   |
| Enable © Enable Wating © Start © Done Done Longth: 0     Enor Code: Extended Error Code: □ Timed Out + Error Path: Error Text:      Oth Concel Arctine Help                                                                                                    |                                                                                                    | New Tag         |      |
| Enable @ Enable Wating @ Start @ Done Done Length: 0     Error Code: Extended Error Code: Timed Out + Error Path: Error Text:      OK Concel Arctin Help                                                                                                    |                                                                                                    |                 |      |
| O Error Code: Extended Error Code: Timed Out + Error Text: Error Text:     OK Concel Arctin Help                                                                                                    | Enable      Enable Wating      Start      Done Done                                                                                                    | Length: 0       |      |
| Enor Path:<br>Enor Text:                                                                                                    | Error Code: Extended Error Code:      Tir                                                                                                    | med Out ←       |      |
| OK Cancel Analy Help                                                                                                    | Error Path:                                                                                                    |                 |      |
|                                                                                                    | OK Cancel A                                                                                                    | Apply Help      |      |

### Figure 6.3 Get Attribute Single Message Configuration Screens

The following table identifies the data that is required in each box to format a single read message.

| Configuration Tab           | Example Value                 | Description                                                |
|-----------------------------|-------------------------------|------------------------------------------------------------|
| Message Type                | CIP Generic                   | Used to access the Parameter Object in the adapter.        |
| Service Type <sup>(1)</sup> | Get Attribute Single          | This service is used to read a parameter value.            |
| Service Code (1)            | e (Hex.)                      | Code for the requested service.                            |
| Class                       | 93 (Hex.)                     | Class ID for the DPI Parameter Object.                     |
| Instance                    | 7 (Dec.)                      | Instance number is the same as parameter number.           |
| Attribute                   | 9 (Hex.)                      | Attribute number for the Parameter Value attribute.        |
| Source Element              | —                             | Leave blank (not applicable).                              |
| Source Length               | 0 bytes                       | Number of bytes of service data to be sent in the message. |
| Destination                 | Output_Current <sup>(3)</sup> | The tag where the data that is read is stored.             |
| Communication Tab           | Example Value                 | Description                                                |
| Path <sup>(2)</sup>         | My_PowerFlex_755_Drive        | The path is the route that the message will follow.        |
| Tag Tab                     | Example Value                 | Description                                                |
| Name                        | Single_Read_Message           | The name for the message.                                  |

(1) The default setting for Service Type is "Custom," enabling entry of a Service Code not available from the Service Type pull-down menu. When selecting a Service Type other than "Custom" from the pull-down menu, an appropriate Hex. value is automatically assigned to the Service Code box which grays out (unavailable).

<sup>(2)</sup> Click Browse to find the path, or type in the name of the device listed in the I/O Configuration folder (for this example, My\_PowerFlex\_755\_Drive).

(3) In this example, Output Current is a 32-bit floating point parameter so the Data Type field must be set to "REAL" when creating the controller tag. To read a 32-bit DINT parameter, set the tag Data Type field to "DINT." For a 16-bit parameter, set the Data Type field to "INT." Refer to the drive documentation to determine the size of the parameter.

# ControlLogix Example Ladder Logic Program to Write Single Parameter

A Set Attribute Single message is used to write to a single parameter. This write message example writes a value to the 32-bit REAL (floating point) parameter 535 - [Accel Time 1] in a PowerFlex 750-Series drive.

## Table 6.B Example Controller Tags for Write Single Parameter Messaging Program

| Operand | Controller Tags for Write Single Message | Data Type |
|---------|------------------------------------------|-----------|
| XIC     | Execute_Single_Write_Message             | BOOL      |
| MSG     | Single_Write_Message                     | MESSAGE   |

Figure 6.4 Example Ladder Logic Explicit Messaging Program for Write Single

|                                              |                | £ . |
|----------------------------------------------|----------------|-----|
| Message Message Control Single_Write_Message | N)<br>N)<br>R) |     |

ControlLogix – Formatting a Message to Write Single Parameter

|                                             | Message                     | Configuration - S                 | Single_Write_Messag | je      |      |
|---------------------------------------------|-----------------------------|-----------------------------------|---------------------|---------|------|
|                                             | Configure<br>Name:          | ation Communication               | Tag<br>Mossage      |         | _    |
|                                             | Message Configuration - S   | ingle_Write_Mes                   | sage                |         | 3    |
|                                             | Configuration Communication | Tag                               |                     |         |      |
|                                             | Path: My_PowerFlex_755_D    | itve                              |                     | Browse  |      |
| lessage Configu                             |                             | sage                              |                     |         |      |
| Configuration Co                            | mmunication Tag             |                                   |                     |         |      |
| Message Type:                               | CIP Generic                 | ¥                                 |                     | (Octal) | : 0  |
| Service Set Al<br>Type:                     | tribute Single              | Source Element:<br>Source Length: | Accel_Time_1        | 3       | 2.4  |
| Service 10<br>Code:                         | (Hex) Class: 93 (Hex)       | Destination                       | · · · · ·           | j : 0   | Help |
| Instance: 535                               | Attribute: 9 (Hex)          |                                   | New Tag             | a +     |      |
|                                             |                             |                                   |                     |         |      |
| 🔾 Enable 🔍 E                                | Enable Wating 🕥 Start       | ODone Do                          | one Length: 0       | Help    | ]    |
| Error Code:     Error Path:     Error Text: | Extended Error Code:        | Г                                 | Timed Out +         |         | -    |
|                                             | ОК                          | Cancel                            | Apply Help          |         |      |

Figure 6.5 Set Attribute Single Message Configuration Screens

The following table identifies the data that is required in each box to format a single write message.

| Configuration Tab           | Example Value          | Description                                                |
|-----------------------------|------------------------|------------------------------------------------------------|
| Message Type                | CIP Generic            | Used to access the Parameter Object in the adapter.        |
| Service Type <sup>(1)</sup> | Set Attribute Single   | This service is used to write a parameter value.           |
| Service Code (1)            | 10 (Hex.)              | Code for the requested service.                            |
| Class                       | 93 (Hex.)              | Class ID for the DPI Parameter Object.                     |
| Instance                    | 535 (Dec.)             | Instance number is the same as parameter number.           |
| Attribute <sup>(2)</sup>    | 9 or A (Hex.)          | Attribute number for the Parameter Value attribute.        |
| Source Element              | Accel_Time_1 (4)       | Name of the tag for any service data to be sent from the   |
|                             |                        | scanner or bridge to the adapter/drive.                    |
| Source Length               | 4 bytes <sup>(4)</sup> | Number of bytes of service data to be sent in the message. |
| Destination                 | _                      | Leave blank (not applicable).                              |
| Communication Tab           | Example Value          | Description                                                |
| Path <sup>(3)</sup>         | My_PowerFlex_755_Drive | The path is the route that the message will follow.        |
| Tag Tab                     | Example Value          | Description                                                |
| Name                        | Single_Write_Message   | The name for the message.                                  |

(1) The default setting for Service Type is "Custom," enabling entry of a Service Code not available from the Service Type pull-down menu. When selecting a Service Type other than "Custom" from the pull-down menu, an appropriate Hex. value is automatically assigned to the Service Code box which grays out (unavailable).

(2) Setting the Attribute value to "9" will write the parameter value to the drive's Non-Volatile Storage (EEPROM) memory, so the parameter value will remain even after the drive is power cycled. **Important:** When set to "9," be very cautious as the EEPROM may quickly exceed its life cycle and cause the drive to malfunction. Setting the Attribute value to "A" will write the parameter value to temporary memory, so the parameter value will be lost after the drive is power cycled. It is recommended to use the "A" setting when frequent write messages are required.

<sup>(3)</sup> Click Browse to find the path, or type in the name of the device listed in the I/O Configuration folder (for this example, My\_PowerFlex\_755\_Drive).

(4) In this example, Accel Time 1 is a 32-bit floating point parameter so the Data Type field must be set to "REAL" when creating the controller tag. To write to a 32-bit DINT parameter, set the tag Data Type field to "DINT." For a 16-bit parameter, set the Data Type field to "INT." Also, the Source Length field on the Message Configuration screen must correspond to the selected Data Type in bytes (for example, 4 bytes for a REAL or DINT, or 2 bytes for an INT). Refer to the drive documentation to determine the size of the parameter.
# ControlLogix Example Ladder Logic Program to Read Multiple Parameters

A Scattered Read message is used to read the values of multiple parameters. This read message example reads the values of these five 32-bit REAL (floating point) parameters in a PowerFlex 750-Series drive: 001 - [Output Frequency], 007 - [Output Current], 008 - [Output Voltage], 009 - [Output Power], and 011 - [DC Bus Volts].

#### Table 6.C Example Controller Tags for Read Multiple Parameter Messaging Program

| Operand | Controller Tags for Read Multiple Message | Data Type |
|---------|-------------------------------------------|-----------|
| XIC     | Execute_Scattered_Read_Message            | BOOL      |
| MSG     | Scattered_Read_Message                    | MESSAGE   |

#### Figure 6.6 Example Ladder Logic Explicit Messaging Program for Read Multiple

| Execute_Scattered_Read_Message<br>] [ | Message<br>Message Control | MSG<br>Scattered_Read_MessageCEN>CEN>CEN>CEN>CEN>CEN> |  |
|---------------------------------------|----------------------------|-------------------------------------------------------|--|
|                                       |                            | P(ER)-                                                |  |

ControlLogix – Formatting a Message to Read Multiple Parameters

| -igure 6.7 Scattered Read Message Configuration Screens |                                                  |      |  |  |
|---------------------------------------------------------|--------------------------------------------------|------|--|--|
|                                                         | Message Configuration - Scattered_Read_Message   |      |  |  |
|                                                         | Configuration Communication Tag                  |      |  |  |
|                                                         | Neme: Scattered_Read_Message                     |      |  |  |
| Message                                                 | Configuration - Scattered_Read_Message           |      |  |  |
| Configura                                               | ation Communication Tag                          |      |  |  |
| Path:                                                   | My_PowerRex_755_Drive Browse                     |      |  |  |
| Message Configuration                                   | Scattered_Read_Message                           |      |  |  |
| Configuration Communication                             | n Tag                                            |      |  |  |
| Message Type: CIP 0                                     | Generic 💽 (Octal)                                | 0    |  |  |
| Service Custom                                          | Source Element. Scattered Read Rec               | ÷    |  |  |
| Туре:                                                   | Source Length: 40 🚔 (Bytes)                      |      |  |  |
| Code: 4d (Hcx) Cl                                       | lass: 93 (Hex) Destination Scattered_Read_Re.  0 | Help |  |  |
| Instance: 0 At                                          | ttribute:]0 (Hex) Know Tag +                     |      |  |  |
|                                                         |                                                  |      |  |  |
| Enable      Enable Wati                                 | ing Start Done Done Length: 0                    |      |  |  |
| Error Code: E                                           | Extended Error Code: 🗌 Timed Out 🗲               |      |  |  |
| Error Path:<br>Error Text:                              |                                                  |      |  |  |
|                                                         | OK Cancel Apply Help                             |      |  |  |

Contrarad Dood Massage Configuration Coroons

The following table identifies the data that is required in each box to format a multiple read message.

| Configuration Tab   | Example Value                          | Description                                                                                     |
|---------------------|----------------------------------------|-------------------------------------------------------------------------------------------------|
| Message Type        | CIP Generic                            | Used to access Parameter Object in the adapter.                                                 |
| Service Type (1)    | Custom                                 | Required for scattered messages.                                                                |
| Service Code (1)    | 4d (Hex.)                              | Code for the requested service.                                                                 |
| Class               | 93 (Hex.)                              | Class ID for the DPI Parameter Object.                                                          |
| Instance            | 0 (Dec.)                               | Required for scattered messages.                                                                |
| Attribute           | 0 (Hex.)                               | Required for scattered messages.                                                                |
| Source Element      | Scattered_Read_Request (3)             | Name of the tag for any service data to be sent from scanner<br>or bridge to the adapter/drive. |
| Source Length       | 40 bytes <sup>(3)</sup>                | Number of bytes of service data to be sent in the message.                                      |
| Destination         | Scattered_Read_Response <sup>(4)</sup> | The tag where the data that is read is stored.                                                  |
| Communication Tab   | Example Value                          | Description                                                                                     |
| Path <sup>(2)</sup> | My_PowerFlex_755_Drive                 | The path is the route that the message will follow.                                             |
| Tag Tab             | Example Value                          | Description                                                                                     |
| Name                | Scattered_Read_Message                 | The name for the message.                                                                       |

(1) The default setting for Service Type is "Custom," enabling entry of a Service Code not available from the Service Type pull-down menu. When selecting a Service Type other than "Custom" from the pull-down menu, an appropriate Hex. value is automatically assigned to the Service Code box which grays out (unavailable). When reading 32-bit REAL (floating point) parameters, as in this example, data conversion using COP (Copy) instructions or UDDT's is required to correctly show the parameter values.

<sup>(2)</sup> Click Browse to find the path, or type in the name of the device listed in the I/O Configuration folder (for this example, My\_PowerFlex\_755\_Drive).

(3) In this example, we are reading five 32-bit REAL (floating point) parameters. Each parameter being read requires two contiguous DINT registers. Therefore, a controller tag was created with its Data Type field set to "DINT[10]." Also, the Source Length field on the Message Configuration screen must correspond to the selected Data Type in bytes (for this example, 40 bytes for a DINT[10] array). Scattered read messages always assume that every parameter being read is a 32-bit parameter, regardless of its actual size. Maximum message length is 256 bytes which can read up to 32 parameters, regardless of their size.

<sup>(4)</sup> The controller tag for "Scattered\_Read\_Response" must be the same size as the controller tag for "Scattered\_Read\_Request" (for this example, 40 bytes), but can be a different data type (for this example, a UDDT to handle conversions to parameter values that are a REAL data type).

ControlLogix Example Scattered Read Request Data

In this example, we use the data structure in Figure 6.8 in the source tag named Scattered Read Request to read these five 32-bit REAL (floating point) parameters in a PowerFlex 750-Series drive: 001 - [Output Frequency], 007 - [Output Current], 008 - [Output Voltage], 009 - [Output Power], and 011 - [DC Bus Volts].

Figure 6.8 Example Scattered Read Request Data

| Name                        | Value | +  | Data Type | Description                |
|-----------------------------|-------|----|-----------|----------------------------|
| - Scattered_Read_Request    |       | {} | DINT[10]  |                            |
| + Scattered_Read_Request[0] |       | 1  | DINT      | Parameter Number (decimal) |
| + Scattered_Read_Request[1] |       | 0  | DINT      | Pad Word                   |
| + Scattered_Read_Request[2] |       | 7  | DINT      | Parameter Number (decimal) |
| ± Scattered_Read_Request[3] |       | 0  | DINT      | Pad Word                   |
| Scattered_Read_Request[4]   |       | 8  | DINT      | Parameter Number (decimal) |
| Scattered_Read_Request[5]   |       | 0  | DINT      | Pad Word                   |
| Scattered_Read_Request[6]   |       | 9  | DINT      | Parameter Number (decimal) |
| E Scattered_Read_Request[7] |       | 0  | DINT      | Pad Word                   |
| E-Scattered_Read_Request[8] |       | 11 | DINT      | Parameter Number (decimal) |
| + Scattered_Read_Reguest[9] |       | 0  | DINT      | Pad Word                   |

ControlLogix Example Scattered Read Response Data

The Scattered Read Request message reads the multiple parameters and returns their values to the destination tag (Scattered\_Read\_Response). Figure 6.9 shows the parameter values which, in this example, have been converted using a UDDT for correct presentation. COP (Copy) instructions could have been used for this purpose instead of a UDDT.

Figure 6.9 Example Scattered Read Response Converted Data

| Name V                                             | Value 🔹   | Data Type     | Description |
|----------------------------------------------------|-----------|---------------|-------------|
| Scattered_Read_Response                            | ()        | Scattered_Rea |             |
| + Scattered_Read_Response.Output_Frequency_Par_No  | 1         | DINT          |             |
| Scattered_Read_Response.Output_Frequency_Par_Value | 60.205975 | REAL          |             |
| + Scattered_Read_Response.Output_Current_Par_No    | 7         | DINT          |             |
| -Scattered_Read_Response.Output_Current_Par_Value  | 12.570678 | REAL          |             |
| E Scattered_Read_Response.Butput_Voltage_Par_No    | 8         | DINT          |             |
| Scattered_Read_Response.Output_Voltage_Par_Value   | 418.34348 | REAL          |             |
| + Scattered_Read_Response.Output_Power_Par_No      | 9         | DINT          |             |
| Scattered_Read_Response.Output_Power_Par_Value     | 12.3584   | REAL          |             |
| + Scattered_Read_Response.DC_Bus_Volts_Par_No      | 11        | DINT          |             |
| Scattered_Read_Response.DC_Bus_Volts_Par_Value     | 566.5277  | REAL          |             |

In this example, the parameters have the following values:

| PowerFlex 750-Series Drive Parameter | Read Value    |
|--------------------------------------|---------------|
| 1 - [Output Frequency]               | 60.205975 Hz  |
| 7 - [Output Current]                 | 12.570678 Amp |
| 8 - [Output Voltage]                 | 418.34348 VAC |
| 9 - [Output Power]                   | 12.3534 kW    |
| 11 - [DC Bus Volts]                  | 566.5277 VDC  |

# ControlLogix Example Ladder Logic Program to Write Multiple Parameters

A Scattered Write message is used to write to multiple parameters. This write message example writes the following values to these five 32-bit REAL (floating point) parameters in a PowerFlex 750-Series drive:

| PowerFlex 750-Series Drive Parameter | Write Value |
|--------------------------------------|-------------|
| 536 - [Accel Time 2]                 | 11.1 Sec.   |
| 538 - [Decel Time 2]                 | 22.2 Sec.   |
| 575 - [Preset Speed 5]               | 33.3 Hz.    |
| 576 - [Preset Speed 6]               | 44.4 Hz.    |
| 577 - [Preset Speed 7]               | 55.5 Hz.    |

#### Table 6.D Example Controller Tags for Write Multiple Parameter Messaging Program

| Operand | Controller Tags for Write Multiple Message | Data Type |
|---------|--------------------------------------------|-----------|
| XIC     | Execute_Scattered_Write_Message            | BOOL      |
| MSG     | Scattered_Write_Message                    | MESSAGE   |

### Figure 6.10 Example Ladder Logic Explicit Messaging Program for Write Multiple

| 1 | Execute Scattered Write Message |                 | MSG                                           | Ľ  |
|---|---------------------------------|-----------------|-----------------------------------------------|----|
|   |                                 | Manager         | ALCON A                                       |    |
|   | JL                              | Message Control | Scattered_Write_Message (CEN)<br>(DN)<br>(ER) |    |
|   |                                 |                 |                                               | ۰. |

ControlLogix – Formatting a Message to Write Multiple Parameters

| Message C                                                                                                   | Configuration - Scattered_Write_Messa                                                            | ige     | X                     |
|----------------------------------------------------------------------------------------------------|--------------------------------------------------------------------------------------------------|---------|-----------------------|
| Configuret<br>Name:                                                                                         | ion Communication Tag  <br>Scattered_Write_Message                                               |         |                       |
| Message Configuration - Se<br>Configuration Communication                                                   | attered_Write_Message                                                                            |         |                       |
| Path: [My_PowerRex_755_Di                                                                                   | Message                                                                                          | Browse  |                       |
| Message Type: CIP Generic                                                                                   |                                                                                                  | (Octai) | : 0<br>4 <del>+</del> |
| Service de (Hex) Class: 93 (Hex)<br>Instance 0 Attribute 0 (Hex)                                            | Source Element. Scattered_Write_Req  Source Length 40 == (Bytes) Destination Scattered_Write_Re: | 0       | Help                  |
| instance. U Muschel U (rrev)                                                                                | New Tag                                                                                          | +       |                       |
| Enable     Enable     Enable     Enable     Enable     Start      Enor Core     Enter Path:     Enror Text: | ② Done Done Length: 0 ☐ Timed Out ←                                                              |         | 1                     |
| OK                                                                                                    | Cancel Apply Help                                                                                |         |                       |

Figure 6.11 Scattered Write Multiple Message Configuration Screens

The following table identifies the data that is required in each box to format a multiple write message.

| Configuration Tab   | Example Value                           | Description                                                  |
|---------------------|-----------------------------------------|--------------------------------------------------------------|
| Message Type        | CIP Generic                             | Used to access Parameter Object in the adapter.              |
| Service Type (1)    | Custom                                  | Required for scattered messages.                             |
| Service Code (1)    | 4e (Hex.)                               | Code for the requested service.                              |
| Class               | 93 (Hex.)                               | Class ID for the DPI Parameter Object.                       |
| Instance            | 0 (Dec.)                                | Required for scattered messages.                             |
| Attribute           | 0 (Hex.)                                | Required for scattered messages.                             |
| Source Element      | Scattered_Write_Request <sup>(3)</sup>  | Name of the tag for any service data to be sent from scanner |
|                     |                                         | or bridge to the adapter/drive.                              |
| Source Length       | 40 bytes <sup>(3)</sup>                 | Number of bytes of service data to be sent in the message.   |
| Destination         | Scattered_Write_Response <sup>(4)</sup> | The tag where the data that is read is stored.               |
| Communication Tab   | Example Value                           | Description                                                  |
| Path <sup>(2)</sup> | My_PowerFlex_755_Drive                  | The path is the route that the message will follow.          |
| Tag Tab             | Example Value                           | Description                                                  |
| Name                | Scattered_Write_Message                 | The name for the message.                                    |

(1) The default setting for Service Type is "Custom," enabling entry of a Service Code not available from the Service Type pull-down menu. When selecting a Service Type other than "Custom" from the pull-down menu, an appropriate Hex. value is automatically assigned to the Service Code box which grays out (unavailable). When writing to 32-bit REAL (floating point) parameters, as in this example, data conversion using COP (Copy) instructions or UDDT's is required to correctly write the parameter values.

(2) Click Browse to find the path, or type in the name of the device listed in the I/O Configuration folder (for this example, My\_PowerFlex\_755\_Drive).

(3) In this example, we are writing to five 32-bit REAL (floating point) parameters. Each parameter being written to requires two contiguous DINT registers. Therefore, a controller tag was created with its Data Type field set to the name of the UDDT of five interleaved DINTs and REALs. Also, the Source Length field on the Message Configuration screen must correspond to the selected Data Type in bytes (for this example, 40 bytes for an array of five scattered read structures. Scattered write messages always assume that every parameter being written to is a 32-bit parameter, regardless of its actual size. Maximum message length is 256 bytes which can write up to 32 parameters, regardless of their size.

(4) The controller tag for "Scattered\_Write\_Response" must be the same size as the controller tag for "Scattered\_Write\_Request" (for this example, 40 bytes). An array of DINTs is suggested to be able to read any error codes that are returned. ControlLogix Example Scattered Write Request Data

In this example, we use the data structure in <u>Figure 6.12</u> in the source tag (Scattered\_Write\_Request) to write new values to these 32-bit REAL (floating point) parameters:

| PowerFlex 750-Series Drive Parameter | Write Value |
|--------------------------------------|-------------|
| 536 - [Accel Time 2]                 | 11.1 Sec.   |
| 538 - [Decel Time 2]                 | 22.2 Sec.   |
| 575 - [Preset Speed 5]               | 33.3 Hz.    |
| 576 - [Preset Speed 6]               | 44.4 Hz.    |
| 577 - [Preset Speed 7]               | 55.5 Hz.    |

Figure 6.12 shows the parameter values which, in this example, have been converted using a UDDT to correctly write their values. COP (Copy) instructions could have been used for this purpose instead of a UDDT.

| Name V                                               | Value 🔹 | Data Type      | Description |
|------------------------------------------------------|---------|----------------|-------------|
| Scattered_Write_Request                              | ()      | Scattered_Writ |             |
| + Scattered_Write_Request.Accel_Time_2_Par_No        | 536     | DINT           |             |
| Scattered_Write_Request.Accel_Time_2_Par_Value       | 11.1    | REAL           |             |
| + Scattered_Write_Request.Decel_Time_2_Par_No        | 538     | DINT           |             |
| -Scattered_Write_Request.Decel_Time_2_Par_Value      | 22.2    | REAL           |             |
| Scattered_Write_Request.Preset_Speed_5_Par_No        | 575     | DINT           |             |
| <br>Scattered_Write_Request.Preset_Speed_5_Par_Value | 33.3    | REAL           |             |
| + Scattered_Write_Request.Preset_Speed_6_Par_No      | 576     | DINT           |             |
| Scattered_Write_Request.Preset_Speed_6_Par_Value     | 44.4    | REAL           |             |
| + Scattered_Write_Request.Preset_Speed_7_Par_No      | 577     | DINT           |             |
| Scattered_Write_Request.Preset_Speed_7_Par_Value     | 55.5    | REAL           |             |

ControlLogix Example Scattered Write Response Data

The results of the message appear in the destination tag named Scattered\_Write\_Response (Figure 6.13). Values of "0" indicate no errors occurred.

#### Figure 6.13 Example Scattered Write Response Data

| Na | me V                          | Value 🔹 | Data Type | Description |
|----|-------------------------------|---------|-----------|-------------|
|    | Scattered_Write_Response      | ()      | DINT[10]  |             |
|    | + Scattered_Write_Response[0] | 536     | DINT      |             |
| 6  | + Scattered_Write_Response[1] | 0       | DINT      |             |
|    | + Scattered_Write_Response[2] | 538     | DINT      |             |
| 6  | + Scattered_Write_Response[3] | 0       | DINT      |             |
|    | E Scattered_Write_Response[4] | 575     | DINT      |             |
|    | + Scattered_Write_Response[5] | 0       | DINT      |             |
|    | + Scattered_Write_Response[6] | 576     | DINT      |             |
|    | t Scattered_Write_Response[7] | 0       | DINT      |             |
|    | + Scattered_Write_Response[8] | 577     | DINT      |             |
|    | + Scattered Write Response[9] | 0       | DINT      |             |

# ControlLogix – Explanation of Request and Response Data for Read/Write Multiple Messaging

The data structures in Figure 6.14 use 32-bit words and can accommodate up to 32 parameters in a single message. In the Response Message, a parameter number with Bit 15 set indicates that the associated parameter value field contains an error code.

| Figure 6.14 | Data Structures for Scattered Read/Write Messages |
|-------------|---------------------------------------------------|
|-------------|---------------------------------------------------|

| DINT 0 Parameter Number<br>1 Pad<br>2 Parameter Number<br>1 Pad<br>2 Parameter Number<br>2 Parameter Number<br>2 Parameter Number |  |
|----------------------------------------------------------------------------------------------------|--|
| 1 Pad 1 Parameter Value                                                                                                    |  |
| 2 Parameter Number 2 Parameter Number                                                                                             |  |
|                                                                                                    |  |
| 3 Pad 3 Parameter Value                                                                                                    |  |
| 4 Parameter Number 4 Parameter Number                                                                                             |  |
| 5 Pad 5 Parameter Value                                                                                                    |  |
| 6 Parameter Number 6 Parameter Number                                                                                             |  |
| 7 Pad 7 Parameter Value                                                                                                    |  |
| 8 Parameter Number 8 Parameter Number                                                                                             |  |
| 9 Pad 9 Parameter Value                                                                                                    |  |
| 10 Parameter Number 10 Parameter Number                                                                                           |  |
| 11 Pad 11 Parameter Value                                                                                                    |  |
| 12 Parameter Number 12 Parameter Number                                                                                           |  |
| 13 Pad 13 Parameter Value                                                                                                    |  |
| 14 Parameter Number 14 Parameter Number                                                                                           |  |
| 15 Pad 15 Parameter Value                                                                                                    |  |
| 16 Parameter Number 16 Parameter Number                                                                                           |  |
| 17 Pad 17 Parameter Value                                                                                                    |  |
| 18 Parameter Number 18 Parameter Number                                                                                           |  |
| 19 Pad 19 Parameter Value                                                                                                    |  |
| 20 Parameter Number 20 Parameter Number                                                                                           |  |
| 21 Pad 21 Parameter Value                                                                                                    |  |
| 22 Parameter Number 22 Parameter Number                                                                                           |  |
| 23 Pad 23 Parameter Value                                                                                                    |  |
| 24 Parameter Number 24 Parameter Number                                                                                           |  |
| 25 Pad 25 Parameter Value                                                                                                    |  |
| 26 Parameter Number 26 Parameter Number                                                                                           |  |
| 27 Pad 27 Parameter Value                                                                                                    |  |
| 28 Parameter Number 28 Parameter Number                                                                                           |  |
| 29 Pad 29 Parameter Value                                                                                                    |  |
| 30 Parameter Number 30 Parameter Number                                                                                           |  |
| 31 Pad 31 Parameter Value                                                                                                    |  |
| 32 Parameter Number 32 Parameter Number                                                                                           |  |
| 33 Pad 33 Parameter Value                                                                                                    |  |
| 34 Parameter Number 34 Parameter Number                                                                                           |  |
| 35 Pad 35 Parameter Value                                                                                                    |  |
|                                                                                                    |  |
| 62 Parameter Number 62 Parameter Number                                                                                           |  |
| 63 Pad 63 Parameter Value                                                                                                    |  |

### PLC-5 Example

**Important:** The PLC-5 must be Series E (Rev. D.1 or higher) to support the MultiHop feature that routes messaging to the drive.

**Important:** Due to inherent limitations with the PCCC N-File method, only contiguous multiple parameters can be read or written in one explicit message.

For explicit messaging, the N150 N-Files must be used because they are already mapped to specific parameters in the drive and its connected peripherals. This enables direct access to any parameter.

For PCCC N150 N-File information, refer to page C-9.

#### PLC-5 Example Ladder Logic Program to Read Single Parameter

A Generic Get Attribute Single message is used to read a single parameter. This read message example reads the value of the 32-bit REAL (floating point) parameter 007 - [Output Current] in a PowerFlex 750-Series drive.

Figure 6.15 Example Ladder Logic Explicit Messaging Program for Read Single

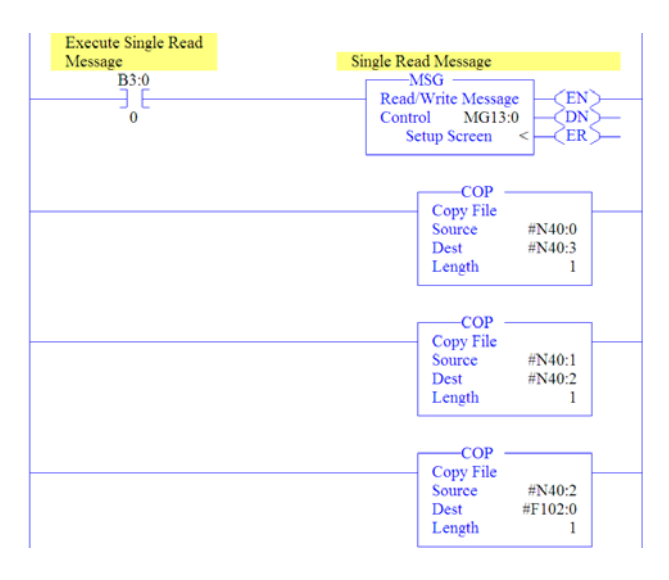

Three COP (Copy) instructions are required to convert the 16-bit integer data table addresses N40:0 (Least Significant Word) and N40:1 (Most Significant Word) to a 32-bit REAL (floating point) data table address F102:0 for correct presentation. The first two COP instructions swap the LSW and MSW, and the third COP instruction correctly presents the 32-bit REAL (floating point) value.

### PLC-5 – Formatting a Message to Read Single Parameter

MSG - MG13:0 : (2 Elements) General MultiHop Ins = Add Hop Del = Remove Hop To Address Type EtherNet IP Device (str.) From Port To Address 10.91.100.79 From Device This PLC5 MSG - MG13:0 : (2 Elements) General MultiHop This PLC-5-Control Bits Communication Command : PLC-5 Typed Read Ignore if timed out (TO): Data Table Address : N40.0 To be retried (NR) 0 Awaiting Execution (EW): 0 Continuous Run (CO): 0 Size in Elements Port Number: Continuous Rom (LD) (0) Error (ER): (1) Message done (DN): (1) Message Transmitting (ST): (1) Message Enabled (EN): (1) Target Device Data Table Address: N150.14 MultiHop: Yes Error Error CodelHext: 0 Error Description No errors

Figure 6.16 Generic Get Attribute Single Message Configuration Screens

The following table identifies the data that is required in each box to format a single read message.

| General Tab           | Example Value    | Description                                                                                                    |
|-----------------------|------------------|----------------------------------------------------------------------------------------------------|
| Communication Command | PLC-5 Typed Read | Controller type and command type for controller to read data from the drive.                                                              |
| Data Table Address    | N40:0            | An unused controller data table address containing the message instruction. This<br>address is the starting word of the destination file. |
| Size in Elements      | 2                | Number of elements (words) to be transferred. Each element size is a 16-bit integer.                                                      |
| Port Number           | 2                | Controller port to which EtherNet/IP network is connected.                                                                                |
| Data Table Address    | N150:14          | Specific starting address of the source file in the drive (refer to page C-9).                                                            |
| MultiHop              | Yes              | Enables communication to allow EtherNet messaging to be routed to the drive.                                                              |
| MultiHop Tab          | Example Value    | Description                                                                                                    |
| To Address            | 10.91.100.79     | IP address of the adapter connected to the drive.                                                                                         |

### PLC-5 Example Get Attribute Single Response Data

In this example, we use the data table address in Figure 6.17 to store the response value (2.401775 amps) that was read from drive parameter 007 - [Output Current].

| Figure 6.17 | Example Get | Attribute Single | Response Data File | ÷ |
|-------------|-------------|------------------|--------------------|---|
|-------------|-------------|------------------|--------------------|---|

| 🖹 File  | F102   |            |   |               |        |            |
|---------|--------|------------|---|---------------|--------|------------|
| Offset  |        | 0          | 1 | 2             | 3      | 4          |
| F102:0  | 2.401  | 775        |   |               |        |            |
| •       |        |            |   |               |        | ) -        |
|         | F102:0 |            |   |               | Radix: | 7          |
| Symbol: |        |            |   |               | Ca     | lumns: 5 💌 |
| Desc:   |        |            |   |               |        |            |
| F102    | -      | Properties |   | <u>∐</u> sage | Help   |            |

### PLC-5 Example Ladder Logic Program to Write Single Parameter

A Generic Set Attribute Single message is used to write to a single parameter. This write message example writes a value to the 32-bit REAL (floating point) parameter 535 - [Accel Time 1] in a PowerFlex 750-Series drive.

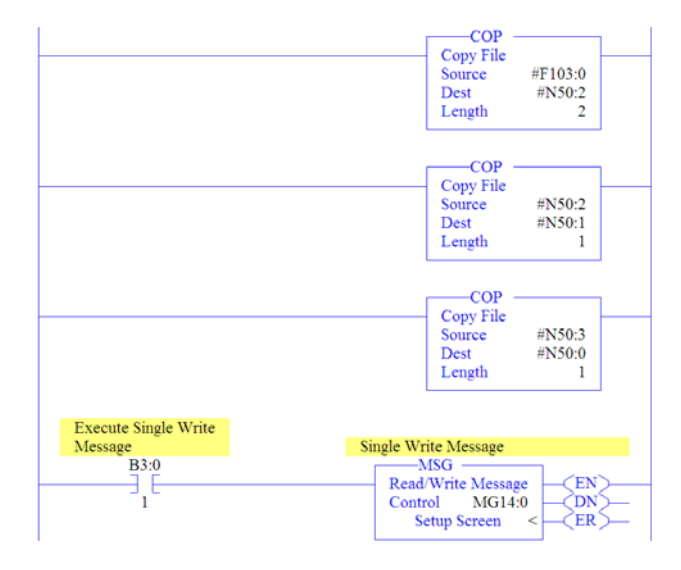

#### Figure 6.18 Example Ladder Logic Explicit Messaging Program for Write Single

Three COP (Copy) instructions are required to convert the 16-bit integer data table addresses N50:0 (Least Significant Word) and N50:1 (Most Significant Word) to a 32-bit REAL (floating point) data table address F103:0 for correct presentation. The first COP instruction correctly writes the 32-bit REAL (floating point) value. The second and third COP instructions swap the LSW and MSW.

### PLC-5 – Formatting a Message to Write Single Parameter

Figure 6.19 Generic Set Attribute Single Message Configuration Screens

|                        | 🔀 MSG - MG14:0 : (2                                                                                                    | Elements)  |                                                                                                    |                                                                     |  |
|------------------------|----------------------------------------------------------------------------------------------------|------------|----------------------------------------------------------------------------------------------------|---------------------------------------------------------------------|--|
|                        | General MultiHop                                                                                                    |            |                                                                                                    |                                                                     |  |
|                        | Ins = Add Hop                                                                                                    |            | Del = Remo                                                                                                    | ve Hop                                                              |  |
|                        | From Device<br>This PLC5                                                                                                    | From Port  | To Address Type<br>EtherNet IP Device [stc]                                                                                                    | To Address                                                          |  |
| 🖹 MSG - MO             | G14:0 : (2 Elements)                                                                                                    |            |                                                                                                    |                                                                     |  |
| This PLC-Comm          | -5<br>-5<br>Data Table Address: <u>N500</u><br>Size in Elements : <u>2</u><br>Port Number<br>evice<br>Data Table Address: <u>N154.7</u><br>MultiHop: <u>Yes</u> | yped Write | Control Bits<br>Ignore if kined out J<br>To be retired I<br>Amaing Execution I<br>Continuous Run (<br>Exror<br>Message drine)<br>Message Transmitrog<br>Message Enabled ( | TO; 0<br>NR; 0<br>SM 0<br>CO; 0<br>ER; 0<br>DN; 0<br>ST; 0<br>EN; 0 |  |
|                        |                                                                                                    |            | Error<br>Error Code(Hex): 0                                                                                                    |                                                                     |  |
| Error Des<br>No errors | scription<br>8                                                                                                    |            |                                                                                                    |                                                                     |  |

The following table identifies the data that is required in each box to format a single write message.

| General Tab           | Example Value         | Description                                                                          |
|-----------------------|-----------------------|--------------------------------------------------------------------------------------|
| Communication Command | PLC-5 Typed Write (1) | Controller type and command type for controller to write data to the drive.          |
| Data Table Address    | N50:0                 | An unused controller data table address containing the message instruction. This     |
|                       |                       | address is the starting word of the source file.                                     |
| Size in Elements      | 2                     | Number of elements (words) to be transferred. Each element size is a 16-bit integer. |
| Port Number           | 2                     | Controller port to which EtherNet/IP network is connected.                           |
| Data Table Address    | N154:70               | Specific starting address of the destination file in the drive (refer to page C-9).  |
| MultiHop              | Yes                   | Enables communication to allow EtherNet messaging to be routed to the drive.         |
| MultiHop Tab          | Example Value         | Description                                                                          |
| To Address            | 10.91.100.79          | IP address of the adapter connected to the drive.                                    |

(1) Important: PCCC N150 N-File write messages are written to the drive's EEPROM. Be very cautious as the EEPROM may quickly exceed its life cycle and cause the drive to malfunction.

#### PLC-5 Example Set Attribute Single Request Data

In this example, we use the data table address in Figure 6.20 to store the request value (10.1 sec.) that was written to drive parameter 535 - [Accel Time 1].

#### Figure 6.20 Example Set Attribute Single Request Data File

| 🖹 File F103      |            |   |       |       |              |
|------------------|------------|---|-------|-------|--------------|
| Offset<br>F103:0 | 0          | 1 | 2     | 3     | 4            |
|                  |            |   |       |       |              |
| •                |            |   |       |       | ) -          |
| F103:0           |            |   |       | Badic | Ψ.           |
| Symbol           |            |   |       | (     | Columns: 5 💌 |
| Desc:            |            |   |       |       |              |
| F103             | Properties |   | Usage | Help  |              |

**TIP:** To verify that the parameter value was successfully written, use the HIM, DriveExplorer or DriveExecutive to access the parameter and view its newly written value.

### PLC-5 Reading/Writing Multiple Parameters

You can read or write only contiguous parameters. Scattered read/write messaging is not supported. Also, the range of contiguous parameters must be contained in the same N-File. Two elements (words) are required for each parameter being read or written. For example, to read 5 contiguous parameters, 10 elements (words) must be used.

SLC 500 ExampleWhen using RSLogix 500 v7.10 or lower, explicit messaging must be<br/>performed using the PCCC N-File method. For RSLogix 500 v7.20 or<br/>higher, the CIP messaging method has been added along with the PCCC<br/>N-File method. However, it is recommended to use the CIP method<br/>because it is easier to use and understand. For this reason, only<br/>instructions for the CIP method are provided. If you must use the PCCC<br/>N-File method, refer to the PLC-5 Example on page 6-14.

The CIP messaging method provides a Generic Get/Set Attribute Service which can be used to perform single parameter read or write and multiple parameter read or write explicit messages. Also, the Generic Set Attribute Service offers the choice of writing the data to the drive's Non-Volatile Storage (NVS) or the drive's Random Access Memory (RAM). Note that when selecting the data to be written to RAM, the data will be lost if the drive loses power.

For supported classes, instances, and attributes, refer to <u>Appendix C</u>, <u>EtherNet/IP Objects</u>.

#### SLC 500 Example Ladder Logic Program to Read Single Parameter

A Generic Get Attribute Single message is used to read a single parameter. This read message example reads the value of the 32-bit REAL (floating point) parameter 007 - [Output Current] in a PowerFlex 750-Series drive.

| Execute Single Read<br>Message<br>B3:0<br>0 | Single Read Message<br>EEM<br>EtherNet/IP Explicit Message<br>Control Block Length 58<br>Setup Screen < |
|---------------------------------------------|----------------------------------------------------------------------------------------------------|
|                                             | COP<br>Copy File<br>Source #N40:0<br>Dest #N40:3<br>Length 1                                            |
|                                             | COP<br>Copy File<br>Source #N40:1<br>Dest #N40:2<br>Length 1                                            |
|                                             | COP<br>Source #N40:2<br>Dest #F102:0<br>Length 1                                                        |

#### Figure 6.21 Example Ladder Logic Explicit Messaging Program for Read Single

Three COP (Copy) instructions are required to convert the 16-bit integer data table addresses N40:0 (Least Significant Word) and N40:1 (Most Significant Word) to a 32-bit REAL (floating point) data table address F102:0 for correct presentation. The first two COP instructions swap the LSW and MSW, and the third COP instruction correctly presents the 32-bit REAL (floating point) value.

#### SLC 500 – Formatting a Message to Read Single Parameter

Figure 6.22 Generic Get Attribute Single Message Configuration Screens

| General [MultHop] Send Data   Receive Data                                                                                                    |  |
|----------------------------------------------------------------------------------------------------|--|
| Ins = Add Hop         Del = Remove Hop           From Device         From Port         To Address Type         To Address           This SLC500         1         EtherNer/IP Device (dr.)         10.911100.79                                                                                                    |  |
| 🖻 EEM - N13:0 : (58 Elements)                                                                                                    |  |
| Germanili Multiklop Send Data   Receive Data           This Controller         Data Table Address (Receive Data)         Data Table Address (Receive Data)         Data Table Address (Receive Data)         Data Table Address (Receive Data)         Target Device         Mathidap Yrg;         Service:       Message Timeout [v1 acc)         Class (Receive Data)       Service:         Continuous Run (CD) ©       Done DNI ©         Target Device       Multiklop Yrg;         Service:       Gravet Single Service Code Red;         Class (Red; ©)       Gdec) 147         Instance (Red; ©)       Gdec);         Enror Code (Nex);       Gdec);         Enror Code (Nex);       Gdec);         Enror Code (Nex);       Enror Code (Nex); |  |
|                                                                                                    |  |

The following table identifies the data that is required in each box to format a single read message.

| General Tab        | Example Value                | Description                                                                                                    |
|--------------------|------------------------------|----------------------------------------------------------------------------------------------------|
| Size in Words      | 2 <sup>(2)</sup>             | Number of words to be transferred. Each word size is a 16-bit integer.                                                              |
| Data Table Address | N40:0                        | An unused controller data table address containing the message instruction. This address is the starting word of the response file. |
| Service (1)        | Generic Get Attribute Single | Code for the requested service.                                                                                                    |
| Class              | 93 (Hex.)                    | Class ID for the DPI Parameter Object.                                                                                              |
| Instance           | 7 (Dec.)                     | Instance number is the same as the parameter number.                                                                                |
| Attribute          | 9 (Dec.)                     | Attribute number for the Parameter Value attribute.                                                                                 |
| MultiHop Tab       | Example Value                | Description                                                                                                    |
| To Address         | 10.91.100.79                 | IP address of the adapter connected to the drive.                                                                                   |

(1) The default setting for Service is "Custom," enabling entry of a Service Code not available from the Service pull-down menu. When selecting a Service other than "Custom" from the pull-down menu, an appropriate Hex. value is automatically assigned to the Service Code box which grays out (unavailable).

(2) In this example, Output Current is a 32-bit REAL (floating point) parameter. If the parameter being read is a 16-bit parameter, the Size in Words would be set to 1.

#### SLC 500 Example Get Attribute Single Response Data

In this example, we use the data table address in <u>Figure 6.23</u> to store the response value (1.771247 amps) that was read from drive parameter 007 - [Output Current].

Figure 6.23 Example Get Attribute Single Response Data File

| 📓 Data File F | 102        |   |               |        |            |
|---------------|------------|---|---------------|--------|------------|
| Offset        | 0          | 1 | 2             | 3      | 4          |
| F102:0        | 1.771247   |   |               |        |            |
| •             |            |   |               |        | ) -        |
| F102:0        |            |   |               | Radix: | Ψ.         |
| Symbol:       |            |   |               | Co     | lumns: 5 💌 |
| Desc.         |            |   |               |        |            |
| F102 -        | Properties |   | <u>∐</u> sage | Help   |            |

#### SLC 500 Example Ladder Logic Program to Write Single Parameter

A Generic Set Attribute Single message is used to write to a single parameter. This write message example writes a value to the 32-bit REAL (floating point) parameter 535 - [Accel Time 1] in a PowerFlex 750-Series drive.

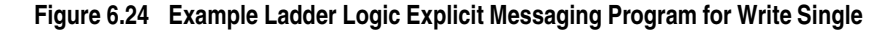

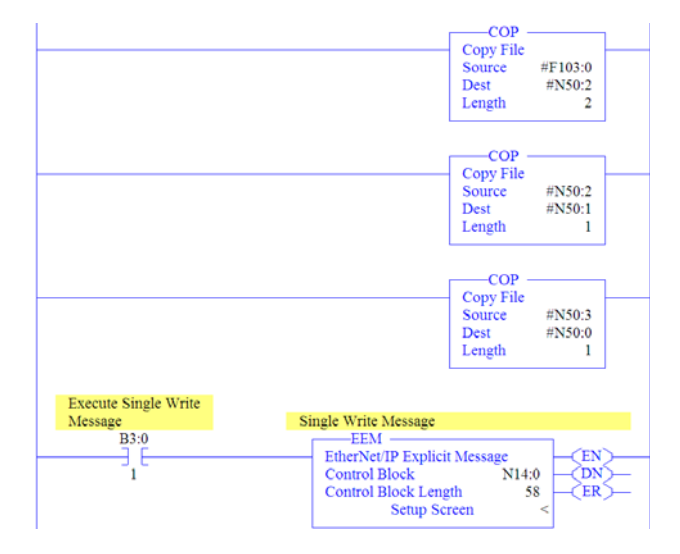

Three COP (Copy) instructions are required to convert the 16-bit integer data table addresses N50:0 (Least Significant Word) and N50:1 (Most Significant Word) to a 32-bit REAL (floating point) data table address F103:0 for correct presentation. The first COP instruction correctly writes the 32-bit REAL (floating point) value. The second and third COP instructions swap the LSW and MSW.

#### SLC 500 – Formatting a Message to Write Single Parameter

Figure 6.25 Generic Set Attribute Single Message Configuration Screens

| 🔀 EEM - Rung #2:4 - N14:0                                                                                                    |  |
|----------------------------------------------------------------------------------------------------|--|
| General MultiHop Send Data Receive Data Ins = Add Hop Del = Remove Hop From Device From Port To Addess Type To Addess From Device (ar: 10.91100.79 From Device (ar: 10.91100.79 From Device (a |  |
| Gerendi Multitop   Send Data   Receive Data       This Control Receive Data       Control Receive Data                                                                                                    |  |
| Channel: [ Joson # Trimed out (TO) [) Size in Words (Receive Data): [) Data Table Address (Receive Data): [VLA. (Send Data): [VLB) () Continuous Run (CO) [0] Endot Table Address (Receive Data): [VLA. (Send Data): [VLB) () Endot Table Address (Receive Data): [VLA. (Send Data): [VLB) () Endot Table Address (Receive Data): [VLB. (Send Data): [VLB) () Endot Table Address (Receive Data): [VLB. (Send Data): [VLB) () Endot Table Address (Receive Data): [VLB. (Send Data): [VLB) () Endot Table Address (Receive Data): [Send Data]: [VLB) () Endot Table Address (Receive Data): [Send Data]: [Send Data]: [Sen  |  |
| Target Device         Done (DNL [0])           Message Timeout [x1 soc):         22         Transmitting (STL [0])           MultHop:         Fres         Enshed (RN) [0]           Service:         Gennoic Set Attribute Single         Service Code (Inex);         [0]                                                                                                    |  |
| Class (hex):         83         (dec):         147           Instance (hex):         217         (dec):         525           Attribute (hex):         9         (dec):         9                                                                                                    |  |
| Enco Description<br>No encos                                                                                                    |  |
|                                                                                                    |  |

The following table identifies the data that is required in each box to format a single write message.

| General Tab              | Example Value                | Description                                                                                                    |
|--------------------------|------------------------------|----------------------------------------------------------------------------------------------------|
| Size in Words            | 2 <sup>(3)</sup>             | Number of words to be transferred. Each word size is a 16-bit integer.                                                             |
| Data Table Address       | N50:0                        | An unused controller data table address containing the message instruction. This address is the starting word of the request file. |
| Service (1)              | Generic Set Attribute Single | Code for the requested service.                                                                                                    |
| Class                    | 93 (Hex.)                    | Class ID for the DPI Parameter Object.                                                                                             |
| Instance                 | 535 (Dec.)                   | Instance number is the same as the parameter number.                                                                               |
| Attribute <sup>(2)</sup> | 9 or 10 (Dec.)               | Attribute number for the Parameter Value attribute.                                                                                |
| MultiHop Tab             | Example Value                | Description                                                                                                    |
| To Address               | 10.91.100.79                 | IP address of the adapter connected to the drive.                                                                                  |

(1) The default setting for Service is "Custom," enabling entry of a Service Code not available from the Service pull-down menu. When selecting a Service other than "Custom" from the pull-down menu, an appropriate Hex. value is automatically assigned to the Service Code box which grays out (unavailable).

(2) Setting the Attribute value to "9" will write the parameter value to the drive's Non-Volatile Storage (EEPROM) memory, so the parameter value will remain even after the drive is power cycled. **Important:** When set to "9," be very cautious as the EEPROM may quickly exceed its life cycle and cause the drive to malfunction. Setting the Attribute value to "10" will write the parameter value to temporary memory, so the parameter value will be lost after the drive is power cycled. It is recommended to use the "10" setting when frequent write messages are required.

(3) In this example, Accel Time 1 is a 32-bit REAL (floating point) parameter. If the parameter being written to is a 16-bit parameter, the Size in Words would be set to 1.

#### SLC 500 Example Set Attribute Single Request Data

In this example, we use the data table address in Figure 6.26 to store the request value (10.1 sec.) that was written to drive parameter 535 - [Accel Time 1].

Figure 6.26 Example Set Attribute Single Request Data File

| 📓 Data File F | 103        |   |               |        |            |
|---------------|------------|---|---------------|--------|------------|
| Offset        | 0          | 1 | 2             | 3      | 4          |
| 2103:0        | 10.1       |   |               |        |            |
| •             |            |   |               |        | ) <b>–</b> |
| F103:0        |            |   |               | Radix: | -          |
| Symbol:       |            |   |               | Col    | umns: 5 💌  |
| Desc:         |            |   |               |        |            |
| F103 -        | Properties |   | <u>U</u> sage | Help   |            |

**TIP:** To verify that the parameter value was successfully written, use the HIM, DriveExplorer or DriveExecutive to access the parameter and view its newly written value.

## SLC 500 Example Ladder Logic Program to Read Multiple Parameters

A Custom scattered read message is used to read the values of multiple parameters. This read message example reads the values of these five 32-bit REAL (floating point) parameters in a PowerFlex 750-Series drive: 001 - [Output Frequency], 007 - [Output Current], 008 - [Output Voltage], 009 - [Output Power], and 011 - [DC Bus Volts].

Figure 6.27 Example Ladder Logic Explicit Messaging Program for Read Multiple

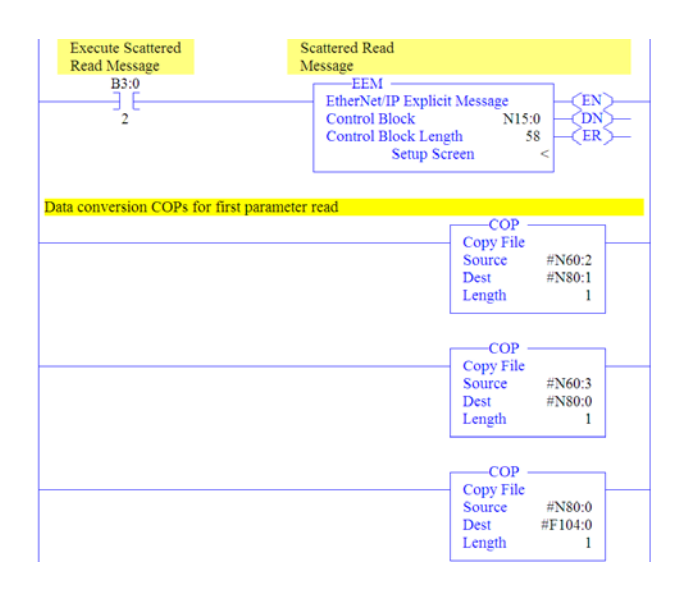

|                                           | COP                                                                                                    |
|-------------------------------------------|----------------------------------------------------------------------------------------------------|
|                                           | Copy File                                                                                                    |
|                                           | Source #N60:6                                                                                                    |
|                                           | Dest #N80:3                                                                                                    |
|                                           | rengui I                                                                                                    |
|                                           |                                                                                                    |
|                                           | COP<br>Copy File                                                                                                    |
|                                           | Source #N60:7                                                                                                    |
|                                           | Dest #N80:2                                                                                                    |
|                                           | Length 1                                                                                                    |
|                                           |                                                                                                    |
|                                           | Cop                                                                                                    |
|                                           | Source #N80-2                                                                                                    |
|                                           | Dest #F104:1                                                                                                    |
|                                           | Length 1                                                                                                    |
|                                           |                                                                                                    |
| conversion COPs for third parameter read  | COP                                                                                                    |
|                                           | Copy File                                                                                                    |
|                                           | Source #N60:10                                                                                                    |
|                                           | Dest #N80:5                                                                                                    |
|                                           | Length 1                                                                                                    |
|                                           | COD                                                                                                    |
|                                           | COP Copy File                                                                                                    |
|                                           | Source #N60:11                                                                                                    |
|                                           | Dest #N80:4                                                                                                    |
|                                           | Length 1                                                                                                    |
|                                           |                                                                                                    |
|                                           | COP<br>Conv File                                                                                                    |
|                                           | Source #N80.4                                                                                                    |
|                                           | Dest #F104:2                                                                                                    |
|                                           | Length 1                                                                                                    |
|                                           |                                                                                                    |
| COD C C d                                 |                                                                                                    |
| conversion COPs for fourth parameter read | COP ——                                                                                                    |
| conversion COPs for fourth parameter read | COP Copy File                                                                                                    |
| conversion COPs for fourth parameter read | COP<br>Copy File<br>Source #N60:14                                                                                                    |
| conversion COPs for fourth parameter read | COP<br>Copy File<br>Source #N60:14<br>Dest #N80:7<br>Length 1                                                                                                    |
| conversion COPs for fourth parameter read | COP<br>Copy File<br>Source #N60:14<br>Dest #N80:7<br>Length 1                                                                                                    |
| conversion COPs for fourth parameter read | COP<br>Copy File<br>Source #N60:14<br>Dest #N80:7<br>Length 1                                                                                                    |
| conversion COPs for fourth parameter read | COP<br>Copy File<br>Source #N60:14<br>Dest #N80:7<br>Length 1<br>COP<br>Copy File                                                                                                    |
| conversion COPs for fourth parameter read | COP<br>Copy File<br>Source #N60:14<br>Dest #N80:7<br>Length 1<br>COP<br>Copy File<br>Source #N60:15                                                                                                    |
| conversion COPs for fourth parameter read | COP<br>Copy File<br>Source #N60:14<br>Dest #N80:7<br>Length 1<br>COP<br>Copy File<br>Source #N60:15<br>Dest #N80:6<br>Length                                                                                                    |
| conversion COPs for fourth parameter read | COP<br>Copy File<br>Source #N60:14<br>Dest #N80:7<br>Length 1<br>COP<br>Copy File<br>Source #N60:15<br>Dest #N80:6<br>Length 1                                                                                                    |
| conversion COPs for fourth parameter read | COP<br>Copy File<br>Source #N60:14<br>Dest #N80:7<br>Length 1<br>COP<br>Copy File<br>Source #N60:15<br>Dest #N80:6<br>Length 1                                                                                                    |
| onversion COPs for fourth parameter read  | COP<br>Copy File<br>Source #N60:14<br>Dest #N80:7<br>Length 1<br>COP<br>Copy File<br>Source #N60:15<br>Dest #N80:6<br>Length 1<br>COP<br>Copy File                                                                                                    |
| conversion COPs for fourth parameter read | COP<br>Copy File<br>Source #N60:14<br>Dest #N80:7<br>Length 1<br>COP<br>Copy File<br>Source #N60:15<br>Dest #N80:6<br>Length 1<br>COP<br>Copy File<br>Source #N80:6                                                                                                    |
| conversion COPs for fourth parameter read | COP<br>Copy File<br>Source #N60:14<br>Dest #N80:7<br>Length 1<br>COP<br>Copy File<br>Source #N60:15<br>Dest #N80:6<br>Length 1<br>COP<br>Copy File<br>Source #N80:6<br>Length 1                                                                                                    |
| conversion COPs for fourth parameter read | COP<br>Copy File<br>Source #N60:14<br>Dest #N80:7<br>Length 1<br>COP<br>Copy File<br>Source #N80:6<br>Length 1<br>COP<br>Copy File<br>Source #N80:6<br>Dest #F104:3<br>Length 1                                                                                                    |
| conversion COPs for fully parameter read  | COP<br>Copy File<br>Source #N60:14<br>Dest #N80:7<br>Length 1<br>COP<br>Copy File<br>Source #N60:15<br>Dest #N80:6<br>Length 1<br>COP<br>Copy File<br>Source #N80:6<br>Dest #F104:3<br>Length 1                                                                                                    |
| conversion COPs for fourth parameter read | COP<br>Copy File<br>Source #N60:14<br>Dest #N80:7<br>Length 1<br>COP<br>Copy File<br>Source #N60:15<br>Dest #N80:6<br>Length 1<br>COP<br>Copy File<br>Source #N80:6<br>Dest #F104:3<br>Length 1                                                                                                    |
| conversion COPs for fourth parameter read | COP<br>Copy File<br>Source #N60:14<br>Dest #N80:7<br>Length 1<br>COP<br>Copy File<br>Source #N60:15<br>Dest #N80:6<br>Length 1<br>COP<br>Copy File<br>Source #N80:6<br>Dest #F104:3<br>Length 1<br>COP<br>COP File                                                                                                    |
| conversion COPs for fourth parameter read | COP<br>Copy File<br>Source #N60:14<br>Dest #N80:7<br>Length 1<br>COP<br>Copy File<br>Source #N80:6<br>Dest #N80:6<br>Dest #N80:6<br>Dest #F104:3<br>Length 1<br>COP<br>Copy File<br>Source #N80:6<br>Dest #F104:3<br>Length 1                                                                                                    |
| onversion COPs for fourth parameter read  | COP<br>Copy File<br>Source #N60:14<br>Dest #N80:7<br>Length 1<br>COP<br>Copy File<br>Source #N80:6<br>Length 1<br>COP<br>Copy File<br>Source #N80:6<br>Dest #F104:3<br>Length 1<br>COP<br>Copy File<br>Source #N80:6<br>Dest #F104:3<br>Length 1                                                                                                    |
| onversion COPs for fourth parameter read  | COP<br>Copy File<br>Source #N60:14<br>Dest #N80:1<br>Length 1<br>COP<br>Copy File<br>Source #N80:6<br>Length 1<br>COP<br>Copy File<br>Source #N80:6<br>Dest #F104:3<br>Length 1<br>COP<br>Copy File<br>Source #N80:9<br>Length 1                                                                                                    |
| onversion COPs for fourth parameter read  | COP<br>Copy File<br>Source #N60:14<br>Dest #N80:1<br>Length 1<br>COP<br>Copy File<br>Source #N80:6<br>Length 1<br>COP<br>Copy File<br>Source #N80:6<br>Dest #F104:3<br>Length 1<br>COP<br>Copy File<br>Source #N80:9<br>Length 1                                                                                                    |
| onversion COPs for fourth parameter read  | COP<br>Copy File<br>Source #N60:14<br>Dest #N80:7<br>Length 1<br>COP<br>Copy File<br>Source #N80:6<br>Length 1<br>COP<br>Copy File<br>Source #N80:6<br>Dest #FI04:3<br>Length 1<br>COP<br>Copy File<br>Source #N80:18<br>Dest #FI04:3<br>Length 1<br>COP<br>Copy File<br>Source #N60:18<br>Dest #N80:9<br>Length 1                                                                                                    |
| onversion COPs for fourth parameter read  | COP<br>Copy File<br>Source #N60:14<br>Dest #N80:1<br>Length 1<br>COP<br>Copy File<br>Source #N60:15<br>Dest #N80:6<br>Length 1<br>COP<br>Copy File<br>Source #N80:6<br>Dest #F104:3<br>Length 1<br>COP<br>Copy File<br>Source #N60:18<br>Dest #N80:9<br>Length 1                                                                                                    |
| onversion COPs for fourth parameter read  | COP<br>Copy File<br>Source #N60:14<br>Dest #N80:71<br>Length 1<br>COP<br>Copy File<br>Source #N80:6<br>Dest #N80:6<br>Dest #N80:6<br>Dest #F104:3<br>Length 1<br>COP<br>Copy File<br>Source #N60:18<br>Dest #N80:9<br>Length 1<br>COP<br>Copy File<br>Source #N60:18<br>Dest #N80:9<br>Length 1                                                                                                    |
| onversion COPs for fourth parameter read  | COP<br>Copy File<br>Source #N60:14<br>Dest #N80:1<br>COP<br>Copy File<br>Source #N80:6<br>Dest #N80:6<br>Dest #N80:6<br>Dest #F104.3<br>Length 1<br>COP<br>Copy File<br>Source #N60:18<br>Dest #N80:9<br>Length 1<br>COP<br>Copy File<br>Source #N60:18<br>Dest #N80:9<br>Length 1<br>COP<br>Copy File<br>Source #N60:18<br>Dest #N80:9<br>Length 1                                                                                                    |
| nversion COPs for fourth parameter read   | COP<br>Copy File<br>Source #N60:14<br>Dest #N80:71<br>Length 1<br>COP<br>Copy File<br>Source #N80:6<br>Dest #N80:6<br>Dest #N80:6<br>Dest #F104:3<br>Length 1<br>COP<br>Copy File<br>Source #N60:18<br>Dest #N80:9<br>Length 1<br>COP<br>Copy File<br>Source #N60:18<br>Dest #N80:9<br>Length 1<br>COP                                                                                                    |
| ersion COPs for fourth parameter read     | COP<br>Copy File<br>Source #N60:14<br>Dest #N80:1<br>COP<br>Copy File<br>Source #N80:6<br>Dest #N80:6<br>Dest #N80:6<br>Dest #F104.3<br>Length 1<br>COP<br>Copy File<br>Source #N60:18<br>Dest #N80:9<br>Length 1<br>COP<br>Copy File<br>Source #N60:18<br>Dest #N80:9<br>Length 1<br>COP<br>Copy File<br>Source #N60:19<br>Dest #N80:9<br>Length 1<br>COP<br>Copy File<br>Source #N60:19<br>Dest #N80:8<br>Length 1                                                                                                    |
| ersion COPs for fourth parameter read     | COP<br>Copy File<br>Source #N60:14<br>Dest #N80:14<br>Dest #N80:15<br>Dest #N80:6<br>Dest #N80:6<br>Dest #N80:6<br>Dest #N80:6<br>Dest #F104:3<br>Length 1<br>COP<br>Copy File<br>Source #N60:18<br>Dest #N80:9<br>Length 1<br>COP<br>Copy File<br>Source #N60:19<br>Dest #N80:9<br>Length 1<br>COP<br>Copy File<br>Source #N60:19<br>Dest #N80:9<br>Length 1                                                                                                    |
| conversion COPs for fourth parameter read | COP<br>Copy File<br>Source #N60:14<br>Dest #N80:7<br>Length 1<br>COP<br>Copy File<br>Source #N80:6<br>Length 1<br>COP<br>Copy File<br>Source #N80:6<br>Dest #F104:3<br>Length 1<br>COP<br>Copy File<br>Source #N60:18<br>Dest #N80:9<br>Length 1<br>COP<br>Copy File<br>Source #N60:18<br>Dest #N80:9<br>Length 1<br>COP<br>Copy File<br>Source #N60:18<br>Dest #N80:9<br>Length 1<br>COP<br>Copy File<br>Source #N60:18<br>Dest #N80:9<br>Length 1<br>COP<br>Copy File<br>Source #N60:18<br>Dest #N80:9<br>Length 1<br>COP<br>Copy File<br>Source #N60:18<br>Dest #N80:9<br>Length 1<br>COP<br>Copy File<br>Source #N80:9<br>Dest #N80:9<br>Length 1 |

For each parameter being read, three COP (Copy) instructions are required to convert the 16-bit integer data table addresses, for example N60:2 (Least Significant Word) and N60:3 (Most Significant Word) for the first parameter, to a 32-bit REAL (floating point) data table address F104:0 for correct presentation. The first two COP instructions swap the LSW and MSW, and the third COP instruction correctly presents the 32-bit REAL (floating point) value.

#### SLC 500 – Formatting a Message to Read Multiple Parameters

Figure 6.28 Custom Scattered Read Message Configuration Screens

| 🔀 EEM - N15:0 : (58 Elements)                                                                                                    |  |
|----------------------------------------------------------------------------------------------------|--|
| General Multhop Send Data Receive Data                                                                                                    |  |
| Ins = Add Hop         Del = Remove Hop           From Device         From Point         To Address Type         To Address           This SLC500         1         EthenNet/IP Device (atr)         10 31 100 73                                                                                                    |  |
| 🔀 EEM - N15:0 : (58 Elements)                                                                                                    |  |
| This Controller       Channel : [       Image: Control Bits         Site in Word: (Preceive Data): [20]       (Send Data): [20]       Awaing Security (P) (P)         Data Table Addess: (Preceive Data): [20]       (Send Data): [WD (P)       Continuous Run (CD) (P)         Target Device       Message Timeout [x] sec): [22]       Downing Securice (DN) (P)       Downing Securice (DN) (P)         Service: Casts (Prec)       Service: Code (Hex); (d)       Transmitting (ST); (f)       Enabled (EN) (f)         Class: (Pee); [30]       (dec); [147]       Instance (Hex); (f)       Emor Code (Hex); (g)         Attribute (Hex); [0]       (dec); [0]       Emor Code (Hex); (g)       Emor Code (Hex); (g) |  |
| Error Description No errors                                                                                                    |  |
|                                                                                                    |  |

The following table identifies the data that is required in each box to format a multiple read message.

| General Tab            | Example Value     | Description                                                                 |
|------------------------|-------------------|-----------------------------------------------------------------------------|
| Size in Words          |                   | Each word size is a 16-bit integer.                                         |
| Receive Data           | 20 (2)            | Number of words to be received.                                             |
| Send Data              | 20 <sup>(2)</sup> | Number of words to be sent.                                                 |
| Data Table Address     |                   | An unused controller data table address containing the message instruction. |
| Receive Data           | N60:0             | This address is the starting word of the response file.                     |
| Send Data              | N70:0             | This address is the starting word of the request file.                      |
| Service <sup>(1)</sup> | Custom            | Required for scattered messages.                                            |
| Service Code           | 4D (Hex.)         | Code for the requested service.                                             |
| Class                  | 93 (Hex.)         | Class ID for the DPI Parameter Object.                                      |
| Instance               | 0 (Dec.)          | Required for scattered messages.                                            |
| Attribute              | 0 (Dec.)          | Required for scattered messages.                                            |
| MultiHop Tab           | Example Value     | Description                                                                 |
| To Address             | 10.91.100.79      | IP address of the adapter connected to the drive.                           |

(1) The default setting for Service is "Custom," enabling entry of a Service Code not available from the Service pull-down menu. When selecting a Service other than "Custom" from the pull-down menu, an appropriate Hex. value is automatically assigned to the Service Code box which grays out (unavailable).

(2) In this example, we are reading five 32-bit REAL (floating point) parameters. Each parameter being read requires four contiguous 16-bit words. Scattered read messages always assume that every parameter being read is a 32-bit parameter, regardless of its actual size. The data structure format is shown in Figure 6.36 on page 6-31. Maximum length is 128 words, which equates to 32 parameters.

SLC 500 Example Scattered Read Request Data

In this example, we use the data table addresses in Figure 6.29 to store the request values to be read from these five 32-bit REAL (floating point) parameters in a PowerFlex 750-Series drive: 001 - [Output Frequency], 007 - [Output Current], 008 - [Output Voltage], 009 - [Output Power], and 011 - [DC Bus Volts].

|         | into (dec | -)    |       |   |     |    |    |     | U          |            |
|---------|-----------|-------|-------|---|-----|----|----|-----|------------|------------|
| Offset  | 0         | 1     | 2     | З | 4   | 5  | 6  | 7   | 0          | 9          |
| N70:0   | 1         | 0     | 0     | 0 | 7   | 0  | 0  | 0   | 8          | 0          |
| N70:10  | 0         | 0     | 9     | 0 | 0   | 0  | 11 | 0   | 0          | 0          |
| N70:1   | )         |       |       |   |     |    |    | Rad | ix. Decima | - <u>-</u> |
| Symbol: |           |       |       |   |     |    |    |     | Colum      | ns: 10 💌   |
| Desc:   |           |       |       |   |     |    |    |     |            |            |
| N70     |           | Prope | rties |   | Usa | ae |    | He  | b          |            |

Figure 6.29 Example Scattered Read Request Data File

#### SLC 500 Example Scattered Read Response Data

In this example, we use the data table addresses in Figure 6.30 to store the response values that were read from the requested drive parameters. These values have been converted using a CPW (Copy Word) instruction for correct presentation.

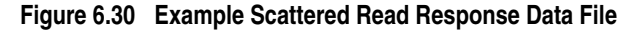

| 🖀 Data File | F104     |          |         |           |              |
|-------------|----------|----------|---------|-----------|--------------|
| Offset      | 0        | 1        | 2       | 3         | 4            |
| F104:0      | 60.42523 | 2.391804 | 208.921 | 0.2091006 | 283.1714     |
| F1041       | 0        |          |         | Badi      | -(           |
| Symbol      | -        |          |         |           | Columns: 5 💌 |
| Desc:       | Proper   | ties     | ∐sage   | Hel       | p            |

In this example, the parameters have the following values:

| PowerFlex 750-Series Drive Parameter | Address | Read Value   |
|--------------------------------------|---------|--------------|
| 1 - [Output Frequency]               | F104:0  | 60.42523 Hz  |
| 7 - [Output Current]                 | F104:1  | 2.391804 Amp |
| 8 - [Output Voltage]                 | F104:2  | 208.921 VAC  |
| 9 - [Output Power]                   | F104:3  | 0.2091006 kW |
| 11 - [DC Bus Voltage]                | F104:4  | 283.1714 VDC |

# SLC 500 Example Ladder Logic Program to Write Multiple Parameters

A Custom scattered write message is used to write to multiple parameters. This write message example writes the following values to these five 32-bit REAL (floating point) parameters in a PowerFlex 750-Series drive:

| PowerFlex 750-Series Drive Parameter | Write Value |
|--------------------------------------|-------------|
| 536 - [Accel Time 2]                 | 11.1 Sec.   |
| 538 - [Decel Time 2]                 | 22.2 Sec.   |
| 575 - [Preset Speed 5]               | 33.3 Hz.    |
| 576 - [Preset Speed 6]               | 44.4 Hz.    |
| 577 - [Preset Speed 7]               | 55.5 Hz.    |

#### Data conversion COPs for first parameter write -COP Copy File Source Dest #F105:0 #N101:0 Length 2 -COP Copy File Source #N101:0 Dest #N100:3 Length 1 -COP Copy File Source #N101:1 Dest #N100:2 1 Length Data conversion COPs for second parameter write —СОР Copy File Source #F105:1 Dest Length #N101:2 2 -COP Copy File #N101:2 #N100:7 Source Dest Length 1 -COP Copy File Source #N101:3 Dest #N100:6 Length 1 Data conversion COPs for third parameter write -COP Copy File Source Dest #F105:2 #N101:4 2 Length -COP Copy File Source #N101:4 #N100:11 Dest Length 1 -COP Copy File Source #N101:5 Dest #N100:10 Length 1 Data conversion COPs for fourth parameter write -сор Copy File Source Dest Length #F105:3 #N101:6 2 -COP Copy File #N101:6 #N100:15 Source Dest Length 1 -COP Copy File Source #N101:7 Dest #N100:14 Length 1

### Figure 6.31 Example Ladder Logic Explicit Messaging Program for Write Multiple

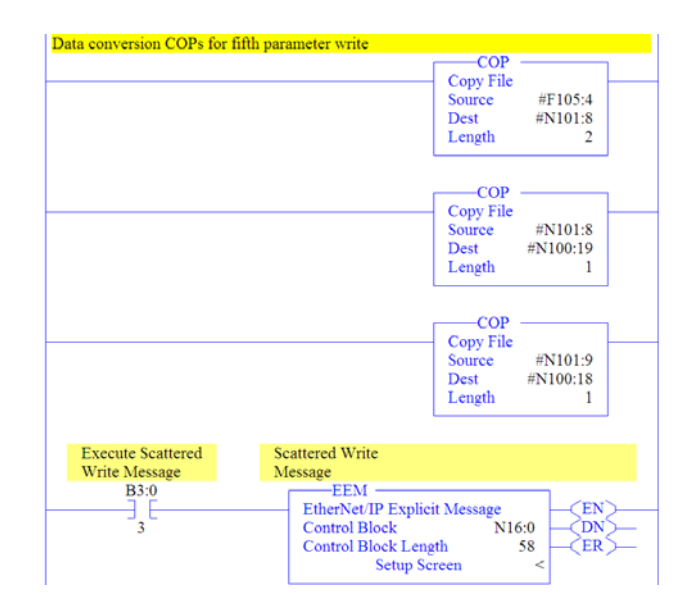

For each parameter being written to, three COP (Copy) instructions are required to convert the 16-bit integer data table addresses, for example N100:2 (Least Significant Word) and N100:3 (Most Significant Word) for the first parameter, to a 32-bit REAL (floating point) data table address F105:0 for correct presentation. The first COP instruction correctly writes the 32-bit REAL (floating point) value. The second and third COP instructions swap the LSW and MSW.

#### SLC 500 – Formatting a Message to Write Multiple Parameters

#### Figure 6.32 Custom Scattered Write Multiple Message Configuration Screens

| EEM - N16:0 : (58 Elements)                                                                                                    |  |
|----------------------------------------------------------------------------------------------------|--|
| General MultiHop Send Data Receive Data                                                                                                    |  |
| Ins = Add Hop         Del = Remove Hop           From Device         From Port         To Address           This SLC500         1         EthenNet/IP Device (str.)         10 51 100 79 |  |
| 🖹 EEM - N16:0 : (58 Elements)                                                                                                    |  |
| General Multi-lop Send Data Receive Data                                                                                                    |  |
| This Controller Channel: 1 Ignore if timed out (TO): 0                                                                                                    |  |
| Size in Words (Receive Data): 20 (Send Data): 20 Awaiting Execution (EW) 0                                                                                                    |  |
| Enor (ER)                                                                                                    |  |
| Target Device Done (DN): 0 Message Timeout (x1 sec): [23] Transmitting (ST): 0                                                                                                    |  |
| MultiHop: Yes Enabled (EN) 0                                                                                                    |  |
| Class (hex): 93 (dec): 147                                                                                                    |  |
| Instance (hex): 0 (dec): 0 Error<br>Attribute (hex): 0 (dec): 0 Error Code (hex):0                                                                                                    |  |
|                                                                                                    |  |
| Error Description                                                                                                    |  |
|                                                                                                    |  |
|                                                                                                    |  |

The following table identifies the data that is required in each box to format a multiple write message.

| General Tab        | Example Value            | Description                                                                 |
|--------------------|--------------------------|-----------------------------------------------------------------------------|
| Size in Words      |                          | Each word size is a 16-bit integer.                                         |
| Receive Data       | 20 <sup>(2)</sup>        | Number of words to be received.                                             |
| Send Data          | 20 <sup>(2)</sup>        | Number of words to be sent.                                                 |
| Data Table Address |                          | An unused controller data table address containing the message instruction. |
| Receive Data       | N90:0                    | This address is the starting word of the response file.                     |
| Send Data          | N100:0                   | This address is the starting word of the request file.                      |
| Service (1)        | Custom                   | Required for scattered messages.                                            |
| Service Code       | 4E (Hex.) <sup>(3)</sup> | Code for the requested service.                                             |
| Class              | 93 (Hex.)                | Class ID for the DPI Parameter Object.                                      |
| Instance           | 0 (Dec.)                 | Required for scattered messages.                                            |
| Attribute          | 0 (Dec.)                 | Required for scattered messages.                                            |
| MultiHop Tab       | Example Value            | Description                                                                 |
| To Address         | 10.91.100.79             | IP address of the adapter connected to the drive.                           |

(1) The default setting for Service is "Custom," enabling entry of a Service Code not available from the Service pull-down menu. When selecting a Service other than "Custom" from the pull-down menu, an appropriate Hex. value is automatically assigned to the Service Code box which grays out (unavailable).

(2) In this example, we are writing to five 32-bit REAL (floating point) parameters. Each parameter being written to requires four contiguous 16-bit words. Scattered write messages always assume that every parameter being written to is a 32-bit parameter, regardless of its actual size. The data structure format is shown in <u>Figure 6.36 on page 6-31</u>. Maximum length is 128 words, which equates to 32 parameters.

(3) Service Code 4E write messages are written to the drive's Non-Volatile Storage (EEPROM) memory, so the parameter value will remain even after the drive is power cycled. Important: Be very cautious as the EEPROM may quickly exceed its life cycle and cause the drive to malfunction. SLC 500 Example Scattered Write Request Data

In this example, we use the F105: data table addresses to store the request values to be written to these 32-bit REAL (floating point) parameters:

| <b>PowerFlex 750-Series Drive Parameter</b> | Address | Write Value |
|---------------------------------------------|---------|-------------|
| 536 - [Accel Time 2]                        | F105:0  | 11.1 Sec.   |
| 538 - [Decel Time 2]                        | F105:1  | 22.2 Sec.   |
| 575 - [Preset Speed 5]                      | F105:2  | 33.3 Hz.    |
| 576 - [Preset Speed 6]                      | F105:3  | 44.4 Hz.    |
| 577 - [Preset Speed 7]                      | F105:4  | 55.5 Hz.    |

Figure 6.33 shows the parameter values which, in this example, have been converted using a CPW (Copy Word) instruction—one for each value—to correctly write their values. The CPW instruction separates the 32-bit REAL (floating point) value (for example, F105:0 which contains 11.1 seconds) into two 16-bit integers (for example N100:2 and N100:3). While the values in the 16-bit integer registers represent the actual values being written in the 32-bit floating point registers, they will not appear correct, but the message will properly decode them.

Figure 6.33 Example Scattered Write Request Unconverted Data File

| 🖀 Data Fi | le N100 ( | (dec) |         |       |        |       |        |       |          |            |
|-----------|-----------|-------|---------|-------|--------|-------|--------|-------|----------|------------|
| Offset    | 0         | 1     | 2       | 3     | 4      | 5     | 6      | 7     | 8        | 9          |
| N100:0    | 0         | 0     | -26214  | 16689 | 0      | 0     | -26214 | 16817 | 0        | 0          |
| N100:10   | 13107     | 16901 | 0       | 0     | -26214 | 16945 | 0      | 0     | 0        | 16990      |
| •         | 00:0      |       |         |       |        |       |        | Rad   | INC Deci | imal 💌     |
| Symbol:   |           |       |         |       |        |       |        |       | Col      | umns: 10 💌 |
| N100      |           | Pro   | perties |       | ļ      | lsage |        | He    | lp       |            |

To complete message configuration, the numbers of the parameters being written to must now be entered in the appropriate N100: data table registers as shown in Figure 6.34 for this example.

Figure 6.34 Example Scattered Write Request Unconverted Data File with Entered Parameters

| 🖀 Data Fi | le N100 ( | (dec) |          |       |        |       |        |          |           |          | $\mathbf{X}$ |
|-----------|-----------|-------|----------|-------|--------|-------|--------|----------|-----------|----------|--------------|
| Offset    | 0         | 1     | 2        | 3     | 4      | 5     | 6      | 7        | 8         | 9        |              |
| N100:0    | 536       | 0     | -26214   | 16689 | 538    | 0     | -26214 | 16817    | 575       | 0        |              |
| N100:10   | 13107     | 16901 | 576      | 0     | -26214 | 16945 | 577    | 0        | 0         | 16990    |              |
|           | 00:0      |       |          |       |        |       |        | Ra       | disc Deci | imal .   | -            |
| Symbol:   |           |       |          |       |        |       |        |          | Col       | umns: 10 | -            |
| Desc.     |           |       |          |       |        |       |        |          |           |          |              |
| N100      |           | En    | operties |       |        | Lsage |        | <u>H</u> | elp       |          |              |

SLC 500 Example Scattered Write Response Data

In this example, we use the data table addresses in Figure 6.35 to store the response values that were written to the requested drive parameters. Values of "0" indicate no errors occurred.

| Offset   | 0   | 1 | 2   | 3 | - 4 | 5 | 6   | 7  | 8           | 9        |
|----------|-----|---|-----|---|-----|---|-----|----|-------------|----------|
| N90:0    | 536 | 0 | 0   | 0 | 538 | 0 | 0   | 0  | 575         | 0        |
| N90:10   | 0   | 0 | 576 | 0 | 0   | 0 | 577 | 0  | 0           | 0        |
| ▲<br>N90 | :0  |   |     |   |     |   |     | Ra | dix: Decima | · ·      |
| Symbol:  |     |   |     |   |     |   |     |    | Colum       | ns: 10 🕒 |
| Deer     |     |   |     |   |     |   |     |    |             |          |

Figure 6.35 Example Scattered Write Response Data File

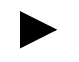

**TIP:** To verify that the parameter values were successfully written, use the HIM, DriveExplorer or DriveExecutive to access the parameters and view their newly written values.

### SLC 500 – Explanation of Request and Response Data for Read/ Write Multiple Messaging

The data structures in Figure 6.36 use 32-bit words and can accommodate up to 32 parameters in a single message. In the Response Message, a parameter number with Bit 15 set indicates that the associated parameter value field contains an error code.

| Figure 6.36 D | Data Structures | for Scattered | Read/Write | Messages |
|---------------|-----------------|---------------|------------|----------|
|---------------|-----------------|---------------|------------|----------|

|        | Request (Source Data)  |        | Response (Destination Data) |
|--------|------------------------|--------|-----------------------------|
| Word 0 | Parameter Number (LSW) | Word 0 | Parameter Number (LSW)      |
| 1      | Parameter Number (MSW) | 1      | Parameter Number (MSW)      |
| 2      | Parameter Value (LSW)  | 2      | Parameter Value (LSW)       |
| 3      | Parameter Value (MSW)  | 3      | Parameter Value (MSW)       |
| 4      | Parameter Number (LSW) | 4      | Parameter Number (LSW)      |
| 5      | Parameter Number (MSW) | 5      | Parameter Number (MSW)      |
| 6      | Parameter Value (LSW)  | 6      | Parameter Value (LSW)       |
| 7      | Parameter Value (MSW)  | 7      | Parameter Value (MSW)       |
| 8      | Parameter Number (LSW) | 8      | Parameter Number (LSW)      |
| 9      | Parameter Number (MSW) | 9      | Parameter Number (MSW)      |
| 10     | Parameter Value (LSW)  | 10     | Parameter Value (LSW)       |
| 11     | Parameter Value (MSW)  | 11     | Parameter Value (MSW)       |
| 12     | Parameter Number (LSW) | 12     | Parameter Number (LSW)      |
| 13     | Parameter Number (MSW) | 13     | Parameter Number (MSW)      |
| 14     | Parameter Value (LSW)  | 14     | Parameter Value (LSW)       |
| 15     | Parameter Value (MSW)  | 15     | Parameter Value (MSW)       |
| 16     | Parameter Number (LSW) | 16     | Parameter Number (LSW)      |
| 17     | Parameter Number (MSW) | 17     | Parameter Number (MSW)      |
| 18     | Parameter Value (LSW)  | 18     | Parameter Value (LSW)       |
| 19     | Parameter Value (MSW)  | 19     | Parameter Value (MSW)       |
| 20     | Parameter Number (LSW) | 20     | Parameter Number (LSW)      |
| 21     | Parameter Number (MSW) | 21     | Parameter Number (MSW)      |
| 22     | Parameter Value (LSW)  | 22     | Parameter Value (LSW)       |
| 23     | Parameter Value (MSW)  | 23     | Parameter Value (MSW)       |
| 24     | Parameter Number (LSW) | 24     | Parameter Number (LSW)      |
| 25     | Parameter Number (MSW) | 25     | Parameter Number (MSW)      |
| 26     | Parameter Value (LSW)  | 26     | Parameter Value (LSW)       |
| 27     | Parameter Value (MSW)  | 27     | Parameter Value (MSW)       |
| 28     | Parameter Number (LSW) | 28     | Parameter Number (LSW)      |
| 29     | Parameter Number (MSW) | 29     | Parameter Number (MSW)      |
| 30     | Parameter Value (LSW)  | 30     | Parameter Value (LSW)       |
| 31     | Parameter Value (MSW)  | 31     | Parameter Value (MSW)       |
| 32     | Parameter Number (LSW) | 32     | Parameter Number (LSW)      |
| 33     | Parameter Number (MSW) | 33     | Parameter Number (MSW)      |
| 34     | Parameter Value (LSW)  | 34     | Parameter Value (LSW)       |
| 35     | Parameter Value (MSW)  | 35     | Parameter Value (MSW)       |
| :      |                        | :      |                             |
| 124    | Parameter Number (LSW) | 124    | Parameter Number (LSW)      |
| 125    | Parameter Number (MSW) | 125    | Parameter Number (MSW)      |
| 126    | Parameter Value (LSW)  | 126    | Parameter Value (LSW)       |
| 127    | Parameter Value (MSW)  | 127    | Parameter Value (MSW)       |

**MicroLogix 1100 Example** When using RSLogix 500 v7.10 or lower, explicit messaging must be performed using the PCCC N-File method. For RSLogix 500 v7.20 or higher, the CIP messaging method has been added along with the PCCC N-File method. However, the CIP method is recommended because it is easier to use and understand. For this reason, only instructions for the CIP method are provided.

**Important:** Due to inherent limitations with the PCCC N-File method, only contiguous multiple parameters can be read or written in one explicit message.

For explicit messaging using the PCCC N-File method, the N150 N-Files must be used because they are already mapped to specific parameters in the drive and its connected peripherals. This enables direct access to any parameter.

For PCCC N150 N-File information, refer to page C-9.

The CIP messaging method provides a Generic Get/Set Attribute Service which can be used to perform single parameter read or write and multiple parameter read or write explicit messages. Also, the Generic Set Attribute Service offers the choice of writing the data to the drive's Non-Volatile Storage (NVS) or the drive's Random Access Memory (RAM). Note that when selecting the data to be written to RAM, the data will be lost if the drive loses power.

For supported classes, instances, and attributes, refer to <u>Appendix C</u>, <u>EtherNet/IP Objects</u>.

# MicroLogix 1100 Example Ladder Logic Program to Read Single Parameter

A Generic Get Attribute Single message is used to read a single parameter. This read message example reads the value of the 32-bit REAL (floating point) parameter 007 - [Output Current] in a PowerFlex 750-Series drive.

#### Figure 6.37 Example Ladder Logic Explicit Messaging Program for Read Single

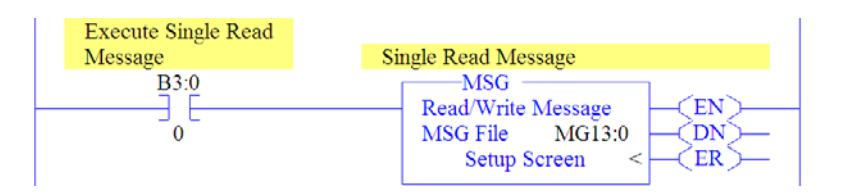

MicroLogix 1100 – Formatting a Message to Read Single Parameter

| General Multitup       Send Data       Receive Data         Ins = Add Hop       Del = Remove Hop         Trice MicroLogiz       From Prot       To Address         Trice MicroLogiz       Channel 1       EthenNet/P Device (str.)       10.91.100.79         MSG - MG13:0 : (1 Elements)       Image of the microLogiz       Image of the microLogiz       Image of the microLogiz         MsG - MG13:0 : (1 Elements)       Image of the microLogiz       Image of the microLogiz       Image of the microLogiz         MsG - MG13:0 : (1 Elements)       Image of the microLogiz       Image of the microLogiz       Image of the microLogiz         Communication Command:       Image of the microLogiz       Image of the microLogiz       Image of the microLogiz         Target Device       Image of the microLogiz       Image of the microLogiz       Image of the microLogiz         Target Device       Message Timeout:       Image of the microLogiz       Image of the microLogiz         Local / Remote:       Image of the microLogiz       Service: General: Generalitations Single       Service: General: Generalitations Single       Service: General: Generalitations Single       Encor         Encor       Class fined: Image Single       Service: General: Generalitations Single       Service: General: Generalitations Single       Encor         Encor       Class fined: Image Single       <                                                                                                    | MSG -                                                                                                    | - MG13:0 : (1 Eleme                                                                                                    | nts)                                                        |                  |                                                                                                    |                                                                                         |     |
|----------------------------------------------------------------------------------------------------|----------------------------------------------------------------------------------------------------|----------------------------------------------------------------------------------------------------|-------------------------------------------------------------|------------------|----------------------------------------------------------------------------------------------------|-----------------------------------------------------------------------------------------|-----|
| Tron Device       From Prot       To Address         This Micrologic       Charnel 1       EthenNet/IP Device (str.)       10 91:100.73         Image: Strain Strain Str | General                                                                                                    | (MultiHop) Send Data                                                                                                    | Receive Data                                                |                  | Del = Bemove H                                                                                                    | 00                                                                                      |     |
| MSG - MG13:0 : (1 Elements)         Gerreral       MultHop         Send Data       Receive Data         Commication Command:       DPL Generic         Data Table Athens: Receive)       F40:0         Size in Bytes (Receive)       # (Send)         Message Timeout:       33         Local / Remaine       Local / MultHop:         Extended Routing Info Tele(RK)       Rick150         Service:       Gervice:         Gase Ineal:       Control Utitic         Instance Ineal:       Graving Evection (EV): (D         Local / Remaine       Local / Remaine         Local / Remaine       Local / Remaine         Clase Ineal:       Graving Evection (EV): (D         Encor (Erift: file       Message Transmiting (ST): (D         Message Conditions       Ferrol         Clase Ineal:       (Get):         Instance Ineal:       (Get):         Terror Description       (dec):                                                                                                    | F                                                                                                    | From Device<br>This MicroLogix                                                                                                    | From Port<br>Channel 1                                      | To Addre<br>Ethe | ss Type<br>iNet/IP Device (str.)                                                                                                    | To Address<br>10.91.100                                                                 | .79 |
| No errors                                                                                                    | MSG - MG13:0 : (1<br>Geread) MultiHop Sen<br>This Controller<br>Channel: [] Ilintegraf<br>Communication Co<br>Data Table Address (R<br>Size in Rytes; (R<br>Size in Rytes; (R<br>Cargot Device<br>Message T<br>Local / F<br>Extended Routing Info 1<br>Service: [] erroris: Get /<br>Local / Autibut<br>Entor Description<br>No errors | Elements)<br>d Data   Receive Data  <br>mmand []P Genenc<br>enzive] [F10:0]<br>enzive] 4<br>imercut: [33<br>Hermole [oca] Mult<br>File(RIC) [R]:(15:0]<br>Hill Indue Single Servic<br>se (hest) [3] (dec)<br>se (hest) [3] (dec) | (Seral) N/A<br>Hop Yes<br>to Code (hex): F<br>147<br>7<br>1 |                  | Control Dits<br>Ignore if timed out<br>Break: Connection<br>Awaiting Execution :<br>Enror<br>Message Transmitting<br>Message Friehled<br>Error<br>Enror Code(Hex): 0 | (TO): (C)<br>(BK): (C)<br>(EM): (C)<br>(EM): (C)<br>(ST): (C)<br>(FN): (C)<br>(FN): (C) |     |

Figure 6.38 Generic Get Attribute Single Message Configuration Screens

The following table identifies the data that is required in each box to format a single read message.

| General Tab            | Example Value                | Description                                                            |
|------------------------|------------------------------|------------------------------------------------------------------------|
| Channel                | 1                            | Controller port to which the EtherNet/IP network is connected.         |
| Comm Command           | CIP Generic                  | Used to access the Parameter Object in the adapter.                    |
| Data Table Address     | F40:0 <sup>(2)</sup>         | An unused controller data table address containing the message         |
|                        |                              | instruction. This address is the starting word of the response file.   |
| Size in Bytes          | 4 <sup>(3)</sup>             | Number of bytes to be transferred. Each byte size is an 8-bit integer. |
| Extended Routing       | RIX15:0                      | An unused routing information file for the controller.                 |
| Service <sup>(1)</sup> | Generic Get Attribute Single | Code for the requested service.                                        |
| Class                  | 93 (Hex.)                    | Class ID for the DPI Parameter Object.                                 |
| Instance               | 7 (Dec.)                     | Instance number is the same as the parameter number.                   |
| Attribute              | 9 (Dec.)                     | Attribute number for the Parameter Value attribute.                    |
| MultiHop Tab           | Example Value                | Description                                                            |
| To Address             | 10.91.100.79                 | IP address of the adapter connected to the drive.                      |

(1) The default setting for Service is "Custom," enabling entry of a Service Code not available from the Service pull-down menu. When selecting a Service other than "Custom" from the pull-down menu, an appropriate Hex. value is automatically assigned to the Service Code box which grays out (unavailable).

(2) In this example, Output Current is a 32-bit REAL (floating point) parameter. Therefore, set the Data Table Address to "F" type (floating point). If the parameter being read is a 32-bit integer, the Data Table Address type would be set to "L" (long word).

(3) In this example, Output Current is a 32-bit REAL (floating point) parameter. If the parameter being read is a 16-bit parameter, the Size in Bytes would be set to 2.

### MicroLogix 1100 Example Get Attribute Single Response Data

In this example, we use the data table address in Figure 6.39 to store the response value (1.77 amps) that was read from drive parameter 007 - [Output Current].

Figure 6.39 Example Get Attribute Single Response Data File

| 🖉 Data File F | 40         |   |               |              |            |
|---------------|------------|---|---------------|--------------|------------|
| Offset        | 0          | 1 | 2             | 3            | 4          |
|               | 11101300   |   |               |              |            |
|               |            |   |               |              | )-         |
| F40:0         |            |   |               | Radix:       | ~          |
| Symbol:       |            |   |               | Col          | lumns: 5 💌 |
| Desc:         |            |   |               |              |            |
| F40 •         | Properties |   | <u>U</u> sage | <u>H</u> elp |            |

# MicroLogix 1100 Example Ladder Logic Program to Write Single Parameter

A Generic Set Attribute Single message is used to write to a single parameter. This write message example writes a value to the 32-bit REAL (floating point) parameter 535 - [Accel Time 1] in a PowerFlex 750-Series drive.

#### Figure 6.40 Example Ladder Logic Explicit Messaging Program for Write Single

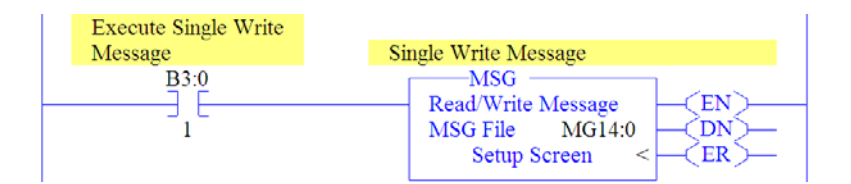

#### MicroLogix 1100 – Formatting a Message to Write Single Parameter

|                                      | MSG - MG14:0 : (1 Elements)                                                                                                    |                                                                               |                                       |
|--------------------------------------|----------------------------------------------------------------------------------------------------|-------------------------------------------------------------------------------|---------------------------------------|
|                                      | General MultiHop Send Data Receive Data                                                                                                    |                                                                               |                                       |
|                                      | Ins = Add Hop<br>From Device From Port                                                                                                    | Del = Remove H                                                                | top                                   |
|                                      | This MicroLogix Channel                                                                                                    | 11 EtherNet/IP Device (str.)                                                  | 10.91.100.79                          |
| 📓 MSG - MG                           | 14:0 : (1 Elements)                                                                                                    |                                                                               |                                       |
| General Mu                           | ltiHop Send Data Receive Data                                                                                                    |                                                                               |                                       |
| This Contr<br>Channel<br>Comm<br>Siz | 1 [Integral]           inication Command:         []]* Genetic           sin Bytes (Receive)         [N/A]         [Serul]                                                                                                    | Control Bits<br>Ignore if timed out<br>Break Connection<br>Awaiting Execution | (TO): [0]<br>; (BK): [0]<br>(EW): [0] |
| - Target Dev                         | ico<br>Message Timeout : 33                                                                                                    | Error<br>Message done<br>Message Transmitting<br>Message Enabled              | (EH): 0<br>(ST): 0<br>(EN): 0         |
| Extended F<br>Service: 💽             | Local / Remote:         Local         MultHop.         Yes           totaing Info File(BA)         RRU(6:0)         Info File(BA)         RRU(6:0)           irrent: Srd Attituder Single         Sorvice Code (hext):         Class (hext):         Class (hext):         Class (hext):           Class (hext):         Class (hext):         Class (hext):         Class (hext):         Class (hext):           Attitude total         Class (hext):         Class (hext):         Class (hext):         Class (hext): | In Error Code(Hex): 0                                                         |                                       |
| Error Desc                           | ription                                                                                                    |                                                                               |                                       |
| No er                                | rors                                                                                                    |                                                                               |                                       |
|                                      |                                                                                                    |                                                                               |                                       |

Figure 6.41 Generic Set Attribute Single Message Configuration Screens

The following table identifies the data that is required in each box to format a single write message.

| General Tab              | Example Value                | Description                                                            |
|--------------------------|------------------------------|------------------------------------------------------------------------|
| Channel                  | 1                            | Controller port to which the EtherNet/IP network is connected.         |
| Comm Command             | CIP Generic                  | Used to access the Parameter Object in the adapter.                    |
| Data Table Address       | F50:0 <sup>(3)</sup>         | An unused controller data table address containing the message         |
|                          |                              | instruction. This address is the starting word of the request file.    |
| Size in Bytes            | 4 (4)                        | Number of bytes to be transferred. Each byte size is an 8-bit integer. |
| Extended Routing         | RIX16:0                      | An unused routing information file for the controller.                 |
| Service <sup>(1)</sup>   | Generic Set Attribute Single | Code for the requested service.                                        |
| Class                    | 93 (Hex.)                    | Class ID for the DPI Parameter Object.                                 |
| Instance                 | 535 (Dec.)                   | Instance number is the same as the parameter number.                   |
| Attribute <sup>(2)</sup> | 9 or 10 (Dec.)               | Attribute number for the Parameter Value attribute.                    |
| MultiHop Tab             | Example Value                | Description                                                            |
| To Address               | 10.91.100.79                 | IP address of the adapter connected to the drive.                      |

(1) The default setting for Service is "Custom," enabling entry of a Service Code not available from the Service pull-down menu. When selecting a Service other than "Custom" from the pull-down menu, an appropriate Hex. value is automatically assigned to the Service Code box which grays out (unavailable).

(2) Setting the Attribute value to "9" will write the parameter value to the drive's Non-Volatile Storage (EEPROM) memory, so the parameter value will remain even after the drive is power cycled. Important: When set to "9," be very cautious as the EEPROM may quickly exceed its life cycle and cause the drive to malfunction. Setting the Attribute value to "10" will write the parameter value to temporary memory, so the parameter value will be lost after the drive is power cycled. It is recommended to use the "10" setting when frequent write messages are required.

(3) In this example, Accel Time 1 is a 32-bit REAL (floating point) parameter. Therefore, set the Data Table Address to "F" type (floating point). If the parameter being written to is a 32-bit integer, the Data Table Address type would be set to "L" (long word).

(4) In this example, Accel Time 1 is a 32-bit REAL (floating point) parameter. If the parameter being written to is a 16-bit parameter, the Size in Bytes would be set to 2.

#### MicroLogix 1100 Example Set Attribute Single Request Data

In this example, we use the data table address in Figure 6.42 to store the request value (10.1 sec.) that was written to drive parameter 535 - [Accel Time 1].

Figure 6.42 Example Set Attribute Single Request Data File

| 📓 Data File F | 50         |   |               |              |           |
|---------------|------------|---|---------------|--------------|-----------|
| Offset        | 0          | 1 | 2             | 3            | 4         |
| F50:0         | 10.1       |   |               |              |           |
|               |            |   |               |              |           |
| <u>↓</u>      |            |   |               |              |           |
| F50:0         |            |   |               | Radix:       | 7         |
| Symbol:       |            |   |               | Col          | umns: 5 💌 |
| Desc:         |            |   |               |              |           |
| F50           | Properties |   | <u>U</u> sage | <u>H</u> elp |           |

**TIP:** To verify that the parameter value was successfully written, use the HIM, DriveExplorer or DriveExecutive to access the parameter and view its newly written value.

## MicroLogix 1100 Example Ladder Logic Program to Read Multiple Parameters

A Custom scattered read message is used to read the values of multiple parameters. This read message example reads the values of these five 32-bit REAL (floating point) parameters in a PowerFlex 750-Series drive: 001 - [Output Frequency], 007 - [Output Current], 008 - [Output Voltage], 009 - [Output Power], and 011 - [DC Bus Volts].

Figure 6.43 Example Ladder Logic Explicit Messaging Program for Read Multiple

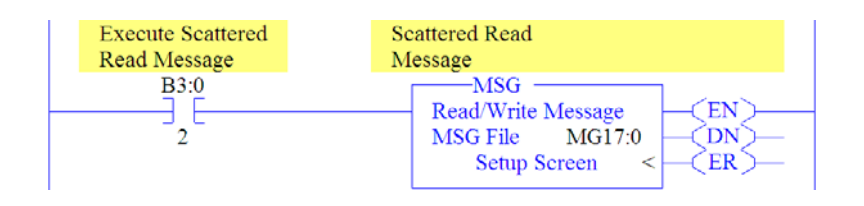

# MicroLogix 1100 – Formatting a Message to Read Multiple Parameters

| 🗮 MSG - MG17:0 : (1 Elements)                                                                                                    |                                                                                                    |
|----------------------------------------------------------------------------------------------------|----------------------------------------------------------------------------------------------------|
| General MultiHop Send Data Receive Data                                                                                                    | (                                                                                                    |
| Ins = Add Hop<br>From Device From Port To Addres<br>This MicroLogix Channel 1 Ether                                                                                                    | Del = Remove Hop<br>ss Type To Address<br>Net/IP Device (str.) 10.91.100.79                                                                                                    |
| 🔀 MSG - MG17:0 : (1 Elements)                                                                                                    |                                                                                                    |
| General MultiHop Sond Data Rocoive Data                                                                                                    |                                                                                                    |
| This Controller Channel: [_[Integral] Communication Command: <u>L1P Genetic</u> Data Table Address (Receive) <u>N500</u> (Servil) <u>N700</u> Size in Rytes (Receive) <u>40</u> (Servil) <u>40</u> Target Device Message Timeout : <u>33</u> | Control Bits<br>Ignore it timed out (TO): [0]<br>Break: Connection (BK); [0]<br>Awaiting Execution (EW): [0]<br>Error (EH): [1]<br>Message done (DN): [1]<br>Message Tranmitting (ST): [0]<br>Message Fradided (EN): [1] |
| Extended Rouling Informations (Local) mularitory (Yes<br>Extended Rouling Infor File(RBC) (RDC) (So<br>Service: Castiman (Source Code (Nex): 4D<br>Class (Nex): 4D<br>Instance (Nex): 4D<br>Attribute (Nex): (U) (dec): (U)                  | iror<br>Eiror Cude(Hex): 0                                                                                                    |
| Error Description<br>No errors                                                                                                    |                                                                                                    |

Figure 6.44 Custom Scattered Read Message Configuration Screens

The following table identifies the data that is required in each box to format a multiple read message.

| General Tab            | Example Value     | Description                                                                 |
|------------------------|-------------------|-----------------------------------------------------------------------------|
| Channel                | 1                 | Controller port to which the EtherNet/IP network is connected.              |
| Comm Command           | CIP Generic       | Used to access the Parameter Object in the adapter.                         |
| Data Table Address     |                   | An unused controller data table address containing the message instruction. |
| Receive                | N60:0             | This address is the starting word of the response file.                     |
| Send                   | N70:0             | This address is the starting word of the request file.                      |
| Size in Bytes          |                   | Each byte size is an 8-bit integer.                                         |
| Receive                | 40 (2)            | Number of bytes to be received.                                             |
| Send                   | 40 <sup>(2)</sup> | Number of bytes to be sent.                                                 |
| Extended Routing       | RIX19:0           | An unused routing information file for the controller.                      |
| Service <sup>(1)</sup> | Custom            | Required for scattered messages.                                            |
| Service Code           | 4D (Hex.)         | Code for the requested service.                                             |
| Class                  | 93 (Hex.)         | Class ID for the DPI Parameter Object.                                      |
| Instance               | 0 (Dec.)          | Required for scattered messages.                                            |
| Attribute              | 0 (Dec.)          | Required for scattered messages.                                            |
| MultiHop Tab           | Example Value     | Description                                                                 |
| To Address             | 10.91.100.79      | IP address of the adapter connected to the drive.                           |

(1) The default setting for Service is "Custom," enabling entry of a Service Code not available from the Service pull-down menu. When selecting a Service other than "Custom" from the pull-down menu, an appropriate Hex. value is automatically assigned to the Service Code box which grays out (unavailable).

(2) In this example, we are reading five 32-bit REAL (floating point) parameters. Each parameter being read requires four contiguous 16-bit words. Scattered read messages always assume that every parameter being read is a 32-bit parameter, regardless of its actual size. Therefore, the Size in Bytes must be set to 40. The data structure format is shown in Figure 6.52 on page 6-43. Maximum message length is 128 words (256 bytes), which equates to 32 parameters.

MicroLogix 1100 Example Scattered Read Request Data

In this example, we use the data table addresses in Figure 6.45 to store the request values to be read from these five 32-bit REAL (floating point) parameters in a PowerFlex 750-Series drive: 001 - [Output Frequency], 007 - [Output Current], 008 - [Output Voltage], 009 - [Output Power], and 011 - [DC Bus Volts].

Figure 6.45 Example Scattered Read Request Data File

| 📓 Data File N | 170 (dec | ;)    |       |   |     |    |    |      | . (        |          |
|---------------|----------|-------|-------|---|-----|----|----|------|------------|----------|
| Offset        | 0        | 1     | 2     | 3 | 4   | 5  | 6  | 7    | 8          | 9        |
| 170:0         | 1        | 0     | 0     | 0 | 7   | 0  | 0  | 0    | 8          | 0        |
| N70:10        | 0        | 0     | 9     | 0 | 0   | 0  | 11 | 0    | 0          | 0        |
| N70:0         |          |       |       |   |     |    |    | Radi | ix. Decima | <u> </u> |
| Symbol:       |          |       |       |   |     |    |    |      | Colum      | ns: 10 💌 |
| Desc:         |          |       |       |   |     |    |    |      |            |          |
| N70 ÷         |          | Prope | rties |   | ∐sa | ge |    | Hel  | p 🛛        |          |

MicroLogix 1100 Example Scattered Read Response Data

In this example, we use the data table addresses in <u>Figure 6.46</u> to store the response values that were read from the requested drive parameters. These values have been converted using a CPW (Copy Word) instruction for correct presentation.

Figure 6.46 Example Scattered Read Response Data File

| 🖀 Data I | File F100 |            |       |               |          |              |              |
|----------|-----------|------------|-------|---------------|----------|--------------|--------------|
| Offset   |           | 0          | 1     | 2             |          | 3            | 4            |
| F100:0   | 60.428    | 2.3        | 92873 | 208.9161      | 0.210339 | 99           | 283.0867     |
| •        |           |            |       |               |          |              | ) –          |
| F        | 100:0     |            |       |               |          | Radix:       | -            |
| Symbol:  |           |            |       |               |          | ]            | Columns: 5 💌 |
| Desc.    |           |            |       |               |          |              |              |
| F100 ÷   |           | Properties |       | <u>U</u> sage |          | <u>H</u> elp |              |

In this example, the parameters have the following values:

| PowerFlex 750-Series Drive Parameter | Address | Read Value   |
|--------------------------------------|---------|--------------|
| 1 - [Output Frequency]               | F100:0  | 60.42899 Hz  |
| 7 - [Output Current]                 | F100:1  | 2.392873 Amp |
| 8 - [Output Voltage]                 | F100:2  | 208.9161 VAC |
| 9 - [Output Power]                   | F100:3  | 0.2103399 kW |
| 11 - [DC Bus Voltage]                | F100:4  | 283.0867 VDC |

# MicroLogix 1100 Example Ladder Logic Program to Write Multiple Parameters

A Custom scattered write message is used to write to multiple parameters. This write message example writes the following values to these five 32-bit REAL (floating point) parameters in a PowerFlex 750-Series drive:

| PowerFlex 750-Series Drive Parameter | Write Value |
|--------------------------------------|-------------|
| 536 - [Accel Time 2]                 | 11.1 Sec.   |
| 538 - [Decel Time 2]                 | 22.2 Sec.   |
| 575 - [Preset Speed 5]               | 33.3 Hz.    |
| 576 - [Preset Speed 6]               | 44.4 Hz.    |
| 577 - [Preset Speed 7]               | 55.5 Hz.    |

### Figure 6.47 Example Ladder Logic Explicit Messaging Program for Write Multiple

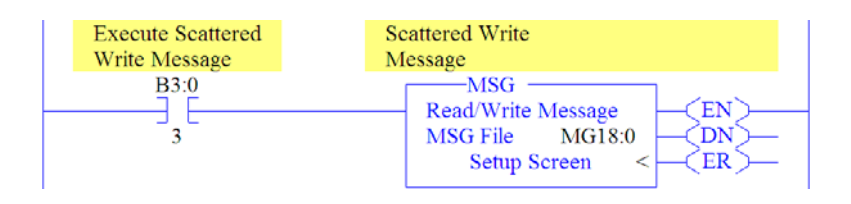

MicroLogix 1100 – Formatting a Message to Write Multiple Parameters

|                                                                                                    | MSG - MG18:0 : (1 Elements)                                            |                                                                                                    |                                                                            |
|----------------------------------------------------------------------------------------------------|------------------------------------------------------------------------|----------------------------------------------------------------------------------------------------|----------------------------------------------------------------------------|
|                                                                                                    | General MultiHop Send Data Receive Data                                |                                                                                                    |                                                                            |
|                                                                                                    | Imr = Add Hop<br>From Device From Port To<br>This MicroLogix Channel 1 | Del = Remove H<br>Arkliess Type<br>EtherNet/IP Device (str.)                                                                                                    | op<br>To Address<br>10.91.100.79                                           |
| 📓 MSG - M                                                                                                    | G18:0 : (1 Elements)                                                   |                                                                                                    |                                                                            |
| Gereral M<br>This Cont<br>Channe<br>Com<br>Data Tak<br>Si<br>Taraet Do<br>Extended<br>Service: [<br>Error Des<br>No c | utilHop   Send Data   Receive Data  <br>noler                          | Control Dits<br>Ignore if timed out<br>Break Connection<br>Awaiting Execution<br>Error<br>Message conservation<br>Message Enolded<br>Error<br>Error Code(Hex): 0 | (TO) ()<br>(BK) ()<br>(EV) ()<br>(EII) ()<br>(DI) ()<br>(ST) ()<br>(FN) () |

Figure 6.48 Custom Scattered Write Multiple Message Configuration Screens

The following table identifies the data that is required in each box to format a multiple write message.

| General Tab            | Example Value            | Description                                                                 |
|------------------------|--------------------------|-----------------------------------------------------------------------------|
| Channel                | 1                        | Controller port to which the EtherNet/IP network is connected.              |
| Comm Command           | CIP Generic              | Used to access the Parameter Object in the adapter.                         |
| Data Table Address     |                          | An unused controller data table address containing the message instruction. |
| Receive                | N80:0                    | This address is the starting word of the response file.                     |
| Send                   | N90:0                    | This address is the starting word of the request file.                      |
| Size in Bytes          | (2)                      | Each byte size is an 8-bit integer.                                         |
| Receive                | 40 (2)                   | Number of bytes to be received.                                             |
| Send                   | 40 <sup>(2)</sup>        | Number of bytes to be sent.                                                 |
| Extended Routing       | RIX21:0                  | An unused routing information file for the controller.                      |
| Service <sup>(1)</sup> | Custom                   | Required for scattered messages.                                            |
| Service Code           | 4E (Hex.) <sup>(3)</sup> | Code for the requested service.                                             |
| Class                  | 93 (Hex.)                | Class ID for the DPI Parameter Object.                                      |
| Instance               | 0 (Dec.)                 | Required for scattered messages.                                            |
| Attribute              | 0 (Dec.)                 | Required for scattered messages.                                            |
| MultiHop Tab           | Example Value            | Description                                                                 |
| To Address             | 10.91.100.79             | IP address of the adapter connected to the drive.                           |

(1) The default setting for Service is "Custom," enabling entry of a Service Code not available from the Service pull-down menu. When selecting a Service other than "Custom" from the pull-down menu, an appropriate Hex. value is automatically assigned to the Service Code box which grays out (unavailable).

(2) In this example, we are writing to five 32-bit REAL (floating point) parameters. Each parameter being written to requires four contiguous 16-bit words. Scattered write messages always assume that every parameter being written to is a 32-bit parameter, regardless of its actual size. Therefore, the Size in Bytes must be set to 40. The data structure format is shown in Figure 6.52 on page 6-43. Maximum length is 128 words (256 bytes), which equates to 32 parameters.

(3) Service Code 4E write messages are written to the drive's Non-Volatile Storage (EEPROM) memory, so the parameter value will remain even after the drive is power cycled. Important: Be very cautious as the EEPROM may quickly exceed its life cycle and cause the drive to malfunction. MicroLogix 1100 Example Scattered Write Request Data

In this example, we use the F101: data table addresses to store the request values to be written to these 32-bit REAL (floating point) parameters:

| PowerFlex 750-Series Drive Parameter | Address | Write Value |
|--------------------------------------|---------|-------------|
| 536 - [Accel Time 2]                 | F101:0  | 11.1 Sec.   |
| 538 - [Decel Time 2]                 | F101:1  | 22.2 Sec.   |
| 575 - [Preset Speed 5]               | F101:2  | 33.3 Hz.    |
| 576 - [Preset Speed 6]               | F101:3  | 44.4 Hz.    |
| 577 - [Preset Speed 7]               | F101:4  | 55.5 Hz.    |

Figure 6.49 shows the parameter values which, in this example, have been converted using a CPW (Copy Word) instruction—one for each value—to correctly write their values. The CPW instruction separates the 32-bit REAL (floating point) value (for example, F101:0 which contains 11.1 seconds) into two 16-bit integers (for example N90:2 and N90:3). While the values in the 16-bit integer registers represent the actual values being written in the 32-bit floating point registers, they will not appear correct, but the message will properly decode them.

Figure 6.49 Example Scattered Write Request Unconverted Data File

| 🖀 Data | File N90 ( | dec)  |          |       |        |               |        |       |                     |            |
|--------|------------|-------|----------|-------|--------|---------------|--------|-------|---------------------|------------|
| Offset | 0          | 1     | 2        | 3     | 4      | 5             | 6      | 7     | 0                   | 9          |
| 190:0  | 0          | 0     | -26214   | 16689 | 0      | 0             | -26214 | 16817 | 0                   | 0          |
| N90:10 | 13107      | 16901 | 0        | 0     | -26214 | 16945         | 0      | 0     | 0                   | 16990      |
| •      | N90:0      |       |          |       |        |               |        | Rat   | <sub>fix.</sub> Dec | imal 💌     |
| Symbol |            |       |          |       |        |               |        |       | Col                 | umns: 10 💌 |
| Desc:  |            |       |          |       |        |               |        |       |                     |            |
| N90    | •          | Er    | operties |       |        | <u>I</u> sage |        | H     | alp                 |            |

To complete message configuration, the numbers of the parameters being written to must now be entered in the appropriate N90: data table registers as shown in Figure 6.50 for this example.

Figure 6.50 Example Scattered Write Request Unconverted Data File with Entered Parameters

| 🖹 Data Fi | ile N90 (d | lec)  |          |       |        |       |        |       |           |           | ×      |
|-----------|------------|-------|----------|-------|--------|-------|--------|-------|-----------|-----------|--------|
| Offset    | 0          | 1     | 2        | 3     | 4      | 5     | 6      | 7     | 8         | 9         |        |
| N90:0     | 536        | 0     | -26214   | 16689 | 538    | 0     | -26214 | 16817 | 575       | 0         |        |
| N90:10    | 13107      | 16901 | 576      | 0     | -26214 | 16945 | 577    | 0     | 0         | 16990     |        |
|           | 0:0        |       |          |       |        |       |        | Ra    | dix. Deci | ▶<br>imal | -<br>- |
| Symbol    |            |       |          |       |        |       |        |       | Cole      | umns: 10  | -      |
| Desc:     |            | _     |          |       |        |       |        |       |           |           |        |
| N90 🕂     |            | E     | operties |       | 1      | lsage |        | H     | elp       |           |        |

MicroLogix 1100 Example Scattered Write Response Data

In this example, we use the data table addresses in <u>Figure 6.51</u> to store the response values that were written to the requested drive parameters. Values of "0" indicate no errors occurred.

Figure 6.51 Example Scattered Write Response Data File

| 🖀 Data Fil   | e N80 (dec | )    |        |   |              |     |     |    | (          |             |
|--------------|------------|------|--------|---|--------------|-----|-----|----|------------|-------------|
| Offset       | 0          | 1    | 2      | З | 4            | 5   | 6   | 7  | 8          | 9           |
| N80:0        | 536        | 0    | 0      | 0 | 538          | 0   | 0   | 0  | 575        | 0           |
| N80:10       | 0          | 0    | 576    | 0 | 0            | 0   | 577 | 0  | 0          | 0           |
| N00          | ):O        |      |        |   |              |     |     | Ra | dix. Decim | - (<br>• le |
| Symbol:      |            |      |        |   |              |     |     |    | Colum      | ns: 10 💌    |
| Desc:<br>N80 |            | Prop | erties |   | <u>II</u> sz | age |     | H  | elp        |             |

**TIP:** To verify that the parameter values were successfully written, use the HIM, DriveExplorer or DriveExecutive to access the parameters and view their newly written values.
# MicroLogix 1100 – Explanation of Request and Response Data for Read/Write Multiple Messaging

The data structures in Figure 6.52 use 32-bit words and can accommodate up to 32 parameters in a single message. In the Response Message, a parameter number with Bit 15 set indicates that the associated parameter value field contains an error code.

| Figure 6.52 | Data Structures | for Scattered | Read/Write | Messages |
|-------------|-----------------|---------------|------------|----------|
|-------------|-----------------|---------------|------------|----------|

|        | Request (Source Data)  |        | Response (Destination Data) |
|--------|------------------------|--------|-----------------------------|
| Word 0 | Parameter Number (LSW) | Word 0 | Parameter Number (LSW)      |
| 1      | Parameter Number (MSW) | 1      | Parameter Number (MSW)      |
| 2      | Parameter Value (LSW)  | 2      | Parameter Value (LSW)       |
| 3      | Parameter Value (MSW)  | 3      | Parameter Value (MSW)       |
| 4      | Parameter Number (LSW) | 4      | Parameter Number (LSW)      |
| 5      | Parameter Number (MSW) | 5      | Parameter Number (MSW)      |
| 6      | Parameter Value (LSW)  | 6      | Parameter Value (LSW)       |
| 7      | Parameter Value (MSW)  | 7      | Parameter Value (MSW)       |
| 8      | Parameter Number (LSW) | 8      | Parameter Number (LSW)      |
| 9      | Parameter Number (MSW) | 9      | Parameter Number (MSW)      |
| 10     | Parameter Value (LSW)  | 10     | Parameter Value (LSW)       |
| 11     | Parameter Value (MSW)  | 11     | Parameter Value (MSW)       |
| 12     | Parameter Number (LSW) | 12     | Parameter Number (LSW)      |
| 13     | Parameter Number (MSW) | 13     | Parameter Number (MSW)      |
| 14     | Parameter Value (LSW)  | 14     | Parameter Value (LSW)       |
| 15     | Parameter Value (MSW)  | 15     | Parameter Value (MSW)       |
| 16     | Parameter Number (LSW) | 16     | Parameter Number (LSW)      |
| 17     | Parameter Number (MSW) | 17     | Parameter Number (MSW)      |
| 18     | Parameter Value (LSW)  | 18     | Parameter Value (LSW)       |
| 19     | Parameter Value (MSW)  | 19     | Parameter Value (MSW)       |
| 20     | Parameter Number (LSW) | 20     | Parameter Number (LSW)      |
| 21     | Parameter Number (MSW) | 21     | Parameter Number (MSW)      |
| 22     | Parameter Value (LSW)  | 22     | Parameter Value (LSW)       |
| 23     | Parameter Value (MSW)  | 23     | Parameter Value (MSW)       |
| 24     | Parameter Number (LSW) | 24     | Parameter Number (LSW)      |
| 25     | Parameter Number (MSW) | 25     | Parameter Number (MSW)      |
| 26     | Parameter Value (LSW)  | 26     | Parameter Value (LSW)       |
| 27     | Parameter Value (MSW)  | 27     | Parameter Value (MSW)       |
| 28     | Parameter Number (LSW) | 28     | Parameter Number (LSW)      |
| 29     | Parameter Number (MSW) | 29     | Parameter Number (MSW)      |
| 30     | Parameter Value (LSW)  | 30     | Parameter Value (LSW)       |
| 31     | Parameter Value (MSW)  | 31     | Parameter Value (MSW)       |
| 32     | Parameter Number (LSW) | 32     | Parameter Number (LSW)      |
| 33     | Parameter Number (MSW) | 33     | Parameter Number (MSW)      |
| 34     | Parameter Value (LSW)  | 34     | Parameter Value (LSW)       |
| 35     | Parameter Value (MSW)  | 35     | Parameter Value (MSW)       |
| :      |                        | :      | · · · · ·                   |
| 124    | Parameter Number (LSW) | 124    | Parameter Number (LSW)      |
| 125    | Parameter Number (MSW) | 125    | Parameter Number (MSW)      |
| 126    | Parameter Value (LSW)  | 126    | Parameter Value (LSW)       |
| 127    | Parameter Value (MSW)  | 127    | Parameter Value (MSW)       |

Notes:

# Troubleshooting

This chapter provides information for diagnosing and troubleshooting potential problems with the adapter and network.

| Торіс                               | Page       |
|-------------------------------------|------------|
| Understanding the Status Indicators | <u>7-1</u> |
| ENET Status Indicator               | <u>7-2</u> |
| LINK Status Indicator               | <u>7-2</u> |
| Viewing Adapter Diagnostic Items    | <u>7-3</u> |
| Viewing and Clearing Events         | <u>7-5</u> |

# Understanding the Status Indicators

The adapter has two status indicators. They can be viewed with the HIM bezel closed or open (Figure 7.1).

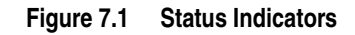

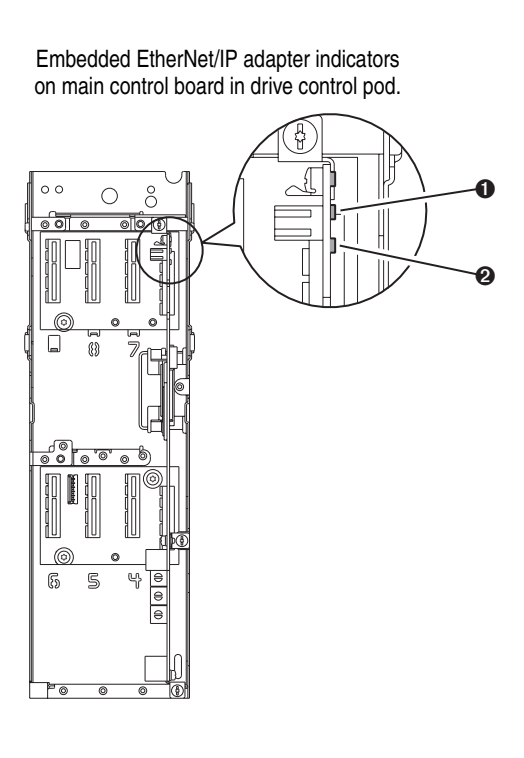

ItemStatus<br/>IndicatorDescriptionPage①ENETEtherNet/IP Connection Status7-2②LINKEtherNet/IP Transmit Status7-2

Indicators shown with HIM bezel closed and drive cover installed.

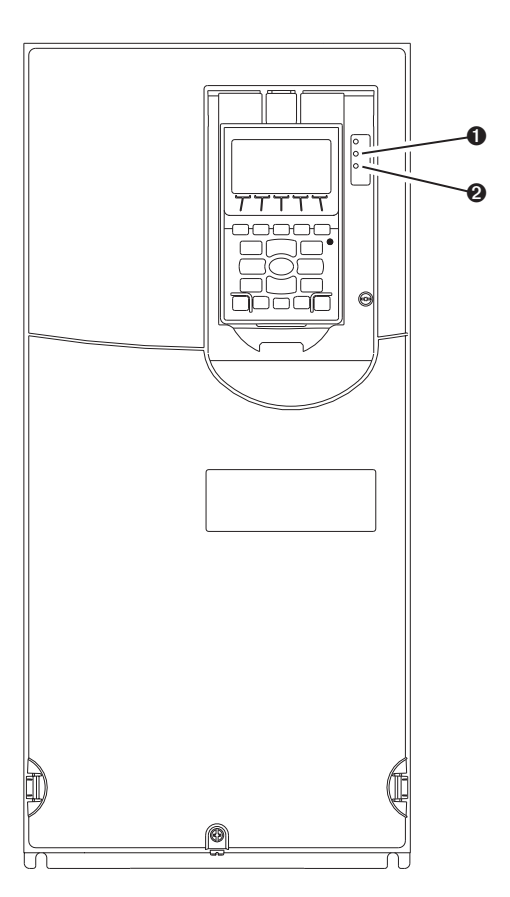

# **ENET Status Indicator**

| Status                | Cause                                                                                                    | Corrective Actions                                                                                                    |
|-----------------------|----------------------------------------------------------------------------------------------------|----------------------------------------------------------------------------------------------------|
| Off                   | The adapter and/or network is<br>not powered, the adapter is not<br>properly connected to the<br>network or the adapter needs an | <ul><li>Apply power to the drive and network.</li><li>Securely connect the adapter to the network using an Ethernet cable.</li></ul>                     |
|                       | IP address.                                                                                                    | <ul> <li>Correctly connect the Ethernet cable to the Ethernet connector.</li> <li>Set a unique IP address using the adapter switches, a BOOTP</li> </ul> |
|                       |                                                                                                    | server, or by disabling BOOTP and using adapter parameters.                                                                                              |
| Solid Red             | The adapter failed the duplicate IP address detection test.                                                                      | Configure the adapter to use a unique IP address and cycle power.                                                                                        |
| Flashing<br>Red       | An EtherNet/IP connection has timed out.                                                                                         | <ul> <li>Apply power to the scanner or enable the peer device that will<br/>send I/O.</li> </ul>                                                         |
|                       |                                                                                                    | <ul> <li>Check the IGMP Snooping/Ethernet Switches for correct operation.</li> </ul>                                                                     |
|                       |                                                                                                    | Check the amount of traffic on the network.                                                                                                    |
| Flashing<br>Red/Green | The adapter is performing a self-test.                                                                                           | No action required.                                                                                                    |
| Flashing<br>Green     | The adapter is properly connected but is not                                                                                     | <ul> <li>Place the controller in RUN mode, or apply power to the peer<br/>device that will send I/O.</li> </ul>                                          |
|                       | communicating with any devices<br>on the network.                                                                                | <ul> <li>Program the controller or peer device to recognize and transmit<br/>I/O or make a messaging connection to the adapter.</li> </ul>               |
|                       |                                                                                                    | <ul> <li>Configure the adapter for the program in the controller or the I/O<br/>from the peer device.</li> </ul>                                         |
| Solid                 | The adapter is properly                                                                                                    | No action required.                                                                                                    |
| Green                 | on the network.                                                                                                    |                                                                                                    |

# **LINK Status Indicator**

| Status            | Cause                                       | Corrective Actions                                                                                                    |
|-------------------|---------------------------------------------|----------------------------------------------------------------------------------------------------|
| Off               | The adapter is not powered or is            | If ENET indicator is off:                                                                                                    |
|                   | not transmitting on the network.            | Apply power to the drive.                                                                                                    |
|                   |                                             | • Securely connect the adapter to the network using an Ethernet cable.                                                                    |
|                   |                                             | • Correctly connect the Ethernet cable to the Ethernet connector.                                                                         |
|                   |                                             | • Set a unique IP address using the adapter switches, a BOOTP server, or by disabling BOOTP and using adapter parameters.                 |
|                   |                                             | If ENET indicator is solid red:                                                                                                    |
|                   |                                             | <ul> <li>Configure the adapter to use a unique IP address and cycle power.</li> </ul>                                                     |
|                   |                                             | If ENET indicator is flashing red/green or red:                                                                                           |
|                   |                                             | <ul> <li>Check the IP address in the adapter and scanner, and verify<br/>that the controller can communicate with the adapter.</li> </ul> |
|                   |                                             | Ping the adapter.                                                                                                    |
|                   |                                             | Normal condition if the adapter is idle.                                                                                                  |
| Flashing<br>Green | The adapter is transmitting on the network. | No action required.                                                                                                    |
| Solid<br>Green    | The adapter is ready to communicate.        | No action required.                                                                                                    |

Viewing Adapter Diagnostic Items If you encounter unexpected communications problems, the adapter's diagnostic items may help you or Rockwell Automation personnel troubleshoot the problem. Adapter diagnostic items can be viewed using the enhanced PowerFlex 7-Class HIM, DriveExplorer software (version 6.01 or higher), or DriveExecutive software (version 5.01 or higher). For details on viewing diagnostic items using the HIM, refer to the *Enhanced PowerFlex 7-Class HIM User Manual (publication 20HIM-UM001)*.

| No. | Name             | Description                                                                                            |
|-----|------------------|----------------------------------------------------------------------------------------------------|
| 1   | Common Logic Cmd | The present value of the Common Logic Command being transmitted to the drive by this adapter.          |
| 2   | Prod Logic Cmd   | The present value of the Product Logic Command being transmitted to the drive by this adapter.         |
| 3   | Reference        | The present value of the Reference being transmitted to the drive by this adapter.                     |
| 4   | Common Logic Sts | The present value of the Common Logic Status being received from the drive by this adapter.            |
| 5   | Prod Logic Sts   | The present value of the Product Logic Status being received from the drive by this adapter.           |
| 6   | Feedback         | The present value of the Feedback being received from the drive by this adapter.                       |
| 7   | Input Size       | Size of data transferred from the network to the drive.                                                |
| 8   | Output Size      | Size of data transferred from the drive to the network.                                                |
| 9   | DL Fr Net Avail  | The number of From Net Datalinks currently available to the adapter.                                   |
| 10  | DL To Net Avail  | The number of To Net Datalinks currently available to the adapter.                                     |
| 11  | DL Fr Net 01 Val | The present value of respective <b>DL From Net xx</b> parameter being transmitted to the drive by this |
| 12  | DL Fr Net 02 Val | adapter. (If not using a Datalink, its respective value should be zero.)                               |
| 13  | DL Fr Net 03 Val |                                                                                                    |
| 14  | DL Fr Net 04 Val |                                                                                                    |
| 15  | DL Fr Net 05 Val |                                                                                                    |
| 16  | DL Fr Net 06 Val |                                                                                                    |
| 17  | DL Fr Net 07 Val |                                                                                                    |
| 18  | DL Fr Net 08 Val |                                                                                                    |
| 19  | DL Fr Net 09 Val |                                                                                                    |
| 20  | DL Fr Net 10 Val |                                                                                                    |
| 21  | DL Fr Net 11 Val |                                                                                                    |
| 22  | DL Fr Net 12 Val |                                                                                                    |
| 23  | DL Fr Net 13 Val |                                                                                                    |
| 24  | DL Fr Net 14 Val |                                                                                                    |
| 25  | DL Fr Net 15 Val |                                                                                                    |
| 26  | DL Fr Net 16 Val |                                                                                                    |
| 27  | DL To Net 01 Val | The present value of respective <b>DL To Net xx</b> parameter being received from the drive by this    |
| 28  | DL To Net 02 Val | adapter. (If not using a Datalink, its respective value should be zero.)                               |
| 29  | DL To Net 03 Val |                                                                                                    |
| 30  | DL To Net 04 Val |                                                                                                    |
| 31  | DL To Net 05 Val |                                                                                                    |
| 32  | DL To Net 06 Val |                                                                                                    |
| 33  | DL To Net 07 Val |                                                                                                    |
| 34  | DL To Net 08 Val |                                                                                                    |
| 35  | DL To Net 09 Val |                                                                                                    |
| 36  | DL To Net 10 Val |                                                                                                    |
| 37  | DL To Net 11 Val |                                                                                                    |
| 38  | DL To Net 12 Val |                                                                                                    |
| 39  | DL To Net 13 Val |                                                                                                    |
| 40  | DL To Net 14 Val |                                                                                                    |
| 41  | DL To Net 15 Val |                                                                                                    |
| 42  | DL To Net 16 Val |                                                                                                    |

Table 7.A Adapter Diagnostic Items

| No.      | Name            | Description                                                                                         |
|----------|-----------------|----------------------------------------------------------------------------------------------------|
| 43       | HW Addr 1       | Decimal value of each byte in the adapter's Ethernet hardware address.                              |
| 44       | HW Addr 2       | 255 - 255 - 255 - 255 - 255                                                                         |
| 45       | HW Addr 3       |                                                                                                    |
| 46       | HW Addr 4       | [HW Addr 1]                                                                                         |
| 4/       | HW Addr 5       | [HW Addr 2]                                                                                         |
| 48       | HW Addr 6       |                                                                                                    |
|          |                 | [Hw Addr 3]                                                                                         |
|          |                 | [HW Addr 4]                                                                                         |
|          |                 | HW Addr 5]                                                                                          |
|          |                 | [HW Addr 6]                                                                                         |
| 49       | IP Addr Act 1   | Value of each byte in the adapter's current IP address. A value of "0" appears if the adapter does  |
| 50       | IP Addr Act 2   | not currently have an IP address.                                                                   |
| 51       | IP Addr Act 3   | 255 . 255 . 255 . 255                                                                               |
| 52       | IP Addr Act 4   |                                                                                                    |
|          |                 | [IP Addr Act 1]                                                                                     |
|          |                 | [IP Addr Act 2]                                                                                     |
|          |                 | [IP Addr Act 3]                                                                                     |
|          |                 | [IP Addr Act 4]                                                                                     |
| 50       |                 |                                                                                                    |
| 53       | Subnet Act 1    | value of each byte in the adapter's current subhet mask. A value of "0" appears if the adapter does |
| 54<br>55 | Subnet Act 3    | not currently have a subret mask.                                                                   |
| 56       | Subnet Act 4    | 255 . 255 . 255 . 255                                                                               |
|          |                 |                                                                                                    |
|          |                 |                                                                                                    |
|          |                 | [Subnet Act 2]                                                                                      |
|          |                 | [Subnet Act 3]                                                                                      |
|          |                 | [Subnet Act 4]                                                                                      |
| 57       | Gateway Act 1   | Value of each byte in the adapter's current gateway address. A value of "0" appears if the adapter  |
| 58       | Gateway Act 2   | does not currently have a gateway address.                                                          |
| 59       | Gateway Act 3   |                                                                                                    |
| 60       | Gateway Act 4   | 255.255.255.255                                                                                     |
|          |                 | [Gateway Act 1]                                                                                     |
|          |                 | [Gateway Act 2]                                                                                     |
|          |                 | [Catoway Act 3]                                                                                     |
|          |                 |                                                                                                    |
|          |                 | [Galeway Act 4]                                                                                     |
| 61       | Net HX Overruns | Number of receive buffer overruns reported by the Ethernet hardware.                                |
| 62       | Net HX Packets  | INUMPER OF LEMERATE PACKETS THAT THE ADAPTER HAS RECEIVED.                                          |
| 03       | Net TX Deckets  | Number of receive errors reported by the Ethernet hardware.                                         |
| 04<br>65 | Net TX Packets  | Number of Ethernet packets that the adapter has Sent.                                               |
| 65       |                 | Invertibler of transmit errors reported by the Ethernet hardware.                                   |
| 66       | Last TCP Reset  | Last reason that the adapter reset or rejected a TCP/IP connection.                                 |
| 6/       | Missed IO Pkts  | Number of incoming I/O connection packets that the adapter did not receive.                         |
| 68       | Net Addr Sw     | The present value of the adapter node address switches.                                             |

Table 7.A Adapter Diagnostic Items (Continued)

# Viewing and Clearing<br/>EventsThe adapter maintains an event queue that reports the history of its<br/>actions. You can view the event queue using the enhanced PowerFlex<br/>7-Class HIM, DriveExplorer (6.01 or higher) software, or<br/>DriveExecutive (5.01 or higher) software. For details on viewing and<br/>clearing events using the HIM, refer to the Enhanced PowerFlex<br/>7-Class HIM User Manual (publication 20HIM-UM001).Many events in the event queue occur under normal operation. If you<br/>encounter unexpected communications problems, the events may halp

encounter unexpected communications problems, the events may help you or Allen-Bradley personnel troubleshoot the problem. The following events may appear in the event queue:

#### Table 7.B Adapter Events

| Code  | Event            | Description                                                                                                    |
|-------|------------------|----------------------------------------------------------------------------------------------------|
| 1     | No Event         | Empty event queue entry.                                                                                                    |
| 2     | Device Power Up  | The adapter was powered up normally.                                                                                                    |
| 3     | Device Reset     | The adapter was manually reset.                                                                                                    |
| 4     | EEPROM CRC Error | The EEPROM in the adapter is corrupt.                                                                                                    |
| 5     | App Updated      | The application code in the adapter was updated.                                                                                                    |
| 6     | Boot Updated     | The boot code in the adapter was updated.                                                                                                    |
| 7-24  | Reserved         | —                                                                                                    |
| 25    | DPI Manual Reset | The adapter was reset.                                                                                                    |
| 26-28 | Reserved         | —                                                                                                    |
| 29    | Net Link Up      | An Ethernet link is available for the adapter.                                                                                                    |
| 30    | Net Link Down    | The Ethernet link was removed from the adapter.                                                                                                    |
| 31    | Net Dup Address  | The adapter uses the same IP address as another device on the network.                                                                                      |
| 32    | Net Comm Fault   | The adapter detected a communications fault on the network.                                                                                                 |
| 33    | Net Sent Reset   | The adapter received a reset from the network.                                                                                                    |
| 34    | Net IO Close     | An I/O connection from the network to the adapter was closed.                                                                                               |
| 35    | Net Idle Fault   | The adapter is receiving "idle" packets from the network.                                                                                                   |
| 36    | Net IO Open      | An I/O connection from the network to the adapter has been opened.                                                                                          |
| 37    | Net IO Timeout   | An I/O connection from the network to the adapter has timed out.                                                                                            |
| 38    | Net IO Size Err  | The adapter received an incorrectly sized I/O packet.                                                                                                    |
| 39    | PCCC IO Close    | The device sending PCCC Control messages to the adapter has set the PCCC Control Timeout to zero.                                                           |
| 40    | PCCC IO Open     | The adapter has begun receiving PCCC Control messages (the PCCC Control Timeout was previously set to a non-zero value).                                    |
| 41    | PCCC IO Timeout  | The adapter has not received a PCCC Control message for longer than the PCCC Control Timeout.                                                               |
| 42    | Msg Ctrl Open    | The timeout attribute in either the CIP Register or Assembly object was written with a non-zero value, allowing control messages to be sent to the adapter. |
| 43    | Msg Ctrl Close   | The timeout attribute in either the CIP Register or Assembly object was written with a zero value, disallowing control messages to be sent to the adapter.  |
| 44    | Msg Ctrl Timeout | The timeout attribute in either the CIP Register or Assembly object elapsed between accesses of those objects.                                              |
| 45    | Peer IO Open     | The adapter received the first Peer I/O message.                                                                                                    |
| 46    | Peer IO Timeout  | The adapter has not received a Peer I/O message for longer than the Peer I/O Timeout.                                                                       |
| 47-54 | Reserved         |                                                                                                    |
| 55    | BOOTP Response   | The adapter received a response to its BOOTP request.                                                                                                    |
| 56    | E-mail Failed    | The adapter encountered an error attempting to send a requested e-mail message.                                                                             |
| 57    | Option Card Flt  | The adapter experienced a generic fault condition (drive only).                                                                                             |
| 58    | Module Defaulted | The adapter has been set to defaults.                                                                                                    |

Notes:

# **Viewing the Adapter Web Pages**

This chapter provides instructions on how to monitor the adapter and connected PowerFlex drive by using the adapter's web interface.

| Торіс                                  | Page       |
|----------------------------------------|------------|
| Accessing the Adapter Web Home Page    | <u>8-1</u> |
| Process Display Pop-up Window          | <u>8-4</u> |
| TCP/IP Configuration Web Page          | <u>8-5</u> |
| Configure E-mail Notification Web Page | <u>8-6</u> |
| DPI Device Information Pages           | <u>8-9</u> |

Future enhancements may result in adapter web pages that look different than the examples shown in this chapter.

| Accessing the Adapter Web<br>Home Page | Aft<br>pre<br>and       | er configuring the adapter, you can view its web pages. These pages<br>sent information about the adapter, the drive to which it is connected,<br>I the other DPI devices connected to the drive such as a HIM.  |
|----------------------------------------|-------------------------|----------------------------------------------------------------------------------------------------|
|                                        | By<br>we<br>the         | default the adapter web pages are disabled. To enable the adapter b pages, set <b>Parameter 52 - [Web Enable]</b> to "1" (Enabled) and n reset the adapter for the change to take effect.                        |
|                                        | The<br>des<br>and       | e adapter can be configured to automatically send e-mail messages to<br>ired addresses when selected drive faults occur and/or are cleared,<br>l/or when the adapter takes a communication or idle fault action. |
|                                        | Bit<br>cor<br><u>We</u> | 0 of <b>Parameter 53 - [Web Features]</b> can be used to protect the figured settings. For more details, see <u>Configure E-mail Notification</u> <u>b Page on page 8-6</u> .                                    |
|                                        | Vie                     | wing the Web Pages of the Adapter                                                                                                    |
|                                        | 1.                      | On a computer with access to the EtherNet/IP network on which the drive/adapter is installed, launch a web browser such as Microsoft <sup>™</sup> Internet Explorer (version 5.0 or greater).                    |
|                                        |                         | The computer can access the adapter web pages if it is connected to<br>the same network as the drive/adapter, or if it is connected to a<br>network with access to the drive/adapter's network via a gateway     |

device (for example, a router).

**2.** In the Address box, type the IP address of the adapter, and then press ENTER. The adapter web Home Page (Figure 8.1) appears.

**Important:** Clicking the browser's Refresh button always re-displays the Home Page even while viewing another adapter web page.

| Rockwell Automation - Microso                                | ft Internet Explorer                     |                                                                                                    |
|--------------------------------------------------------------|------------------------------------------|----------------------------------------------------------------------------------------------------|
| File Edit View Pavorites Tools                               | Help                                     | 47                                                                                                    |
| 😋 tak • 🐑 · 💌 🛋                                              | 🏠 🔎 Search 🤺 Favorites 😔 🔗 - چ 🕞 •       | 🖵 🏭 🥸                                                                                                    |
| Address a http://10.91.100.73/                               |                                          | 💌 🔛 Go 🛛 Unixs 🎽 😪 🔸                                                                                                    |
| Allen-Bradley PF75                                           | 5/Embd Adptr                             | Rockwell<br>Automation                                                                                                    |
| Expand Minimize                                              | Home                                     |                                                                                                    |
| Home     Process display                                     | Drive Information                        |                                                                                                    |
| Configure e-mail n                                           | Revision                                 | 1.006                                                                                                    |
| Browse devices                                               | Drive Status                             | Stopped                                                                                                    |
| Online user manua                                            | Commanded Direction                      | Forward                                                                                                    |
| Software tools We                                            | Rotation Direction                       | Forward                                                                                                    |
| Launch my DriveE:<br>Launch my DriveE:<br>E-mail technical s | Process Status                           | 0.000 Hz<br>0.00000 Amps<br>523.390 Bus VDC<br>0.00000 Out Vlts<br>0.00000 Out Pwr<br>0.256000 Elp kWHr<br>0.00000 Trq Cur |
|                                                              | EtherNet/IP Embedded Communicatio        | n                                                                                                    |
|                                                              | IP Address                               | 10.91.100.73                                                                                                    |
|                                                              | Ethernet Address (MAC)                   | 00:00:BC:B1:9C:4F                                                                                                    |
|                                                              | Serial Number                            | 0x0000000                                                                                                    |
|                                                              | Communication Adapter Status             | Operational                                                                                                    |
|                                                              | I/O Connection Status                    | No connection                                                                                                    |
|                                                              | Copyright © 2009 Rockwell Automation, In | c. All Rights Reserved.                                                                                                    |
| http://www.ab.com/                                           |                                          | 🔮 Internet                                                                                                    |

Figure 8.1 Adapter Web Home Page Example

#### **Title Bar on Adapter Web Pages**

The title bar appears on all adapter web pages, including its Home Page. It consists of three elements:

| Title Bar Element                       | Description                                                                                              |
|-----------------------------------------|----------------------------------------------------------------------------------------------------|
| Allen-Bradley logo<br>(at far left)     | This logo is a hyperlink. Click it to view the ab.com web Home Page.                                     |
| Adapter Title (middle)                  | Shows the adapter type or the title configured by the user (via a HIM, DriveExecutive or DriveExplorer). |
| Rockwell Automation logo (at far right) | This logo is a hyperlink. Click it to view the Rockwell Automation web Home Page.                        |

#### Navigation Menu on Adapter Web Pages

The navigation menu appears on the left side of all adapter web pages, including its Home page. The navigation menu consists of links and link folders which can be expanded or minimized. The following table shows all navigation menu links and link folders:

| Link/Folder                            | Description                                                                                                    |
|----------------------------------------|----------------------------------------------------------------------------------------------------|
| Home link                              | Click this link to view the adapter's Home Page (Figure 8.1).                                                                                                    |
| Process Display link                   | Click this link to view the Host's Process Display pop-up window (Figure 8.2)                                                                                                    |
| TCP/IP configuration link              | Click this link to view the adapter's TCP/IP Configuration web page showing information about the TCP/IP configuration, such as the adapter's IP address and the number of packets being sent.<br>Figure 8.3 shows an example TCP/IP Configuration web page. |
| Configure e-mail notification link     | Click this link to view the adapter's Configure E-mail Notification web page (Figure 8.4) to configure the adapter to send automatic e-mail messages. An example e-mail message is shown in Figure 8.5.                                                      |
| Browse DPI devices folder              | Click this folder to expand and view the Port folders for all present<br>DPI devices, including the drive, adapter, and other DPI devices<br>connected to the drive such as a HIM.                                                                           |
| Port x folders                         | Click a respective Port folder to expand and view its device's various links which take you to related information pages. For Port 00 (PowerFlex 755 Drive) example information pages, see Figure 8.6, Figure 8.7, and Figure 8.8.                           |
| Online user manuals link               | Click this link to view Rockwell Automation's web page with documentation for drives and other devices.                                                                                                    |
| Software tools Web site link           | Click this link to view Allen-Bradley's web page with information about software tools such as DriveExplorer and DriveExecutive.                                                                                                    |
| Launch my DriveExplorer software link  | Click this link to launch the DriveExplorer software already installed<br>on your PC.                                                                                                    |
| Launch my DriveExecutive software link | Click this link to launch the DriveExecutive software already installed on your PC.                                                                                                    |
| E-mail technical support link          | Click this link to view a new e-mail message window to send a message to Allen-Bradley's Technical Support Team.                                                                                                    |

## Information on Adapter Home Page

The adapter Home Page displays the following information for the host drive and adapter:

| Information for                 | Description                                                                                                    |
|---------------------------------|----------------------------------------------------------------------------------------------------|
| Host Drive                      | <ul> <li>Revision</li> <li>Status</li> <li>Commanded Direction</li> <li>Rotation Direction</li> <li>Process Status</li> </ul>                |
| EtherNet/IP Embedded<br>Adapter | <ul> <li>IP Address</li> <li>Ethernet Address (MAC)</li> <li>Serial Number</li> <li>Adapter Status</li> <li>I/O Connection Status</li> </ul> |

## Process Display Pop-up Window

The Process Display pop-up window dynamically shows the host drive's information. To view this window, click the "Process Display" link in the navigation menu.

|  | Figure 8.2 | Example | e of Process | Display | Pop-up | Window |
|--|------------|---------|--------------|---------|--------|--------|
|--|------------|---------|--------------|---------|--------|--------|

| http://10.91.                                 | 100,73 - Rockwell /<br>splay     | Automation - Micros                                                      | oft Internet                                                        |   |
|-----------------------------------------------|----------------------------------|--------------------------------------------------------------------------|---------------------------------------------------------------------|---|
| Product Te<br>Status<br>Command<br>Rotation I | ext<br>ed Direction<br>Direction | PowerFlex<br>Stopped<br>Forward<br>Forward                               | 755                                                                 |   |
| Process SI                                    | tatus                            | 0.000<br>0.00000<br>523.280<br>0.00000<br>0.00000<br>0.256000<br>0.00000 | Hz<br>Amps<br>Bus VDC<br>Out Vlts<br>Out Pwr<br>Elp kWHr<br>Trq Cur |   |
| This page                                     | refreshes auto                   | omatically ever                                                          | y 3 seconds.                                                        | × |
| Done                                          |                                  |                                                                          | Internet                                                            |   |

| Information         | Description                                                                                                    |  |
|---------------------|----------------------------------------------------------------------------------------------------|--|
| Product Text        | Description of host.                                                                                           |  |
| Status              | Status of host.                                                                                                |  |
| Commanded Direction | Commanded direction of host.                                                                                   |  |
| Rotation Direction  | Rotation direction of host.                                                                                    |  |
| Process Status      | Line 1: Dynamic value of the host drive feedback parameter, which is not selectable.                           |  |
|                     | Lines 2 - 7: Dynamic values of the default displayed host<br>parameters. Each default parameter shown on these |  |
|                     | lines can be changed by the user (via a HIM,                                                                   |  |
|                     | DriveExecutive or DriveExplorer).                                                                              |  |

# TCP/IP Configuration Web Page

The TCP/IP Configuration web page provides information about the adapter's Ethernet settings and network activities.

Figure 8.3 Example of TCP/IP Configuration Web Page

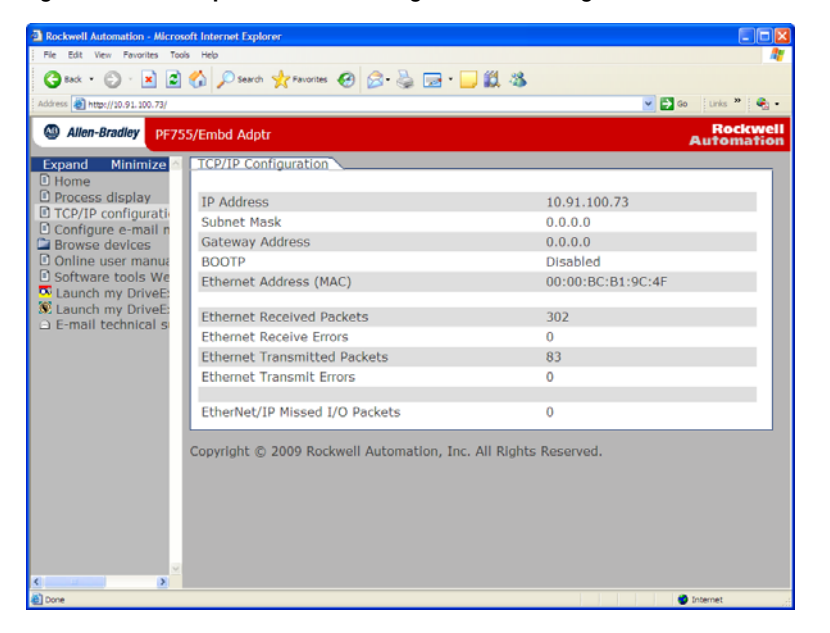

| Information                    | Description                                                                 |
|--------------------------------|-----------------------------------------------------------------------------|
| IP Address                     | IP address of the adapter.                                                  |
| Subnet Mask                    | Subnet mask for the adapter's network.                                      |
| Gateway Address                | Address for the gateway device on the adapter's network.                    |
| BOOTP                          | Whether BOOTP is being used to configure the adapter's network information. |
| Ethernet Address (MAC)         | Hardware address for the adapter.                                           |
| Ethernet Received Packets      | Number of packets that the adapter has received.                            |
| Ethernet Receive Errors        | Number of receive errors reported by the hardware.                          |
| Ethernet Transmitted Packets   | Number of packets that the adapter has sent.                                |
| Ethernet Transmit Errors       | Number of transmit errors reported by the hardware.                         |
| EtherNet/IP Missed I/O Packets | Number of I/O connection packets that the adapter did not receive.          |

## Configure E-mail Notification Web Page

The Configure E-mail Notification web page contains selections and data fields for configuring the adapter to automatically send e-mail messages to desired addresses when selected types of events occur.

By default, settings are not protected. After configuration, settings can be protected by using **Parameter 53 - [Web Features]** to set E-mail Cfg Bit 0 value to "0" (Disabled). To change a protected configuration, it must first be unprotected by setting the E-mail Cfg Bit 0 value back to "1" (Enabled).

Figure 8.4 Example of Configure E-mail Notification Web Page

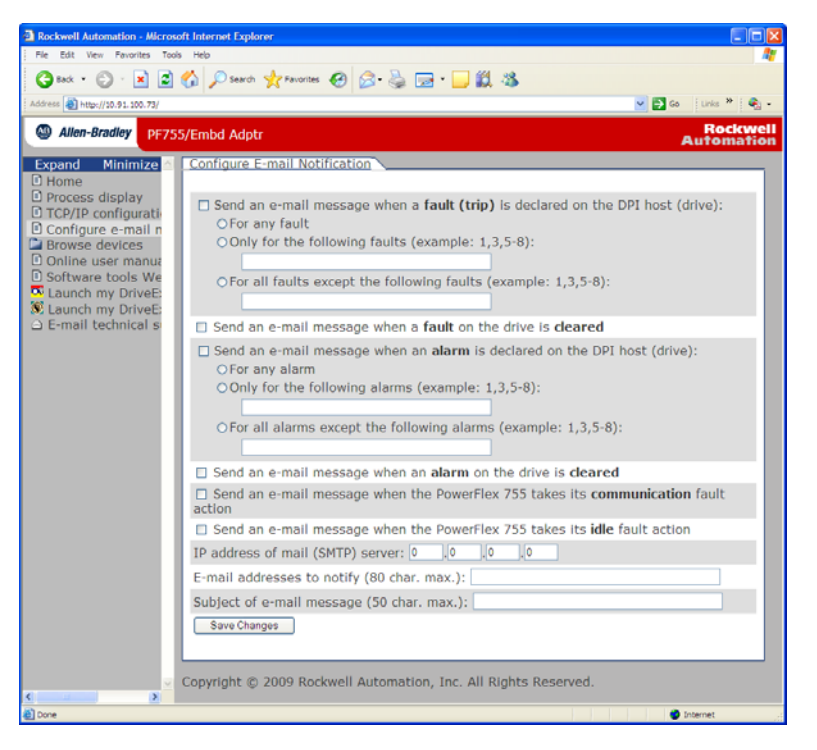

## **Configuring E-mail Notification**

- **1.** Click the desired DPI host check boxes corresponding to what you want to occur that will send e-mail notification.
  - If you only want e-mail notification when specific faults or alarms occur, click this radio button and enter the fault or alarm numbers in the box.
  - If you only want e-mail notification when all faults or alarms except specific faults or alarms occur, click this radio button and enter the fault or alarm numbers in the box.
- **2.** Click the communication fault and/or idle fault check box if you want e-mail notification when these faults occur.

**3.** Enter the following information in their respective boxes:

| Information                  | Description                                                                                                    |
|------------------------------|----------------------------------------------------------------------------------------------------|
| "IP address of"              | Type in the address of the mail server that will be used to deliver the e-mail messages. (When the IP address is unknown, read the TIP shown below this table to determine the mail server address.) |
| "E-mail addresses to notify" | Type in addresses to where you want e-mail messages to be sent. Multiple addresses can be used, but they must be separated by commas (comma delimited).                                              |
| "Subject of e-mail message"  | Type in the desired subject text for the e-mail message.                                                                                                    |

**TIP:** If the IP address of the e-mail server is unknown, you can contact your IT department or use the DOS window to enter a command to find its IP address.

- **A.** On the Windows task bar, click **Start > Run** to display the Run window.
- **B.** In the Run window Open field, type "cmd" and click **OK** to display the DOS window.
- **C.** On the c:\> command line, type "nslookup [name of e-mail server]." The entry "c:\> nslookup smtp.company.com" is an example.
- **D.** Press **ENTER** to display the e-mail server IP address (see example below). The second (bottom) IP address shown in the DOS window (for this example, 131.200.165.58) should be typed into the E-mail Notification Web Page (Figure 8.4).

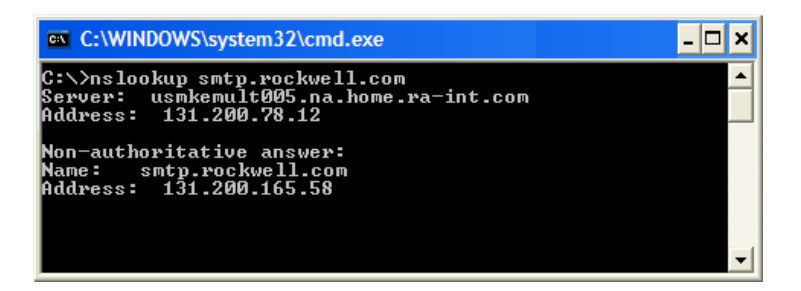

4. Click Save changes.

**Important:** After configuring E-mail Notification, it is recommended to protect the settings. Otherwise the configuration can be changed anytime the web page is accessed with a browser.

Use **Parameter 53 - [Web Features]** to set E-mail Cfg Bit 0 value to "0" (Disabled) to protect the settings.

Figure 8.5 shows an example e-mail message automatically sent by the adapter in response to selected events.

Figure 8.5 Example of E-mail Message Sent by Adapter

| (Ale                                     | PowerFlex755@10.91.100.79                                                                                                    | To      | jdoc@cxample.com          |  |  |  |
|------------------------------------------|----------------------------------------------------------------------------------------------------|---------|---------------------------|--|--|--|
|                                          | 11/05/2008 01:55 PM                                                                                                    | cc      |                           |  |  |  |
|                                          |                                                                                                    | bcc     |                           |  |  |  |
|                                          |                                                                                                    | Subject | Notice from example drive |  |  |  |
| This is<br>10.91.3<br>replies<br>The dr: | Seq 2 - Drive at 10.91.100.79 reported fault 82 - Port 2 DPI Loss<br>This is an automated message from the PowerFlex 755 EtherNet/IP port at IP address<br>10.91.100.79. Please do not reply to this message, as the drive cannot process<br>replies.<br>The drive has logged the following fault (trip): |         |                           |  |  |  |
| Fault (<br>Fault )                       | rode: 82<br>text: Port 2 DPI Loss                                                                                                    |         |                           |  |  |  |
| See th:                                  | is device's Web page at <u>http</u>                                                                                                    | ://10.  | .91.100.79/.              |  |  |  |

**TIP:** To stop e-mail messages, uncheck all of the "Send an e-mail message when..." boxes.

Disabling the adapter web pages by setting **Parameter 52 - [Web Enable]** to "0" (Disabled) will NOT stop the adapter from sending e-mail messages.

# DPI Device Information Pages

DPI device information pages consist of these five pages:

- Module information page
- Diagnostic items page
- Fault queue page
- Alarm queue page
- Event queue page

<u>Figure 8.6</u> shows an example module information page for the Port 00 device (host drive). <u>Figure 8.7</u>, <u>Figure 8.8</u>, and <u>Figure 8.9</u> respectively show example diagnostic items, fault queue, and alarm queue pages for this device. <u>Figure 8.10</u> shows an example event queue page for the Port 13 device (the embedded EtherNet/IP adapter).

Figure 8.6 Example of Port 00 (PowerFlex 755 Drive) Module Information Page

|                                                                                                    | ois Help                    |               |                     |
|----------------------------------------------------------------------------------------------------|-----------------------------|---------------|---------------------|
| 3 Rack + 🕤 - 💌 💈                                                                                                    | 🏠 🔎 Search 🤺 Favorites 🚱 🔗  | • 😓 🕞 • 🔜 🏭 🦓 |                     |
| fress 🕘 http://10.91.100.73/                                                                                                    |                             |               | 🖌 🔁 Go 🛛 Links 🎽 🐑  |
| Allen-Bradley PF7                                                                                                    | 55/Embd Adptr               |               | Rockwe<br>Automatic |
| xpand Minimize                                                                                                    | Port 0 - Module Information |               |                     |
| Process display                                                                                                    | Product Text                | PowerFlex 755 |                     |
| TCP/IP configuration                                                                                                    | Vendor ID                   | 1             |                     |
| Configure e-mail n<br>Browse devices                                                                                                    | Device Type                 | 0x008F        |                     |
| Port 0 - PowerFle                                                                                                    | Product Code                | 0x0890        |                     |
| Module informa                                                                                                    | Revision                    | 1.006         |                     |
| Diagnostics                                                                                                    | Serial Number               | 0x0000000     |                     |
| Alarm queue                                                                                                    | Statuc                      | Faulted       |                     |
| Port 5 - Not Ava<br>Port 6 - Not Ava<br>Port 7 - Not Ava                                                                                                    |                             |               |                     |
| Port 5 - Not Ava<br>Port 6 - Not Ava<br>Port 7 - Not Ava<br>Port 7 - Not Ava<br>Port 7 - Not Ava<br>Port 9 - Not Ava<br>Port 9 - Not Ava<br>Port 10 - Not Av<br>Port 11 - Not Av<br>Port 12 - Not Av<br>Port 12 - Not Av<br>Port 12 - Not Av<br>Port 14 - Device<br>Online user manut<br>Software tools We<br>Launch my DriveE |                             |               |                     |

| Information   | Description                                           |
|---------------|-------------------------------------------------------|
| Product Text  | Text identifying the device                           |
| Vendor ID     | 1 = Allen-Bradley                                     |
| Device Type   | 0x008F (143 decimal)                                  |
| Product Code  | Code for the product name and its rating              |
| Revision      | Firmware revision used by the device                  |
| Serial Number | Serial number of the device                           |
| Status        | Operating status of the device (for example, faulted) |

| TITTE 404 Not Found - Microso            | aft Internet Explore | ar .              |                     |                        |
|------------------------------------------|----------------------|-------------------|---------------------|------------------------|
| File Edit View Favorites Tools           | : Heb                |                   |                     |                        |
| 🔇 lask • 🐑 · 💌 💰                         | the search search    | 🖈 Favorites 😧 🍰 🚍 | 🖵 🕮 🤹               |                        |
| Address 🚵 http://10.91.100.79/           |                      |                   |                     | 💌 🛃 Go 👘 Links 🎽 🖓 🔸   |
| Allen-Bradley     PF75                   | 5/Embd Adptr         |                   |                     | Rockwell<br>Automation |
| Expand Minimize 🗠                        | Port 0 - Diag        | nostic Items      |                     |                        |
| Home                                     |                      |                   |                     |                        |
| Process display     TCP/ID configuration | Item no.             | Description       | Value               | Units                  |
| Configure e-mail n                       | 1                    | MCB Pwrup Time    | 6.79738E+06         |                        |
| Browse devices                           | 2                    | PBLT Pwrup Time   | 1.16388E+07         |                        |
| Port 0 - PowerFle                        | 3                    | PBLT GatesOnTime  | 2.57547E+06         |                        |
| Module informa                           | 4                    | Reserved          | 0                   |                        |
| Fault queue                              | 5                    | PBLT mWHrs        | 0.200000            |                        |
| Alarm queue                              | 6                    | DAC Update Sel    | 0000 0000 0000 0000 |                        |
| Port 1 - Not Ava                         | 7                    | Spd Ref Command   | Ref A Auto          |                        |
| Port 2 - 1203-05                         | 8                    | Theta Adjust 1    | 0.00000             |                        |
| Port 4 - DeviceN                         | 9                    | Theta Adjust 2    | 0.00000             |                        |
| Dort 5 - Not Ava                         | 10                   | IqsCmd DC Tests   | 0.00000             |                        |
| Port 6 - 20-COMI                         | 11                   | IdsCmd DC Tests   | 0.00000             |                        |
| Port 8 - Not Ava                         | 12                   | Pwr Device Drop   | 0.00000             |                        |
| Dort 9 - Not Ava                         | 13                   | Pwr Device Dynam  | 0.00000             |                        |
| Port 10 - Not Av                         | 14                   | Active PWM Freq   | 4.00000             | kHz                    |
| Port 11 - Not Av                         | 15                   | SReaCnfa InfoSel  | Ultimate BW         |                        |
| Port 13 - EtherN                         | 16                   | SReaCnfaInfoSrc   | MaxPriSrIsBW        |                        |
| Port 14 - Devicel                        | 17                   | SRegCnfgInfoData  | 100.00              |                        |
| Online user manua                        | 18                   | EV Control Sts    | 0000 0000 0000 0000 |                        |
| Software tools We                        | 19                   | ASA Serial Num    | 0                   |                        |
| S Launch my DriveE                       | 20                   | CEP Slot4 Errors  | 0                   |                        |
| E-mail technical s                       | 21                   | SED Slotd Errors  | 0                   |                        |
| × ×                                      | 22                   | CED Slots Errors  | 0                   |                        |
| Done                                     | 22                   | OLF SIDUS LITUIS  | V                   | Internet               |

Figure 8.7 Example of Port 00 (PowerFlex 755 Drive) Diagnostic Items Page

Figure 8.8 Example of Port 00 (PowerFlex 755 Drive) Fault Queue Page

| lia Edit View Esurcitae Tool | in Help      | 90<br>10        |                 |                         |
|------------------------------|--------------|-----------------|-----------------|-------------------------|
|                              | e ney        | • -             |                 |                         |
| 🕽 Back 🔹 🐑 🐘 📓               | Search '     | 🎌 Favorites   🙆 | 3• 🏐 🖂 🔛 🛄 🖏 🤻  | \$                      |
| iress 🗃 http://30.91.300.79/ |              |                 |                 | 💌 🛃 Go 🛛 Links 🎽 🗳      |
| Allen-Bradley PF75           | 5/Embd Adptr |                 |                 | Rockw<br>Automat        |
| xpand Minimize 🖄             | Port 0 - Fau | t Queue         |                 |                         |
| Home                         |              |                 |                 |                         |
| Process display              | Entry no.    | Fault code      | Description     | Time stamp              |
| Configure e-mail n           | 1            | 83              | Port 3 DPI Loss | 2008/11/25 18:12:38.305 |
| Browse devices               | 2            | 83              | Port 3 DPI Loss | 2008/11/25 18:16:07.236 |
| Port 0 - PowerFle            | 3            | 82              | Port 2 DPI Loss | 2008/11/25 18:13:05.343 |
| Module informa               | 4            | 49              | Drive Powerup   | 2008/11/25 18:13:01.820 |
| Diagnostics                  | 5            | 49              | Drive Powerup   | 2008/11/25 18:12:52.090 |
| Alarm queue                  | 6            | 49              | Drive Powerup   | 2008/11/25 18:10:30.710 |
| Port 1 - Not Ava             | 7            | 49              | Drive Powerup   | 2008/11/25 18:10:21.550 |
| Port 2 - 1203-US             | 8            | 49              | Drive Powerup   | 2008/11/25 18:00:00.000 |
| Port 4 - DeviceN             | 9            | 83              | Port 3 DPI Loss | 2008/11/25 23:13:49.203 |
| Port 5 - Not Ava             | 10           | 13035           | Net Idle Flt    | 2008/11/25 18:35:09.533 |
| Port 6 - 20-COM              | 11           | 49              | Drive Powerup   | 2008/11/25 21:30:16.010 |
| Port 7 - Not Ava             | 12           | 49              | Drive Powerup   | 2008/11/25 21:26:36 160 |
| Port 9 - Not Ava             | 13           | 83              | Port 3 DPI Loss | 2008/11/25 21:24:35 611 |
| Port 10 - Not Av.            | 14           | 40              | Drive Powerup   | 2008/11/25 18:00:00 000 |
| Port 11 - Not Av             | 15           | 40              | Drive Powerup   | 2008/11/25 18:00:00 000 |
| Port 12 - Not Av             | 16           | 40              | Drive Powerup   | 2008/11/25 18:00:00 000 |
| Port 14 - Device             | 17           | 93              | Port 3 DPL Loss | 2008/11/25 23:34:23 524 |
| Online user manua            | 10           | 00              | Port 3 DPI Loss | 2000/11/25 23.34.23.324 |
| Software tools We            | 10           | 85              | Port 3 DPI LOSS | 2008/11/25 00:13:05:489 |
| Launch my DriveE:            | 19           | 49              | Drive Powerup   | 2008/11/25 18:00:00.000 |
| E-mail technical s           | 20           | 49              | Drive Powerup   | 2008/11/25 18:00:00.000 |
| ~                            | 21           | 83              | Port 3 DPI Loss | 2008/11/25 18:30:17.387 |
| >                            | 22           | 83              | Port 3 DPI Loss | 2008/11/25 18:00:04.094 |

| 🗩 - 💽 😰 🏠 🔎 Sea      | ich 🤺 Favorites 🤣 🍰 [ | 🖻 * 📒 🇱 🦓   |            |
|----------------------|-----------------------|-------------|------------|
| //10.91.100.79/      |                       |             | 💌 🛃 Go 👘   |
| radley PF755/Embd Ad | ptr                   |             | Au         |
| Minimize Port 0 - /  | Alarm Queue           |             |            |
|                      |                       |             |            |
| display Entry no     | o. Alarm code         | Description | Time stamp |
| onfigurati           | 0                     | No Entry    |            |
| devices 2            | 0                     | No Entry    |            |
| - PowerFle 3         | 0                     | No Entry    |            |
| le informa 4         | 0                     | No Entry    |            |
| nostics 5            | 0                     | No Entry    |            |
| n queue 6            | 0                     | No Entry    |            |
| - Not Ava 7          | 0                     | No Entry    |            |
| - 1203-US            | 0                     | No Entry    |            |
| - DeviceN 9          | 0                     | No Entry    |            |
| - Not Ava 10         | 0                     | No Entry    |            |
| - 20-COMI 11         | 0                     | No Entry    |            |
| - Not Ava 12         | 0                     | No Entry    |            |
| - Not Ava 13         | 0                     | No Entry    |            |
| ) - Not Av. 14       | 0                     | No Entry    |            |
| I - Not Avi          | 0                     | No Entry    |            |
| B - EtherN 16        | 0                     | No Entry    |            |
| - Devicel 17         | 0                     | No Entry    |            |
| ser manua 18         | 0                     | No Entry    |            |
| tools We             | 0                     | No Entry    |            |
| ny DriveE: 19        | 0                     | No Entry    |            |
| echnical s           | 0                     | No Entry    |            |
| ~ 21                 | 0                     | NO Entry    |            |

Figure 8.9 Example of Port 00 (PowerFlex 755 Drive) Alarm Queue Page

Figure 8.10 shows an example event queue page for the Port 13 device (embedded EtherNet/IP adapter).

Figure 8.10 Example of Port 13 (Embedded EtherNet/IP Adapter) Event Queue Page

| 🗈 ITTP 404 Not Found - Microsoft Internet Explorer       |               |            |                 |                         |  |  |
|----------------------------------------------------------|---------------|------------|-----------------|-------------------------|--|--|
| Pie Edit View Pavorites Tools Help 🧗                     |               |            |                 |                         |  |  |
| 😋 kak + 🐑 - 🖹 🗟 🐔 🔎 Search 👷 Favorites 🤣 😥 - چ 💬 - 🔜 🏭 🥸 |               |            |                 |                         |  |  |
| Address a http://10.91.100.79/                           |               |            |                 | 💌 🄁 Go 🛛 Links 🎽 🔩 -    |  |  |
| Allen-Bradley     PF755/Embd Adptr     Automation        |               |            |                 |                         |  |  |
| Expand Minimize                                          | Port 13 - Eve | ent Queue  |                 | <b>^</b>                |  |  |
| Home                                                     |               |            |                 |                         |  |  |
| Process display                                          | Entry no.     | Event code | Description     | Time stamp              |  |  |
| Configure e-mail n                                       | 1             | 37         | Net IO Timeout  | 2008/11/25 00:35:10.356 |  |  |
| Browse devices                                           | 2             | 36         | Net IO Open     | 2008/11/25 18:13:21.222 |  |  |
| Port 0 - PowerFle                                        | 3             | 37         | Net IO Timeout  | 2008/11/25 18:13:19.552 |  |  |
| Port 1 - Not Ava                                         | 4             | 36         | Net IO Open     | 2008/11/25 18:13:09.310 |  |  |
| Port 2 - 1203-08                                         | 5             | 29         | Net Link Up     | 2008/11/25 18:13:06.106 |  |  |
| Port 4 - DeviceN                                         | 6             | 2          | Device Power Up | 2008/11/25 18:13:01.820 |  |  |
| Port 5 - Not Ava                                         | 7             | 5          | App Updated     | 2008/11/25 18:13:01.820 |  |  |
| Port 6 - 20-COMI                                         | 8             | 0          | No Entry        | 2008/11/25 18:00:00.000 |  |  |
| Port 8 - Not Ava                                         | 9             | 0          | No Entry        | 2008/11/25 18:00:00.000 |  |  |
| Port 9 - Not Ava                                         | 10            | 0          | No Entry        | 2008/11/25 18:00:00.000 |  |  |
| Port 10 - Not Av                                         | 11            | 0          | No Entry        | 2008/11/25 18:00:00.000 |  |  |
| Port 11 - Not AV                                         | 12            | 0          | No Entry        | 2008/11/25 18:00:00.000 |  |  |
| Port 13 - EtherN                                         | 13            | 0          | No Entry        | 2008/11/25 18:00:00.000 |  |  |
| Module informa                                           | 14            | 0          | No Entry        | 2008/11/25 18:00:00.000 |  |  |
| Diagnostics                                              | 15            | 0          | No Entry        | 2008/11/25 18:00:00.000 |  |  |
| Port 14 - Devicel                                        | 16            | 0          | No Entry        | 2008/11/25 18:00:00.000 |  |  |
| Online user manua                                        | 17            | 0          | No Entry        | 2008/11/25 18:00:00.000 |  |  |
| Software tools We                                        | 18            | 0          | No Entry        | 2008/11/25 18:00:00.000 |  |  |
| Launch my DriveE                                         | 19            | 0          | No Entry        | 2008/11/25 18:00:00.000 |  |  |
| E-mail technical s                                       | 20            | 0          | No Entry        | 2008/11/25 18:00:00.000 |  |  |
|                                                          | 21            | 0          | No Entry        | 2008/11/25 18:00:00.000 |  |  |
| < ×                                                      | 22            | 0          | No Entry        | 2008/11/25 18:00:00.000 |  |  |
| (C) Done                                                 | ~~            | Ŭ          | Ho chuy         | @ Internet              |  |  |

## Notes:

# **Specifications**

Appendix A presents the specifications for the adapter.

| Торіс                 | Page       |
|-----------------------|------------|
| <b>Communications</b> | <u>A-1</u> |
| Regulatory Compliance | <u>A-1</u> |

| Communications | Network           |                                                                                        |
|----------------|-------------------|----------------------------------------------------------------------------------------|
|                | Protocol          | EtherNet/IP                                                                            |
|                | Data Rates        | 10Mbps Full Duplex, 10Mbps Half Duplex, 100Mbps Full Duplex, or<br>100Mbps Half Duplex |
|                | Connection Limits | 30 TCP connections                                                                     |
|                |                   | 16 simultaneous CIP connections including 1 exclusive-owner I/O connection             |
|                | Requested Packet  |                                                                                        |
|                | Interval (RPI)    | 2 ms minimum                                                                           |
|                | Packet Rate       | Up to 400 total I/O packets per second (200 in and 200 out)                            |
|                | Drive             |                                                                                        |
|                | Protocol          | Embedded                                                                               |

# **Regulatory Compliance**

| UL    | UL508C                     |
|-------|----------------------------|
| cUL   | CAN / CSA C22.2 No. 14-M91 |
| CE    | EN50178 and EN61800-3      |
| CTick | EN61800-3                  |

**NOTE:** This is a product of category C2 according to IEC 61800-3. In a domestic environment this product may cause radio interference in which case supplementary mitigation measures may be required.

Notes:

# **Adapter Parameters**

Appendix B provides information about the adapter parameters.

| Торіс                        | Page       |
|------------------------------|------------|
| About Parameter Numbers      | <u>B-1</u> |
| How Parameters Are Organized | <u>B-1</u> |
| Parameter List               | <u>B-2</u> |

## **About Parameter Numbers**

The parameters in the adapter are numbered consecutively. However, depending on which configuration tool you use, they may have different numbers.

| Сс | onfiguration Tool  | Numbering Scheme                                                |  |  |
|----|--------------------|-----------------------------------------------------------------|--|--|
| ٠  | HIM                | The adapter parameters begin with parameter 01. For example,    |  |  |
| ٠  | DriveExplorer      | Parameter 01 - [DL From Net 01] is parameter 01 as indicated by |  |  |
| ٠  | DriveExecutive     | this manual.                                                    |  |  |
| ٠  | Explicit Messaging | Refer to Chapter 6, Using Explicit Messaging and Appendix C,    |  |  |
|    |                    | EtherNet/IP Objects for details.                                |  |  |

## How Parameters Are Organized

The embedded EtherNet/IP adapter parameters are displayed in a **Numbered List** view order.

## **Parameter List**

| Para | Parameter                                          |                      |            |  |  |  |
|------|----------------------------------------------------|----------------------|------------|--|--|--|
| No.  | Name and Description                               | Details              |            |  |  |  |
| 01   | [DL From Net 01]                                   | Default:             | 0          |  |  |  |
| 02   | [DL From Net 02]                                   | Default:             | 0          |  |  |  |
| 03   | [DL From Net 03]                                   | Default:             | 0          |  |  |  |
| 04   | [DL From Net 04]                                   | Default:             | 0          |  |  |  |
| 05   | [DL From Net 05]                                   | Default:             | 0          |  |  |  |
| 06   | [DL From Net 06]                                   | Default:             | 0          |  |  |  |
| 07   | [DL From Net 0/]                                   | Default:             | 0          |  |  |  |
| 00   | [DL From Net 09]                                   | Default:             | 0          |  |  |  |
| 10   | [DL From Net 10]                                   | Default:             | 0          |  |  |  |
| 11   | [DL From Net 11]                                   | Default:             | 0          |  |  |  |
| 12   | [DL From Net 12]                                   | Default:             | 0          |  |  |  |
| 13   | [DL From Net 13]                                   | Default:             | 0          |  |  |  |
| 14   | [DL From Net 14]                                   | Default:             | 0          |  |  |  |
| 15   | [DL From Net 15]                                   | Default:             | 0          |  |  |  |
| 16   | [DL From Net 16]                                   | Default:<br>Minimum: | 0          |  |  |  |
|      | Sets the port number and parameter number          | Maximum:             | 150000     |  |  |  |
|      | to which the selected Datalinks should             | Type:                | Read/Write |  |  |  |
|      | connect. Each selected port/parameter will be      | Reset Required:      | No         |  |  |  |
|      | These are parameters written by the controller.    | · ·                  |            |  |  |  |
|      | (outputs from the controller)                      |                      |            |  |  |  |
|      |                                                    |                      |            |  |  |  |
|      | If setting the value manually, the parameter       |                      |            |  |  |  |
|      | value = (10000 ^ port number) + (destination       |                      |            |  |  |  |
|      | volument to use Parameter 01 - [D] From Net        |                      |            |  |  |  |
|      | <b>011</b> to write to Parameter 01 of an optional |                      |            |  |  |  |
|      | encoder card plugged into drive Port 5. The        |                      |            |  |  |  |
|      | value for Parameter 01 - [DL From Net 01]          |                      |            |  |  |  |
|      | would be 50001 [(10000 * 5) + 1].                  |                      |            |  |  |  |
| 17   | [DL To Net 01]                                     | Default:             | 0          |  |  |  |
| 18   | [DL To Net 02]                                     | Default:             | 0          |  |  |  |
| 19   | [DL To Net 03]                                     | Default:             | 0          |  |  |  |
| 20   | [DL To Net 04]                                     | Default:             | 0          |  |  |  |
| 21   | [DL To Net 06]                                     | Default:             | 0          |  |  |  |
| 23   | [DL To Net 07]                                     | Default:             | 0          |  |  |  |
| 24   | [DL To Net 08]                                     | Default:             | 0          |  |  |  |
| 25   | [DL To Net 09]                                     | Default:             | 0          |  |  |  |
| 26   | [DL To Net 10]                                     | Default:             | 0          |  |  |  |
| 27   | [DL To Net 11]                                     | Default:             | 0          |  |  |  |
| 28   | [DL To Net 12]                                     | Default:             | 0          |  |  |  |
| 29   | [DL 10 Net 13]<br>[DL To Not 14]                   | Default:             | 0          |  |  |  |
| 31   | [DL To Net 15]                                     | Default:             | 0          |  |  |  |
| 32   | [DL To Net 16]                                     | Default:             | 0          |  |  |  |
|      | Sats the port number and parameter number          | Minimum:             | 0          |  |  |  |
|      | to which the selected Datalinks should             | Maximum:             | 159999     |  |  |  |
|      | connect. Each selected port/parameter will be      | Туре:                | Read/Write |  |  |  |
|      | read and their values transmitted over the         | Reset Required:      | No         |  |  |  |
|      | network to the controller. These are               |                      |            |  |  |  |
|      | parameters read by the controller (inputs to       |                      |            |  |  |  |
|      | the controller).                                   |                      |            |  |  |  |
|      | If setting the value manually, the parameter       |                      |            |  |  |  |
|      | value = (10000 * port number) + (origination       |                      |            |  |  |  |
|      | parameter number). For example, suppose            |                      |            |  |  |  |
|      | you want to use Parameter 17 - [DL To Net          |                      |            |  |  |  |
|      | <b>01]</b> to read Parameter 01 of an optional I/O |                      |            |  |  |  |
|      | card plugged into drive Port 4. The value for      |                      |            |  |  |  |
|      |                                                    |                      |            |  |  |  |
|      | +0001 [(10000 4) + 1].                             | 1                    |            |  |  |  |

| Parameter |                                                                                                    |                               |                             |  |  |  |
|-----------|----------------------------------------------------------------------------------------------------|-------------------------------|-----------------------------|--|--|--|
| No.       | Name and Description                                                                                                    | Details                       |                             |  |  |  |
| 33        | [Port Number]                                                                                                    | Default:                      | 13                          |  |  |  |
|           | Displays the drive port to which the embedded<br>EtherNet/IP adapter is dedicated. This is<br>always Port 13.                                                                                         | Value:<br>Type:               | 13<br>Read Only             |  |  |  |
| 34        | [DLs From Net Act]                                                                                                    | Default:                      | 0                           |  |  |  |
|           | Displays the number of actual controller-to-<br>drive Datalinks that the drive is using based on<br>the I/O connection opened by the controller.                                                      | Minimum:<br>Maximum:<br>Type: | 0<br>16<br>Read Only        |  |  |  |
| 35        | [DLs To Net Act]                                                                                                    | Default:                      | 0                           |  |  |  |
|           | Displays the number of actual drive-to-<br>controller Datalinks that the controller is using<br>based on the I/O connection opened by the<br>controller.                                              | Minimum:<br>Maximum:<br>Type: | u<br>16<br>Read Only        |  |  |  |
| 36        | [BOOTP]                                                                                                    | Default:                      | 1 = Enabled                 |  |  |  |
|           | Configures the adapter to use BOOTP so that                                                                                                    | Values:                       | 0 = Disabled<br>1 = Enabled |  |  |  |
|           | you can set its IP address, subnet mask, and<br>gateway address with a BOOTP server. When<br>this parameter is disabled, you must use the<br>adapter parameters to set these addressing<br>functions. | Type:<br>Reset Required:      | Read/Write<br>Yes           |  |  |  |
| 37        | [Net Addr Src]                                                                                                    | Default:                      | 0 = Switches                |  |  |  |
|           | Displays the source from which the adapter                                                                                                    | Values:                       | 0 = Switches                |  |  |  |
|           | node address is taken. This will be switches,                                                                                                    |                               | 2 = BOOTP                   |  |  |  |
|           | BOOTP. It is determined by the settings of the                                                                                                    | Туре:                         | Read Only                   |  |  |  |
|           | octet switches on the adapter. See Setting the                                                                                                    |                               |                             |  |  |  |
| 00        | IP Address Switches on page 2-2 for details.                                                                                                    | Defect                        | 0                           |  |  |  |
| 38<br>30  | [IP Addr Cfg 1]<br>[IP Addr Cfg 2]                                                                                                    | Default:                      | 0                           |  |  |  |
| 40        | [IP Addr Cfg 3]                                                                                                    | Default:                      | Õ                           |  |  |  |
| 41        | [IP Addr Cfg 4]                                                                                                    | Default:                      | 0                           |  |  |  |
|           | Sets the bytes in the IP address.                                                                                                    | Maximum:                      | U<br>255                    |  |  |  |
|           | 255 . 255 . 255 . 255                                                                                                    | Туре:                         | Read/Write                  |  |  |  |
|           | [IP Addr Cfg 1]                                                                                                    | Reset Required:               | Yes                         |  |  |  |
|           | [IP Addr Cfg 2]                                                                                                    |                               |                             |  |  |  |
|           | [IP Addr Cfg 3]                                                                                                    |                               |                             |  |  |  |
|           | Set with Octet Switch on                                                                                                    |                               |                             |  |  |  |
|           | Drive Main Control Board                                                                                                    |                               |                             |  |  |  |
|           | Important: To set the IP address using these                                                                                                    |                               |                             |  |  |  |
|           | be set to "0" (Disabled).                                                                                                    |                               |                             |  |  |  |
| 42        | [Subnet Cfg 1]                                                                                                    | Default:                      | 0                           |  |  |  |
| 43        | [Subnet Cfg 2]                                                                                                    | Default:                      | 0                           |  |  |  |
| 44<br>45  | [Subnet Cig 3]                                                                                                    | Default:                      | 0                           |  |  |  |
|           | Sets the bytes of the subnet mask.                                                                                                    | Minimum:                      | 0                           |  |  |  |
|           | 255 255 255 255                                                                                                    | Maximum:                      | 255<br>Bead/Write           |  |  |  |
|           |                                                                                                    | Reset Required:               | Yes                         |  |  |  |
|           | [Subnet Cfg 1]                                                                                                    |                               |                             |  |  |  |
|           | [Subnet Cfg 2]                                                                                                    |                               |                             |  |  |  |
|           | [Subnet Cfg 3]                                                                                                    |                               |                             |  |  |  |
|           | [Subnet Cfg 4]                                                                                                    |                               |                             |  |  |  |
|           | Important: To set the subnet mask using                                                                                                    |                               |                             |  |  |  |
|           | must be set to "0" (Disabled).                                                                                                    |                               |                             |  |  |  |

| Para                        | ameter                                                                                                    |                                                                                                    |                                                                                                    |
|-----------------------------|----------------------------------------------------------------------------------------------------|----------------------------------------------------------------------------------------------------|----------------------------------------------------------------------------------------------------|
| No.<br>46<br>47<br>48<br>49 | Name and Description<br>[Gateway Cfg 1]<br>[Gateway Cfg 2]<br>[Gateway Cfg 3]<br>[Gateway Cfg 4]<br>Sets the bytes of the gateway address.<br>255 . 255 . 255 . 255<br>[Gateway Cfg 1]<br>[Gateway Cfg 2]<br>[Gateway Cfg 3]<br>[Gateway Cfg 3]<br>[Gateway Cfg 4]<br>Important: To set the gateway address using | Defails<br>Default:<br>Default:<br>Default:<br>Default:<br>Minimum:<br>Maximum:<br>Type:<br>Reset Required:                     | 0<br>0<br>0<br>255<br>Read/Write<br>Yes                                                                                      |
|                             | must be set to "0" (Disabled).                                                                                                    |                                                                                                    |                                                                                                    |
| 50                          | [Net Rate Ctg]<br>Sets the network data rate at which the<br>adapter communicates. (Updates Parameter<br>51 - [Net Rate Act] after a reset.)                                                                                                    | Values:                                                                                                    | 0 = Autodetect<br>0 = Autodetect<br>1 = 10Mbps Full<br>2 = 10Mbps Half<br>3 = 100Mbps Full<br>4 = 100Mbps Half<br>Read/Write |
| 51                          | [Net Rate Act]                                                                                                    | Reset Required:<br>Default:                                                                                                    | Yes<br>0 = No Link                                                                                                    |
|                             | Displays the actual network data rate used by the adapter.                                                                                                    | Values:                                                                                                    | 0 = No Link<br>1 = 10Mbps Full<br>2 = 10Mbps Half<br>3 = 100Mbps Full<br>4 = 100Mbps Half<br>5 = Dup IP Addr                 |
|                             |                                                                                                    | Туре:                                                                                                    | Read Only                                                                                                    |
| 52                          | [Web Enable]<br>Enables/disables the adapter web page<br>features.                                                                                                    | Default:<br>Values:<br>Type:<br>Reset Required:                                                                                 | 0 = Disabled<br>0 = Disabled<br>1 = Enabled<br>Read/Write<br>Yes                                                             |
| 53                          | [Web Features]                                                                                                    | Default:                                                                                                    | xxxx xxxx xx01                                                                                                    |
|                             | Enables/disables the Web-configurable e-mail notification feature.                                                                                                    | Bit Values:<br>Type:<br>Reset Required:                                                                                         | 0 = Disabled<br>1 = Enabled<br>Read/Write<br>No                                                                              |
|                             | Bit<br>Definition<br>Default x x<br>Bit 15 1                                                                                                    | pes         pes         pes           Not         Not         X         X           X         13         12         7         6 | CxNot UsedxxNot UsedxxNot UsedxxNot Used1xNot Used0122xNot Used                                                              |

| Para | Parameter                                                                                                    |                                                                                                    |  |  |  |  |  |
|------|----------------------------------------------------------------------------------------------------|----------------------------------------------------------------------------------------------------|--|--|--|--|--|
| No.  | Name and Description                                                                                                    | Details                                                                                                    |  |  |  |  |  |
| 54   | [Comm Flt Action]<br>Sets the action that the adapter and drive will<br>take if the adapter detects that I/O<br>communications have been disrupted. This<br>setting is effective only if I/O that controls the<br>drive is transmitted through the adapter.                                                                                                    | Default: 0 = Fault<br>Values: 0 = Fault<br>1 = Stop<br>2 = Zero Data<br>3 = Hold Last<br>4 = Send Flt Cfg<br>Type: Read/Write<br>Reset Required: No |  |  |  |  |  |
|      | ATTENTION: Risk of injury or equipment damage exists. <b>Parameter 54</b> - <b>[Comm Flt Action]</b> lets you determine the action of the adapter and connected drive if I/O communications are disrupted. By default, this parameter faults the drive. You can set this parameter so that the drive continues to run. Precautions should be taken to ensure that the setting of this parameter does not create a risk of injury or equipment damage. When commissioning the drive, verify that your system responds correctly to various situations (for example, a disconnected cable).                                        |                                                                                                    |  |  |  |  |  |
| 55   | [Idle FIt Action]<br>Sets the action that the adapter and drive will<br>take if the adapter detects that the controller is<br>in program mode or faulted. This setting is<br>effective only if I/O that controls the drive is<br>transmitted through the adapter.                                                                                                    | Default: 0 = Fault<br>Values: 0 = Fault<br>1 = Stop<br>2 = Zero Data<br>3 = Hold Last<br>4 = Send Flt Cfg<br>Type: Read/Write<br>Reset Required: No |  |  |  |  |  |
|      | ATTENTION: Risk of injury or equipment damage exists. Parameter 55 -<br>[Idle Flt Action] lets you determine the action of the adapter and<br>connected drive when the controller is idle. By default, this parameter faults<br>the drive. You can set this parameter so that the drive continues to run.<br>Precautions should be taken to ensure that the setting of this parameter<br>does not create a risk of injury or equipment damage. When<br>commissioning the drive, verify that your system responds correctly to<br>various situations (for example, a controller in idle state).                                   |                                                                                                    |  |  |  |  |  |
| 56   | [Peer Flt Action]<br>Sets the action that the adapter and drive will<br>take if the adapter detects that Peer I/O<br>communications have been disrupted. This<br>setting is effective only if I/O is transmitted<br>through the adapter.                                                                                                    | Default: 0 = Fault<br>Values: 0 = Fault<br>1 = Stop<br>2 = Zero Data<br>3 = Hold Last<br>4 = Send Flt Cfg<br>Type: Read/Write<br>Reset Required: No |  |  |  |  |  |
|      | ATTENTION: Risk of injury or equipment damage exists. Parameter 56 -<br>[Peer Flt Action] lets you determine the action of the adapter and<br>connected drive if the adapter is unable to communicate with the<br>designated peer. By default, this parameter faults the drive. You can set<br>this parameter so that the drive continues to run. Precautions should be<br>taken to ensure that the setting of this parameter does not create a risk of<br>injury or equipment damage. When commissioning the drive, verify that<br>your system responds correctly to various situations (for example, a<br>disconnected cable). |                                                                                                    |  |  |  |  |  |

| Para | Parameter                                                                                                    |                                                                                                    |                                                                                                    |  |  |  |  |
|------|----------------------------------------------------------------------------------------------------|----------------------------------------------------------------------------------------------------|----------------------------------------------------------------------------------------------------|--|--|--|--|
| No.  | Name and Description                                                                                                    | Details                                                                                                    |                                                                                                    |  |  |  |  |
| 57   | [Msg Flt Action]<br>Sets the action that the adapter and drive will<br>take if the adapter detects that explicit<br>messaging, only when used for drive control<br>via PCCC and the CIP Register Object, has<br>been disrupted.                                                             | Default:<br>Values:<br>Type:<br>Reset Required:                                                                                                    | 0 = Fault<br>0 = Fault<br>1 = Stop<br>2 = Zero Data<br>3 = Hold Last<br>4 = Send Flt Cfg<br>Read/Write<br>No                                                                             |  |  |  |  |
|      | ATTENTION: Risk of injury or e<br>[Msg Flt Action] lets you deter<br>connected drive if explicit messa<br>default, this parameter faults the<br>the drive continues to run. Preca<br>setting of this parameter does n<br>damage. When commissioning<br>correctly to various situations (for | quipment damage e<br>mine the action of th<br>aging for drive contro<br>e drive. You can set i<br>autions should be ta<br>ot create a risk of in<br>the drive, verify that<br>or example, a discor | xists. <b>Parameter 57</b> -<br>e adapter and<br>ol is disrupted. By<br>this parameter so that<br>ken to ensure that the<br>jury or equipment<br>your system responds<br>inected cable). |  |  |  |  |
| 58   | [Flt Cfg Logic]                                                                                                    | Default:                                                                                                    | 0000 0000 0000 0000                                                                                                    |  |  |  |  |
|      | Sets the Logic Command data that is sent to the drive if any of the following is true:                                                                                                    | Minimum:                                                                                                    | 0000 0000 0000 0000<br>0000 0000 0000 000                                                                                                    |  |  |  |  |
|      | • Parameter 54 - [Comm Flt Action] is set to<br>"4" (Send Flt Cfg) and I/O communications<br>are disrupted.                                                                                                    | Maximum:<br>Type:                                                                                                    | 1111 1111 1111 1111<br>1111 1111 1111 111                                                                                                    |  |  |  |  |
|      | • Parameter 55 - [Idle Fit Action] is set to "4'<br>(Send Fit Cfg) and the controller is idle.                                                                                                    | Hesel Required:                                                                                                    | INU                                                                                                    |  |  |  |  |
|      | • Parameter 56 - [Peer Flt Action] is set to<br>"4" (Send Flt Cfg) and Peer I/O<br>communications are disrupted.                                                                                                    |                                                                                                    |                                                                                                    |  |  |  |  |
|      | <ul> <li>Parameter 57 - [Msg Flt Action] is set to<br/>"4" (Send Flt Cfg) and explicit messaging for<br/>drive control is disrupted.</li> </ul>                                                                                                    |                                                                                                    |                                                                                                    |  |  |  |  |
|      | The bit definitions in the Logic Command word<br>for PowerFlex 750-Series drives are shown in<br><u>Appendix D</u> .                                                                                                    |                                                                                                    |                                                                                                    |  |  |  |  |
| 59   | [Flt Cfg Ref]                                                                                                    | Default:                                                                                                    | 0 20                                                                                                    |  |  |  |  |
|      | Sets the Reference data that is sent to the drive if any of the following is true:                                                                                                    | Minimum:<br>Maximum:<br>Type:                                                                                                    | -3.40282 x 10 <sup>38</sup><br>3.40282 x 10 <sup>38</sup><br>Bood/Write                                                                                                    |  |  |  |  |
|      | • Parameter 54 - [Comm Flt Action] is set to<br>"4" (Send Flt Cfg) and I/O communications<br>are disrupted.                                                                                                    | Reset Required:                                                                                                    | No                                                                                                    |  |  |  |  |
|      | • Parameter 55 - [Idle FIt Action] is set to "4"<br>(Send FIt Cfg) and the controller is idle.                                                                                                    | ,                                                                                                    |                                                                                                    |  |  |  |  |
|      | • Parameter 56- [Peer Flt Action] is set to<br>"4" (Send Flt Cfg) and Peer I/O<br>communications are disrupted.                                                                                                    |                                                                                                    |                                                                                                    |  |  |  |  |
|      | <ul> <li>Parameter 57 - [Msg Flt Action] is set to<br/>"4" (Send Flt Cfg) and explicit messaging for<br/>drive control is disrupted.</li> </ul>                                                                                                    |                                                                                                    |                                                                                                    |  |  |  |  |

| Para                                                                                         | Parameter                                                                                                    |                                                                                                    |                                                                                             |  |  |  |
|----------------------------------------------------------------------------------------------|----------------------------------------------------------------------------------------------------|----------------------------------------------------------------------------------------------------|---------------------------------------------------------------------------------------------|--|--|--|
| No.                                                                                          | Name and Description                                                                                                    | Details                                                                                                    |                                                                                             |  |  |  |
| 60<br>61<br>62<br>63<br>64<br>65<br>66<br>67<br>68<br>69<br>70<br>71<br>72<br>73<br>74<br>75 | [Fit Cfg DL 01] [Fit Cfg DL 02] [Fit Cfg DL 03] [Fit Cfg DL 04] [Fit Cfg DL 05] [Fit Cfg DL 06] [Fit Cfg DL 06] [Fit Cfg DL 07] [Fit Cfg DL 08] [Fit Cfg DL 10] [Fit Cfg DL 11] [Fit Cfg DL 12] [Fit Cfg DL 13] [Fit Cfg DL 15] [Fit Cfg DL 16] Sets the data that is sent to the Datalink in the drive if any of the following is true: • Parameter 54 - [Comm Fit Action] is set to "4" (Send Fit Cfg) and I/O communications are disrupted. • Parameter 55 - [Idle Fit Action] is set to "4" (Send Fit Cfg) and the controller is idle. • Parameter 56 - [Peer Fit Action] is set to "4" (Send Fit Cfg) and Peer I/O communications are disrupted. • Parameter 57 - [Msg Fit Action] is set to | Default:<br>Default:<br>Default:<br>Default:<br>Default:<br>Default:<br>Default:<br>Default:<br>Default:<br>Default:<br>Default:<br>Default:<br>Default:<br>Default:<br>Default:<br>Default:<br>Default:<br>Minimum:<br>Maximum:<br>Type:<br>Reset Required: | 0<br>0<br>0<br>0<br>0<br>0<br>0<br>0<br>0<br>0<br>0<br>0<br>0<br>0<br>0<br>0<br>0<br>0<br>0 |  |  |  |
| 76                                                                                           | drive control is disrupted.<br><b>[DLs Fr Peer Cfg]</b><br>Sets the number of network-to-drive Datalinks<br>(parameters) that are used for peer I/O. The<br>Datalinks being used are allocated from the<br>end of the list. For example, if this parameter's<br>value is set to "3," Datalinks 14-16 are<br>allocated for the 3 selected Datalinks. The<br>Datalinks allocated for peer I/O cannot overlap<br>with other assigned DL From Net 01-16<br>parameters                                                                                                    | Default:<br>Minimum:<br>Maximum:<br>Type:<br>Reset Required:                                                                                                    | 0<br>0<br>16<br>Read/Write<br>Yes                                                           |  |  |  |
| 77                                                                                           | parameters.                                                                                                    | Default                                                                                                    | 0                                                                                           |  |  |  |
| //                                                                                           | Displays the value of <b>Parameter 76 - [DLs Fr</b><br><b>Peer Cfg]</b> at the time the drive was reset. This<br>is the number of actual peer-to-drive Datalinks<br>that the drive is expecting.                                                                                                    | Minimum:<br>Maximum:<br>Type:                                                                                                    | 0<br>0<br>16<br>Read Only                                                                   |  |  |  |
| 78                                                                                           | [Logic Src Cfg]                                                                                                    | Default:                                                                                                    | 0                                                                                           |  |  |  |
|                                                                                              | Controls which of the peer-to-drive Datalinks<br>contain the Logic Command for the drive.                                                                                                    | Minimum:<br>Maximum:<br>Type:<br>Reset Required:                                                                                                    | u<br>16<br>Read/Write<br>No                                                                 |  |  |  |
| 79                                                                                           | [Ref Src Cfg]                                                                                                    | Default:                                                                                                    | 0                                                                                           |  |  |  |
|                                                                                              | Controls which of the peer-to-drive Datalinks contain the Reference for the drive.                                                                                                    | Minimum:<br>Maximum:<br>Type:<br>Reset Required:                                                                                                    | u<br>16<br>Read/Write<br>No                                                                 |  |  |  |

| Para                 | arameter                                                                                                    |                                                                                      |                                                                              |  |  |
|----------------------|----------------------------------------------------------------------------------------------------|--------------------------------------------------------------------------------------|------------------------------------------------------------------------------|--|--|
| No.                  | Name and Description                                                                                                    | Details                                                                              |                                                                              |  |  |
| 80                   | [Fr Peer Timeout]<br>Sets the timeout for a Peer I/O connection. If<br>the time is reached without the adapter<br>receiving (consuming) a message, the adapter<br>will respond with the action specified in<br>Parameter 56 - [Peer Fit Action].<br>In an adapter receiving (consuming) Peer I/O,<br>the value of this parameter must be greater<br>than the product of the value of Parameter 89<br>- [To Peer Period] in the adapter transmitting<br>(producing) Peer I/O multiplied by the value of<br>Parameter 90 - [To Peer Skip] in the adapter<br>transmitting (producing) Peer I/O.                                                                                          | Default:<br>Minimum:<br>Maximum:<br>Type:<br>Reset Required:                         | 10.00 Seconds<br>0.01 Seconds<br>10.00 Seconds<br>Read/Write<br>No           |  |  |
| 81<br>82<br>83<br>84 | [Fr Peer Addr 1]<br>[Fr Peer Addr 2]<br>[Fr Peer Addr 3]<br>[Fr Peer Addr 3]<br>[Fr Peer Addr 4]<br>Sets the bytes in the IP address that specifies<br>the device from which the adapter receives<br>(consumes) Peer I/O data.           255 . 255 . 255 . 255 .           [Peer Inp Addr 1]           [Peer Inp Addr 2]           [Peer Inp Addr 2]           [Peer Inp Addr 3]           [Peer Inp Addr 4]           Important: The Peer Inp Addr must be on the<br>same subnet as the embedded EtherNet/IP<br>adapter. Refer to IP Addresses on page G-4<br>for more information.           Changes to these parameters are ignored<br>when Parameter 85 - [Fr Peer Enable] is "1" | Default:<br>Default:<br>Default:<br>Minimum:<br>Maximum:<br>Type:<br>Reset Required: | 0<br>0<br>0<br>255<br>Read/Write<br>No                                       |  |  |
| 85                   | [Fr Peer Enable]<br>Controls whether Peer I/O input is operating. A<br>value of "0" (Off) turns off Peer I/O input. A<br>value of "1" (Cmd/Ref) overrides the settings<br>in Parameters 76 - [DLs Fr Peer Cfg], 78 -<br>[Logic Src Cfg], and 79 - [Ref Src Cfg] and<br>automatically uses peer Datalink 01 as the<br>drive's present Logic Command and peer<br>Datalink 02 as the drive's Reference. A value<br>of "2" (Custom) enables peer I/O input using<br>the Datalink count and settings provided by<br>the user.                                                                                                    | Default:<br>Values:<br>Type:<br>Reset Required:                                      | 0 = Off<br>0 = Off<br>1 = Cmd/Ref<br>2 = Custom<br>Read/Write<br>No          |  |  |
| 86                   | [Fr Peer Status]<br>Displays the status of the consumed Peer I/O<br>input connection.                                                                                                    | Default:<br>Values:<br>Type:                                                         | 0 = Off<br>0 = Off<br>1 = Waiting<br>2 = Running<br>3 = Faulted<br>Read Only |  |  |

| Par | ameter                                                                                                    |                                                              |                                                          |
|-----|----------------------------------------------------------------------------------------------------|--------------------------------------------------------------|----------------------------------------------------------|
| No. | Name and Description                                                                                                    | Details                                                      |                                                          |
| 87  | [DLs To Peer Cfg]<br>Sets the number of drive-to-network Datalinks<br>(parameters) that are used for Peer I/O. The<br>Datalinks being used are allocated from the<br>end of the list. For example, if this parameter's<br>value is set to "3", Datalinks 14-16 are<br>allocated for the 3 selected Datalinks. The<br>Datalinks allocated for this cannot overlap with<br>other assigned DL To Net 01-16 parameters.                                                                                                    | Default:<br>Minimum:<br>Maximum:<br>Type:<br>Reset Required: | 0<br>0<br>16<br>Read/Write<br>Yes                        |
| 88  | [DLs To Peer Act]                                                                                                    | Default:                                                     | 0                                                        |
|     | Displays the value of <b>Parameter 87 - [DLs To</b><br><b>Peer Cfg]</b> at the time the drive was reset. This<br>is the number of actual drive-to-peer Datalinks<br>that the drive is expecting.                                                                                                    | Minimum:<br>Maximum:<br>Type:                                | 0<br>16<br>Read Only                                     |
| 89  | [To Peer Period]                                                                                                    | Default:                                                     | 10.00 Seconds                                            |
|     | Sets the minimum time that an adapter will wait when transmitting data to a peer.                                                                                                    | Minimum:<br>Maximum:<br>Type:                                | 0.01 Seconds<br>10.00 Seconds<br>Bead/Write              |
|     | Important: Changes to this parameter are ignored when Parameter 91 - [To Peer Enable] is "0" (Off).                                                                                                    | Reset Required:                                              | No                                                       |
| 90  | [To Peer Skip]                                                                                                    | Default:                                                     | 1                                                        |
|     | Sets the maximum time that an adapter will<br>wait when transmitting data to a peer. The<br>value of <b>Parameter 89 - [To Peer Period]</b> is<br>multiplied by the value of this parameter to set<br>the time.                                                                                                    | Minimum:<br>Maximum:<br>Type:<br>Reset Required:             | 1<br>16<br>Read/Write<br>No                              |
|     | Important: Changes to this parameter are ignored when Parameter 91 - [To Peer Enable] is "0" (Off).                                                                                                    |                                                              |                                                          |
| 91  | [To Peer Enable]                                                                                                    | Default:                                                     | 0 = Off                                                  |
|     | Controls whether Peer I/O output is operating.<br>A value of "0" (Off) turns off Peer I/O output. A<br>value of "1" (Cmd/Ref) overrides the settings<br>in <b>Parameters 31 - [DL To Net 15], 32 - [DL</b><br><b>To Net 16], 76 - [DLs Fr Peer Cfg], and 77 -</b><br><b>[DLs Fr Peer Act]</b> , and automatically sends<br>the drive's present Logic Command (as<br>Datalink 01) and Reference (as Datalink 02).<br>A value of "2" (Custom) enables Peer I/O<br>output using the Datalink count and settings<br>provided by the user. | Values:<br>Type:<br>Reset Required:                          | 0 = Off<br>1 = Cmd/Ref<br>2 = Custom<br>Read/Write<br>No |

Notes:

# **EtherNet/IP Objects**

Appendix C presents information about the EtherNet/IP objects that can be accessed using Explicit Messages. For information on the format of Explicit Messages and example ladder logic programs, refer to <u>Chapter 6, Using Explicit Messaging</u>.

|                      | Class | Code |             |
|----------------------|-------|------|-------------|
| Object               | Hex.  | Dec. | Page        |
| Identity Object      | 0x01  | 1    | <u>C-2</u>  |
| Assembly Object      | 0x04  | 4    | <u>C-3</u>  |
| Register Object      | 0x07  | 7    | <u>C-4</u>  |
| PCCC Object          | 0x67  | 103  | <u>C-6</u>  |
| DPI Device Object    | 0x92  | 146  | <u>C-10</u> |
| DPI Parameter Object | 0x93  | 147  | <u>C-13</u> |
| DPI Fault Object     | 0x97  | 151  | <u>C-19</u> |

|                           | Class | Code |             |
|---------------------------|-------|------|-------------|
| Object                    | Hex.  | Dec. | Page        |
| DPI Alarm Object          | 0x98  | 152  | <u>C-21</u> |
| DPI Diagnostic Object     | 0x99  | 153  | <u>C-23</u> |
| DPI Time Object           | 0x9B  | 155  | <u>C-25</u> |
| Host DPI Parameter Object | 0x9F  | 159  | <u>C-28</u> |
| TCP/IP Interface Object   | 0xF5  | 245  | <u>C-34</u> |
| Ethernet Link Object      | 0xF6  | 246  | <u>C-36</u> |

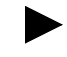

**TIP:** Refer to the EtherNet/IP specification for more information about EtherNet/IP objects. Information about the EtherNet/IP specification is available on the ODVA web site (<u>http://www.odva.org</u>).

## **Supported Data Types**

| Data Type    | Description                                                                                         |
|--------------|----------------------------------------------------------------------------------------------------|
| BOOL         | 8-bit value low bit is true or false                                                                |
| BOOL[x]      | Array of n bits                                                                                     |
| CONTAINER    | 32-bit parameter value - sign extended if necessary                                                 |
| DINT         | 32-bit signed integer                                                                               |
| INT          | 16-bit signed integer                                                                               |
| LWORD        | 64-bit unsigned integer                                                                             |
| REAL         | 32-bit floating point                                                                               |
| SHORT_STRING | Struct of: USINT length indicator (L); USINT[L] characters                                          |
| SINT         | 8-bit signed integer                                                                                |
| STRINGN      | Struct of: UINT character length indicator (W); UINT length indicator (L); USINT[W x L] string data |
| STRING[x]    | Array of n characters                                                                               |
| STRUCT       | Structure name only - no size in addition to elements                                               |
| TCHAR        | 8 or 16-bit character                                                                               |
| UDINT        | 32-bit unsigned integer                                                                             |
| UINT         | 16-bit unsigned integer                                                                             |
| USINT        | 8-bit unsigned integer                                                                              |

## **Identity Object**

#### **Class Code**

| Hexadecimal | Decimal |
|-------------|---------|
| 0x01        | 1       |

## Services

|              | Implemente | ed for:  |                      |
|--------------|------------|----------|----------------------|
| Service Code | Class      | Instance | Service Name         |
| 0x05         | No         | Yes      | Reset                |
| 0x0E         | Yes        | Yes      | Get_Attribute_Single |
| 0x01         | Yes        | Yes      | Get_Attributes_All   |

#### Instances

The number of instances depends on the number of components in the device connected to the adapter. This number of components can be read in Instance 0, Attribute 2.

| Instance | Description                 |
|----------|-----------------------------|
| 0        | Class                       |
| 1        | Host                        |
| 2 - 15   | Peripherals on Ports 1 - 14 |

## **Class Attributes**

| Attribute ID | Access Rule | Name         | Data Type | Description               |
|--------------|-------------|--------------|-----------|---------------------------|
| 2            | Get         | Max Instance | UINT      | Total number of instances |

## **Instance Attributes**

| Attribute ID | Access Rule | Name                        | Data Type                    | Description                                                                          |
|--------------|-------------|-----------------------------|------------------------------|--------------------------------------------------------------------------------------|
| 1            | Get         | Vendor ID                   | UINT                         | 1 = Allen-Bradley                                                                    |
| 2            | Get         | Device Type                 | UINT                         | 123                                                                                  |
| 3            | Get         | Product Code                | UINT                         | Number identifying product name<br>and rating                                        |
| 4            | Get         | Revision:<br>Major<br>Minor | STRUCT of:<br>USINT<br>USINT | Value varies<br>Value varies                                                         |
| 5            | Get         | Status                      | UINT                         | Bit 0 = Owned<br>Bit 8 = Minor recoverable fault<br>Bit 10 = Major recoverable fault |
| 6            | Get         | Serial Number               | UDINT                        | Unique 32-bit number                                                                 |
| 7            | Get         | Product Name                | SHORT_STRING                 | Product name and rating                                                              |

# **Assembly Object**

#### **Class Code**

| Hexadecimal | Decimal |
|-------------|---------|
| 0x04        | 4       |

## Services

|              | Implemented for: |          |                      |
|--------------|------------------|----------|----------------------|
| Service Code | Class            | Instance | Service Name         |
| 0x0E         | Yes              | Yes      | Get_Attribute_Single |
| 0x10         | Yes              | Yes      | Set_Attribute_Single |

## Instances

| Instance | Description                                             |
|----------|---------------------------------------------------------|
| 1        | All I/O data being read from the DPI device (read-only) |
| 2        | All I/O data written to the DPI device (read/write)     |

## **Class Attributes**

| Attribute ID | Access Rule | Name            | Data Type | Description                |
|--------------|-------------|-----------------|-----------|----------------------------|
| 1            | Get         | Revision        | UINT      | 2                          |
| 2            | Get         | Max Instance    | UINT      | 2                          |
| 100          | Set         | Control Timeout | UINT      | Control timeout in seconds |

## **Instance Attributes**

| Attribute ID | Access Rule     | Name                 | Data Type                                              | Description                                               |
|--------------|-----------------|----------------------|--------------------------------------------------------|-----------------------------------------------------------|
| 1            | Get             | Number of<br>Members | UINT                                                   | 1                                                         |
| 2            | Get             | Member List          | ARRAY of<br>STRUCT:<br>UINT<br>UINT<br>Packed<br>EPATH | Size of member data<br>Size of member path<br>Member path |
| 3            | Conditional (1) | Data                 | Array of Bits                                          | Data to be transferred                                    |
| 4            | Get             | Size                 | UINT                                                   | Size of assembly data in bits                             |

<sup>(1)</sup> For instance 1, access rule for the data attribute is Get. For instance 2, it is Get/Set.

**Important:** Setting an assembly object attribute can be done only when the Control Timeout (class attribute 100) has been set to a non-zero value.

## **Register Object**

## **Class Code**

| Hexadecimal | Decimal |
|-------------|---------|
| 0x07        | 7       |

## **Services**

|              | Implemented for: |          |                      |
|--------------|------------------|----------|----------------------|
| Service Code | Class            | Instance | Service Name         |
| 0x0E         | Yes              | Yes      | Get_Attribute_Single |
| 0x10         | Yes              | Yes      | Set_Attribute_Single |

#### Instances

| Instance | Description                                                                |  |
|----------|----------------------------------------------------------------------------|--|
| 1        | All I/O data being read from the embedded adapter (read-only)              |  |
| 2        | All I/O data written to the embedded adapter (read/write)                  |  |
| 3        | Logic Status and Feedback data (read-only)                                 |  |
| 4        | Logic Command and Reference data (read/write)                              |  |
| 5        | DL To Net 01 (input data from embedded adapter to scanner) (read only)     |  |
| 6        | DL From Net 01 (output data from scanner to embedded adapter) (read/write) |  |
| :        | :                                                                          |  |
| 35       | DL To Net 16 (output data from scanner to embedded adapter) (read/write)   |  |
| 36       | DL From Net 16 (input data from embedded adapter to scanner) (read only)   |  |
| 37       | Logic Status and Feedback data (read-only)                                 |  |
| 38       | Masked Logic Command <sup>(1)</sup> (read/write)                           |  |
| 39       | Logic Status data (read-only)                                              |  |
| 40       | Logic Command data (read/write)                                            |  |
| 41       | Feedback data (read-only)                                                  |  |
| 42       | Reference data (read/write)                                                |  |

(1) The mask command DWORD is set to the value of the first DWORD of the data where there are ones in the second DWORD of the data. Only the bits of the Logic Command that have the corresponding mask bit set are applied.

## **Class Attributes**

| Attribute ID | Access Rule | Description         |
|--------------|-------------|---------------------|
| 1            | Read        | Revision            |
| 2            | Read        | Maximum Instance    |
| 3            | Read        | Number of Instances |
| 100          | Read/Write  | Timeout             |
| Attribute ID | Access Rule     | Name      | Data Type     | Description                                                                                                    |
|--------------|-----------------|-----------|---------------|----------------------------------------------------------------------------------------------------|
| 1            | Get             | Bad Flag  | BOOL          | If set to 1, then attribute 4 may contain invalid data.<br>0 = good<br>1 = bad                                     |
| 2            | Get             | Direction | BOOL          | Direction of data transfer<br>0 = Producer Register (drive to network)<br>1 = Consumer Register (network to drive) |
| 3            | Get             | Size      | UINT          | Size of register data in bits                                                                                      |
| 4            | Conditional (1) | Data      | ARRAY of BITS | Data to be transferred                                                                                             |

 $^{(1)}$  The access rule of Set is optional if attribute 2, Direction = 1. If Direction = 0, the access rule is Get.

# **PCCC Object**

### **Class Code**

| Hexadecimal | Decimal |
|-------------|---------|
| 0x67        | 103     |

#### Services

|              | Implemented for: |          |              |
|--------------|------------------|----------|--------------|
| Service Code | Class            | Instance | Service Name |
| 0x4B         | No               | Yes      | Execute_PCCC |
| 0x4C         | No               | Yes      | Execute_DH+  |

#### Instances

Supports Instance 1.

# **Class Attributes**

Not supported.

### **Instance Attributes**

Not supported.

# Message Structure for Execute\_PCCC

| Request          |                     |                                                    | Response         |                     |                                                    |
|------------------|---------------------|----------------------------------------------------|------------------|---------------------|----------------------------------------------------|
| Name             | Data Type           | Description                                        | Name             | Data Type           | Description                                        |
| Length           | USINT               | Length of requestor ID                             | Length           | USINT               | Length of requestor ID                             |
| Vendor           | UINT                | Vendor number of requestor                         | Vendor           | UINT                | Vendor number of requestor                         |
| Serial<br>Number | UDINT               | ASA serial number of<br>requestor                  | Serial<br>Number | UDINT               | ASA serial number of<br>requestor                  |
| Other            | Product<br>Specific | Identifier of user, task, etc.<br>on the requestor | Other            | Product<br>Specific | Identifier of user, task, etc.<br>on the requestor |
| CMD              | USINT               | Command byte                                       | CMD              | USINT               | Command byte                                       |
| STS              | USINT               | 0                                                  | STS              | USINT               | Status byte                                        |
| TNSW             | UINT                | Transport word                                     | TNSW             | UINT                | Transport word. Same value as the request.         |
| FNC              | USINT               | Function code. Not used for all CMDs.              | EXT_STS          | USINT               | Extended status. Not used for all CMDs.            |
| PCCC_<br>params  | ARRAY of<br>USINT   | CMD/FNC specific<br>parameters                     | PCCC_<br>results | ARRAY of<br>USINT   | CMD/FNC specific result data                       |

| Request         |                   |                                      |  | Response         |                   |                                            |
|-----------------|-------------------|--------------------------------------|--|------------------|-------------------|--------------------------------------------|
| Name            | Data Type         | Description                          |  | Name             | Data Type         | Description                                |
| DLink           | UINT              | Destination Link ID                  |  | DLink            | UINT              | Destination Link ID                        |
| DSta            | USINT             | Destination Station number           |  | DSta             | USINT             | Destination Station number                 |
| DUser           | USINT             | Destination "User" number            |  | DUser            | USINT             | Destination "User" number                  |
| SLink           | UINT              | Source Link ID                       |  | SLink            | UINT              | Source Link ID                             |
| SSta            | USINT             | Source Station number                |  | SSta             | USINT             | Source Station number                      |
| SUser           | USINT             | Source User number                   |  | SUser            | USINT             | Source User number                         |
| CMD             | USINT             | Command byte                         |  | CMD              | USINT             | Command byte                               |
| STS             | USINT             | 0                                    |  | STS              | USINT             | Status byte                                |
| TNSW            | UINT              | Transport word                       |  | TNSW             | UINT              | Transport word. Same value as the request. |
| FNC             | USINT             | Function code; not used for all CMDs |  | EXT_STS          | USINT             | Extended Status; not used<br>for all CMDs  |
| PCCC_<br>params | ARRAY of<br>USINT | CMD/FNC specific<br>parameters       |  | PCCC_<br>results | ARRAY of<br>USINT | CMD/FNC specific result data               |

# Message Structure for Execute\_DH+

The embedded EtherNet/IP adapter supports the following PCCC command types:

| CMD  | FNC  | Description                                         |
|------|------|-----------------------------------------------------|
| 0x06 | 0x03 | Identify host and some status                       |
| 0F   | 67   | PLC-5 typed write                                   |
| 0F   | 68   | PLC-5 typed read                                    |
| 0F   | 95   | Encapsulate other protocol                          |
| 0F   | A2   | SLC 500 protected typed read with 3 address fields  |
| 0F   | AA   | SLC 500 protected typed write with 3 address fields |
| 0F   | A1   | SLC 500 protected typed read with 2 address fields  |
| 0F   | A9   | SLC 500 protected typed write with 2 address fields |
| 0F   | 00   | Word range read                                     |
| 0F   | 01   | Word range write                                    |

For more information regarding PCCC commands, see *DF1 Protocol* and *Command Set Manual (Allen-Bradley publication 1770-6.5.16).* 

| N-File           | Description                                                                                                    |                                                                                                    |  |  |
|------------------|----------------------------------------------------------------------------------------------------|----------------------------------------------------------------------------------------------------|--|--|
| N42              | This N-file lets you read and write sor                                                                                                    | ne values configuring the port.                                                                                                    |  |  |
| N42:3            | Time-out (read/write): Time (in secon-<br>file. If the adapter does not receive a<br>the fault action configured in its [Com<br>between 1 and 32767 seconds. | Time-out (read/write): Time (in seconds) allowed between messages to the N45 file. If the adapter does not receive a message in the specified time, it performs the fault action configured in its [Comm Flt Action] parameter. A valid setting is between 1 and 32767 seconds. |  |  |
| N42:7            | Adapter Port Number (read only): Driv                                                                                                    | ve Port 13 in which the adapter resides.                                                                                                    |  |  |
| N42:8            | Peer Adapters (read only): Bit field of                                                                                                    | devices with peer messaging capabilities.                                                                                                    |  |  |
| N45              | This N-file lets you read and write con messages only when all of the followi                                                                                | trol I/O messages. You can write control I/O ng conditions are true:                                                                                                    |  |  |
|                  | <ul> <li>The adapter is not receiving I/O from<br/>scanner on the network, the scanner<br/>faulted, or the adapter is not mapp</li> </ul>                    | om a scanner. For example, there is no<br>er is in idle (program) mode, the scanner is<br>ed to the scanner.                                                                                                    |  |  |
|                  | The adapter is not receiving Peer I                                                                                                    | /O from another adapter.                                                                                                    |  |  |
|                  | The value of N42:3 is set to a non-                                                                                                    | zero value.                                                                                                    |  |  |
|                  | Write                                                                                                    | Read                                                                                                    |  |  |
| N45:0            | Logic Command (least significant)                                                                                                    | Logic Status (least significant)                                                                                                    |  |  |
| N45:1            | Logic Command (most significant)                                                                                                    | Logic Status (most significant)                                                                                                    |  |  |
| N45:2            | Reference (least significant)                                                                                                    | Feedback (least significant)                                                                                                    |  |  |
| N45:3            | Reference (most significant)                                                                                                    | Feedback (most significant)                                                                                                    |  |  |
| N45:4            | DL From Net 01 (least significant)                                                                                                    | DL To Net 01 (least significant)                                                                                                    |  |  |
| N45:5            | DL From Net 01 (most significant)                                                                                                    | DL To Net 01 (most significant)                                                                                                    |  |  |
| N45:6            | DL From Net 02 (least significant)                                                                                                    | DL To Net 02 (least significant)                                                                                                    |  |  |
| N45:7            | DL From Net 02 (most significant)                                                                                                    | DL To Net 02 (most significant)                                                                                                    |  |  |
| N45:8            | DL From Net 03 (least significant)                                                                                                    | DL To Net 03 (least significant)                                                                                                    |  |  |
| N45.9            | DL From Net 03 (most significant)                                                                                                    | DL To Net 03 (most significant)                                                                                                    |  |  |
| N45.10           | DL FIOIII Net 04 (least significant)                                                                                                    | DL To Net 04 (least significant)                                                                                                    |  |  |
| N45.11<br>N45.12 | DL From Net 05 (least significant)                                                                                                    | DL To Net 05 (least significant)                                                                                                    |  |  |
| N45.12           | DL From Net 05 (most significant)                                                                                                    | DL To Net 05 (most significant)                                                                                                    |  |  |
| N45.14           | DL From Net 06 (least significant)                                                                                                    | DL To Net 06 (least significant)                                                                                                    |  |  |
| N45:15           | DL From Net 06 (most significant)                                                                                                    | DL To Net 06 (most significant)                                                                                                    |  |  |
| N45:16           | DL From Net 07 (least significant)                                                                                                    | DL To Net 07 (least significant)                                                                                                    |  |  |
| N45:17           | DL From Net 07 (most significant)                                                                                                    | DL To Net 07 (most significant)                                                                                                    |  |  |
| N45:18           | DL From Net 08 (least significant)                                                                                                    | DL To Net 08 (least significant)                                                                                                    |  |  |
| N45:19           | DL From Net 08 (most significant)                                                                                                    | DL To Net 08 (most significant)                                                                                                    |  |  |
| N45:20           | DL From Net 09 (least significant)                                                                                                    | DL To Net 09 (least significant)                                                                                                    |  |  |
| N45:21           | DL From Net 09 (most significant)                                                                                                    | DL To Net 09 (most significant)                                                                                                    |  |  |
| N45:22           | DL From Net 10 (least significant)                                                                                                    | DL To Net 10 (least significant)                                                                                                    |  |  |
| N45:23           | DL From Net 10 (most significant)                                                                                                    | DL To Net 10 (most significant)                                                                                                    |  |  |
| N45:24           | DL From Net 11 (least significant)                                                                                                    | DL IO Net 11 (least significant)                                                                                                    |  |  |
| N45:25           | DL From Net 11 (most significant)                                                                                                    | DL To Net 11 (most significant)                                                                                                    |  |  |
| N45:20           | DL From Net 12 (least significant)                                                                                                    | DL To Net 12 (least significant)                                                                                                    |  |  |
| N/5.27           | DL From Net 13 (least significant)                                                                                                    | DL To Net 12 (host significant)                                                                                                    |  |  |
| N45:20           | DL From Net 13 (most significant)                                                                                                    | DL To Net 13 (most significant)                                                                                                    |  |  |
| N45:30           | DL From Net 14 (least significant)                                                                                                    | DL To Net 14 (least significant)                                                                                                    |  |  |
| N45:31           | DL From Net 14 (most significant)                                                                                                    | DL To Net 14 (most significant)                                                                                                    |  |  |
| N45:32           | DL From Net 15 (least significant)                                                                                                    | DL To Net 15 (least significant)                                                                                                    |  |  |
| N45:33           | DL From Net 15 (most significant)                                                                                                    | DL To Net 15 (most significant)                                                                                                    |  |  |
| N45:34           | DL From Net 16 (least significant)                                                                                                    | DL To Net 16 (least significant)                                                                                                    |  |  |
| N45:35           | DL From Net 16 (most significant)                                                                                                    | DL To Net 16 (most significant)                                                                                                    |  |  |

#### **N-Files**

| N-File                     | Description                                                                                                    |
|----------------------------|----------------------------------------------------------------------------------------------------|
| N150 – N199                | These N-files let you read and write parameter values in the PowerFlex 755 drive<br>as 32-bit double words. You can interpret the data in various ways (for example,<br>32-bit real, 32-bit integer) To read a parameter, you need to send a message with<br>two elements. For example, to read parameter 1, read two elements beginning at<br>N150:2. As another example, to read parameters 2 - 6, read ten elements<br>beginning at N150:4.                              |
| N150.0 - 1                 | Number of parameters in the drive                                                                                                    |
| N150.0 = 1<br>N150.2 = 249 | Drive parameters 1 – 124                                                                                                    |
| N151:0 - 249               | Drive parameters 125 – 249                                                                                                    |
| N152:0 - 249               | Drive parameters 250 – 374                                                                                                    |
| N153:0 – 249               | Drive parameters 375 – 499                                                                                                    |
| :<br>N199:0 – 249          | :<br>Drive parameters 6125 – 6249                                                                                                    |
| N201 – N212                | These N-files let you read and write parameter values in DPI Peripherals (for                                                                                                    |
|                            | example, a HIM or adapter) as 32-bit double words. You can interpret the data in various ways (for example, 32-bit real, 32-bit integer) To read a parameter, you need to send a message with two elements. For example, to read parameter 1 in the peripheral connected to DPI port 1, read two elements beginning at N201:2. As another example, to read parameters 2 – 6 in the peripheral connected to DPI port 5 (the adapter), read ten elements beginning at N209:4. |
| N201:0 - 1                 | Number of parameters in the DPI peripheral at DPI port 1                                                                                                    |
| N201:2 - 249               | Parameters 1 – 124 in the DPI peripheral at DPI port 1                                                                                                    |
| N202:0 - 249               | Parameters 125 – 249 in the DPI peripheral at DPI port 1                                                                                                    |
| N203:0 – 1                 | Number of parameters in the DPI peripheral at DPI port 2                                                                                                    |
| N203:2 - 249               | Parameters 1 – 124 in the DPI peripheral at DPI port 2                                                                                                    |
| N204.0 - 249               | Number of parameters in the DPI peripheral at DPI port 3                                                                                                    |
| N205.0 = 1<br>N205.2 = 249 | Parameters 1 – 124 in the DPI peripheral at DPI port 3                                                                                                    |
| N206:0 - 249               | Parameters 125 – 249 in the DPI peripheral at DPI port 3                                                                                                    |
| N207:0 – 1                 | Number of parameters in the DPI peripheral at DPI port 4                                                                                                    |
| N207:2 – 249               | Parameters 1 – 124 in the DPI peripheral at DPI port 4                                                                                                    |
| N208:0 - 249               | Parameters 125 – 249 in the DPI peripheral at DPI port 4                                                                                                    |
| N209:0 - 1                 | Number of parameters in the DPI peripheral at DPI port 5                                                                                                    |
| N209:2 - 249               | Parameters 1 – 124 in the DPI peripheral at DPI port 5<br>Parameters 125 – 240 in the DPI peripheral at DPI port 5                                                                                                    |
| N211.0 - 1                 | Number of parameters in the DPI peripheral at DPI port 6                                                                                                    |
| N211:2 - 249               | Parameters 1 – 124 in the DPI peripheral at DPI port 6                                                                                                    |
| N212:0 - 249               | Parameters 125 – 249 in the DPI peripheral at DPI port 6                                                                                                    |
| N213:0 – 1                 | Number of parameters in the DPI peripheral at DPI port 7                                                                                                    |
| N213:2 – 249               | Parameters 1 – 124 in the DPI peripheral at DPI port 7                                                                                                    |
| N214:0 - 249               | Parameters 125 – 249 in the DPI peripheral at DPI port 7                                                                                                    |
| N215:0 - 1                 | Number of parameters in the DPI peripheral at DPI port 8                                                                                                    |
| N215:2 - 249               | Parameters 1 – 124 In the DPI peripheral at DPI port 8                                                                                                    |
| N217:0 – 1                 | Number of parameters in the DPI peripheral at DPI port 9                                                                                                    |
| N217:2 - 249               | Parameters 1 – 124 in the DPI peripheral at DPI port 9                                                                                                    |
| N218:0-249                 | Parameters 125 – 249 in the DPI peripheral at DPI port 9                                                                                                    |
| N219:0 – 1                 | Number of parameters in the DPI peripheral at DPI port 10                                                                                                    |
| N219:2 – 249               | Parameters 1 – 124 in the DPI peripheral at DPI port 10                                                                                                    |
| N220:0 – 249               | Parameters 125 – 249 in the DPI peripheral at DPI port 10                                                                                                    |
| N221:0 - 1                 | Number of parameters in the DPI peripheral at DPI port 11                                                                                                    |
| N221:2 - 249               | Parameters 1 – 124 in the DPI peripheral at DPI port 11                                                                                                    |
| N222.0 - 249               | Number of parameters in the DPI peripheral at DPI port 12                                                                                                    |
| N223.2 - 249               | Parameters 1 – 124 in the DPI peripheral at DPI port 12                                                                                                    |
| N224:0 - 249               | Parameters 125 – 249 in the DPI peripheral at DPI port 12                                                                                                    |
| N225:0 – 1                 | Number of parameters in the DPI peripheral at DPI port 13                                                                                                    |
| N225:2 - 249               | Parameters 1 – 124 in the DPI peripheral at DPI port 13                                                                                                    |
| N226:0 - 249               | Parameters 125 – 249 in the DPI peripheral at DPI port 13                                                                                                    |
| N227:0 – 1                 | Number of parameters in the DPI peripheral at DPI port 14                                                                                                    |
| N227:2 - 249               | Parameters 1 – 124 in the DPI peripheral at DPI port 14                                                                                                    |
| N228:0 – 249               | Parameters 125 – 249 in the DPI peripheral at DPI port 14                                                                                                    |

# **DPI Device Object**

#### **Class Code**

| Hexadecimal | Decimal |
|-------------|---------|
| 0x92        | 146     |

#### Services

|              | Implemented for: |          |                      |
|--------------|------------------|----------|----------------------|
| Service Code | Class            | Instance | Service Name         |
| 0x0E         | Yes              | Yes      | Get_Attribute_Single |
| 0x10         | Yes              | Yes      | Set_Attribute_Single |

#### Instances

The number of instances depends on the number of components in the device. The total number of components can be read in Instance 0, Class Attribute 4.

| Instances (Hex.) | (Dec.)        | Device     |
|------------------|---------------|------------|
| 0x0000 – 0x3FFF  | 0 – 16383     | Host Drive |
| 0x4000 – 0x43FF  | 16384 - 17407 | Adapter    |
| 0x4400 – 0x47FF  | 17408 – 18431 | Port 1     |
| 0x4800 - 0x4BFF  | 18432 – 19455 | Port 2     |
| 0x4C00 - 0x4FFF  | 19456 – 20479 | Port 3     |
| 0x5000 – 0x53FF  | 20480 - 21503 | Port 4     |
| 0x5400 – 0x57FF  | 21504 – 22527 | Port 5     |
| 0x5800 – 0x5BFF  | 22528 – 23551 | Port 6     |
| 0x5C00 - 0x5FFF  | 23552 – 24575 | Port 7     |
| 0x6000 - 0x63FF  | 24576 – 25599 | Port 8     |
| 0x6400 – 0x67FF  | 25600 - 26623 | Port 9     |
| 0x6800 - 0x6BFF  | 26624 - 27647 | Port 10    |
| 0x6C00 - 0x6FFF  | 27648 – 28671 | Port 11    |
| 0x7000 – 0x73FF  | 28672 – 29695 | Port 12    |
| 0x7400 – 0x77FF  | 29696 - 30719 | Port 13    |
| 0x7800 – 0x7BFF  | 30720 - 31743 | Port 14    |

| Example | Description                |
|---------|----------------------------|
| 0       | Class Attributes (Drive)   |
| 1       | Drive Component 1          |
| 2       | Drive Component 2          |
| :       | :                          |
| 16384   | Class Attributes (Adapter) |
| 16385   | Adapter Component 1        |
| :       | :                          |

| Attribute ID | Access Rule | Name          | Data Type  | Description                                                                                                    |
|--------------|-------------|---------------|------------|----------------------------------------------------------------------------------------------------|
| 0            | Get         | Family Code   | USINT      | 0x00 = DPI Peripheral<br>0x90 = PowerFlex 755<br>0xA0 = 20-750 Series Option Card<br>0xFF = HIM                                                                  |
| 1            | Get         | Family Text   | STRING[16] | Text identifying the device.                                                                                                    |
| 2            | Set         | Language Code | USINT      | 0 = English $1 = French$ $2 = Spanish$ $3 = Italian$ $4 = German$ $5 = Japanese$ $6 = Portuguese$ $7 = Mandarin Chinese$ $8 = Russian$ $9 = Dutch$ $10 = Korean$ |

| Attribute ID | Access Rule | Name                              | Data Type                                                                                         | Description                                                                                                    |
|--------------|-------------|-----------------------------------|---------------------------------------------------------------------------------------------------|----------------------------------------------------------------------------------------------------|
| 3            | Get         | Product Series                    | USINT                                                                                             | 1 = A                                                                                                    |
| 4            | Get         | Number of Components              | USINT                                                                                             | 2 = B<br>Number of components (e.g., main control board, I/O                                                                                                    |
| F            | Cot         | Llaar Dafinabla Tayt              |                                                                                                   | boards) in the device.                                                                                                    |
| 0            | Set         | Oser Delinable Text               |                                                                                                   | Text deexilities the statue of the device                                                                                                    |
| 0            | Gel         | Status Text                       |                                                                                                   | lext describing the status of the device.                                                                                                    |
| 1            | Get         | Configuration Code                | USINI                                                                                             | Identification of variations.                                                                                                    |
| 8            | Get         | Configuration Text                | STRING[16]                                                                                        | lext identifying a variation of a family device.                                                                                                    |
| 9            | Get         | Brand Code                        |                                                                                                   | 0x0001 = Allen-Bradley                                                                                                    |
| 11           | Get         | NVS Checksum                      |                                                                                                   | Checksum of the Non-Volatile Storage in a device.                                                                                                    |
| 12           | Get         | Class Revision                    |                                                                                                   |                                                                                                    |
| 13           | Get         | Character Set Code                | USINT                                                                                             | 0 = SCANport HIM<br>1 = ISO 8859-1 (Latin 1)<br>2 = ISO 8859-2 (Latin 2)<br>3 = ISO 8859-3 (Latin 3)<br>4 = ISO 8859-4 (Latin 4)<br>5 = ISO 8859-5 (Cyrillic)<br>6 = ISO 8859-6 (Arabic)<br>7 = ISO 8859-7 (Greek)<br>8 = ISO 8859-7 (Greek)<br>8 = ISO 8859-8 (Hebrew)<br>9 = ISO 8859-9 (Turkish)<br>10 = ISO 8859-10 (Nordic)<br>255 = ISO 10646 (Unicode) |
| 14           | Get         | Product Option Support            | BOOL[64]                                                                                          |                                                                                                    |
| 15           | Get         | Languages Supported               | STRUCT of:<br>USINT<br>USINT[n]                                                                   | Number of Languages<br>Language Codes (see Class Attribute 2)                                                                                                    |
| 16           | Get         | Date of Manufacture               | STRUCT of:<br>UINT<br>USINT<br>USINT                                                              | Year<br>Month<br>Day                                                                                                    |
| 17           | Get         | Product Revision                  | STRUCT of:<br>USINT<br>USINT                                                                      | Major Firmware Release<br>Minor Firmware Release                                                                                                    |
| 18           | Get         | Serial Number                     | UDINT                                                                                             | Value between 0x00000000 and 0xFFFFFFFF                                                                                                    |
| 19           | Set         | Language Selected                 | USINT                                                                                             | 0 = Default (HIM will prompt at start up)<br>1 = Language was selected (no prompt)                                                                                                    |
| 20           | Set         | Customer-Generated Firmware       | STRING[36]                                                                                        | GUID (Globally Unique Identifier) identifying customer firmware flashed into the device.                                                                                                    |
| 30           | Get         | International Status Text         | STRINGN                                                                                           | Text describing the status of device with support for Unicode.                                                                                                    |
| 31           | Get/Set     | International User Definable Text | STRINGN                                                                                           | Text identifying the device with a user-supplied name with support for Unicode.                                                                                                    |
| 34           | Get         | Key Information                   | STRUCT of:<br>UDINT<br>UINT<br>UINT<br>UINT<br>USINT<br>USINT<br>USINT<br>USINT<br>USINT<br>USINT | Rating Code<br>Device Serial Number<br>Customization Code<br>Customization Revision<br>Brand Code<br>Family Code<br>Config Code<br>Language Code<br>Major Revision<br>Minor Revision<br>Customer-Generated Firmware UUID                                                                                                    |
| 35           | Get         | NVS CRC                           | UDINT                                                                                             | A 32-bit CRC of the Non-Volatile Storage in a device.                                                                                                    |
| 39           | Get         | SI Drive Code                     | UINT                                                                                              | Code identifying the protocol between the device and host.                                                                                                    |
| 128          | Get         | Customization Code                | UINT                                                                                              | Code identifying the customized device.                                                                                                    |
| 129          | Get         | Customization Revision Number     | UINT                                                                                              | Revision of the customized device.                                                                                                    |
| 130          | Get         | Customization Device Text         | STRING[32]                                                                                        | Text identifying the customized device.                                                                                                    |

| Attribute ID | Access Rule | Name                         | Data Type  | Description                                     |
|--------------|-------------|------------------------------|------------|-------------------------------------------------|
| 3            | Get         | Component Name               | STRING[32] | Name of the component                           |
| 4            | Get         | Component Firmware Revision  | STRUCT of: |                                                 |
|              |             |                              | USINT      | Major Revision                                  |
|              |             |                              | USINT      | Minor Revision                                  |
| 8            | Get         | Component Serial Number      | UDINT      | Value between 0x00000000 and 0xFFFFFFF          |
| 9            | Get         | International Component Name | STRINGN    | Name of the component with support for Unicode. |

# **DPI Parameter Object**

#### **Class Code**

| Hexadecimal | Decimal |
|-------------|---------|
| 0x93        | 147     |

To access "Host Config" parameters, use the Host DPI Parameter Object (Class Code 0x9F).

#### Instances

The number of instances depends on the number of parameters in the device. The total number of parameters can be read in Instance 0, Attribute 0.

| Instances (Hex.) | (Dec.)        | Device     |
|------------------|---------------|------------|
| 0x0000 – 0x3FFF  | 0 – 16383     | Host Drive |
| 0x4000 – 0x43FF  | 16384 - 17407 | Adapter    |
| 0x4400 – 0x47FF  | 17408 – 18431 | Port 1     |
| 0x4800 – 0x4BFF  | 18432 – 19455 | Port 2     |
| 0x4C00 - 0x4FFF  | 19456 – 20479 | Port 3     |
| 0x5000 – 0x53FF  | 20480 - 21503 | Port 4     |
| 0x5400 – 0x57FF  | 21504 – 22527 | Port 5     |
| 0x5800 – 0x5BFF  | 22528 – 23551 | Port 6     |
| 0x5C00 - 0x5FFF  | 23552 – 24575 | Port 7     |
| 0x6000 - 0x63FF  | 24576 – 25599 | Port 8     |
| 0x6400 – 0x67FF  | 25600 - 26623 | Port 9     |
| 0x6800 – 0x6BFF  | 26624 - 27647 | Port 10    |
| 0x6C00 - 0x6FFF  | 27648 – 28671 | Port 11    |
| 0x7000 – 0x73FF  | 28672 – 29695 | Port 12    |
| 0x7400 – 0x77FF  | 29696 - 30719 | Port 13    |
| 0x7800 – 0x7BFF  | 30720 - 31743 | Port 14    |

| Example | Description                    |
|---------|--------------------------------|
| 0       | Class Attributes (Drive)       |
| 1       | Drive Parameter 1 Attributes   |
| 2       | Drive Parameter 2 Attributes   |
| :       | :                              |
| 16384   | Class Attributes (Adapter)     |
| 16385   | Adapter Parameter 1 Attributes |
| :       |                                |

| Attribute ID | Access Rule | Name                             | Data Type | Description                                                                                                    |
|--------------|-------------|----------------------------------|-----------|----------------------------------------------------------------------------------------------------|
| 0            | Get         | Number of Instances              | UINT      | Number of parameters in the device                                                                                                    |
| 1            | Set         | Write Protect Password           | UINT      | 0 = Password disabled<br>n = Password value                                                                                                    |
| 2            | Set         | NVS Command Write                | USINT     | 0 = No Operation<br>1 = Store values in active memory to NVS<br>2 = Load values in NVS to active memory<br>3 = Load default values to active memory<br>4 = Partial defaults<br>5 = System defaults |
| 3            | Get         | NVS Parameter Value Checksum     | UINT      | Checksum of all parameter values in a user set in NVS                                                                                                    |
| 4            | Get         | NVS Link Value Checksum          | UINT      | Checksum of parameter links in a user set in NVS                                                                                                    |
| 5            | Get         | First Accessible Parameter       | UINT      | First parameter available if parameters are protected by passwords. A "0" indicates all parameters are protected.                                                                                  |
| 7            | Get         | Class Revision                   | UINT      | 2 = DPI                                                                                                    |
| 8            | Get         | First Parameter Processing Error | UINT      | The first parameter that has been written with a value outside of its range. A "0" indicates no errors.                                                                                            |
| 9            | Set         | Link Command                     | USINT     | 0 = No Operation<br>1 = Clear All Parameter Links (This does not clear links<br>to function blocks.)                                                                                               |

| Attribute ID | Access Rule | Name                      | Data Type  | Description                                                                         |
|--------------|-------------|---------------------------|------------|-------------------------------------------------------------------------------------|
| 6            | Get         | DPI Offline Read Full     | STRUCT of: | -                                                                                   |
|              |             |                           | BOOL[32]   | Descriptor                                                                          |
|              |             |                           | CONTAINER  | Offline Minimum value                                                               |
|              |             |                           | CONTAINER  | Offline Maximum value                                                               |
|              |             |                           | CONTAINER  | Offline Default value                                                               |
|              |             |                           | STRING[16] | Parameter name                                                                      |
|              |             |                           | STRING[4]  | Offline parameter units                                                             |
|              |             |                           | UINT       | Online minimum parameter instance                                                   |
|              |             |                           | UINT       | Online maximum parameter instance                                                   |
|              |             |                           | UINI       | Online detault parameter instance                                                   |
|              |             |                           |            | iviuitiplier parameter instance                                                     |
|              |             |                           |            | Divisor parameter instance                                                          |
|              |             |                           |            | Offset parameter instance                                                           |
|              |             |                           | USINT      | Formula number                                                                      |
|              |             |                           | USINT      | Pad byte (always zero)                                                              |
|              |             |                           | UINT       | Help instance                                                                       |
|              |             |                           | UINT       | Pad word (always a value of zero)                                                   |
|              |             |                           | CONTAINER  | Parameter value                                                                     |
|              |             |                           | UINT       | Multiplier                                                                          |
|              |             |                           | UNIT       | Divisor                                                                             |
|              |             |                           | UNIT       | Base                                                                                |
|              |             |                           | INT        | Offset                                                                              |
| 7            | Get         | DPI Online Read Full      | STRUCT of: |                                                                                     |
|              |             |                           | BOOL[32]   | Descriptor (see page <u>C-16</u> )                                                  |
|              |             |                           | CONTAINER  | Parameter value                                                                     |
|              |             |                           | CONTAINER  | Minimum value                                                                       |
|              |             |                           |            |                                                                                     |
|              |             |                           |            | Nevt parameter                                                                      |
|              |             |                           |            | Previous parameter                                                                  |
|              |             |                           | STRING[4]  | Units (for example Amps Hz)                                                         |
|              |             |                           |            | Multiplier <sup>(2)</sup>                                                           |
|              |             |                           | UINT       | Divisor <sup>(2)</sup>                                                              |
|              |             |                           | UINT       | Base <sup>(2)</sup>                                                                 |
|              |             |                           | INT        | Offset <sup>(2)</sup>                                                               |
|              |             |                           | USINT[3]   | Link (source of the value) (0 = no link)                                            |
|              |             |                           | USINT      | Always zero (0)                                                                     |
|              |             |                           | STRING[16] | Parameter name                                                                      |
| 8            | Get         | DPI Descriptor            | BOOL[32]   | Descriptor (see page <u>C-16</u> )                                                  |
| 9            | Get/Set     | DPI Parameter Value       | Various    | Parameter value in NVS. (3)                                                         |
| 10           | Get/Set     | DPI RAM Parameter Value   | Various    | Parameter value in temporary memory.                                                |
| 11           | Get/Set     | DPI Link                  | USINT[3]   | Link (parameter or function block that is the source<br>of the value) (0 = no link) |
| 12           | Get         | Help Object Instance      | UINT       | ID for help text for this parameter                                                 |
| 13           | Get         | DPI Read Basic            | STRUCT of: |                                                                                     |
|              |             |                           | BOOL[32]   | Descriptor (see page <u>C-16</u> )                                                  |
|              |             |                           | CONTAINER  | Parameter value                                                                     |
|              |             |                           | CONTAINER  | Maximum value                                                                       |
|              |             |                           |            |                                                                                     |
|              |             |                           |            | Perameter name                                                                      |
|              |             |                           | STRING[/0] | I arameter name<br>I Inits (for example Δmps Hz)                                    |
| 14           | Get         | DPI Parameter Name        | STRING[16] | Parameter name                                                                      |
| 15           | Get         | DPI Parameter Alias       | STRING[16] | Customer supplied parameter name                                                    |
| 16           | Get         | Parameter Processing      |            | $0 - N_0 \text{ error}$                                                             |
| 10           |             | Frior                     | CONT       | 1 = Value is less than the minimum                                                  |
|              |             |                           |            | 2 = Value is greater than the maximum                                               |
| 18           | Get         | International DPI Offline | Struct of: |                                                                                     |
|              |             | Parameter Text            | STRINGN    | International parameter name                                                        |
|              |             |                           | STRINGN    | International offline units                                                         |

| Attribute ID | Access Rule | Name                      | Data Type  | Description                                 |
|--------------|-------------|---------------------------|------------|---------------------------------------------|
| 19           | Get         | International DPI Online  | Struct of: |                                             |
|              |             | Parameter Text            | STRINGN    | International parameter name                |
|              |             |                           | STRINGN    | International online units                  |
| 20           | Get         | International DPI Online  | Struct of: |                                             |
|              |             | Read Full                 | BOOL[32]   | Descriptor                                  |
|              |             |                           | CONTAINER  | Parameter value                             |
|              |             |                           | CONTAINER  | Online minimum value                        |
|              |             |                           | CONTAINER  | Online maximum value                        |
|              |             |                           | CONTAINER  | Online default value                        |
|              |             |                           | UINI       | Next                                        |
|              |             |                           | UINI       | Previous                                    |
|              |             |                           | UINI       | Multiplier                                  |
|              |             |                           | UINI       | Divisor                                     |
|              |             |                           | UINI       | Base                                        |
|              |             |                           |            | Offset                                      |
|              |             |                           | USINT[3]   |                                             |
|              |             |                           | USINI      | Pad word (always zero)                      |
|              |             |                           | BOOL[32]   | Extended descriptor                         |
|              |             |                           | STRINGN    | International parameter name                |
|              | -           |                           | STRINGN    | International online parameter units        |
| 21           | Get         | DPI Extended Descriptor   | UDINT      | Extended Descriptor (see page <u>C-17</u> ) |
| 22           | Get         | International DPI Offline | Struct of: |                                             |
|              |             | Read Full                 | BOOL       | Descriptor                                  |
|              |             |                           | CONTAINER  | Offline minimum value                       |
|              |             |                           | CONTAINER  | Offline maximum value                       |
|              |             |                           | CONTAINER  | Offline default value                       |
|              |             |                           | UINI       | Online minimum parameter instance           |
|              |             |                           | UINI       | Online maximum parameter instance           |
|              |             |                           | UINI       | Online default parameter instance           |
|              |             |                           | UINI       | Multiplier parameter instance               |
|              |             |                           | UINI       | Divisor parameter instance                  |
|              |             |                           | UINI       | Base parameter instance                     |
|              |             |                           | UINT       | Offset parameter instance                   |
|              |             |                           | USINT      |                                             |
|              |             |                           | USINT      | Pad word (always zero)                      |
|              |             |                           | UINT       |                                             |
|              |             |                           |            | Pad word (always a value of zero)           |
|              |             |                           |            | Parameter value                             |
|              |             |                           |            |                                             |
|              |             |                           |            |                                             |
|              |             |                           |            | Offect                                      |
|              |             |                           |            | Extended DPI descriptor                     |
|              |             |                           |            | Externational DPI descriptor                |
|              |             |                           |            | International DPI parameter name            |
|              |             |                           | STRINGN    | international DPI online parameter units    |

<sup>(1)</sup> A CONTAINER is a 32-bit block of data that contains the data type used by a parameter value. If signed, the value is sign extended. Padding is used in the CONTAINER to ensure that it is always 32-bits.

(2) This value is used in the formulas used to convert the parameter value between display units and internal units. Refer to Formulas for Converting on page C-18.

<sup>(3)</sup> Do NOT continually write parameter data to NVS. Refer to the attention on page 6-1.

# **Descriptor Attributes**

| Bit | Name                       | Description                                                                                                    |
|-----|----------------------------|----------------------------------------------------------------------------------------------------|
| 0   | Data Type (Bit 1)          | Right bit is least significant bit (0).                                                                                             |
| 1   | Data Type (Bit 2)          | 000 = USINT used as an array of Boolean                                                                                             |
| 2   | Data Type (Bit 3)          | 001 = UINT used as an array of Boolean                                                                                              |
|     |                            | 010 = USINT (8-bit integer)                                                                                                    |
|     |                            | 100 = UDINT (32-bit integer)                                                                                                    |
|     |                            | 101 = TCHAR ((8-bit (not Unicode) or 16-bits (Unicode))                                                                             |
|     |                            | 110 = REAL (32-bit floating point value)                                                                                            |
|     |                            | 111 = Use bits 16, 17, 18                                                                                                    |
| 3   | Sign Type                  | 0 = unsigned<br>1 = signed                                                                                                    |
| 4   | Hidden                     | 0 = visible<br>1 = hidden                                                                                                    |
| 5   | Not a Link Sink            | 0 = May be the sink end of a link<br>1 = May not be the sink end of a link                                                          |
| 6   | Not Recallable             | 0 = Recallable from NVS                                                                                                    |
|     |                            | 1 = Not Recallable from NVS                                                                                                    |
| 7   | ENUM                       | 0 = No ENUM text<br>1 = ENUM text                                                                                                   |
| 8   | Writable                   | 0 = Read only<br>1 = Read/write                                                                                                    |
| 9   | Not Writable When Enabled  | 0 = Writable when enabled (e.g., drive running)<br>1 = Not writable when enabled                                                    |
| 10  | Instance                   | $\Omega = Parameter value is not a Beference to another parameter$                                                                  |
| 10  | motanoo                    | 1 = Parameter value refers to another parameter                                                                                     |
| 11  | Uses Bit ENUM Mask         | This parameter instance supports the Bit ENUM Mask attribute. For more information, see the definition of the attribute.            |
| 12  | Decimal Place (Bit 0)      | Number of digits to the right of the decimal point.                                                                                 |
| 13  | Decimal Place (Bit 1)      | 0000 = 0                                                                                                    |
| 14  | Decimal Place (Bit 2)      | 1111 = 15                                                                                                    |
| 15  | Decimal Place (Bit 3)      |                                                                                                    |
| 16  | Extended Data Type (Bit 4) | Bit 16 is the least significant bit.                                                                                                |
| 17  | Extended Data Type (Bit 5) | 000 = Reserved                                                                                                    |
| 18  | Extended Data Type (Bit 6) | 001 = UDINT Used as an array of Boolean<br>010 - Reserved                                                                           |
|     |                            | 011 = Reserved                                                                                                    |
|     |                            | 100 = Reserved                                                                                                    |
|     |                            | 101 = Reserved                                                                                                    |
|     |                            | 110 = Keserved                                                                                                    |
| 10  | Paramotor Evists           | I lead to mark parameters that are not available to patwork tools                                                                   |
| 20  | Not Used                   | Beserved                                                                                                    |
| 21  | Formula Links              | Indicates the Formula Data is derived from other parameters                                                                         |
| 22  | Access Level (Bit 1)       | A 3-bit field used to control access to parameter data                                                                              |
| 23  | Access Level (Bit 2)       |                                                                                                    |
| 24  | Access Level (Bit 3)       |                                                                                                    |
| 25  | Writable ENUM              | ENUM text: 0 = Read Only. 1 = Read/Write                                                                                            |
| 26  | Not a Link Source          | 0 = May be the source end of a link                                                                                                 |
| 07  | Enhanced Dit ENILINA       | I = May not be the source end of a link                                                                                             |
| 21  |                            |                                                                                                    |
| 20  | Ennanceu ENUM              | Parameter upports eminanced ENUMS.                                                                                                  |
| 29  | USES DET LIMITS ODJECT     |                                                                                                    |
|     |                            | Intelligent offline tools make use of the Limits Object to select limits and units.                                                 |
| 30  | Extended Descriptor        | Parameter uses Extended Descriptor bits, which can be obtained by reading the DPI Extended Descriptor attribute for this parameter. |
| 31  | Always Upload/Download     | Parameter shall always be included in uploads and downloads.                                                                        |

| Bit | Name                             | Description                                                                                                    |
|-----|----------------------------------|----------------------------------------------------------------------------------------------------|
| 0   | Indirect Mode                    | 0 = Analog (selects entire parameters)                                                                                                    |
| Ū   |                                  | 1 = Digital (selects individual bits within parameters)                                                                                                    |
| 1   | Indirect Type 0                  | Analog input list (Instance 0xFFFF)                                                                                                    |
| 2   | Indirect Type 1                  | Digital input list (Instance 0xFFFE)                                                                                                    |
| 3   | Indirect Type 2                  | Feedback list (Instance 0xFFFD)                                                                                                    |
| 4   | Indirect Type 3                  | Analog output list (Instance 0xFFFC)                                                                                                    |
| 5   | Indirect Type 4                  | Digital output list (Instance 0xFFFB)                                                                                                    |
| 6   | Indirect Type 5                  | Undefined (Instance 0xFFFA)                                                                                                    |
| 7   | Indirect Type 6                  | Undefined (Instance 0xFFF9)                                                                                                    |
| 8   | Indirect Type 7                  | Undefined (Instance 0xFFF8)                                                                                                    |
| 9   | Indirect Type 8                  | Undefined (Instance 0xFFF7)                                                                                                    |
| 10  | Indirect Type 9                  | Undefined (Instance 0xFFF6)                                                                                                    |
| 11  | Indirect Type 10                 | Undefined (Instance 0xFFF5)                                                                                                    |
| 12  | Indirect Type 11                 | Undefined (Instance 0xFF4)                                                                                                    |
| 13  | Indirect Type 12                 | Undefined (Instance 0xFFF3)                                                                                                    |
| 14  | Indirect Type 13                 | Undefined (Instance 0xFFF2)                                                                                                    |
| 15  | Indirect Type 14                 | Parameter-specific list                                                                                                    |
| 16  | FP Max Decimals Bit 0            | These four bits are used on REAL parameters only. They indicate the maximum                                                                                                    |
| 17  | FP Max Decimals Bit 1            | number of decimal places to be displayed for small values. A value of 0 indicates                                                                                                    |
| 18  | FP Max Decimals Bit 2            | to not limit the number of decimal places used.                                                                                                    |
| 19  | FP Max Decimals Bit 1            |                                                                                                    |
| 20  | Extended Parameter               | 0 = Not an Extended Parameter Reference                                                                                                    |
|     | Reference                        | 1 = Extended Parameter Reference                                                                                                    |
|     |                                  | An Extended Parameter Reference contains a reference to another parameter.<br>The value is formatted the same as an analog mode Indirect Selector parameter<br>(SSpppp, where SS = slot number of device to which this Extended Parameter<br>Reference is pointing, and pppp = number of the parameter or diagnostic item to<br>which this Extended Parameter Reference is pointing). Note that an Extended<br>Parameter Reference can only select parameters unlike an Indirect Selector. An<br>Extended Parameter Reference could be used to configure a Datalink or show<br>the source of a Reference (among other uses). |
| 21  | Uses Rating Table Object         | This parameter has rating-dependent defaults and limits that can be obtained<br>from the Rating Table Object. The Offline Read Full will include the default value<br>for the smallest rating and limits that will accommodate the full range of values<br>allowed in the family of devices using this particular combination of Family Code<br>and Config Code. The Online Read Full will include the rating-dependent default<br>and limit values for this particular combination of Family Code, and<br>Rating Code.                                                                                                    |
| 22  | Writable Referenced<br>Parameter | This bit must be zero unless the parameter is an Extended Parameter Reference. If the parameter is an Extended Parameter Reference, then:                                                                                                    |
|     |                                  | 0 = The referenced parameter may be read-only or writable.<br>1 = The referenced parameter must always be writable (including while running).                                                                                                    |
| 23  | Disallow Zero                    | This bit must be zero unless the parameter is an Indirect Selector or Extended<br>Parameter Reference. If the parameter is an Indirect Selector or Extended<br>Parameter Reference, then:                                                                                                    |
|     |                                  | 0 = Allow zero<br>1 = Disallow zero                                                                                                    |
|     |                                  | If this bit is cleared (indicating that a value of zero is allowed), the device must support the "Zero Text" parameter attribute so that a software tool or HIM can obtain text from the Zero Text parameter attribute.                                                                                                    |
|     |                                  | If this bit is set (indicating that a value of zero is disallowed), a software tool or HIM will not allow the user to enter a value of zero.                                                                                                    |
| 24  | Datalink Out                     | This bit is used by offline tools and indicates that this is a Datalink Out parameter. Bit 20 must also be set.                                                                                                    |
| 25  | Datalink In                      | This bit is used by offline tools and indicates that this is a Datalink In parameter.<br>Bits 20 and 22 must also be set.                                                                                                    |

# **Extended Descriptor Attributes**

| Bit   | Name                         | Description                                                                                                    |
|-------|------------------------------|----------------------------------------------------------------------------------------------------|
| 26    | Not Writable While IO Active | This parameter cannot be written if the I/O data being exchanged between the Host and the peripheral is valid.                                                                                                    |
| 27    | Command Parameter            | This parameter commands the drive to take an action, such as "Reset Defaults" or "Autotune," and then returns to a value of zero. Offline software tools will not allow setting this parameter to anything other than a value of zero. If an offline file contains a Command Parameter with a non-zero value, the offline software tool will change the value to zero. Note that command parameters cannot have values that do not return to zero. |
| 28    | Current Value Is Default     | This bit identifies a parameter that will not change if a "Reset Defaults" is commanded. For example, if a drive contains a Language parameter that is set to German, setting defaults will leave the parameter set to German. Likewise, if the parameter is set to French, setting defaults will leave the parameter set to French.                                                                                                    |
| 29    | Use Zero Text                | If the "Disallow Zero" bit is set, this bit must be cleared. If the "Disallow Zero" bit is cleared, then:                                                                                                    |
|       |                              | 0 = Use Disabled Text parameter class attribute.<br>1 = Use Zero Text parameter instance attribute.                                                                                                    |
| 30-31 | Reserved                     | Reserved                                                                                                    |

### **Formulas for Converting**

Display Value = ((Internal Value + Offset) x Multiplier x Base) / (Divisor x 10<sup>Decimal Places</sup>))

Internal Value = ((Display Value x Divisor x 10<sup>Decimal Places</sup>) / (Multiplier x Base)) - Offset

### **Common Services**

|              | Implemented for: |          |                      |
|--------------|------------------|----------|----------------------|
| Service Code | Class            | Instance | Service Name         |
| 0x0E         | Yes              | Yes      | Get_Attribute_Single |
| 0x10         | Yes              | Yes      | Set_Attribute_Single |

# **Object Specific Services**

|              | Implemented for: |          |                          | Allocation Size (in bytes) |            |
|--------------|------------------|----------|--------------------------|----------------------------|------------|
| Service Code | Class            | Instance | Service Name             | Par. Number                | Par. Value |
| 0x4D         | Yes              | No       | Get_Attributes_Scattered | 4                          | 4          |
| 0x4E         | Yes              | No       | Set_Attributes_Scattered | 4                          | 4          |

The table below lists the parameters for the Get\_Attributes\_Scattered and Set\_Attributes\_Scattered object-specific service:

| Name             | Data Type | Description                                          |
|------------------|-----------|------------------------------------------------------|
| Parameter Number | UDINT     | Parameter to read or write                           |
| Parameter Value  | UDINT     | Parameter value to read or write (zero when reading) |

# **DPI Fault Object**

#### **Class Code**

| Hexadecimal | Decimal |
|-------------|---------|
| 0x97        | 151     |

Products such as PowerFlex drives use this object for faults. Adapters use this object for events.

#### Services

|              | Implemented for: |          |                      |
|--------------|------------------|----------|----------------------|
| Service Code | Class            | Instance | Service Name         |
| 0x0E         | Yes              | Yes      | Get_Attribute_Single |
| 0x10         | Yes              | Yes      | Set_Attribute_Single |

#### Instances

The number of instances depends on the maximum number of faults or events supported in the queue. The maximum number of faults/events can be read in Instance 0, Attribute 2.

| Instances (Hex.) | (Dec.)        | Device     |
|------------------|---------------|------------|
| 0x0000 – 0x3FFF  | 0 – 16383     | Host Drive |
| 0x4000 – 0x43FF  | 16384 - 17407 | Adapter    |
| 0x4400 – 0x47FF  | 17408 – 18431 | Port 1     |
| 0x4800 - 0x4BFF  | 18432 – 19455 | Port 2     |
| 0x4C00 - 0x4FFF  | 19456 – 20479 | Port 3     |
| 0x5000 – 0x53FF  | 20480 - 21503 | Port 4     |
| 0x5400 – 0x57FF  | 21504 - 22527 | Port 5     |
| 0x5800 – 0x5BFF  | 22528 - 23551 | Port 6     |
| 0x5C00 - 0x5FFF  | 23552 - 24575 | Port 7     |
| 0x6000 - 0x63FF  | 24576 - 25599 | Port 8     |
| 0x6400 – 0x67FF  | 25600 - 26623 | Port 9     |
| 0x6800 - 0x6BFF  | 26624 - 27647 | Port 10    |
| 0x6C00 - 0x6FFF  | 27648 - 28671 | Port 11    |
| 0x7000 – 0x73FF  | 28672 - 29695 | Port 12    |
| 0x7400 – 0x77FF  | 29696 - 30719 | Port 13    |
| 0x7800 – 0x7BFF  | 30720 - 31743 | Port 14    |

| Example | Description                    |
|---------|--------------------------------|
| 0       | Class Attributes (Drive)       |
| 1       | Most Recent Drive Fault        |
| 2       | Second Most Recent Drive Fault |
| :       | :                              |
| 16384   | Class Attributes (Adapter)     |
| 16385   | Most Recent Adapter Event      |
| :       | :                              |

| Attribute ID | Access Rule | Name                     | Data Type | Description                                                                                  |
|--------------|-------------|--------------------------|-----------|----------------------------------------------------------------------------------------------|
| 1            | Get         | Class Revision           | UINT      | Revision of object                                                                           |
| 2            | Get         | Number of Instances      | UINT      | Maximum number of faults/events that the device can record in its queue                      |
| 3            | Set         | Fault Command Write      | USINT     | 0 = No Operation<br>1 = Clear Fault/Event<br>2 = Clear Fault/Event Queue<br>3 = Reset Device |
| 4            | Get         | Fault Trip Instance Read | UINT      | Fault that tripped the device. For adapters, this value is always 1 when faulted.            |

| Attribute ID | Access Rule | Name                      | Data Type                               | Description                                                                     |
|--------------|-------------|---------------------------|-----------------------------------------|---------------------------------------------------------------------------------|
| 5            | Get         | Fault Data List           | STRUCT of:<br>USINT<br>USINT<br>UINT[n] | Reserved                                                                        |
| 6            | Get         | Number of Recorded Faults | UINT                                    | Number of faults/events in the queue. A "0" indicates the fault queue is empty. |
| 7            | Get         | Fault Parameter Reference | UINT                                    | Reserved                                                                        |

| Attribute ID | Access Rule | Name                     | Data Type                                                                                                    | Description                                                                                                    |
|--------------|-------------|--------------------------|----------------------------------------------------------------------------------------------------|----------------------------------------------------------------------------------------------------|
| 0            | Get         | Full/All Information     | STRUCT of<br>UINT<br>STRUCT of:<br>USINT<br>USINT<br>STRING[16]<br>STRUCT of:<br>LWORD<br>BOOL[16]<br>UINT<br>CONTAINER[n] | Fault code<br>Fault source<br>DPI port<br>DPI Device Object<br>Fault text<br>Fault time stamp<br>Timer value (0 = timer not supported)<br>BOOL[0]: (0 = invalid data, 1 = valid data)<br>BOOL[1]: (0 = elapsed time, 1 = real time)<br>BOOL[2 - 15]: Not used<br>Reserved<br>Reserved |
| 1            | Get         | Basic Information        | STRUCT of:<br>UINT<br>STRUCT of:<br>USINT<br>USINT<br>STRUCT of:<br>LWORD<br>BOOL[16]                                      | Fault code<br>Fault source<br>DPI port<br>DPI Device Object<br>Fault time stamp<br>Timer value (0 = timer not supported)<br>BOOL[0]: (0 = invalid data, 1 = valid data)<br>BOOL[1]: (0 = elapsed time, 1 = real time)<br>BOOL[2 - 15]: Not used                                       |
| 2            | Get         | International Fault Text | STRINGN                                                                                                    | Text describing the fault with support for Unicode.                                                                                                    |

# **DPI Alarm Object**

#### **Class Code**

| Hexadecimal | Decimal |
|-------------|---------|
| 0x98        | 152     |

Products such as PowerFlex drives use this object for alarms or warnings. Adapters do not support this object.

### Services

|              | Implemented for: |          |                      |
|--------------|------------------|----------|----------------------|
| Service Code | Class            | Instance | Service Name         |
| 0x0E         | Yes              | Yes      | Get_Attribute_Single |
| 0x10         | Yes              | Yes      | Set_Attribute_Single |

#### Instances

The number of instances depends on the maximum number of alarms supported by the queue. The maximum number of alarms can be read in Instance 0, Attribute 2.

| Instances (Hex.)  | (Dec.)          | Device     | Example | Description              |
|-------------------|-----------------|------------|---------|--------------------------|
| 0x0000 – 0x3FFF   | 0 – 16383       | Host Drive | 0       | Class Attributes (Drive) |
| Only host devices | can have alarms |            | 1       | Most Recent Alarm        |
|                   |                 |            | 2       | Second Most Recent Alarm |

:

...

| Attribute ID | Access Rule | Name                      | Data Type                               | Description                                                                      |
|--------------|-------------|---------------------------|-----------------------------------------|----------------------------------------------------------------------------------|
| 1            | Get         | Class Revision            | UINT                                    | Revision of object                                                               |
| 2            | Get         | Number of Instances       | UINT                                    | Maximum number of alarms that the device can record in its queue                 |
| 3            | Set         | Alarm Command Write       | USINT                                   | 0 = No Operation<br>1 = Clear Alarm<br>2 = Clear Alarm Queue<br>3 = Reset Device |
| 4            | Get         | Fault Data List           | STRUCT of:<br>USINT<br>USINT<br>UINT[n] | Reserved                                                                         |
| 5            | Get         | Number of Recorded Alarms | UINT                                    | Number of alarms in the queue. A "0" indicates the alarm queue is empty.         |

| Attribute ID | Access Rule | Name                     | Data Type                                                                                         | Description                                                                                                    |
|--------------|-------------|--------------------------|---------------------------------------------------------------------------------------------------|----------------------------------------------------------------------------------------------------|
| 0            | Get         | Full/All Information     | STRUCT of<br>UINT<br>STRUCT of:<br>USINT<br>STRING[16]<br>STRUCT of:<br>LWORD<br>BOOL[16]<br>UINT | Alarm code<br>Alarm source<br>DPI port<br>DPI Device Object<br>Alarm text<br>Alarm time stamp<br>Timer value (0 = timer not supported)<br>BOOL[0]: (0 = invalid data, 1 = valid data)<br>BOOL[0]: (0 = elapsed time, 1 = real time)<br>BOOL[2 - 15] Reserved<br>Reserved |
| 1            | Get         | Basic Information        | STRUCT of<br>UINT<br>STRUCT of:<br>USINT<br>USINT<br>STRUCT of:<br>LWORD<br>BOOL[16]              | Alarm code<br>Alarm source<br>DPI port<br>DPI Device Object<br>Alarm time stamp<br>Timer value (0 = timer not supported)<br>BOOL[0]: (0 = invalid data, 1 = valid data)<br>BOOL[1]: (0 = elapsed time, 1 = real time)<br>BOOL[2 - 15] Reserved                           |
| 2            | Get         | International Alarm Text | STRINGN                                                                                           | Text describing the alarm with support for Unicode.                                                                                                    |

# **DPI Diagnostic Object**

# **Class Code**

| Hexadecimal | Decimal |
|-------------|---------|
| 0x99        | 153     |

#### Services

|              | Implemented for: |          |                      |
|--------------|------------------|----------|----------------------|
| Service Code | Class            | Instance | Service Name         |
| 0x0E         | Yes              | Yes      | Get_Attribute_Single |
| 0x10         | Yes              | Yes      | Set_Attribute_Single |

#### Instances

The number of instances depends on the maximum number of diagnostic items in the device. The total number of diagnostic items can be read in Instance 0, Attribute 2.

| Instances (Hex.) | (Dec.)        | Device     |
|------------------|---------------|------------|
| 0x0000 – 0x3FFF  | 0 – 16383     | Host Drive |
| 0x4000 – 0x43FF  | 16384 - 17407 | Adapter    |
| 0x4400 – 0x47FF  | 17408 – 18431 | Port 1     |
| 0x4800 – 0x4BFF  | 18432 – 19455 | Port 2     |
| 0x4C00 - 0x4FFF  | 19456 – 20479 | Port 3     |
| 0x5000 – 0x53FF  | 20480 - 21503 | Port 4     |
| 0x5400 – 0x57FF  | 21504 – 22527 | Port 5     |
| 0x5800 – 0x5BFF  | 22528 – 23551 | Port 6     |
| 0x5C00 - 0x5FFF  | 23552 – 24575 | Port 7     |
| 0x6000 – 0x63FF  | 24576 – 25599 | Port 8     |
| 0x6400 – 0x67FF  | 25600 - 26623 | Port 9     |
| 0x6800 – 0x6BFF  | 26624 - 27647 | Port 10    |
| 0x6C00 - 0x6FFF  | 27648 – 28671 | Port 11    |
| 0x7000 – 0x73FF  | 28672 – 29695 | Port 12    |
| 0x7400 – 0x77FF  | 29696 - 30719 | Port 13    |
| 0x7800 – 0x7BFF  | 30720 - 31743 | Port 14    |

| Example | Description                |
|---------|----------------------------|
| 0       | Class Attributes (Drive)   |
| 1       | Drive Diagnostic Item 1    |
| 2       | Drive Diagnostic Item 2    |
| :       | -                          |
| 16384   | Class Attributes (Adapter) |
| 16385   | Adapter Diagnostic Item 1  |
| :       | :                          |

| Attribute ID | Access Rule | Name                | Data Type | Description                              |
|--------------|-------------|---------------------|-----------|------------------------------------------|
| 1            | Get         | Class Revision      | UINT      | 1                                        |
| 2            | Get         | Number of Instances | UINT      | Number of diagnostic items in the device |
| 3            | Get         | ENUM Offset         | UINT      | DPI ENUM object instance offset          |

| Attribute ID | Access Rule | Name                               | Data Type                                                                                                    | Description                                                                                                    |
|--------------|-------------|------------------------------------|----------------------------------------------------------------------------------------------------|----------------------------------------------------------------------------------------------------|
| 0            | Get         | Full/All Info                      | STRUCT of:<br>BOOL[32]<br>CONTAINER <sup>(1)</sup><br>CONTAINER<br>CONTAINER<br>CONTAINER<br>UINT<br>UINT<br>UINT<br>UINT<br>UINT<br>UINT<br>UINT<br>UINT | Descriptor (see page <u>C-16</u> )<br>Value<br>Minimum value<br>Default value<br>Pad Word<br>Pad Word<br>Units (for example, Amps, Hz)<br>Multiplier <sup>(2)</sup><br>Divisor <sup>(2)</sup><br>Base <sup>(2)</sup><br>Offset <sup>(2)</sup><br>Link (source of the value) (0 = no link)<br>Always zero (0); Parameter name |
| 1            | Get/Set     | Value                              | Various                                                                                                    | Diagnostic item value                                                                                                    |
| 2            | Get         | International Diagnostic Item Text | Struct of:<br>STRINGN<br>STRINGN                                                                                                    | Diagnostic name text<br>Diagnostic units text                                                                                                    |
| 3            | Get         | International Full Read All        | STRUCT of:<br>BOOL[32]<br>CONTAINER<br>CONTAINER<br>CONTAINER<br>CONTAINER<br>UINT<br>UINT<br>UINT<br>UINT<br>UINT<br>UINT<br>UINT<br>UINT                | Descriptor<br>Value<br>Minimum<br>Maximum<br>Default<br>Pad word<br>Pad word<br>Multiplier<br>Divisor<br>Base<br>Offset<br>Pad<br>Extended descriptor<br>Diagnostic name text<br>Diagnostic name text                                                                                                    |

<sup>(1)</sup> A CONTAINER is a 32-bit block of data that contains the data type used by a value. If signed, the value is sign extended. Padding is used in the CONTAINER to ensure that it is always 32-bits.

(2) This value is used in the formulas used to convert the value between display units and internal units. Refer to <u>Formulas for Converting on page C-18</u>.

# **DPI Time Object**

### **Class Code**

| Hexadecimal | Decimal |
|-------------|---------|
| 0x9B        | 155     |

#### Services

|              | Implemented for: |          |                      |
|--------------|------------------|----------|----------------------|
| Service Code | Class            | Instance | Service Name         |
| 0x0E         | Yes              | Yes      | Get_Attribute_Single |
| 0x10         | Yes              | Yes      | Set_Attribute_Single |

#### Instances

The number of instances depends on the number of timers in the device. Instance 1 is always reserved for a real time clock although a device may not support it. The total number of timers can be read in Instance 0, Attribute 2.

| Instances (Hex.) | (Dec.)        | Device     |
|------------------|---------------|------------|
| 0x0000 – 0x3FFF  | 0 – 16383     | Host Drive |
| 0x4000 – 0x43FF  | 16384 – 17407 | Adapter    |
| 0x4400 – 0x47FF  | 17408 – 18431 | Port 1     |
| 0x4800 – 0x4BFF  | 18432 – 19455 | Port 2     |
| 0x4C00 - 0x4FFF  | 19456 - 20479 | Port 3     |
| 0x5000 - 0x53FF  | 20480 - 21503 | Port 4     |
| 0x5400 – 0x57FF  | 21504 - 22527 | Port 5     |
| 0x5800 – 0x5BFF  | 22528 - 23551 | Port 6     |
| 0x5C00 - 0x5FFF  | 23552 - 24575 | Port 7     |
| 0x6000 - 0x63FF  | 24576 - 25599 | Port 8     |
| 0x6400 - 0x67FF  | 25600 - 26623 | Port 9     |
| 0x6800 – 0x6BFF  | 26624 - 27647 | Port 10    |
| 0x6C00 - 0x6FFF  | 27648 – 28671 | Port 11    |
| 0x7000 – 0x73FF  | 28672 - 29695 | Port 12    |
| 0x7400 – 0x77FF  | 29696 - 30719 | Port 13    |
| 0x7800 – 0x7BFF  | 30720 - 31743 | Port 14    |

| Example | Description                                            |  |
|---------|--------------------------------------------------------|--|
| 0       | Class Attributes (Drive)                               |  |
| 1       | Real Time Clock (Predefined)<br>(not always supported) |  |
| 2       | Timer 1                                                |  |
| 3       | Timer 2                                                |  |
| ÷       | :                                                      |  |

| Attribute ID | Access Rule | Name                           | Data Type | Description                                                                                          |
|--------------|-------------|--------------------------------|-----------|----------------------------------------------------------------------------------------------------|
| 1            | Get         | Class Revision                 | UINT      | Revision of object                                                                                   |
| 2            | Get         | Number of Instances            | UINT      | Number of timers in the object, excluding the real time clock that is predefined.                    |
| 3            | Get         | First Device Specific Timer    | UINT      | Instance of the first timer that is not predefined.                                                  |
| 4            | Set         | Time Command Write             | USINT     | 0 = No Operation<br>1 = Clear all timers (Does not clear the real time<br>clock or read only timers) |
| 5            | Get         | Number of Supported Time Zones | UINT      | Number of time zones described in the Time Zone List attribute.                                      |
| 6            | Get         | Time Zone List                 | STRUCT    | Identifies a time zone.                                                                              |

| Attribute ID | Access Rule | Name                  | Data Type  | Description                                      |
|--------------|-------------|-----------------------|------------|--------------------------------------------------|
| 7            | Get/Set     | Active Time Zone ID   | UINT       | The ID field of the Time Zone List structure for |
|              |             |                       |            | the desired time zone.                           |
| 8            | Get         | Active Time Zone Data | Struct of: |                                                  |
|              |             |                       | INT        | Standard bias                                    |
|              |             |                       | USINT      | Standard month                                   |
|              |             |                       | USINT      | Standard day of week                             |
|              |             |                       | USINT      | Standard week                                    |
|              |             |                       | USINT      | Standard hour                                    |
|              |             |                       | USINT      | Standard minute                                  |
|              |             |                       | USINT      | Standard second                                  |
|              |             |                       | INT        | Daylight offset                                  |
|              |             |                       | USINT      | Daylight month                                   |
|              |             |                       | USINT      | Daylight day of week                             |
|              |             |                       | USINT      | Daylight week                                    |
|              |             |                       | USINT      | Daylight hour                                    |
|              |             |                       | USINT      | Daylight minute                                  |
|              |             |                       | USINT      | Daylight second                                  |
| 9            | Get/Set     | Custom Time Zone Data | Struct of: |                                                  |
|              |             |                       | INT        | Standard bias                                    |
|              |             |                       | USINT      | Standard month                                   |
|              |             |                       | USINT      | Standard day of week                             |
|              |             |                       | USINT      | Standard week                                    |
|              |             |                       | USINT      | Standard hour                                    |
|              |             |                       | USINT      | Standard minute                                  |
|              |             |                       | USINT      | Standard second                                  |
|              |             |                       | INT        | Daylight offset                                  |
|              |             |                       | USINT      | Daylight month                                   |
|              |             |                       | USINT      | Daylight day of week                             |
|              |             |                       | USINT      | Daylight week                                    |
|              |             |                       | USINT      | Daylight hour                                    |
|              |             |                       | USINT      | Daylight minute                                  |
|              |             |                       | USINT      | Daylight second                                  |

| Attribute ID | Access Rule | Name                     | Data Type                                                                                 | Description                                                                                                    |
|--------------|-------------|--------------------------|-------------------------------------------------------------------------------------------|----------------------------------------------------------------------------------------------------|
| 0            | Get         | Read Full                | STRUCT of:<br>STRING[16]<br>LWORD or<br>STRUCT<br>BOOL[16]                                | Name of the timer<br>Elapsed time in milliseconds unless timer is a real<br>time clock (see attribute 2)<br>See Attribute 3                                                                                                    |
| 1            | Get         | Timer Text               | STRING[16]                                                                                | Name of the timer                                                                                                    |
| 2            | Get/Set     | Timer Value              | LWORD<br>-or-<br>STRUCT of:<br>UINT<br>USINT<br>USINT<br>USINT<br>USINT<br>USINT<br>USINT | Elapsed time in milliseconds unless the timer is a<br>real time clock.<br>Real Time Clock Data:<br>Milliseconds $(0 - 999)$<br>Seconds $(0 - 59)$<br>Minutes $(0 - 59)$<br>Hours $(0 - 23)$<br>Days $(1 - 31)$<br>Months $(1 = January, 12 = December)$<br>Years (since 1972) |
| 3            | Get         | Timer Descriptor         | BOOL[16]                                                                                  | BOOL[0]: (0 = invalid data, 1 = valid data)<br>BOOL[1]: (0 = elapsed time, 1 = real time)<br>BOOL[2 - 15]: Not used                                                                                                    |
| 4            | Get         | International Read Full  | Struct of:<br>STRINGN<br>STRUCT<br>BOOL[16]                                               | International timer text<br>Timer value<br>Timer descriptor                                                                                                    |
| 5            | Get         | International Timer Text | STRINGN                                                                                   | Name of this timer                                                                                                    |
| 6            | Get         | Clock Status             | BOOL[32]                                                                                  | Identifies clock status                                                                                                    |

| Attribute ID | Access Rule | Name                   | Data Type | Description                                                                   |
|--------------|-------------|------------------------|-----------|-------------------------------------------------------------------------------|
| 8            | Get/Set     | Number of Leap Seconds | INT       | Identifies the current number of Leap Seconds.                                |
| 9            | Get         | Clock Options          | BOOL[32]  | Identifies the optional functionality available in the device's System Clock. |
| 10           | Get/Set     | Clock Options Enable   | BOOL[32]  | Identifies which of the clock's options are enabled.                          |

# **Host DPI Parameter Object**

### **Class Code**

| Hexadecimal | Decimal |  |
|-------------|---------|--|
| 0x9F        | 159     |  |

To access Device parameters, use the DPI Parameter Object (Class Code 0x93).

#### Instances

The number of instances depends on the number of parameters in the device. The total number of parameters can be read in Instance 0, Attribute 0.

| Instances (Hex.) | (Dec.)        | Device   |
|------------------|---------------|----------|
| 0x0000 – 0x3FFF  | 0 – 16383     | Reserved |
| 0x4000 – 0x43FF  | 16384 – 17407 | Adapter  |
| 0x4400 – 0x47FF  | 17408 – 18431 | Port 1   |
| 0x4800 – 0x4BFF  | 18432 – 19455 | Port 2   |
| 0x4C00 - 0x4FFF  | 19456 – 20479 | Port 3   |
| 0x5000 – 0x53FF  | 20480 - 21503 | Port 4   |
| 0x5400 – 0x57FF  | 21504 – 22527 | Port 5   |
| 0x5800 – 0x5BFF  | 22528 - 23551 | Port 6   |
| 0x5C00 - 0x5FFF  | 23552 – 24575 | Port 7   |
| 0x6000 - 0x63FF  | 24576 – 25599 | Port 8   |
| 0x6400 – 0x67FF  | 25600 - 26623 | Port 9   |
| 0x6800 – 0x6BFF  | 26624 - 27647 | Port 10  |
| 0x6C00 - 0x6FFF  | 27648 – 28671 | Port 11  |
| 0x7000 – 0x73FF  | 28672 - 29695 | Port 12  |
| 0x7400 – 0x77FF  | 29696 - 30719 | Port 13  |
| 0x7800 – 0x7BFF  | 30720 - 31743 | Port 14  |

| Example | Description                    |
|---------|--------------------------------|
| 16384   | Class Attributes (Adapter)     |
| 16385   | Adapter Parameter 1 Attributes |
| 16386   | Adapter Parameter 2 Attributes |
| ÷       |                                |
| 17408   | Class Attributes (HIM)         |
| 17409   | HIM Parameter 1 Attributes     |
| 17410   | HIM Parameter 2 Attributes     |
| :       |                                |

| Attribute ID | Access Rule | Name                             | Data Type | Description                                                                                                    |
|--------------|-------------|----------------------------------|-----------|----------------------------------------------------------------------------------------------------|
| 0            | Get         | Number of Instances              | UINT      | Number of parameters in the device                                                                                                    |
| 1            | Set         | Write Protect Password           | UINT      | 0 = Password disabled<br>n = Password                                                                                                    |
| 2            | Set         | NVS Command Write                | USINT     | 0 = No Operation<br>1 = Store values in active memory to NVS<br>2 = Load values in NVS to active memory<br>3 = Load default values to active memory |
| 3            | Get         | NVS Parameter Value Checksum     | UINT      | Checksum of all parameter values in a user set in NVS                                                                                               |
| 4            | Get         | NVS Link Value Checksum          | UINT      | Checksum of parameter links in a user set in NVS                                                                                                    |
| 5            | Get         | First Accessible Parameter       | UINT      | First parameter available if parameters are protected by passwords. A "0" indicates all parameters are protected.                                   |
| 7            | Get         | Class Revision                   | UINT      | 2 = DPI                                                                                                    |
| 8            | Get         | First Parameter Processing Error | UINT      | The first parameter that has been written with a value outside of its range. A "0" indicates no errors.                                             |
| 9            | Set         | Link Command                     | USINT     | 0 = No Operation<br>1 = Clear All Parameter Links (This does not clear links<br>to function blocks.)                                                |

| Attribute ID | Access Rule | Name                                        | Data Type                                                                                                    | Description                                                                                                    |
|--------------|-------------|---------------------------------------------|----------------------------------------------------------------------------------------------------|----------------------------------------------------------------------------------------------------|
| 6            | Get         | DPI Offline Read Full                       | STRUCT of:<br>BOOL[32]<br>CONTAINER<br>CONTAINER<br>CONTAINER<br>STRING[16]<br>STRING[4]<br>UINT<br>UINT<br>UINT<br>UINT<br>UINT<br>UINT<br>UINT<br>UINT      | Descriptor<br>Offline Minimum value<br>Offline Maximum value<br>Offline Default value<br>Parameter name<br>Offline parameter units<br>Online minimum parameter instance<br>Online maximum parameter instance<br>Online default parameter instance<br>Online default parameter instance<br>Divisor parameter instance<br>Base parameter instance<br>Base parameter instance<br>Offset parameter instance<br>Formula number<br>Pad byte (always zero)<br>Help instance<br>Pad word (always a value of zero)<br>Parameter value<br>Multiplier<br>Divisor<br>Base<br>Offset |
| 7            | Get         | DPI Online Read Full                        | STRUCT of:<br>BOOL[32]<br>CONTAINER<br>CONTAINER<br>CONTAINER<br>CONTAINER<br>UINT<br>UINT<br>UINT<br>UINT<br>UINT<br>UINT<br>USINT[3]<br>USINT<br>STRING[16] | Descriptor (see page <u>C-31</u> )<br>Parameter value<br>Minimum value<br>Maximum value<br>Default value<br>Next parameter<br>Previous parameter<br>Units (for example, Amps, Hz)<br>Multiplier ${}^{(2)}$<br>Divisor ${}^{(2)}$<br>Base ${}^{(2)}$<br>Offset ${}^{(2)}$<br>Link (source of the value) (0 = no link)<br>Always zero (0)<br>Parameter name                                                                                                    |
| 8            | Get         | DPI Descriptor                              | BOOL[32]                                                                                                    | Descriptor (see page C-31)                                                                                                    |
| 9            | Get/Set     | DPI Parameter Value                         | Various                                                                                                    | Parameter value in NVS. <sup>(3)</sup>                                                                                                    |
| 10           | Get/Set     | DPI RAM Parameter Value                     | Various                                                                                                    | Parameter value in temporary memory.                                                                                                    |
| 11           | Get/Set     | DPI Link                                    | USINT[3]                                                                                                    | Link (parameter or function block that is the source of the value) (0 = no link)                                                                                                    |
| 12           | Get         | Help Object Instance                        | UINT                                                                                                    | ID for help text for this parameter                                                                                                    |
| 13           | Get         | DPI Read Basic                              | STRUCT of:<br>BOOL[32]<br>CONTAINER<br>CONTAINER<br>CONTAINER<br>CONTAINER<br>STRING[16]<br>STRING[4]                                                         | Descriptor (see page <u>C-31</u> )<br>Parameter value<br>Minimum value<br>Maximum value<br>Default value<br>Parameter name<br>Units (for example, Amps, Hz)                                                                                                    |
| 14           | Get         | DPI Parameter Name                          | STRING[16]                                                                                                    | Parameter name                                                                                                    |
| 15           | Get         | DPI Parameter Alias                         | STRING[16]                                                                                                    | Customer supplied parameter name.                                                                                                    |
| 16           | Get         | Parameter Processing<br>Error               | USINT                                                                                                    | 0 = No error<br>1 = Value is less than the minimum<br>2 = Value is greater than the maximum                                                                                                    |
| 18           | Get         | International DPI Offline<br>Parameter Text | Struct of:<br>STRINGN<br>STRINGN                                                                                                    | International parameter name<br>International offline units                                                                                                    |

| Attribute ID | Access Rule | Name                      | Data Type  | Description                               |
|--------------|-------------|---------------------------|------------|-------------------------------------------|
| 19           | Get         | International DPI Online  | Struct of: |                                           |
|              |             | Parameter Text            | STRINGN    | International parameter name              |
|              |             |                           | STRINGN    | International online units                |
| 20           | Get         | International DPI Online  | Struct of: |                                           |
|              |             | Read Full                 | BOOL[32]   | Descriptor                                |
|              |             |                           | CONTAINER  | Parameter value                           |
|              |             |                           | CONTAINER  | Online minimum value                      |
|              |             |                           | CONTAINER  | Online maximum value                      |
|              |             |                           | CONTAINER  | Online default value                      |
|              |             |                           | UINT       | Next                                      |
|              |             |                           | UINT       | Previous                                  |
|              |             |                           | UINT       | Multiplier                                |
|              |             |                           | UINT       | Divisor                                   |
|              |             |                           | UINT       | Base                                      |
|              |             |                           | INT        | Offset                                    |
|              |             |                           | USINT[3]   | Link                                      |
|              |             |                           | USINT      | Pad word (always zero)                    |
|              |             |                           | BOOL[32]   | Extended descriptor                       |
|              |             |                           | STRINGN    | International parameter name              |
|              |             |                           | STRINGN    | International online parameter units      |
| 21           | Get         | DPI Extended Descriptor   | UDINT      | Extended Descriptor (see page C-32)       |
| 22           | Get         | International DPI Offline | Struct of: |                                           |
|              |             | Read Full                 | BOOL       | Descriptor                                |
|              |             |                           | CONTAINER  | Offline minimum value                     |
|              |             |                           | CONTAINER  | Offline maximum value                     |
|              |             |                           | CONTAINER  | Offline default value                     |
|              |             |                           | UINT       | Online minimum parameter instance         |
|              |             |                           | UINT       | Online maximum parameter instance         |
|              |             |                           | UINT       | Online default parameter instance         |
|              |             |                           | UINT       | Multiplier parameter instance             |
|              |             |                           | UINT       | Divisor parameter instance                |
|              |             |                           | UINT       | Base parameter instance                   |
|              |             |                           | UINT       | Offset parameter instance                 |
|              |             |                           | USINT      | Formula number                            |
|              |             |                           | USINT      | Pad word (always zero)                    |
|              |             |                           | UINT       | Help instance                             |
|              |             |                           | UINT       | Pad word (always a value of zero)         |
|              |             |                           | CONTAINER  | Parameter value                           |
|              |             |                           | UINT       | Multiplier                                |
|              |             |                           | UINT       | Divisor                                   |
|              |             |                           | UINT       | Base                                      |
|              |             |                           | INT        | Offset                                    |
|              |             |                           | BOOL[32]   | Extended DPI descriptor                   |
|              |             |                           | STRINGN    | International DPI parameter name          |
|              |             |                           | STRINGN    | International DPI offline parameter units |

<sup>(1)</sup> A CONTAINER is a 32-bit block of data that contains the data type used by a parameter value. If signed, the value is sign extended. Padding is used in the CONTAINER to ensure that it is always 32-bits.

(2) This value is used in the formulas used to convert the parameter value between display units and internal units. Refer to Formulas for Converting on page C-33.

<sup>(3)</sup> Do NOT continually write parameter data to NVS. Refer to the attention on page 6-1.

| Bit | Name                       | Description                                                                                                    |
|-----|----------------------------|----------------------------------------------------------------------------------------------------|
| 0   | Data Type (Bit 1)          | Right bit is least significant bit (0).                                                                                                    |
| 1   | Data Type (Bit 2)          | 000 = USINT used as an array of Boolean                                                                                                    |
| 2   | Data Type (Bit 3)          | 1001 = UINT used as an array of Boolean<br>100 = USINT (8-bit integer)<br>101 = UINT (16-bit integer)<br>100 = UDINT (32-bit integer)<br>101 = TCHAR ((8-bit (not Unicode) or 16-bits (Unicode))<br>110 = REAL (32-bit floating point value)<br>111 = Use bits 16, 17, 18 |
| 3   | Sign Type                  | 0 = unsigned<br>1 = signed                                                                                                    |
| 4   | Hidden                     | 0 = visible<br>1 = hidden                                                                                                    |
| 5   | Not a Link Sink            | 0 = May be the sink end of a link<br>1 = May not be the sink end of a link                                                                                                    |
| 6   | Not Recallable             | 0 = Recallable from NVS<br>1 = Not Recallable from NVS                                                                                                    |
| 7   | ENUM                       | 0 = No ENUM text<br>1 = ENUM text                                                                                                    |
| 8   | Writable                   | 0 = Read only<br>1 = Read/write                                                                                                    |
| 9   | Not Writable When Enabled  | 0 = Writable when enabled (e.g., drive running)<br>1 = Not writable when enabled                                                                                                    |
| 10  | Instance                   | 0 = Parameter value is not a Reference to another parameter<br>1 = Parameter value refers to another parameter                                                                                                    |
| 11  | Uses Bit ENUM Mask         | This parameter instance supports the Bit ENUM Mask attribute. For more information, see the definition of the attribute.                                                                                                    |
| 12  | Decimal Place (Bit 0)      | Number of digits to the right of the decimal point.                                                                                                    |
| 13  | Decimal Place (Bit 1)      | 0000 = 0                                                                                                    |
| 14  | Decimal Place (Bit 2)      |                                                                                                    |
| 15  | Decimal Place (Bit 3)      |                                                                                                    |
| 16  | Extended Data Type (Bit 4) | Bit 16 is the least significant bit.                                                                                                    |
| 18  | Extended Data Type (Bit 6) | 001 = UDINT used as an array of Boolean<br>010 = Reserved<br>011 = Reserved<br>100 = Reserved<br>101 = Reserved<br>101 = Reserved<br>110 = Reserved<br>111 = Reserved<br>111 = Reserved                                                                                   |
| 19  | Parameter Exists           | Used to mark parameters that are not available to network tools.                                                                                                    |
| 20  | Not Used                   | Reserved                                                                                                    |
| 21  | Formula Links              | Indicates the Formula Data is derived from other parameters.                                                                                                    |
| 22  | Access Level (Bit 1)       | A 3-bit field used to control access to parameter data.                                                                                                    |
| 23  | Access Level (Bit 2)       | -                                                                                                    |
| 24  | Access Level (Bit 3)       | ENUM tout 0 Dood Only 1 Dood/M/site                                                                                                    |
| 25  | Not a Link Source          | ENUMINATION LEXT: $U = \text{Mead Only}$ , $I = \text{Mead/Write}$                                                                                                    |
| 20  |                            | 1 = May not be the source end of a link                                                                                                    |
| 2/  | Enhanced Bit ENUM          | Parameter supports enhanced bit ENUMs.                                                                                                    |
| 28  | Ennanced ENUM              | Parameter supports enhanced ENUMs.                                                                                                    |
| 29  |                            | <ul> <li>Intelligent offline tools make use of the Limits Object to select<br/>limits and units.</li> </ul>                                                                                                    |
| 30  | Extended Descriptor        | Parameter uses Extended Descriptor bits, which can be obtained by reading the DPI Extended Descriptor attribute for this parameter.                                                                                                    |
| 31  | Always Upload/Download     | Parameter shall always be included in uploads and downloads.                                                                                                    |

# **Descriptor Attributes**

| Dit | Nome                             | Description                                                                                                    |  |
|-----|----------------------------------|----------------------------------------------------------------------------------------------------|--|
|     |                                  | 0 – Anales (saleste antire naremetare)                                                                                                    |  |
| 0   | Indirect Mode                    | 1 = Digital (selects individual bits within parameters)                                                                                                    |  |
| 1   | Indirect Type 0                  | Analog input list (Instance 0xEEEE)                                                                                                    |  |
| 2   | Indirect Type 1                  | Digital input list (Instance 0xEEE)                                                                                                    |  |
| 3   | Indirect Type 2                  | Eeedback list (Instance 0xFFED)                                                                                                    |  |
| 4   | Indirect Type 3                  | Analog output list (Instance 0xFFEC)                                                                                                    |  |
| 5   | Indirect Type 4                  | Digital output list (Instance 0xFFB)                                                                                                    |  |
| 6   | Indirect Type 5                  | Undefined (Instance 0xFFFA)                                                                                                    |  |
| 7   | Indirect Type 6                  | Undefined (Instance 0xFFF9)                                                                                                    |  |
| 8   | Indirect Type 7                  | Undefined (Instance 0xFFF8)                                                                                                    |  |
| 9   | Indirect Type 8                  | Undefined (Instance 0xFFF7)                                                                                                    |  |
| 10  | Indirect Type 9                  | Undefined (Instance 0xFFF6)                                                                                                    |  |
| 11  | Indirect Type 10                 | Undefined (Instance 0xFFF5)                                                                                                    |  |
| 12  | Indirect Type 11                 | Undefined (Instance 0xFFF4)                                                                                                    |  |
| 12  | Indirect Type 11                 |                                                                                                    |  |
| 1/  | Indirect Type 12                 |                                                                                                    |  |
| 15  | Indirect Type 10                 | Parameter-specific list                                                                                                    |  |
| 16  | EP Max Decimals Bit 0            | These four hits are used on REAL parameters only. They indicate the maximum                                                                                                    |  |
| 17  | FP Max Decimals Bit 1            | number of decimal places to be displayed for small values. A value of 0 indicates                                                                                                    |  |
| 10  | FP Max Decimals Bit 2            | to not limit the number of decimal places used.                                                                                                    |  |
| 10  | FP Max Decimals Bit 1            |                                                                                                    |  |
| 20  | Evtended Parameter               | 0 – Not an Extended Parameter Reference                                                                                                    |  |
| 20  | Reference                        | 1 = Extended Parameter Reference                                                                                                    |  |
|     |                                  | An Extended Parameter Reference contains a reference to another parameter.<br>The value is formatted the same as an analog mode Indirect Selector parameter<br>(SSpppp, where SS = slot number of device to which this Extended Parameter<br>Reference is pointing, and pppp = number of the parameter or diagnostic item to<br>which this Extended Parameter Reference is pointing). Note that an Extended<br>Parameter Reference can only select parameters unlike an Indirect Selector. An<br>Extended Parameter Reference could be used to configure a Datalink or show<br>the source of a Reference (among other uses). |  |
| 21  | Uses Rating Table Object         | This parameter has rating-dependent defaults and limits that can be obtained<br>from the Rating Table Object. The Offline Read Full will include the default value<br>for the smallest rating and limits that will accommodate the full range of values<br>allowed in the family of devices using this particular combination of Family Code<br>and Config Code. The Online Read Full will include the rating-dependent default<br>and limit values for this particular combination of Family Code, and<br>Rating Code.                                                                                                    |  |
| 22  | Writable Referenced<br>Parameter | This bit must be zero unless the parameter is an Extended Parameter Reference. If the parameter is an Extended Parameter Reference, then:                                                                                                    |  |
|     |                                  | 0 = The referenced parameter may be read-only or writable.<br>1 = The referenced parameter must always be writable (including while running).                                                                                                    |  |
| 23  | Disallow Zero                    | This bit must be zero unless the parameter is an Indirect Selector or Extended<br>Parameter Reference. If the parameter is an Indirect Selector or Extended<br>Parameter Reference, then:                                                                                                    |  |
|     |                                  | 0 = Allow zero<br>1 = Disallow zero                                                                                                    |  |
|     |                                  | If this bit is cleared (indicating that a value of zero is allowed), the device must support the "Zero Text" parameter attribute so that a software tool or HIM can obtain text from the Zero Text parameter attribute.                                                                                                    |  |
|     |                                  | If this bit is set (indicating that a value of zero is disallowed), a software tool or HIM will not allow the user to enter a value of zero.                                                                                                    |  |
| 24  | Datalink Out                     | This bit is used by offline tools and indicates that this is a Datalink Out parameter. Bit 20 must also be set.                                                                                                    |  |
| 25  | Datalink In                      | This bit is used by offline tools and indicates that this is a Datalink In parameter.<br>Bits 20 and 22 must also be set.                                                                                                    |  |

# **Extended Descriptor Attributes**

| Bit   | Name                         | Description                                                                                                    |
|-------|------------------------------|----------------------------------------------------------------------------------------------------|
| 26    | Not Writable While IO Active | This parameter cannot be written if the I/O data being exchanged between the Host and the peripheral is valid.                                                                                                    |
| 27    | Command Parameter            | This parameter commands the drive to take an action, such as "Reset Defaults" or "Autotune," and then returns to a value of zero. Offline software tools will not allow setting this parameter to anything other than a value of zero. If an offline file contains a Command Parameter with a non-zero value, the offline software tool will change the value to zero. Note that command parameters cannot have values that do not return to zero. |
| 28    | Current Value Is Default     | This bit identifies a parameter that will not change if a "Reset Defaults" is commanded. For example, if a drive contains a Language parameter that is set to German, setting defaults will leave the parameter set to German. Likewise, if the parameter is set to French, setting defaults will leave the parameter set to French.                                                                                                    |
| 29    | Use Zero Text                | If the "Disallow Zero" bit is set, this bit must be cleared. If the "Disallow Zero" bit is cleared, then:                                                                                                    |
|       |                              | 0 = Use Disabled Text parameter class attribute.<br>1 = Use Zero Text parameter instance attribute.                                                                                                    |
| 30-31 | Reserved                     | Reserved                                                                                                    |

### **Formulas for Converting**

Display Value = ((Internal Value + Offset) x Multiplier x Base) / (Divisor x 10<sup>Decimal Places</sup>))

Internal Value = ((Display Value x Divisor x 10<sup>Decimal Places</sup>) / (Multiplier x Base)) - Offset

### **Common Services**

|              | Implemented for: |          |                      |
|--------------|------------------|----------|----------------------|
| Service Code | Class            | Instance | Service Name         |
| 0x0E         | Yes              | Yes      | Get_Attribute_Single |
| 0x10         | Yes              | Yes      | Set_Attribute_Single |

# **Object Specific Services**

| Implemented for: |       |          | Allocation Size (in bytes) |             |            |
|------------------|-------|----------|----------------------------|-------------|------------|
| Service Code     | Class | Instance | Service Name               | Par. Number | Par. Value |
| 0x4D             | Yes   | No       | Get_Attributes_Scattered   | 4           | 4          |
| 0x4E             | Yes   | No       | Set_Attributes_Scattered   | 4           | 4          |

The table below lists the parameters for the Get\_Attributes\_Scattered and Set\_Attributes\_Scattered object-specific service:

| Name             | Data Type | Description                                          |
|------------------|-----------|------------------------------------------------------|
| Parameter Number | UDINT     | Parameter to read or write                           |
| Parameter Value  | UDINT     | Parameter value to read or write (zero when reading) |

# **TCP/IP Interface Object**

#### **Class Code**

| Hexadecimal | Decimal |
|-------------|---------|
| 0xF5        | 245     |

#### Services

|              | Implemented for: |          |                      |
|--------------|------------------|----------|----------------------|
| Service Code | Class            | Instance | Service Name         |
| 0x0E         | Yes              | Yes      | Get_Attribute_Single |
| 0x10         | No               | Yes      | Set_Attribute_Single |

#### Instances

The adapter supports one instance of the TCP/IP Interface object.

| Number | Description       |
|--------|-------------------|
| 0      | Class Attributes  |
| 1      | Object Attributes |

#### **Class Attributes**

| Attribute ID | Access Rule | Name     | Data Type | Description                 |
|--------------|-------------|----------|-----------|-----------------------------|
| 1            | Get         | Revision | UINT      | The revision of this object |

| Attribute ID | Access Rule | Name                                  | Data Type | Description                                                                                                    |
|--------------|-------------|---------------------------------------|-----------|----------------------------------------------------------------------------------------------------|
| 1            | Get         | Status of TCP/IP<br>Network Interface | UDINT     | 0 = Not configured<br>1 = Valid configuration<br>2 to 15 = Reserved                                                                                                    |
| 2            | Get         | Configuration Capability              | UDINT     | <ul> <li>Bit I Value (0 = False, 1 = True)</li> <li>0 = Supports BOOTP</li> <li>1 = DNS Client (able to resolve host names<br/>by query to DNS server)</li> <li>2 = DHCP Client (able to obtain network<br/>configuration through DHCP)</li> <li>3 = DHCP-DNS Update (able to send its host<br/>name in the DHCP request)</li> <li>4 = Configuration Settable (able to set the<br/>network configuration via TCP/IP object)</li> <li>5 to 31 = Reserved</li> </ul> |
| 3            | Set         | Configuration Control                 | UDINT     | <ul> <li>Bit I Value</li> <li>1 - 3 = Startup configuration</li> <li>0 = Use configuration saved in NVS</li> <li>1 = Obtain configuration via BOOTP</li> <li>2 = Obtain configuration via DHCP</li> <li>3 to 15 = Reserved</li> <li>4 = DNS Enabled (resolves host names by query to DNS server)</li> <li>5 to 31 = Reserved</li> </ul>                                                                                                    |

| Attribute ID | Access Rule | Name                    | Data Type    | Description               |
|--------------|-------------|-------------------------|--------------|---------------------------|
| 4            | Get         | Physical Link Object    | STRUCT of:   |                           |
|              |             |                         | UINT         | Path size                 |
|              |             |                         | Padded EPATH | Path                      |
| 5            | Get         | Interface Configuration | STRUCT of:   |                           |
|              |             |                         | UDINT        | Adapter's IP address      |
|              |             |                         | UDINT        | Adapter's subnet mask     |
|              |             |                         | UDINT        | Adapter's gateway address |
|              |             |                         | UDINT        | Primary name server       |
|              |             |                         | UDINT        | Secondary name server     |
|              |             |                         | STRING       | Default domain name       |
| 6            | Get         | Host Name               | STRING       | Host name when using DHCP |

# **Ethernet Link Object**

#### **Class Code**

| Hexadecimal | Decimal |
|-------------|---------|
| 0xF6        | 246     |

#### Services

|              | Implemented for: |          |                      |  |  |  |  |
|--------------|------------------|----------|----------------------|--|--|--|--|
| Service Code | Class            | Instance | Service Name         |  |  |  |  |
| 0x0E         | Yes              | Yes      | Get_Attribute_Single |  |  |  |  |
| 0x4C         | No               | Yes      | Get_and_Clear        |  |  |  |  |

#### Instances

The adapter supports one instance of the TCP/IP Interface object.

| Number | Description       |
|--------|-------------------|
| 0      | Class Attributes  |
| 1      | Object Attributes |

# **Class Attributes**

| Attribute ID | Access Rule | Name     | Data Type | Description                 |
|--------------|-------------|----------|-----------|-----------------------------|
| 1            | Get         | Revision | UINT      | The revision of this object |

| Attribute ID | Access Rule | Name               | Data Type                                                                                                    | Description                                                                                                    |  |  |  |  |  |  |  |
|--------------|-------------|--------------------|----------------------------------------------------------------------------------------------------|----------------------------------------------------------------------------------------------------|--|--|--|--|--|--|--|
| 1            | Get         | Interface Speed    | UDINT                                                                                                    | Speed in megabits per second (Mbs)                                                                                                    |  |  |  |  |  |  |  |
| 2            | Get         | Interface Flags    | UDINT                                                                                                    | Bit   Value<br>0 = Link status (0 = inactive, 1 = active)<br>1 = Duplex (0 = half duplex, 1 = full duplex)<br>2 to 31 = Reserved                                                                                                    |  |  |  |  |  |  |  |
| 3            | Get         | Physical Address   | USINT[6]                                                                                                    | MAC address (XX-XX-XX-XX-XX)<br>The first octet (USINT[0]) is on the left.                                                                                                    |  |  |  |  |  |  |  |
| 4            | Get         | Interface Counters | STRUCT of:<br>UDINT<br>UDINT<br>UDINT<br>UDINT<br>UDINT<br>UDINT<br>UDINT<br>UDINT<br>UDINT<br>UDINT<br>UDINT | Octets received<br>Unicast packets received<br>Non-unicast packets received<br>Inbound packets received but discarded<br>Inbound packets with errors (not discarded)<br>Inbound packets with unknown protocol<br>Octets sent<br>Unicast packets sent<br>Non-unicast packets sent<br>Outbound packets discarded<br>Outbound packets with errors |  |  |  |  |  |  |  |

| Attribute ID | Access Rule | Name           | Data Type  | Description                                            |  |  |  |  |  |  |  |
|--------------|-------------|----------------|------------|--------------------------------------------------------|--|--|--|--|--|--|--|
| 5            | Get         | Media Counters | STRUCT of: | RX = Received, TX = Transmitted                        |  |  |  |  |  |  |  |
|              |             |                | UDINT      | RX frames not having integral number of octets long    |  |  |  |  |  |  |  |
|              |             |                | UDINT      | RX frames not passing FCS check                        |  |  |  |  |  |  |  |
|              |             |                | UDINT      | TX frames having one collision                         |  |  |  |  |  |  |  |
|              |             |                | UDINT      | TX frames having multiple collisions                   |  |  |  |  |  |  |  |
|              |             |                | UDINT      | Number of times of SQE test error message              |  |  |  |  |  |  |  |
|              |             |                | UDINT      | TX Frames delayed first attempt by busy medium         |  |  |  |  |  |  |  |
|              |             |                | UDINT      | Collisions detected later than 512 bit-times in trans. |  |  |  |  |  |  |  |
|              |             |                | UDINT      | TX frames failing due to excessive collisions          |  |  |  |  |  |  |  |
|              |             |                | UDINT      | TX frames failing due to intern MAC sublayer TX error  |  |  |  |  |  |  |  |
|              |             |                | UDINT      | Times of carrier sense condition loss during trans.    |  |  |  |  |  |  |  |
|              |             |                | UDINT      | RX frames exceeding the maximum frame size             |  |  |  |  |  |  |  |
|              |             |                | UDINT      | RX frames failing due to intern MAC sublayer RX error  |  |  |  |  |  |  |  |

Notes:

# Logic Command/Status Words for PowerFlex **750-Series Drives**

Appendix D presents the definitions of the Logic Command and Logic Status words that are used for PowerFlex 750-Series drives.

# Logic Command Word

| Log | gic B | gic bits<br>  30   29   28   27   26   25   24   23   22   21   20   19   18   17   16   15   14   13   12   11   10   0   8   7   6   5   4   3   2   1   0 |    |    |    |    |    |    |    |    |    |    |     |    |    |    |    |    |    |    |    |   |    |   |     |     |   |   |   |     |                            |                                                                                                    |
|-----|-------|----------------------------------------------------------------------------------------------------|----|----|----|----|----|----|----|----|----|----|-----|----|----|----|----|----|----|----|----|---|----|---|-----|-----|---|---|---|-----|----------------------------|----------------------------------------------------------------------------------------------------|
| 31  | 30    | 29                                                                                                    | 28 | 27 | 26 | 25 | 24 | 23 | 22 | 21 | 20 | 19 | 18  | 17 | 16 | 15 | 14 | 13 | 12 | 11 | 10 | 9 | 8  | 7 | 6 5 | 5 4 | 4 | 3 | 2 | 1 0 | Command                    | Description                                                                                                    |
|     |       |                                                                                                    |    |    |    |    |    |    |    |    |    |    |     |    |    |    |    |    |    |    |    |   |    |   |     |     |   |   |   | x   | Normal Stop                | 0 = Not Normal Stop<br>1 = Normal Stop                                                                                                    |
|     |       |                                                                                                    |    |    |    |    |    |    |    |    |    |    |     |    |    |    |    |    |    |    |    |   |    |   |     |     |   |   |   | x   | Start <sup>(1)</sup>       | 0 = Not Start<br>1 = Start                                                                                                    |
|     |       |                                                                                                    |    |    |    |    |    |    |    |    |    |    |     |    |    |    |    |    |    |    |    |   |    |   |     |     |   |   | х |     | Jog 1 <sup>(2)</sup>       | 0 = Not Jog 1 (Par. 556)<br>1 = Jog 1                                                                                                    |
|     |       |                                                                                                    |    |    |    |    |    |    |    |    |    |    |     |    |    |    |    |    |    |    |    |   |    |   |     |     |   | х |   |     | Clear Fault <sup>(3)</sup> | 0 = Not Clear Fault<br>1 = Clear Fault                                                                                                    |
|     |       |                                                                                                    |    |    |    |    |    |    |    |    |    |    |     |    |    |    |    |    |    |    |    |   |    |   | )   | < ) | x |   |   |     | Unipolar Direction         | 00 = No Command<br>01 = Forward Command<br>10 = Reverse Command<br>11 = Hold Direction Control                                                                                 |
|     |       |                                                                                                    |    |    |    |    |    |    |    |    |    |    |     |    |    |    |    |    |    |    |    |   |    |   | x   |     |   |   |   |     | Manual                     | 0 = Not Manual<br>1 = Manual                                                                                                    |
|     |       |                                                                                                    |    |    |    |    |    |    |    |    |    |    |     |    |    |    |    |    |    |    |    |   |    | Х |     |     |   |   |   |     | Reserved                   |                                                                                                    |
|     |       |                                                                                                    |    |    |    |    |    |    |    |    |    |    |     |    |    |    |    |    |    |    |    | x | x  |   |     |     |   |   |   |     | Accel Time                 | 00 = No Command<br>01 = Use Accel Time 1 (Par. 535)<br>10 = Use Accel Time 2 (Par. 536)<br>11 = Use Present Time                                                               |
|     |       |                                                                                                    |    |    |    |    |    |    |    |    |    |    |     |    |    |    |    |    |    | х  | х  |   |    |   |     |     |   |   |   |     | Decel Time                 | 00 = No Command<br>01 = Use Decel Time 1 (Par. 537)<br>10 = Use Decel Time 2 (Par. 538)<br>11 = Use Present Time                                                               |
| -   |       |                                                                                                    |    |    |    |    |    |    |    |    |    |    |     |    |    |    |    |    | Х  |    |    |   |    |   |     |     |   |   |   |     | Ref Select 1               | 000 = No Command                                                                                                    |
|     |       |                                                                                                    |    |    |    |    |    |    |    |    |    |    |     |    |    |    |    | х  |    |    |    |   |    |   |     |     |   |   |   |     | Ref Select 2               | 001 = Ref A Select (Par. 545)                                                                                                    |
|     |       |                                                                                                    |    |    |    |    |    |    |    |    |    |    |     |    |    |    | X  |    |    |    |    |   |    |   |     |     |   |   |   |     | Ref Select 3               | 010 = Ref B Select (Par. 550)<br>011 = Preset 3 (Par. 573)<br>100 = Preset 4 (Par. 574)<br>101 = Preset 5 (Par. 575)<br>110 = Preset 6 (Par. 576)<br>111 = Preset 7 (Par. 577) |
|     |       |                                                                                                    |    |    |    |    |    |    |    |    |    |    |     |    |    | Х  |    |    |    |    |    |   |    |   |     |     |   |   |   |     | Reserved                   |                                                                                                    |
|     |       |                                                                                                    |    |    |    |    |    |    |    |    |    |    |     |    | х  |    |    |    |    |    |    |   |    |   |     |     |   |   |   |     | Coast Stop                 | 0 = Not Coast to Stop<br>1 = Coast to Stop                                                                                                    |
|     |       |                                                                                                    |    |    |    |    |    |    |    |    |    |    |     | х  |    |    |    |    |    |    |    |   |    |   |     |     |   |   |   |     | Current Limit Stop         | 0 = Not Current Limit Stop<br>1 = Current Limit Stop                                                                                                    |
|     |       |                                                                                                    |    |    |    |    |    |    |    |    |    |    | х   |    |    |    |    |    |    |    |    |   |    |   |     |     |   |   |   |     | Run <sup>(4)</sup>         | 0 = Not Run<br>1 = Run                                                                                                    |
|     |       |                                                                                                    |    |    |    |    |    |    |    |    |    | х  |     |    |    |    |    |    |    |    |    |   |    |   |     |     |   |   |   |     | Jog 2 <sup>(2)</sup>       | 0 = Not Jog 2 (Par. 557)<br>1 = Jog 2                                                                                                    |
|     |       |                                                                                                    |    |    |    |    |    |    |    |    | Х  |    |     |    |    |    |    |    |    |    |    |   |    |   |     |     |   |   |   |     | Reserved                   |                                                                                                    |
|     |       |                                                                                                    |    |    |    |    |    |    |    | Х  |    |    |     |    |    |    |    |    |    |    |    |   |    |   |     |     |   |   |   |     | Reserved                   |                                                                                                    |
| _   |       |                                                                                                    |    |    |    |    |    |    | Х  |    |    |    |     |    |    |    |    |    |    |    |    |   |    |   |     |     |   |   |   |     | Reserved                   |                                                                                                    |
|     |       |                                                                                                    |    |    |    |    |    | х  |    |    |    |    |     |    |    |    |    |    |    |    |    |   |    |   |     |     |   |   |   |     | Reserved                   |                                                                                                    |
| _   |       |                                                                                                    |    |    |    |    | Х  |    |    |    |    |    |     |    |    |    |    |    |    |    |    |   |    |   |     |     |   |   |   |     | Reserved                   |                                                                                                    |
|     |       |                                                                                                    |    |    |    | х  |    |    |    |    |    |    |     |    |    |    |    |    |    |    |    |   |    |   |     |     |   |   |   |     | Reserved                   |                                                                                                    |
|     |       |                                                                                                    |    |    | Х  |    |    |    |    |    |    |    |     |    |    |    |    |    |    |    |    |   |    |   |     |     |   |   |   |     | Reserved                   |                                                                                                    |
| _   |       |                                                                                                    |    | Х  |    |    |    |    |    |    |    |    |     |    |    |    |    |    |    |    |    |   |    |   |     |     |   |   |   |     | Reserved                   |                                                                                                    |
| _   |       |                                                                                                    | Х  |    |    |    |    |    | L  |    |    |    |     |    |    |    |    |    |    |    |    | L |    |   |     |     |   |   |   |     | Reserved                   |                                                                                                    |
| _   |       | Х                                                                                                    |    |    |    |    |    |    |    |    |    |    |     |    |    |    |    |    |    |    |    |   |    |   |     |     |   |   |   |     | Reserved                   |                                                                                                    |
| _   | Х     |                                                                                                    |    |    |    |    |    |    |    |    |    |    |     |    |    |    |    |    |    |    |    | 1 |    |   | T   |     |   |   |   |     | Reserved                   |                                                                                                    |
| х   | 1     |                                                                                                    | 1  |    | 1  | 1  | 1  |    | 1  |    |    | 1  | 1 - |    |    | 1  |    | 1  | 1  | 1  |    | 1 | ΙT | Τ |     |     | Γ |   | Ī | 1   | Reserved                   |                                                                                                    |

<sup>(1)</sup> A Not Stop condition (logic bit 0 = 0) must first be present before a 1 = Start condition will start the drive.

(2) A Not Stop condition (logic bit 0 = 0) must first be present before a 1 = Jog 1/Jog 2 condition will jog the drive. A transition to a "0" will stop the drive.
 (3) To perform this command, the value must switch from "0" to "1."

(4) A Not Stop condition (logic bit 0 = 0) must first be present before a 1 = Run condition will run the drive. A transition to a "0" will stop the drive.

# Logic Status Word

| Log | gic B | its | 20 | 07 | 00 | 05 | 04 | 00 | 00 | 01 | 20 | 10  | 10                 | 17 | 10 | 15 | 14 | 10 | 10 | 44 | 10       | 0                | 0                      | 7 | <u>c</u> | E   .      | 414       | 0 | 1.1                    | 0      | Commond          | Deparintian                                                                      |
|-----|-------|-----|----|----|----|----|----|----|----|----|----|-----|--------------------|----|----|----|----|----|----|----|----------|------------------|------------------------|---|----------|------------|-----------|---|------------------------|--------|------------------|----------------------------------------------------------------------------------|
| 31  | 30    | 29  | ∠ŏ | 21 | 20 | 25 | 24 | 23 | 22 | 21 | 20 | 19  | ıŏ                 | 17 | 10 | 15 | 14 | 13 | 12 | 11 | 10       | Э                | Ø                      | 1 | 0        | ວ /        | * 2       | Z |                        | U<br>X | Run Ready        | 0 = Not Ready to Run                                                             |
|     |       |     |    |    |    |    |    | 1  |    |    |    |     |                    |    |    |    |    |    |    |    |          |                  |                        |   |          |            |           | _ |                        |        | A attice         | 1 = Ready to Run                                                                 |
|     |       |     |    |    |    | 1  |    |    |    |    |    |     |                    |    |    |    |    |    |    |    | 1        |                  |                        |   |          |            |           |   | x                      |        | ACTIVE           | U = NOT ACTIVE<br>1 = Active                                                     |
|     |       |     |    |    |    |    |    | 1  |    |    |    |     |                    |    |    |    |    |    |    |    |          |                  |                        |   |          | $\uparrow$ | ╞         | х |                        |        | Command          | 0 = Reverse                                                                      |
|     | -     |     |    | -  | -  |    | -  | -  | -  | -  | -  |     | $\left  - \right $ |    | -  |    |    |    |    | -  | -        | -                | $\left  \cdot \right $ | + | +        | +          | )         | ( | $\left  \cdot \right $ |        | Actual Direction | 0 = Reverse                                                                      |
|     |       |     |    |    |    |    |    |    |    |    |    |     |                    |    |    |    |    |    |    |    |          |                  |                        |   |          |            | ľ         |   |                        |        |                  | 1 = Forward                                                                      |
|     |       |     |    |    |    | 1  |    |    |    |    |    |     |                    |    |    |    |    |    |    |    | 1        |                  |                        |   |          | )          | K         |   |                        |        | Accelerating     | 0 = Not Accelerating<br>1 = Accelerating                                         |
|     |       |     |    |    |    |    |    | 1  |    |    |    |     |                    |    |    |    |    |    |    |    | 1        | $\mathbf{T}$     |                        |   |          | x          | ╈         | 1 |                        |        | Decelerating     | 0 = Not Decelerating                                                             |
|     | -     |     |    |    |    | -  |    | -  |    |    | -  |     |                    |    |    |    |    |    |    |    | -        | $\vdash$         | $\left  \right $       |   | x        | +          | +         | _ | $\mathbb{H}$           |        | Alarm            | 1 = Decelerating<br>0 = No Alarm (Par 959 & 960)                                 |
|     |       |     |    |    |    |    |    |    |    |    |    |     |                    |    |    |    |    |    |    |    |          |                  |                        |   | ^        |            |           |   |                        |        |                  | 1 = Alarm                                                                        |
|     |       |     |    |    |    |    |    |    |    |    |    |     |                    |    |    |    |    |    |    |    |          |                  |                        | х |          |            |           |   |                        |        | Fault            | 0 = No Fault (Par. 952 & 953)<br>1 = Fault                                       |
|     |       |     |    |    |    |    |    |    |    |    |    |     |                    |    |    |    |    |    |    |    |          |                  | х                      |   |          |            |           |   |                        |        | At Setpt Spd     | 0 = Not at Setpoint Speed                                                        |
|     |       |     |    |    |    |    |    |    |    |    |    |     |                    |    |    |    |    |    |    |    |          | x                |                        |   | _        | _          |           | _ |                        |        | Manual           | 1 = At Setpoint Speed<br>0 = Manual Mode Not Active                              |
|     |       |     |    |    |    |    |    |    |    |    |    |     |                    |    |    |    |    |    |    |    |          | î                |                        |   |          |            |           |   |                        |        |                  | 1 = Manual Mode Active                                                           |
|     |       |     |    |    |    |    |    |    |    | -  |    |     |                    |    |    |    |    |    |    | ¥  | Х        |                  |                        | _ |          |            | _         |   |                        |        | Spd Ref ID 0     | 00000 = Reserved<br>00001 = Auto Ref A (Par. 545)                                |
|     |       |     |    |    |    |    |    |    |    |    |    |     |                    |    |    |    |    |    | х  |    |          |                  |                        |   |          |            |           |   |                        |        | Spd Ref ID 2     | 00010 = Auto Ref B (Par. 550)                                                    |
|     |       |     |    |    |    |    |    |    |    |    |    |     |                    |    |    |    | v  | Х  |    |    |          |                  |                        |   |          |            |           |   |                        |        | Spd Ref ID 3     | 00011 = Auto Preset Speed 3 (Par. 573)<br>00100 = Auto Preset Speed 4 (Par. 574) |
|     |       |     |    |    |    |    |    |    |    |    |    |     |                    |    |    |    | х  |    |    |    |          |                  |                        |   |          |            |           |   |                        |        | Spa Ref ID 4     | 00101 = Auto Preset Speed 5 (Par. 575)                                           |
|     |       |     |    |    |    |    |    |    |    |    |    |     |                    |    |    |    |    |    |    |    |          |                  |                        |   |          |            |           |   |                        |        |                  | 00110 = Auto Preset Speed 6 (Par. 576)<br>00111 = Auto Preset Speed 7 (Par. 577) |
|     |       |     |    |    |    |    |    |    |    |    |    |     |                    |    |    |    |    |    |    |    |          |                  |                        |   |          |            |           |   |                        |        |                  | 01000 = Reserved                                                                 |
|     |       |     |    |    |    |    |    |    |    |    |    |     |                    |    |    |    |    |    |    |    |          |                  |                        |   |          |            |           |   |                        |        |                  | 01010 = Reserved                                                                 |
|     |       |     |    |    |    |    |    |    |    |    |    |     |                    |    |    |    |    |    |    |    |          |                  |                        |   |          |            |           |   |                        |        |                  | 01011 = Reserved                                                                 |
|     |       |     |    |    |    |    |    |    |    |    |    |     |                    |    |    |    |    |    |    |    |          |                  |                        |   |          |            |           |   |                        |        |                  | 01101 = Reserved                                                                 |
|     |       |     |    |    |    |    |    |    |    |    |    |     |                    |    |    |    |    |    |    |    |          |                  |                        |   |          |            |           |   |                        |        |                  | 01110 = Reserved<br>01111 = Reserved                                             |
|     |       |     |    |    |    |    |    |    |    |    |    |     |                    |    |    |    |    |    |    |    |          |                  |                        |   |          |            |           |   |                        |        |                  | 10000 = Man Port 0                                                               |
|     |       |     |    |    |    |    |    |    |    |    |    |     |                    |    |    |    |    |    |    |    |          |                  |                        |   |          |            |           |   |                        |        |                  | 10001 = Man Port 1<br>10010 = Man Port 2                                         |
|     |       |     |    |    |    |    |    |    |    |    |    |     |                    |    |    |    |    |    |    |    |          |                  |                        |   |          |            |           |   |                        |        |                  | 10011 = Man Port 3                                                               |
|     |       |     |    |    |    |    |    |    |    |    |    |     |                    |    |    |    |    |    |    |    |          |                  |                        |   |          |            |           |   |                        |        |                  | 10100 = Man Port 4<br>10101 = Man Port 5                                         |
|     |       |     |    |    |    |    |    |    |    |    |    |     |                    |    |    |    |    |    |    |    |          |                  |                        |   |          |            |           |   |                        |        |                  | 10110 = Man Port 6                                                               |
|     |       |     |    |    |    |    |    |    |    |    |    |     |                    |    |    |    |    |    |    |    |          |                  |                        |   |          |            |           |   |                        |        |                  | 11000 = Reserved                                                                 |
|     |       |     |    |    |    |    |    |    |    |    |    |     |                    |    |    |    |    |    |    |    |          |                  |                        |   |          |            |           |   |                        |        |                  | 11001 = Reserved                                                                 |
|     |       |     |    |    |    |    |    |    |    |    |    |     |                    |    |    |    |    |    |    |    |          |                  |                        |   |          |            |           |   |                        |        |                  | 11010 = Reserved                                                                 |
|     |       |     |    |    |    |    |    |    |    |    |    |     |                    |    |    |    |    |    |    |    |          |                  |                        |   |          |            |           |   |                        |        |                  | 11100 = Reserved                                                                 |
|     |       |     |    |    |    |    |    |    |    |    |    |     |                    |    |    |    |    |    |    |    |          |                  |                        |   |          |            |           |   |                        |        |                  | 11110 = Man Port 14 (Drive Logix)                                                |
|     |       |     |    |    |    |    |    |    |    |    |    |     |                    |    |    | v  |    |    |    |    |          |                  |                        |   |          |            |           |   |                        |        | Received         | 11111 = Alternate Man Ref Sel                                                    |
|     |       |     |    |    |    |    |    |    |    |    |    |     |                    |    | х  | ^  |    |    |    |    |          |                  |                        |   |          |            |           |   |                        |        | Running          | 0 = Not Running                                                                  |
|     |       |     |    |    |    |    |    |    |    |    |    |     |                    | х  |    |    |    |    |    |    |          |                  |                        |   | _        |            |           |   |                        |        | Jogaina          | 1 = Running<br>0 = Not Jogging (Par. 556 & 557)                                  |
|     |       |     |    |    |    |    |    |    |    |    |    |     |                    |    |    |    |    |    |    |    |          |                  |                        |   |          |            |           |   |                        |        | Otomping         | 1 = Jogging                                                                      |
|     |       |     |    |    |    | 1  |    |    |    |    |    |     | X                  |    |    |    |    |    |    |    | 1        |                  |                        |   |          |            |           |   |                        |        | Stopping         | 1 = Stopping                                                                     |
|     |       |     |    |    |    | 1  |    | 1  |    | 1  |    | х   |                    |    |    |    |    |    |    |    | 1        |                  |                        |   | 1        |            | 1         | 1 |                        |        | DC Brake         | 0 = Not DC Brake                                                                 |
|     | -     |     |    | -  | -  |    | -  | +  | -  | -  | х  |     |                    |    | -  |    |    |    |    | -  | -        | -                |                        | + | +        | +          | +         | + | $\left  \right $       |        | DB Active        | 0 = Not Dynamic Brake Active                                                     |
| -   |       |     |    |    |    |    |    | -  |    | ~  |    |     |                    |    |    |    |    |    |    |    | <u> </u> |                  |                        |   |          |            |           |   |                        |        | Spood Mode       | 1 = Dynamic Brake Active                                                         |
|     |       |     |    |    |    | 1  |    |    |    | X  |    |     |                    |    |    |    |    |    |    |    |          |                  |                        |   |          |            |           |   |                        |        | Sheen Mode       | 1 = Speed Mode                                                                   |
| -   |       |     |    |    |    |    |    |    | х  |    |    |     |                    |    |    |    |    |    |    |    |          |                  |                        |   |          |            |           |   |                        |        | Position Mode    | 0 = Not Position Mode (Par. 309)                                                 |
|     | -     |     |    | -  |    | -  | -  | х  | -  | -  | -  |     | $\left  \right $   |    |    | -  | -  |    |    |    | $\vdash$ | $\vdash$         | $\vdash$               | + | +        | +          | +         | + | $\vdash$               |        | Torque Mode      | 0 = Not Torque Mode (Par. 309)                                                   |
|     |       |     |    |    | -  |    |    |    |    |    | -  |     |                    |    | -  |    |    |    |    |    | <u> </u> |                  |                        |   |          |            |           |   |                        |        | At Zore Ora      | 1 = Torque Mode                                                                  |
|     |       |     |    |    |    | 1  | x  |    |    |    |    |     |                    |    |    |    |    |    |    |    |          |                  |                        |   |          |            |           |   |                        |        | ALZERO Speed     | 1 =At Zero Speed                                                                 |
|     |       |     |    |    |    | х  |    |    |    |    |    |     |                    |    |    |    |    |    |    |    |          |                  |                        |   |          |            | T         |   |                        |        | At Home          | 0 = Not at Home                                                                  |
|     | -     |     |    | -  | х  | -  | -  | +  | -  | -  | -  | -   |                    |    | -  | -  | -  |    |    | -  | $\vdash$ | +                |                        |   | +        | +          | ╈         |   | $\left  \right $       |        | At Limit         | 0 = Not at Limit                                                                 |
|     |       |     |    | ¥  |    |    | -  | -  |    |    |    |     |                    |    |    |    |    |    |    |    | -        |                  |                        | - | _        | +          | +         | - | $\left  \right $       |        | Current Limit    | 1 = At Limit<br>0 = Not at Current Limit                                         |
|     |       |     |    | ^  |    |    |    |    |    |    |    |     |                    |    |    |    |    |    |    |    |          |                  |                        |   |          |            |           |   |                        |        |                  | 1 = At Current Limit                                                             |
| _   |       |     | х  |    |    | _  | _  |    |    |    |    |     | ]                  |    |    |    |    |    |    |    | _        |                  | 1                      | T | Γ        | Γ          |           |   | 1                      | Ţ      | Bus Freq Reg     | 0 = Not Bus Freq Reg                                                             |
|     | -     | Х   |    |    |    | -  |    | -  |    | -  |    |     |                    |    |    |    |    |    |    |    | $\vdash$ | $\left  \right $ |                        | + | +        | +          | $\dagger$ | + | H                      |        | Enable On        | 0 = Not Enable On                                                                |
|     | y     |     |    |    |    | -  |    | -  |    | -  |    |     |                    |    |    |    |    |    |    |    | -        |                  | $\left  \cdot \right $ | + | +        | +          | +         |   | $\left  \cdot \right $ |        | Motor Overload   | 1 = Enable On<br>0 = Not Motor Overload                                          |
|     | ^     |     |    |    |    |    |    |    |    |    |    |     |                    |    |    |    |    |    |    |    |          |                  |                        |   |          |            |           |   |                        |        |                  | 1 = Motor Overload                                                               |
| х   |       |     |    |    |    |    |    |    |    |    |    |     |                    |    |    |    |    |    |    |    |          |                  |                        |   | T        | T          | T         |   |                        |        | Regen            | 0 = Not Regen                                                                    |
|     | 1     | 1   | 1  | 1  | 1  | 1  | 1  | 1  | 1  | 1  | 1  | l I | 1                  |    | 1  | 1  | 1  | 1  |    | 1  | 1        | 1                | 1                      |   |          | 1          |           | 1 | 1                      |        |                  | 1 - 110ycll                                                                      |
## **A** Adapter

Devices such as drives, controllers, and computers usually require an adapter to provide a communication interface between them and a network such as EtherNet/IP. An adapter reads data on the network and transmits it to the connected device. It also reads data in the device and transmits it to the network.

The embedded EtherNet/IP adapter connects PowerFlex 750-Series drives to an EtherNet/IP network. Adapters are sometimes also called "cards," "embedded communication options," "gateways," "modules," and "peripherals."

# **B** BOOTP (Bootstrap Protocol)

BOOTP lets the adapter configure itself dynamically at boot time if the network has a BOOTP server. The BOOTP server assigns the adapter a preconfigured IP address, a subnet mask, and a gateway address; therefore, you do not have to configure these using the parameters in the adapter. BOOTP can make it easier to administer an Ethernet network. A free version of Rockwell Software's BOOTP Server can be accessed at http://www.ab.com/networks.

## Bridge

A network device that can route messages from one network to another. A bridge also refers to a communications module in a ControlLogix controller that connects the controller to a network. See also Scanner.

# **C** CIP (Common Industrial Protocol)

CIP is the transport and application layer protocol used for messaging over EtherNet/IP, ControlNet, and DeviceNet networks. The protocol is used for implicit messaging (real-time I/O) and explicit messaging (configuration, data collection, and diagnostics).

# ControlFLASH

An Allen-Bradley software tool that lets users electronically update firmware on printed circuit boards. The tool takes advantage of the growing use of flash memory (electronic erasable chips) across industrial control products.

# Controller

A controller, also called programmable logic controller, is a solid-state control system that has a user-programmable memory for storage of instructions to implement specific functions such as I/O control, logic, timing, counting, report generation, communication, arithmetic, and data file manipulation. A controller consists of a central processor, input/output interface, and memory. See also Scanner.

### **D** Data Rate

The speed at which data is transferred on the EtherNet/IP network. You can set the adapter to a data rate of 10Mbps Full-Duplex, 10Mbps Half-Duplex, 100Mbps Full-Duplex, or 100Mbps Half-Duplex. If another device on the network sets or auto-negotiates the data rate, you can set the adapter to automatically detect the data rate.

### **Datalinks**

A Datalink is a type of pointer used by PowerFlex 750-Series drives to transfer data to and from the controller. Datalinks allow specified parameter value(s) to be accessed or changed without using explicit messages. When enabled, each 32-bit Datalink in a PowerFlex 750-Series drive consumes 4 bytes in the input image table and/or 4 bytes in the output image table of the controller.

#### **DriveExplorer Software**

A tool for monitoring and configuring Allen-Bradley products and network communication adapters. It can be run on computers running various Microsoft Windows operating systems. DriveExplorer (version 6.xx or higher) can be used to configure this adapter and PowerFlex drive. Information about DriveExplorer software and a free lite version can be accessed at <u>http://www.ab.com/drives/driveexplorer</u>.

### **DriveTools SP Software**

A software suite designed for running on various Microsoft Windows operating systems. This software suite provides a family of tools, including DriveExecutive, that you can use to program, monitor, control, troubleshoot, and maintain Allen-Bradley products. DriveTools SP can be used with PowerFlex drives. Information about DriveTools SP can be accessed at <u>http://www.ab.com/drives/drivetools</u>.

#### Duplex

Duplex describes the mode of communication. *Full-duplex* communications let a device exchange data in both directions at the same time. *Half-duplex* communications let a device exchange data only in one direction at a time. The duplex used by the adapter depends on the type of duplex that other network devices, such as switches, support.

# **E** EDS (Electronic Data Sheet) Files

Simple text files that are used by network configuration tools to describe products so that you can easily commission them on a network. EDS files describe a product device type and revision. EDS files for many Allen-Bradley products can be found at <u>http://www.ab.com/networks/eds</u>.

#### **EtherNet/IP Network**

EtherNet/IP (Industrial Protocol) is an open producer-consumer communication network based on the Ethernet standard (IEEE 802.3),

TCP/IP, UDP/IP, and CIP. Designed for industrial communications, both I/O and explicit messages can be transmitted over the network. Each device is assigned a unique IP address and transmits data on the network. The number of devices that an EtherNet/IP network can support depends on the class of IP address. For example, a network with a Class C IP address can have 254 nodes.

General information about EtherNet/IP and the EtherNet/IP specification are maintained by the Open DeviceNet Vendor's Association (ODVA). ODVA is online at <u>http://www.odva.org</u>.

#### **Explicit Messaging**

Explicit messages are used to transfer data that does not require continuous updates. They are typically used to configure, monitor, and diagnose devices over the network.

## **F** Fault Action

A fault action determines how the adapter and connected drive act when a communications fault (for example, a cable is disconnected) occurs or when the controller is switched out of run mode. The former uses a communications fault action, and the latter uses an idle fault action.

### **Fault Configuration**

When communications are disrupted (for example, a cable is disconnected), the adapter and PowerFlex drive can respond with a user-defined fault configuration. The user sets the data that is sent to the drive using specific fault configuration parameters in the adapter. When a fault action parameter is set to use the fault configuration data and a fault occurs, the data from these parameters is sent as the Logic Command, Reference, and/or Datalink(s).

#### Flash Update

The process of updating firmware in a device. The adapter can be flash updated using various Allen-Bradley software tools. Refer to <u>Flash</u> <u>Updating the Adapter on page 3-18</u> for more information.

### **G** Gateway

A device on a network that connects an individual network to a system of networks. When a node needs to communicate with a node on another network, a gateway transfers the data between the two networks. You need to configure the address for the gateway device in the adapter if you want the adapter to communicate with devices that are not on its network.

### **H** Hardware Address

Each Ethernet device has a unique hardware address (sometimes called a MAC address) that is 48 bits. The address appears as six digits separated by colons (for example, xx:xx:xx:xx:xx). Each digit has a value between 0 and 255 (0x00 and 0xFF). This address is assigned in the hardware and cannot be changed. It is required to identify the device if you are using a BOOTP utility.

### HIM (Human Interface Module)

A device that can be used to configure and control a drive. Enhanced PowerFlex 7-Class HIMs (for example, 20-HIM-A6) can be used to configure PowerFlex 750-Series drives and their connected peripherals.

#### Hold Last

When communication is disrupted (for example, a cable is disconnected), the adapter and PowerFlex drive can respond by holding last. Hold last results in the drive receiving the last data received via the network connection before the disruption. If the drive was running and using the Reference from the adapter, it will continue to run at the same Reference.

### I Idle Action

An idle action determines how the adapter and connected drive act when the controller is switched out of run mode.

### I/O Data

I/O data, sometimes called " implicit messages" or "input/output," is time-critical data such as a Logic Command and Reference. The terms "input" and "output" are defined from the controller's point of view. Output is produced by the controller and consumed by the adapter. Input is produced by the adapter and consumed by the controller.

#### **IP** Addresses

A unique IP address identifies each node on an EtherNet/IP network. An IP address consists of 32 bits that are divided into four segments of one byte each. It appears as four decimal integers separated by periods (xxx.xxx.xxx). Each "xxx" can have a decimal value from 0 to 255. For example, an IP address could be 192.168.0.1.

An IP address has two parts: a network ID and a host ID. The class of network determines the format of the address.

|         | 0 1              | 7       | 15      | 23      | 31 |
|---------|------------------|---------|---------|---------|----|
| Class A | 0 Network ID     | Host ID |         |         |    |
|         | 0 1              | 7       | 15      | 23      | 31 |
| Class B | 1 0 Network ID   | ·       | Host ID | 20      | 01 |
|         | 0 1 2            | 7       | 15      | 00      | 21 |
| Class C | 1 1 0 Network ID | 1       | 10      | Host ID | 31 |

The number of devices on your EtherNet/IP network will vary depending on the number of bytes that are used for the network address. In many cases you are given a network with a Class C address, in which

the first three bytes contain the network address (subnet mask = 255.255.255.0). This leaves 8 bits or 256 addresses on your network. Because two addresses are reserved for special uses (0 is an address for the network usually used by the router, and 255 is an address for broadcast messages to all network devices), you have 254 addresses to use on a Class C address block.

To ensure that each device on the Internet has a unique address, contact your network administrator or Internet Service Provider for unique fixed IP addresses. You can then set the unique IP address for the adapter by using a BOOTP server or by manually configuring parameters in the adapter. The adapter reads the values of these parameters only at power-up.

## L Logic Command/Logic Status

The Logic Command is used to control the PowerFlex 750-Series drive (for example, start, stop, direction). It consists of one 32-bit word of output to the adapter from the network. The definitions of the bits in this word are shown in <u>Appendix D</u>.

The Logic Status is used to monitor the PowerFlex 750-Series drive (for example, operating state, motor direction). It consists of one 32-bit word of input from the adapter to the network. The definitions of the bits in this word are shown in <u>Appendix D</u>.

### M Master-Slave Hierarchy

An adapter configured for a master-slave hierarchy exchanges data with the master device. Usually, a network has one scanner which is the master device, and all other devices (for example, drives connected to EtherNet/IP adapters) are slave devices.

On a network with multiple scanners (called a multimaster hierarchy), each slave device must have a scanner specified as a master.

### N NVS (Non-Volatile Storage)

NVS is the permanent memory of a device. Devices such as the adapter and drive store parameters and other information in NVS so that they are not lost when the device loses power. NVS is sometimes called "EEPROM."

### **P** PCCC (Programmable Controller Communications Command)

PCCC is the protocol used by some controllers to communicate with devices on a network. Some software products (for example, DriveExplorer and DriveExecutive) also use PCCC to communicate.

#### **Peer-to-Peer Hierarchy**

An adapter that is configured for a peer-to-peer hierarchy can exchange data with a device on the network that is not a scanner. This type of

hierarchy can be set up so that a scanner configures or transmits data to one PowerFlex 750-Series drive which then sends the same configuration or data to other PowerFlex 750-Series drives on the network. To use a peer-to-peer hierarchy, you configure one adapter to transmit data and one or more adapters to receive the data.

### Ping

A message that is sent on the network to determine if a node exists.

### **PowerFlex 750-Series (Architecture Class) Drives**

The Allen-Bradley PowerFlex 750-Series drives are part of the PowerFlex 7-Class family of drives.

## **R** Reference/Feedback

The Reference is used to send a setpoint (for example, speed, frequency, torque) to the drive. It consists of one 32-bit word of output to the adapter from the network.

Feedback is used to monitor the speed of the drive. It consists of one 32-bit word of input from the adapter to the network.

#### **RSLogix 5/500/5000**

RSLogix software is a tool for configuring and monitoring controllers to communicate with connected devices. It is a 32-bit application that runs on various Windows operating systems. Information about RSLogix software can be found at <u>http://www.software.rockwell.com/</u>rslogix.

## **S** Scanner

A scanner is a separate module (of a multi-module controller) or a built-in component (of a single-module controller) that provides communication with adapters connected to a network. See also Controller.

#### **Status Indicators**

Status indicators are LEDs that are used to report the status of the adapter, network, and drive. They are on the adapter and can be viewed on the front cover of the drive when the drive is powered.

#### Subnet Mask

An extension to the IP addressing scheme that lets you use a single network ID for multiple physical networks. A bit mask identifies the part of the address that specifies the network and the part of the address that specifies the unique node on the network. A "1" in the subnet mask indicates the bit is used to specify the network. A "0" in the subnet mask indicates that the bit is used to specify the node.

For example, a subnet mask on a network may appear as follows: 11111111 11111111 11111111 11000000 (255.255.255.192). This

mask indicates that 26 bits are used to identify the network and 6 bits are used to identify devices on each network. Instead of a single physical Class C network with 254 devices, this subnet mask divides it into four networks with up to 62 devices each.

### Switches

Network devices that provide virtual connections that help to control collisions and reduce traffic on the network. They are able to reduce network congestion by transmitting packets to an individual port only if they are destined for the connected device. In a control application, in which real time data access is critical, network switches may be required in place of hubs.

## **T** TCP (Transmission Control Protocol)

EtherNet/IP uses this protocol to transfer Explicit Messaging packets using IP. TCP guarantees delivery of data through the use of retries.

## **U** UDP (User Datagram Protocol)

EtherNet/IP uses this protocol to transfer I/O packets using IP. UDP provides a simple, but fast capability to send I/O messaging packets between devices. This protocol ensures that adapters transmit the most recent data because it does not use acknowledgements or retries.

### **UDDT (User-Defined Data Type)**

A structure data type that you define during the development of an application (for example, to convert 32-bit REAL parameter data to correctly write and read their values).

# Z Zero Data

When communications are disrupted (for example, a cable is disconnected), the adapter and drive can respond with zero data. Zero data results in the drive receiving zero as values for Logic Command, Reference, and Datalink data. If the drive was running and using the Reference from the adapter, it will stay running but at zero Reference. Notes:

## Α

adapter applying power, 2-4 commissioning, 2-6 compatible products, 1-3 components, 1-1 configuration tools, 3-1 connecting to the network, 2-4 definition, G-1 features. 1-2 flash updating, 3-18 hardware address, 7-4 installation, 2-1 to 2-6 IP address, 3-2, 3-5 parameters, B-2 to B-9 resetting, 3-17 restoring parameters to factory default values, 3-17 specifications, A-1 viewing its status, 3-18 web pages, 8-1 to 8-11 applying power to the adapter, 2-4 Assembly object, C-3 attentions, 1-4

# В

baud rate, see data rate
bit definitions of Logic Command/Status word for PowerFlex 750-Series drives, D-1
BOOTP (Bootstrap Protocol) definition, G-1 disabling, 3-5 free server application, G-1 using, 3-2
BOOTP parameter, B-3
bridge, G-1

# С

cable, Ethernet, **2-4** CIP (Common Industrial Protocol), **G-1** classes of IP addresses, **G-4** Comm Flt Action parameter, **B-5** commissioning the adapter, **2-6** communications module, *see adapter* compatible products, **1-3** components of the adapter, **1-1** configuration tools, **3-1** connecting adapter to the network, **2-4** ControlFLASH, **G-1** controller, **G-1**  ControlLogix configuring the I/O, **4-2** explicit messaging, **6-3** using the I/O, **5-6** 

# D

data rate definition, G-2 setting, 3-7 Datalinks (parameters DL From Net 01-16 and DL To Net 01-16) definition, G-2 in I/O image, 5-2 using, **5-5** diagnostic items, 7-3 DL From Net 01-16 parameters, B-2 DL To Net 01-16 parameters, B-2 DLs Fr Peer Act parameter, B-7 DLs Fr Peer Cfg parameter, B-7 DLs From Net Act parameter, B-3 DLs To Net Act parameter, B-3 DLs To Peer Act parameter, B-9 DLs To Peer Cfg parameter, B-9 DPI Alarm object, C-21 DPI Device object, C-10 DPI Diagnostic object, C-23 DPI Fault object, C-19 DPI Parameter object, C-13 DPI Time object, C-25 DriveExecutive software adapter configuration tool, 3-1 definition/web site, G-2 DriveExplorer software adapter configuration tool, 3-1 definition/web site. G-2 free lite version, G-2 drives, see PowerFlex 750-Series (Architecture Class) drives DriveTools SP software, G-2 duplex communication mode definition, G-2 selecting, 3-7

# E

EDS (Electronic Data Sheet) files definition/web site, **G-2** EEPROM, *see Non-Volatile Storage (NVS)* ENET status indicator locating, **1-6** troubleshooting with, **7-2**  equipment required, 1-3 Ethernet cable, 2-4 connector on adapter, 1-1 switch, 2-4 Ethernet Link object, C-36 EtherNet/IP data rates, A-1 example network for ControlLogix, 4-2 MicroLogix 1100, 4-37 PLC-5, 4-21 SLC 500. 4-29 network definition, G-2 objects, C-1 specification, G-2 events clearing/viewing, 7-5 list of, 7-5 explicit messaging about, 6-1 configuring for ControlLogix, 6-3 MicroLogix 1100, 6-32 PLC-5, 6-14 SLC 500, 6-18 definition, G-3 performing, 6-2

## F

fault action configuring the adapter for, 3-14 definition, G-3 fault configuration configuring the adapter for, 3-15 definition, G-3 faults, see events features, 1-2 firmware release, P-2 flash update definition, G-3 guidelines, 3-18 Flt Cfg DL 01-16 parameters, B-7 Flt Cfg Logic parameter, B-6 Flt Cfg Ref parameter, B-6 Fr Peer Addr 1-4 parameters, B-8 Fr Peer Enable parameter, B-8 Fr Peer Status parameter, B-8 Fr Peer Timeout parameter, B-8 full duplex, see duplex

## G

gateway, G-3 gateway address setting with BOOTP, 3-2 setting with parameters, 3-5 Gateway Cfg 1-4 parameters, B-4

## Η

half duplex, *see duplex* hardware address definition, **G-3** in diagnostic item, **7-4** on label, **3-2** HIM (Human Interface Module) accessing parameters with, **3-1** definition, **G-4** hold last configuring the adapter for, **3-14** definition, **G-4** host IDs, **G-4** 

# I

I/O about, 5-1 configuring for ControlLogix, 4-2 MicroLogix 1100, 4-37 PLC-5, 4-21 SLC 500, 4-29 definition, G-4 limitations when using MicroLogix 1100, 4-20 PLC-5, 4-20 SLC 500, 4-20 understanding the I/O image, 5-2 using with ControlLogix, 5-6 MicroLogix 1100, 5-14 PLC-5, 5-14 SLC 500, 5-14 Identity object, C-2 idle action, G-4 Idle Flt Action parameter, B-5 installation applying power to the adapter, 2-4 commissioning the adapter, 2-6 connecting to the network, 2-4 preparing for, 2-1 IP Addr Cfg 1-4 parameters, B-3

IP address definition/classes, G-4 setting with BOOTP, 3-2 setting with parameters, 3-5

## L

LCD HIM, **3-1** LEDs, *see status indicators* LINK status indicator locating, **1-6** troubleshooting with, **7-2** Logic Command/Status bit definitions for PowerFlex 750-Series drives, **D-1** definition, **G-5** in I/O image for ControlLogix controller, **5-2** PLC-5, SLC 500, and MicroLogix 1100 controllers, **5-3** using, **5-4** Logic Src Cfg parameter, **B-7** 

### М

MAC address, *see hardware address* manual conventions, P-2 related documentation, P-1 web site, P-1 Master-Slave hierarchy configuring adapter for, **3-8** definition, **G-5** messages, *see explicit messaging or I/O* MicroLogix 1100 configuring the I/O, **4-37** explicit messaging, **6-32** limitations when using the I/O, **4-20** using the I/O, **5-14** Msg Flt Action parameter, **B-6** 

### Ν

Net Addr Src parameter, **B-3** Net Rate Act parameter, **B-4** Net Rate Cfg parameter, **B-4** network cable, **2-4** network IDs, **G-4** Non-Volatile Storage (NVS) definition, **G-5** in adapter, **3-1** in drive, **5-5** 

## 0

objects - list of, C-1 to C-37 ODVA EtherNet/IP specification, G-2

# Ρ

parameters accessing, 3-1 convention, P-2 list of, B-2 to B-9 numbering scheme, B-1 restoring to factory default values, 3-17 PCCC (Programmable Controller Communications Command), G-5 PCCC object, C-6 Peer Flt Action parameter, B-5 Peer-to-Peer hierarchy custom Peer I/O to set up master (broadcaster), 3-11 to set up slave (receiver), 3-12 definition, G-5 simple Peer I/O to set up master (broadcaster), 3-10 to set up slave (receiver), 3-11 ping, G-6 PLC-5 configuring the I/O, 4-21 explicit messaging, 6-14 limitations when using the I/O, 4-20 using the I/O, 5-14 Port Number parameter, B-3 PowerFlex 750-Series (Architecture Class) drives compatible with adapter, 1-3 definition, G-6 HIM, 3-1 preparing for an installation, 2-1 processor, see controller programmable logic controller, see controller

## Q

quick start, 1-5

## R

Ref Src Cfg parameter, **B-7** Reference/Feedback definition, **G-6** in I/O image for ControlLogix controller, **5-2** PLC-5, SLC 500, and MicroLogix 1100 controllers, **5-3** using, **5-4** Register object, **C-4**  regulatory compliance, A-1 related documentation, P-1 requested packet interval, 4-9, 4-17 resetting the adapter, 3-17 RSLinx Classic documentation, P-1 using, 4-1 RSLogix 5/500/5000, G-6

## S

safety precautions, 1-4 scanner, G-6 SLC 500 configuring the I/O, 4-29 explicit messaging, 6-18 limitations when using the I/O, 4-20 using the I/O, 5-14 specifications adapter, A-1 EtherNet/IP address, G-2 EtherNet/IP subnet mask, G-6 status indicators definition, G-6 ENET, 1-6, 7-2 LINK, 1-6, 7-2 locating, 1-6 normal operation, 2-5 troubleshooting with, 7-2 understanding, 7-1 Subnet Cfg 1-4 parameters, B-3 subnet mask definition, G-6 setting with BOOTP, 3-2 setting with parameters, 3-5 switches, G-7

## Т

TCP (Transmission Control Protocol), **G-7** TCP/IP Interface object, **C-34** technical support, **P-2** To Peer Enable parameter, **B-9** To Peer Period parameter, **B-9** To Peer Skip parameter, **B-9** tools required, **1-3** troubleshooting, **7-1 to 7-5** 

### U

UDDT (User-Defined Data Type), G-7 UDP (User Datagram Protocol), G-7 update, *see flash update* 

## V

Virtual DPI Parameter object, C-28

## W

Web Enable parameter, B-4 Web Features parameter, B-4 web pages enabling with parameter, 3-16 for the adapter, 8-1 to 8-11 web site for DriveExecutive software, G-2 DriveExplorer software, G-2 DriveTools SP software, G-2 EDS files, G-2 EtherNet/IP, G-2 manuals, P-1 ODVA (Open DeviceNet Vendor's Association), G-2 RSLogix 5/500/5000, G-6 wiring, see cables

# Ζ

zero data configuring the adapter for, **3-14** definition, **G-7**  Notes:

Notes:

U.S. Allen-Bradley Drives Technical Support - Tel: (1) 262.512.8176, Fax: (1) 262.512.2222, Email: support@drives.ra.rockwell.com, Online: www.ab.com/support/abdrives

#### www.rockwellautomation.com

#### Power, Control and Information Solutions Headquarters

Americas: Rockwell Automation, 1201 South Second Street, Milwaukee, WI 53204-2496 USA, Tel: (1) 414.382.2000, Fax: (1) 414.382.4444 Europe/Middle East/Africa: Rockwell Automation, Vorstlaan/Boulevard du Souverain 36, 1170 Brussels, Belgium, Tel: (32) 2 663 0600, Fax: (32) 2 663 0640 Asia Pacific: Rockwell Automation, Level 14, Core F, Cyberport 3, 100 Cyberport Road, Hong Kong, Tel: (852) 2887 4788, Fax: (852) 2508 1846